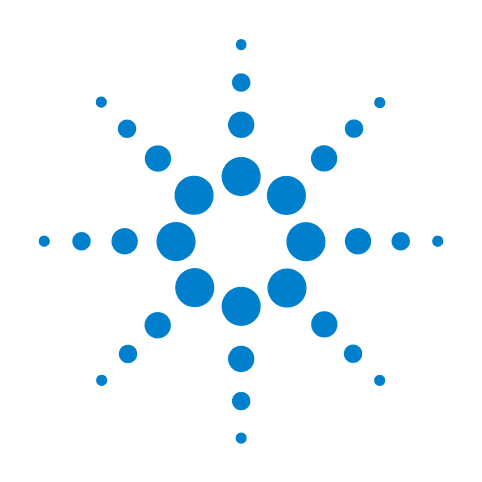

# Agilent 85644A and 85645A Tracking Source

**User's Guide** 

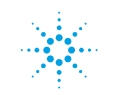

**Agilent Technologies** 

# Notice

# Hewlett-Packard to Agilent Technologies Transition

This documentation supports a product that previously shipped under the Hewlett-Packard company brand name. The brand name has now been changed to Agilent Technologies. The two products are functionally identical, only our name has changed. The document still includes references to Hewlett-Packard products, some of which have been transitioned to Agilent Technologies.

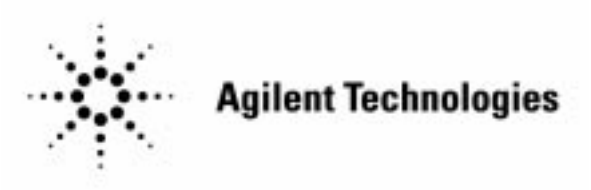

Printed in USA March 2000

By internet, phone, or fax, get assistance with all your test and measurement needs.

#### Table 1-1 Contacting Agilent

- -

**Online assistance:** www.agilent.com/find/assist

| <b>United States</b><br>(tel) 1 800 452 4844 | Latin America<br>(tel) (305) 269 7500<br>(fax) (305) 269 7599 | <b>Canada</b><br>(tel) 1 877 894 4414<br>(fax) (905) 282-6495 | <b>Europe</b><br>(tel) (+31) 20 547 2323<br>(fax) (+31) 20 547 2390 |
|----------------------------------------------|---------------------------------------------------------------|---------------------------------------------------------------|---------------------------------------------------------------------|
| New Zealand                                  | <b>Japan</b>                                                  | <b>Australia</b>                                              |                                                                     |
| (tel) 0 800 738 378                          | (tel) (+81) 426 56 7832                                       | (tel) 1 800 629 485                                           |                                                                     |
| (fax) (+64) 4 495 8950                       | (fax) (+81) 426 56 7840                                       | (fax) (+61) 3 9210 5947                                       |                                                                     |

#### Asia Call Center Numbers

| Country                       | Phone Number                                                       | Fax Number                                                |
|-------------------------------|--------------------------------------------------------------------|-----------------------------------------------------------|
| Singapore                     | 1-800-375-8100                                                     | (65) 836-0252                                             |
| Malaysia                      | 1-800-828-848                                                      | 1-800-801664                                              |
| Philippines                   | (632) 8426802<br>1-800-16510170 (PLDT<br>Subscriber Only)          | (632) 8426809<br>1-800-16510288 (PLDT<br>Subscriber Only) |
| Thailand                      | (088) 226-008 (outside Bangkok)<br>(662) 661-3999 (within Bangkok) | (66) 1-661-3714                                           |
| Hong Kong                     | 800-930-871                                                        | (852) 2506 9233                                           |
| Taiwan                        | 0800-047-866                                                       | (886) 2 25456723                                          |
| People's Republic<br>of China | 800-810-0189 (preferred)<br>10800-650-0021                         | 10800-650-0121                                            |
| India                         | 1-600-11-2929                                                      | 000-800-650-1101                                          |

# User's Guide

HP 85644A and 85645A Tracking Source HP part number:85645-90020Printed in USAJuly 1992

©Copyright 1992 Hewlett-Packard Company 1992 All Rights Reserved. Reproduction, adaptation, or translation without prior written permission is prohibited, except as allowed under the copyright laws.

# The HP 85644A and HP 85645A Tracking Sources

|                                  | The HP 85644A and HP 85645A tracking sources complement and expand the measurement capability and versatility of your HP spectrum analyzer. They are designed primarily as general purpose accessories for spectrum analyzers (referred to as the host instrument).                                                                                                    |
|----------------------------------|----------------------------------------------------------------------------------------------------|
|                                  | What the HP 85644A and HP 85645A tracking sources offer. A tracking source combined with a host spectrum analyzer allows you to measure the swept amplitude response of a device, such as an amplifier or a filter. These measurements have the advantage of high dynamic range and speed. In addition, since the spectrum analyzer is a tuned receiver, measurements are not affected by spurious signals or harmonics. |
| Performance options              | The HP 85644A tracking source is ac coupled. The frequency range is from 300 kHz to 6.5 GHz with selectable RF output power.                                                                                                    |
|                                  | The HP 85645A tracking source allows you to choose ac or dc coupling. The frequency range is from 300 kHz to 26.5 GHz with selectable RF output power.                                                                                                    |
| Versatility and<br>compatibility | The tracking sources can easily be configured to track the input frequency<br>of a variety of spectrum analyzers or the output frequency of a microwave<br>sweep oscillator. A configuration menu, accessible at the press of a<br>front-panel key or via HP-IB, allows you to choose from among the following<br>compatible host instruments:                                                                           |
|                                  | • HP 8560 Series portable spectrum analyzers                                                                                                    |
|                                  | • HP 8566A/B spectrum analyzers                                                                                                    |
|                                  | • HP 8590 Series portable spectrum analyzers                                                                                                    |
|                                  | • HP 8340A/B synthesized sweepers                                                                                                    |
|                                  | • HP 8350 Series sweep oscillators                                                                                                    |
|                                  |                                                                                                    |

|                  | The HP 85644A and HP 85645A tracking sources extend measurement capability.                                                                                                    |
|------------------|----------------------------------------------------------------------------------------------------|
| Offset tracking  | The tracking sources have offset tracking capability. Offset tracking makes possible the amplitude response measurements of many frequency translation devices (such as mixers), and of systems with delays (such as satellite links). The advantage of the host spectrum analyzer (a tuned receiver) minimizes the effects of other mixing products. |
| Swept TOI        | With two tracking sources set to appropriate offset frequencies, swept TOI (third-order-intercept) measurements are possible over a continuous range of frequencies. The time required for the swept TOI measurement is minimal.                                                                                                    |
| Power sweep      | The tracking source also offers power sweep capability. Power sweep is useful for characterizing saturation effects of devices under test.                                                                                                    |
| Rugged CW source | The tracking sources can generate stand-alone, CW signals at fixed,<br>non-synthesized, frequencies of your choosing. No connections to a host<br>instrument are required. The CW signal from the tracking source can<br>be used, along with a host spectrum analyzer, for measuring harmonics<br>generated by a device such as an amplifier.         |
| EMC measurements | The tracking source combined with a transducer can make swept measurements of circuit immunity to electromagnetic interference.                                                                                                    |

## In This Book

This book is your operating guide for the HP 85644A and HP 85645A tracking sources.

Chapter 1, "Installing and Configuring," provides step-by-step instructions for installing and configuring the tracking source.

Chapter 2, "Verifying Operation," provides instructions for verifying the tracking source.

Chapter 3, "Making Measurements," provides instructions for making measurements with the tracking source.

Chapter 4, "Specifications and Characteristics," provides the specifications and characteristics for the tracking source.

Chapter 5, "If You Have a Problem," provides information about problems that may occur during the operation of the tracking source and how to resolve them.

Chapter 6, "Error Messages," describes the error messages that may occur during the operation of the tracking source.

Chapter 7, "Front-Panel Operation," describes the front-panel operation of the tracking source.

Chapter 8, "Programming Reference," describes the commands used to control operations of the tracking source.

The Glossary and Index provide useful reference tools for understanding or finding information in the guide.

## Warranty

This Hewlett-Packard instrument product is warranted against defects in material and workmanship for a period of one year from date of shipment. During the warranty period, Hewlett-Packard Company will, at its option, either repair or replace products which prove to be defective.

For warranty service or repair, this product must be returned to a service facility designated by Hewlett-Packard. Buyer shall prepay shipping charges to Hewlett-Packard and Hewlett-Packard shall pay shipping charges to return the product to Buyer. However, Buyer shall pay all shipping charges, duties, and taxes for products returned to Hewlett-Packard from another country.

Hewlett-Packard warrants that its software and firmware designated by Hewlett-Packard for use with an instrument will execute its programming instructions when properly installed on that instrument. Hewlett-Packard does not warrant that the operation of the instrument, or software, or firmware will be uninterrupted or error-free.

LIMITATION OF WARRANTY

The foregoing warranty shall not apply to defects resulting from improper or inadequate maintenance by Buyer, Buyer-supplied software or interfacing, unauthorized modification or misuse, operation outside of the environmental specifications for the product, or improper site preparation or maintenance.

NO OTHER WARRANTY IS EXPRESSED OR IMPLIED. HEWLETT-PACKARD SPECIFICALLY DISCLAIMS THE IMPLIED WARRANTIES OF MERCHANTABILITY AND FITNESS FOR A PARTICULAR PURPOSE.

Exclusive Remedies

THE REMEDIES PROVIDED HEREIN ARE BUYER'S SOLE AND EXCLUSIVE REMEDIES. HEWLETT-PACKARD SHALL NOT BE LIABLE FOR ANY DIRECT, INDIRECT, SPECIAL, INCIDENTAL, OR CONSEQUENTIAL DAMAGES, WHETHER BASED ON CONTRACT, TORT, OR ANY OTHER LEGAL THEORY.

# Safety Symbols

|               | The following safety symbols are used throughout this manual. Familiarize yourself with each of the symbols and its meaning before operating this instrument.                                                                                                    |
|---------------|----------------------------------------------------------------------------------------------------|
| C A U T I O N | The <i>caution</i> sign denotes a hazard. It calls attention to a procedure which, if not correctly performed or adhered to, could result in damage to or destruction of the instrument. Do not proceed beyond a <i>caution</i> sign until the indicated conditions are fully understood and met. |
| W A R N I N G | The <i>warning</i> sign denotes a hazard. It calls attention to a procedure which, if not correctly performed or adhered to, could result in injury or loss of life. Do not proceed beyond a <i>warning</i> sign until the indicated conditions are fully understood and met.                     |

# General Safety Considerations

| <i>Before this instrument is switched on</i> , make sure it has been properly grounded through the protective conductor of the ac power cable to a socket outlet provided with protective earth contact. |
|----------------------------------------------------------------------------------------------------|
| Any interruption of the protective (grounding) conductor, inside or outside the instrument, or disconnection of the protective earth terminal can result in personal injury.                             |
| There are many points in the instrument which can, if contacted, cause personal injury. Be extremely careful.                                                                                            |
| Any adjustments or service procedures that require operation of the instrument with protective covers removed should be performed only by trained service personnel.                                     |
| Before this instrument is switched on, make sure its primary power circuitry has been adapted to the voltage of the ac power source.                                                                     |
| Failure to set the ac power input to the correct voltage could cause damage to<br>the instrument when the ac power cable is plugged in.                                                                  |
|                                                                                                    |

## Contents

#### 1. Installing and Configuring

| What's in this chapter                                                                                                    | 1-2             |
|----------------------------------------------------------------------------------------------------|-----------------|
| Cable connections                                                                                                    |                 |
| Power cable                                                                                                    |                 |
| To Prepare for installation                                                                                                    |                 |
| To Configure the tracking source with an HP 8560 Ser                                                                                                    | ries            |
| portable spectrum analyzer                                                                                                    | 1-8             |
| To Configure the tracking source with an HP 8566A/H                                                                                                    | 3               |
| spectrum analyzer                                                                                                    | <b>.</b> . 1-13 |
| To Configure the tracking source with an HP 8590 Ser                                                                                                    | ries            |
| Option 009 portable spectrum analyzer                                                                                                    | 1-17            |
| To Configure the tracking source with an HP $8340 \mathrm{A/H}$                                                                                             | 3               |
| synthesized sweeper                                                                                                    | 1-21            |
| To Configure the tracking source with an HP 8350 Ser                                                                                                    | ries            |
| sweep oscillator                                                                                                    | 1-26            |
| To Install the tracking source into a rack $\ldots$ $\ldots$                                                                                                | 1-30            |
|                                                                                                    |                 |
| 2. Verifying Operation                                                                                                    |                 |
| What's in this chapter                                                                                                    | 2-2             |
| Record the test results $\ldots$ $\ldots$ $\ldots$ $\ldots$                                                                                                 | 2-2             |
| If a test fails                                                                                                    | 2-2             |
| Use a 2-year calibration cycle                                                                                                    | 2-2             |
| Recommended Test equipment                                                                                                    | 2-3             |
| To verify the maximum RF power level of the                                                                                                    |                 |
| HP 85644A                                                                                                    | 2-4             |
| To verify the maximum RF power level of the                                                                                                    |                 |
| $\mathrm{HP} 85645 \mathrm{A} \qquad \dots \qquad \dots \qquad \dots \qquad \dots \qquad \dots \qquad \dots \qquad \dots \qquad \dots \qquad \dots \qquad $ | 2-9             |
| To verify offset tracking range                                                                                                    | 2-15            |
| To verify absolute amplitude accuracy                                                                                                    | 2-19            |
| To verify flatness accuracy                                                                                                    | 2-22            |
| The Performance Test Record                                                                                                    | 2-30            |
| Calculating the Corrected Power                                                                                                    | 2-30            |

#### 3. Making Measurements

| What's In This Chapter                                             | 3-3    |
|--------------------------------------------------------------------|--------|
| Preparing the System for Measurements                              | 3-3    |
| Calibrating an External Detector with a Tracking                   |        |
| Source                                                             | 3-3    |
| Measuring Mixer Conversion Loss with HP 85644A and                 |        |
| an HP 8340A                                                        | 3-3    |
| Using an HP $85644$ A tracking source and an HP                    |        |
| $8566 \mathrm{A/B}$ spectrum analyzer $\ldots$ $\ldots$ $\ldots$   | 3-3    |
| Using an HP $85645 \mathrm{A}$ tracking source and an HP           |        |
| $8563 \mathrm{A/E}$ portable spectrum analyzer $\ldots$ $\ldots$   | 3-3    |
| Preparing the System for Measurements                              | 3-4    |
| Configure the system for measurements                              | 3-7    |
| Calibrating the System for Making Measurements                     | 3-8    |
| Calibrate an HP $85644\mathrm{A}$ and HP $8566\mathrm{A/B}$ system | 3-9    |
| Calibrate an HP $85645A$ and HP $8563A/E$ system                   | 3-11   |
| Calibrating an External Detector with a Tracking Source .          | 3-13   |
| Prepare to calibrate an external detector                          | 3-13   |
| Calibrate an external detector                                     | 3 - 15 |
| Measuring Mixer Conversion Loss with an HP 85644A and              |        |
| an HP 8340A                                                        | 3 - 16 |
| Prepare to measure mixer conversion loss                           | 3 - 16 |
| Synchronize the sweep times for the conversion loss                |        |
| display                                                            | 3 - 19 |
| Measure the conversion loss of a mixer                             | 3-21   |
| Using an HP 85644A Tracking Source and an HP 8566A/B               |        |
| Spectrum Analyzer                                                  | 3-22   |
| Measuring the LO Feedthrough of a Mixer                            | 3-24   |
| Prepare to measure LO feedthrough                                  | 3-24   |
| Measure the LO feedthrough of the mixer                            | 3-25   |
| Measuring Mixer RF to IF Conversion Loss                           | 3-27   |
| Prepare to measure RF to IF conversion loss                        | 3-27   |
| Measure RF to IF conversion loss of a mixer $\ldots$ .             | 3-27   |
| Making Backwards Sweep Measurements                                | 3-30   |
| Prepare to make a backwards-sweep measurement                      | 3-30   |
| Make a backwards sweep measurement with a mixer                    | 3 - 31 |
| Measuring Mixer Compression with LO Power Sweep                    | 3-33   |
| Prepare to measure mixer compression                               | 3-33   |
| Measure the mixer's sensitivity to the LO drive level              | 3-35   |
| Using an HP 85645A Tracking Source and an HP 8563A/E               |        |
| Portable Spectrum Analyzer                                         | 3 - 37 |

|    | Determining the Location of a Cable Fault                                           | 3-38   |
|----|-------------------------------------------------------------------------------------|--------|
|    | Prepare for the cable fault-location measurement                                    | 3-38   |
|    | Make the fault-location measurement                                                 | 3 - 39 |
|    | Determine the cable fault location with $\operatorname{FFT}$                        | 3-42   |
|    | Making a Calibrated Filter Roll-off Measurement                                     | 3-47   |
|    | Prepare for the filter roll-off measurement                                         | 3-47   |
|    | Making a Calibrated Filter Passband Measurement                                     | 3-51   |
|    | Prepare the system for the measurement                                              | 3-51   |
|    | Measure the lowpass filter passband characteristics                                 | 3-52   |
|    | Making a Filter Stop-Band Measurement                                               | 3-54   |
|    | Prepare the system for the filter stop-band measurement                             | 3-54   |
|    | Make the lowpass filter stop-band measurement                                       | 3-55   |
|    | Making TOI Measurements                                                             | 3-57   |
|    | Prepare to measure system TOI                                                       | 3-57   |
|    | Prepare the host spectrum analyzer to measure TOI                                   | 3-59   |
|    | Make the CW-mode TOI measurement                                                    | 3-60   |
|    | Make a swept-mode TOI measurement                                                   | 3-63   |
|    | Display the TOI products in swept mode                                              | 3-64   |
|    |                                                                                     |        |
| 4. | Specifications and Characteristics                                                  |        |
|    | What's in this chapter                                                              | 4-2    |
|    | Amplitude                                                                           | 4-3    |
|    | Maximum Leveled Power Output                                                        | 4-3    |
|    | Minimum Leveled Power Output (characteristic)                                       | 4-3    |
|    | Amplitude Resolution                                                                | 4-3    |
|    | Vernier Range (characteristic) $\ldots$ $\ldots$ $\ldots$ $\ldots$                  | 4-4    |
|    | Dynamic Range (characteristic)                                                      | 4-4    |
|    | HP 85644A                                                                           | 4-4    |
|    | HP 85645A                                                                           | 4-4    |
|    | Amplitude Accuracy                                                                  | 4-5    |
|    | Output Signal Flatness                                                              | 4-5    |
|    | Attenuator Range                                                                    | 4-6    |
|    | Attenuator Accuracy (characteristic)                                                | 4-6    |
|    | Power Sweep (characteristic)  .  .  .  .  .  .  .  .  .                             | 4-6    |
|    | Harmonics (characteristic)                                                          | 4-7    |
|    | Maximum Sweep Speed                                                                 | 4-7    |
|    | External AM (characteristic)                                                        | 4-7    |
|    | Frequency                                                                           | 4-8    |
|    | Frequency Range                                                                     | 4-8    |
|    | $\operatorname{CW}$ Frequency (characteristic) $\ldots \ldots \ldots \ldots \ldots$ | 4-8    |
|    | Offset Frequency Tracking Range                                                     | 4-8    |
|    |                                                                                     |        |

| Available Offset Frequencies for the HP 8560 Series    |        |
|--------------------------------------------------------|--------|
| Portable Spectrum Analyzer (characteristic)            | 4-9    |
| HP 8560 Series Available Offset Tracking Range, Band 0 | 4-9    |
| Unavailable Offset Range                               | 4-9    |
| HP 8560 Series Available Offset Tracking Range, Band   |        |
| 1                                                      | 4-10   |
| Unavailable Offset Range                               | 4-10   |
| HP 8560 Series Available Offset Tracking Range, Band   |        |
| 2                                                      | 4-11   |
| Unavailable Offset Range                               | 4-11   |
| HP 8560 Series Available Offset Tracking Range Band    |        |
| 3                                                      | 4-12   |
| Unavailable Offset Range                               | 4-12   |
| HP 8560 Series Available Offset Tracking Range Band    |        |
| 4                                                      | 4-13   |
| Unavailable Offset Range                               | 4-13   |
| Available Offset Frequencies for the HP 8566 A/B       | 1 10   |
| Spectrum Analyzer (characteristic)                     | 4-14   |
| HP 8566A/B Available Offset Tracking Range Band 0      | 4-14   |
| Unavailable Offset Range                               | 4-14   |
| HP 8566A/B Available Offset Tracking Range Band 1      | 4-15   |
| Unavailable Offset Range                               | 4-15   |
| HP 8566A/B Available Offset Tracking Range, Band 2     | 4-16   |
| Unavailable Offset Range                               | 4-16   |
| HP 8566A/B Available Offset Tracking Range, Band 3     | 4-17   |
| Unavailable Offset Range                               | 4-17   |
| HP 8566A/B Available Offset Tracking Range, Band 4     | 4-18   |
| Unavailable Offset Range                               | 4-18   |
| Available Offset Frequencies for the HP 8590 Series    |        |
| Portable Spectrum Analyzer (characteristic)            | 4-19   |
| HP 8590 Series Available Offset Tracking Range, Band   |        |
| 0                                                      | 4 - 19 |
| Unavailable Offset Range                               | 4-19   |
| HP 8590 Series Available Offset Tracking Range, Band   |        |
| 1                                                      | 4-20   |
| Unavailable Offset Range                               | 4-20   |
| HP 8590 Series Available Offset Tracking Range, Band   |        |
| 2                                                      | 4-21   |
| Unavailable Offset Range                               | 4-21   |
| HP 8590 Series Available Offset Tracking Range, Band   |        |
| 3                                                      | 4-22   |
|                                                        |        |

| Unavailable Offset Range                                               | 4 - 22 |
|------------------------------------------------------------------------|--------|
| HP 8590 Series Available Offset Tracking Range, Band 4                 | 4-23   |
| Unavailable Offset Range                                               | 4-23   |
| Available Offset Frequencies for the HP $8340 \text{A/B}$              |        |
| Synthesized Sweeper (characteristic)                                   | 4-24   |
| HP 8340A/B Available Offset Tracking Range, Band 0                     | 4-24   |
| Unavailable Offset Range                                               | 4-24   |
| HP 8340A/B Available Offset Tracking Range, Band 1                     | 4-25   |
| Unavailable Offset Range                                               | 4-25   |
| HP 8340A/B Available Offset Tracking Range, Band 2                     | 4-26   |
| Unavailable Offset Range                                               | 4-26   |
| HP 8340A/B Available Offset Tracking Range, Band 3                     | 4-27   |
| Unavailable Offset Range                                               | 4-27   |
| HP 8340A/B Available Offset Tracking Range, Band 4                     | 4-28   |
| Unavailable Offset Range                                               | 4 - 28 |
| Inputs and Outputs                                                     | 4 - 29 |
| Front Panel (characteristic)                                           | 4 - 29 |
| Rear Panel (characteristic)                                            | 4-30   |
| General                                                                | 4-31   |
| Warmup                                                                 | 4-31   |
| Calibration Interval                                                   | 4-31   |
| Environmental Specifications                                           | 4-31   |
| Power Requirements 115 V ac Operation                                  | 4-32   |
| Power Requirements 230 V ac Operation                                  | 4-32   |
| Power Dissipation (nominal)                                            | 4-33   |
| Weight (nominal)                                                       | 4-33   |
| Dimensions (nominal)                                                   | 4-33   |
| HP 85644A/HP 85645A Standard                                           | 4-33   |
| HP 85644A/HP 85645A Option 919                                         | 4-33   |
|                                                                        |        |
| If You Have a Problem                                                  |        |
| What's in this chapter                                                 | 5-2    |
| Calling HP Sales and Service Offices                                   | 5-4    |
| Before calling Hewlett-Packard                                         | 5-4    |
| Check the basics $\ldots$ $\ldots$ $\ldots$ $\ldots$ $\ldots$ $\ldots$ | 5-5    |
| HP sales and service offices                                           | 5-6    |
| Returning Your Tracking Source for Service                             | 5-8    |
| Package the tracking source for shipment                               | 5-8    |
| Packaging materials to use                                             | 5 - 10 |
| General Tracking Source Operation Problems                             | 5-11   |
| If there are signal drop-outs and spikes                               | 5 - 12 |

5.

| Cumptoma if the IO signal is missing                   | E 19         |
|--------------------------------------------------------|--------------|
| There are apikes on the display                        | 5 19         |
| If signal tracking exhibits spikes after 100 MHz       | 5 14         |
| Symptoms when the sween $\pm$ tune signal is missing   | 5 14         |
| The trace disappears or exhibits random spikes         | 5 14         |
| If the signal frequency appears unstable               | 5 15         |
| Symptome when host configuration is incorrect          | 5 15         |
| The output frequency is unstable                       | 5 15         |
| If the tracking source PE output newer is low          | 5 16         |
| Sumptoms of low output power when as coupling is set   | 9-10         |
| and de coupling is poeded                              | 5 16         |
| Allu di coupling is needed                             | 5 16         |
| If the BE output power is not present                  | 5 18         |
| Sumptoms when PF output is turned off                  | 5 19         |
| There is no output nower from the tracking source      | 5 19         |
| If the output signal is unstable or incorrect          | 5 10         |
| Sumptoms when an out of many offset is being used      | 5 10         |
| The output power appears low                           | 5 10         |
| The output power appears low                           | 5-19         |
| The output frequency is incorrect                      | D-19<br>E 10 |
| I ne output requency is unstable                       | 5-19<br>E 90 |
| If the output power cannot be decreased                | 5-20<br>E 90 |
| The DE extent account of manual mode is set            | 0-20<br>E 90 |
| I ne RF output power cannot be decreased               | ə-20         |
| General Problems when Using Any Host Spectrum          | E 0.1        |
|                                                        | 5-21         |
| If the output signal flatness looks wrong              | 5-22         |
| Symptoms when host preselector is tracking             | 5-22         |
| The flatness looks wrong                               | 5-22         |
| The signal level rises or falls                        | 5-22         |
| There is an abrupt variation in amplitude (glitch)     | 5-22         |
| If the output signal appears distorted                 | 5-24         |
| Symptoms of host LO feedthrough combining with         |              |
| tracking source output                                 | 5-24         |
| There is "fuzz" on the signal                          | 5-25         |
| The amplitude increases                                | 5-25         |
| There is a signal, but no input                        | 5 - 25       |
| If there is an unexplained decrease in tracking source |              |
| output power                                           | 5-27         |
| Symptoms when tracking adjust is needed                | 5-27         |
| The RF output power is low                             | 5-27         |

| Problems Specific to Using HP 8560 Series Portable                  |        |
|---------------------------------------------------------------------|--------|
| Spectrum Analyzers                                                  | 5-29   |
| If signal tracking stops before a full-sweep completes              | 5 - 30 |
| Symptoms when $0.5 \text{ V/GHz}$ is not selected $\ldots$ $\ldots$ | 5 - 30 |
| The tracking source stops tracking                                  | 5 - 30 |
| If small steps in amplitude appear on the output signal .           | 5-32   |
| Symptoms when flatness correction is needed                         | 5-32   |
| Small steps in amplitude appear                                     | 5-32   |
| If there are signal drop-outs along the trace                       | 5 - 33 |
| Symptoms when a negative start frequency is used                    | 5 - 33 |
| There are drop-outs in the signal trace                             | 5 - 33 |
| If there are repeating patterns on the trace                        | 5-34   |
| Symptoms when digital resolution bandwidths are used                | 5-34   |
| There is a repeating pattern on the trace                           | 5-34   |
| Problems Specific to Using HP 8566A/B Spectrum                      |        |
| Analyzers                                                           | 5-36   |
| If there are amplitude glitches in the output signal                | 5-36   |
| Symptoms when host preselector peaking needed                       | 5-36   |
| There are abrupt variations in amplitude (glitches)                 | 5-37   |
| Problems Specific to Using HP 8590 Series Portable                  |        |
| Spectrum Analyzers                                                  | 5-38   |
| If there are signal drop-outs                                       | 5-39   |
| Symptoms when the high-sweep signal is missing                      | 5-39   |
| There are signal drop-outs at the beginning of the                  |        |
| sweep                                                               | 5 - 39 |
| General Problems When Using Any Host Signal Source .                | 5-40   |
| If the frequency and amplitude appear wrong $\ldots$ . $\ldots$     | 5-40   |
| Symptoms when frequency offset is wrong                             | 5-40   |
| There are frequency and amplitude errors                            | 5-40   |
| If there are signal drop-outs at the start of the signal .          | 5-41   |
| $\operatorname{Symptoms}$ when stop-sweep signal is missing $\ .$   | 5-41   |
| The frequency may be incorrect                                      | 5-41   |
| There may be signal drop-outs                                       | 5-41   |
| If the tracking frequency is off                                    | 5-41   |
| Symptoms when cable length causes need for tracking                 |        |
| $\operatorname{adjust}$                                             | 5-41   |
| The tracking frequency is off                                       | 5-41   |
| Problems Specific to Using HP 8340/8341 Series                      |        |
| Synthesized Sources                                                 | 5 - 43 |
| If signal tracking stops after about 19 GHz $\ldots$                | 5-43   |
|                                                                     |        |

|    | <ul> <li>Symptoms when a 1 V/GHz setting limits signal<br/>tracking</li></ul>                                                                                                    | 5-43<br>5-43<br>5-44<br>5-44<br>5-44<br>5-44<br>5-45<br>5-45                     |
|----|----------------------------------------------------------------------------------------------------|----------------------------------------------------------------------------------|
|    | the display                                                                                                    | 5-45                                                                             |
|    | Problems Specific to Using HP 8350 Series Sweep                                                                                                    |                                                                                  |
|    | Oscillators                                                                                                    | 5-47                                                                             |
|    | If the signal amplitude decreases $\ldots$ $\ldots$ $\ldots$ $\ldots$ $\ldots$                                                                                                    | 5-47                                                                             |
|    | Symptoms when tracking adjust is needed                                                                                                    | 5-47                                                                             |
|    | There is a frequency offset                                                                                                    | 5-47                                                                             |
|    | There is a decrease in amplitude                                                                                                    | 5-47                                                                             |
| 6. | Error MessagesWhat's in This Chapter?Tracking Source Error MessagesSCPI Command Language ErrorsSCPI Command Execution ErrorsSCPI Command Execution ErrorsSCPI Command Query ErrorsSCPI Command Query ErrorsTracking Source Controller-Board Device ErrorsTracking Source Frequency ErrorsTracking Source Calibration ErrorsMath ErrorsTracking Source Self-Diagnostic Test Errors | 6-2<br>6-3<br>6-4<br>6-8<br>6-10<br>6-11<br>6-13<br>6-15<br>6-17<br>6-19<br>6-20 |
| 7. | Front-Panel OperationWhat's in This Chapter?Front- and Rear-Panel FeaturesFront-Panel FeaturesRear-Panel Connectors and FeaturesTracking Source Preset ConditionsTracking Source Front-Panel Key Preset StatesTracking Source Menu Control and Menu MapsTracking Source Menu Control                                                                                              | 7-2<br>7-3<br>7-3<br>7-9<br>7-12<br>7-12<br>7-14<br>7-14                         |

|    | Tracking Source Menu Maps                        | 7-16   |
|----|--------------------------------------------------|--------|
|    | Front-Panel Key and Menu Selection Descriptions  | 7-18   |
| 8. | Programming Reference                            |        |
|    | Command Language Overview                        | 8-3    |
|    | IEEE 488.2 Common Commands Description           | 8-4    |
|    | IEEE 488.2 Command Summary                       | 8-4    |
|    | SCPI Commands Description                        | 8-6    |
|    | SCPI Subsystem Command Descriptions              | 8-7    |
|    | SCPI Command Parameters                          | 8-8    |
|    | SCPI Conformance Information                     | 8-10   |
|    | Programming Usage Rules                          | 8 - 16 |
|    | Example of IEEE 488.2 and SCPI Command           |        |
|    | Combination                                      | 8-16   |
|    | Example Syntax of a Program Message Terminator . | 8-17   |
|    | Using the Command Reference                      | 8-18   |
|    | Mnemonics in Examples                            | 8-18   |
|    | Syntax in Examples                               | 8-18   |
|    | Svntax Statements                                | 8-19   |
|    | Alphabetized Command Reference                   | 8-20   |
|    | IEEE 488.2 Common Command Reference              | 8-21   |
|    | *CLS                                             | 8-21   |
|    | $* \tilde{ESE}$                                  | 8-22   |
|    | *ESR                                             | 8-23   |
|    | *IDN                                             | 8-24   |
|    | *OPC                                             | 8-25   |
|    | *RST                                             | 8-27   |
|    | *SRE                                             | 8-28   |
|    | *STB                                             | 8-29   |
|    | *TST                                             | 8-30   |
|    | *WAI                                             | 8-31   |
|    | SCPI Command Reference                           | 8-32   |
|    | CALibration Subsystem                            | 8-33   |
|    | :ALC:EXTernal                                    | 8-34   |
|    | :PEAKing                                         | 8-35   |
|    | SWEentune SETTing                                | 8-36   |
|    | TRACk                                            | 8-37   |
|    | DIAGnostic Subsystem                             | 8-39   |
|    | ·TEST?                                           | 8-40   |
|    | THMode                                           | 8-41   |
|    | THERE                                            | 8-49   |
|    |                                                  | 0-14   |

| :UNLeveled?                            | 8-44  |
|----------------------------------------|-------|
| PATTern                                | 8-45  |
| DISPlay Subsystem                      | 8-47  |
| BRIGhtness                             | 8-48  |
| [:STATe]                               | 8-49  |
| OUTPut Subsystem                       | 8-51  |
| COUPling                               | 8-52  |
| [:STATe]                               | 8-53  |
| SOURce Subsystem                       | 8-55  |
| :POWer:ALC:SOURce                      | 8-59  |
| :POWer:ATTenuation:AUTO                | 8-60  |
| :POWer:ATTenuation                     | 8-61  |
| :POWer:ALC[:STATe]                     | 8-62  |
| :POWer:CENTer                          | 8-63  |
| :POWer[:LEVel][:IMMediate][:AMPLitude] | 8-65  |
| POWer:MODE                             | 8-67  |
| :POWer:SLOPe                           | 8-68  |
| :POWer:SPAN                            | 8-69  |
| :POWer:STEP:AUTO                       | 8-70  |
| :POWer:STEP[:INCRement]                | 8-71  |
| :FREQuency [:CW   :FIXed]              | 8-73  |
| :FREQuency:STEP:AUTO                   | 8-75  |
| :FREQuency:STEP[:INCRement]            | 8-76  |
| :FREQuency:MODE                        | 8-78  |
| :FREQuency:OFFSet                      | 8-79  |
| :FREQuency:OFFSet:STEP:AUTO            | 8-80  |
| :FREQuency:OFFSet:STEP[:INCRement]     | 8-81  |
| ROSCillator:SOURce?                    | 8-83  |
| :SWEPt:RSELect                         | 8-84  |
| STATus Subsystem                       | 8-87  |
| STATus Subsystem Register States       | 8-89  |
| :OPERation:CONDition?                  | 8-91  |
| :OPERation:ENABle                      | 8-92  |
| :OPERation[:EVENt]?                    | 8-93  |
| :OPERation:NTRansition                 | 8-94  |
| :OPERation:PTRansition                 | 8-96  |
| :PRESet                                | 8-98  |
| :QUEStionable:CONDition?               | 8-99  |
| QUEStionable:ENABle                    | 8-100 |
| QUEStionable[:EVENt]?                  | 8-101 |
| QUEStionable.NTRansition               | 8-102 |
| •                                      |       |

| QUEStionable:PTRansition | 8-104 |
|--------------------------|-------|
| SYSTem Subsystem         | 8-107 |
| :ERRor?                  | 8-108 |
| :PRESet                  | 8-109 |

#### Glossary

Index

## Figures

| HP 85644A Maximum RF Power Level Setup                      | 2-5                                                                                                    |
|-------------------------------------------------------------|----------------------------------------------------------------------------------------------------|
| HP 85645A Maximum RF Power Level Setup                      | 2 - 10                                                                                                    |
| Offset Tracking Range Setup                                 | 2 - 16                                                                                                    |
| Absolute Amplitude Accuracy Setup                           | 2-20                                                                                                    |
| Flatness Accuracy Setup                                     | 2-23                                                                                                    |
| Calibrating the HP 85644A and HP 8566A/B System             | 3-9                                                                                                    |
| Calibrating the HP 85645A and HP 8563A/E System             | 3 - 11                                                                                                    |
| Connecting the External Detector                            | 3-13                                                                                                    |
| Connecting the Mixer to Measure Conversion Loss             | 3-17                                                                                                    |
| Unsynchronized Sweep Times                                  | 3 - 19                                                                                                    |
| Synchronized Sweep Times with Conversion Loss Results       | 3-21                                                                                                    |
| Connecting the Mixer                                        | 3 - 25                                                                                                    |
| Calibrated LO Feedthrough Measurement Results               | 3-26                                                                                                    |
| Connecting the Mixer to Measure Conversion Loss             | 3-28                                                                                                    |
| RF to IF Conversion Loss Measurement Results                | 3-29                                                                                                    |
| The Mixing Properties That Occur with Backwards Sweep       | 3-30                                                                                                    |
| Connecting the Mixer for a Backwards Sweep Measurement      | 3 - 31                                                                                                    |
| Connecting the Mixer for a Compression Measurement          | 3-34                                                                                                    |
| LO Power Sweep Measurement Results                          | 3 - 36                                                                                                    |
| Cable Fault-Location Test Setup                             | 3-39                                                                                                    |
| The Signal Paths of a Fault-Location Measurement            | 3-40                                                                                                    |
| Fault Isolation with Markers on Ripple Nulls                | 3-41                                                                                                    |
| FFT Display of Fault-Location Measurement                   | 3-44                                                                                                    |
| Connecting a Lowpass Filter for the Roll-off Measurement    | 3-48                                                                                                    |
| Lowpass Filter Roll-Off Measurement Results                 | 3-49                                                                                                    |
| Connecting the Lowpass Filter for a Passband Measurement    | 3-52                                                                                                    |
| Lowpass Filter Passband Measurement Results                 | 3-53                                                                                                    |
| Connecting the Lowpass Filter for a Stop-band Measurement . | 3-55                                                                                                    |
| Connecting the System for the TOI Measurement               | 3-58                                                                                                    |
| Connecting the Device for the TOI Measurement               | 3-61                                                                                                    |
| CW-Mode TOI With Tracking Source Signals Spaced 2 MHz       |                                                                                                    |
| Apart                                                       | 3-62                                                                                                    |
| Swept-Mode TOI With Tracking Source Signals Spaced 2 MHz    |                                                                                                    |
| Apart                                                       | 3-65                                                                                                    |
| HP 85644A/85645A Tracking Source Packaging Materials        | 5 - 10                                                                                                    |
| Display Example if the LO Input Signal is Missing           | 5 - 12                                                                                                    |
|                                                             | HP 85644A Maximum RF Power Level Setup         HP 85645A Maximum RF Power Level Setup         Offset Tracking Range Setup         Absolute Amplitude Accuracy Setup         Flatness Accuracy Setup         Calibrating the HP 85644A and HP 8566A/B System         Calibrating the HP 85645A and HP 8566A/E System         Connecting the External Detector         Connecting the Mixer to Measure Conversion Loss         Unsynchronized Sweep Times         Synchronized Sweep Times with Conversion Loss Results         Connecting the Mixer         Calibrated LO Feedthrough Measurement Results         Connecting the Mixer to Measure Conversion Loss         RF to IF Conversion Loss Measurement Results         Connecting the Mixer for a Backwards Sweep Measurement         Connecting the Mixer for a Compression Measurement         Connecting the Mixer for a Compression Measurement         Connecting the Mixer for a Compression Measurement         Connecting the Mixer for a Compression Measurement         LO Power Sweep Measurement Results         Cable Fault-Location Test Setup         The Signal Paths of a Fault-Location Measurement         Forn Display of Fault-Location Measurement         Connecting a Lowpass Filter for the Roll-off Measurement         Lowpass Filter Roll-Off Measurement Results         Connecting the Lowpass Filter |

| 5-3.   | No Sweep + Tune Input Signal to the Tracking Source Display  |        |  |  |  |  |  |
|--------|--------------------------------------------------------------|--------|--|--|--|--|--|
|        | Example                                                      | 5-14   |  |  |  |  |  |
| 5-4.   | Incorrect Host Instrument Configuration Display Example      |        |  |  |  |  |  |
| 5-5.   | Low Tracking Source Output Power due to AC Coupled Setting 5 |        |  |  |  |  |  |
| 5-6.   | Host Preselector Tracking Display Example                    | 5-22   |  |  |  |  |  |
| 5-7.   | Wide Span Display Example of Host LO Feedthrough             |        |  |  |  |  |  |
|        | Interference                                                 | 5-24   |  |  |  |  |  |
| 5 - 8. | Narrow Span Display Example of Host LO Feedthrough           |        |  |  |  |  |  |
|        | Interference                                                 | 5 - 25 |  |  |  |  |  |
| 5-9.   | Display Example when 0.5 V/GHz is Not Selected               | 5 - 30 |  |  |  |  |  |
| 5-10.  | Flatness Correction Affects Display Example                  | 5-32   |  |  |  |  |  |
| 5-11.  | Negative Start Frequency Display Example                     | 5-33   |  |  |  |  |  |
| 5-12.  | Using Digital Resolution Bandwidth Less than 300 Hz          | 5-34   |  |  |  |  |  |
| 5-13.  | Example of Need for Host Spectrum Analyzer Preselector       |        |  |  |  |  |  |
|        | Peaking                                                      | 5 - 36 |  |  |  |  |  |
| 5-14.  | Display Example of Non-synchronized Sweep Times              | 5-45   |  |  |  |  |  |
| 7-1.   | HP 85644A Tracking Source Front-Panel Features               | 7-4    |  |  |  |  |  |
| 7-2.   | HP 85645A Tracking Source Front-Panel Features               | 7-4    |  |  |  |  |  |
| 7-3.   | Tracking Source Rear-Panel Features                          | 7-9    |  |  |  |  |  |
| 7-4.   | The (ADJUST) Key Menu Map                                    | 7 - 16 |  |  |  |  |  |
| 7-5.   | The (AUX FCTN) Key Menu Map                                  | 7 - 16 |  |  |  |  |  |
| 7-6.   | The (CONFIG) Key Menu Map                                    | 7 - 17 |  |  |  |  |  |
| 7-7.   | The (TEST) Key Menu Map                                      | 7 - 17 |  |  |  |  |  |
| 8-1.   | IEEE 488.2 Common Command Format                             | 8-4    |  |  |  |  |  |
| 8-2.   | SCPI Command Format                                          | 8-6    |  |  |  |  |  |
| 8-3.   | Simplified PMT Syntax                                        | 8-17   |  |  |  |  |  |
| 8-4.   | Display Pattern of "DIAGnostic: PATTern TEST" Command        | 8-45   |  |  |  |  |  |

## Tables

| 1-1.   | Cable Connections                                        | 1-3    |
|--------|----------------------------------------------------------|--------|
| 1 - 2. | AC Power Cables Available                                | 1-4    |
| 2-1.   | Verification Test Equipment List                         | 2-3    |
| 2-2.   | HP 85644A/85645A Tracking Source Performance Test Record | 2-31   |
| 3-1.   | Swept Source, Tracking Source, Spectrum Analyzer Cable   |        |
|        | Connections                                              | 3-5    |
| 3-2.   | HP 8566A/B Spectrum Analyzer to Tracking Source          |        |
|        | Connections                                              | 3-6    |
| 3-3.   | HP 8563A/E Portable Spectrum Analyzer to Tracking Source |        |
|        | Connections                                              | 3-6    |
| 5-1.   | Hewlett-Packard Sales and Service Offices                | 5-7    |
| 7-1.   | Tracking Source Preset States                            | 7 - 13 |
| 7-2.   | Host Instrument Sweep + Tune Adjustment Frequency        |        |
|        | Settings                                                 | 7-30   |
| 7-3.   | Frequency Ranges and Band Numbers for Test #3, Test Host |        |
|        | Mode                                                     | 7-34   |
| 8-1.   | IEEE 488.2 Common Commands Summary                       | 8-5    |
| 8-2.   | SCPI Parameter Types                                     | 8-8    |
| 8-3.   | SCPI Command, Parameter, and Status Summary              | 8-11   |
| 8-4.   | ESR Bit Definitions                                      | 8-23   |
| 8-5.   | CALibration Subsystem Commands Descriptions              | 8-33   |
| 8-6.   | DIAGnostic Subsystem Commands Descriptions               | 8-39   |
| 8-7.   | Band Number and Frequency Ranges                         | 8-42   |
| 8-8.   | DISPlay Subsystem Commands Descriptions                  | 8-47   |
| 8-9.   | OUTPut Subsystem Commands Descriptions                   | 8 - 51 |
| 8-10.  | SOURce Subsystem Commands Descriptions                   | 8-55   |
| 8-11.  | Supported Host Instruments                               | 8-85   |
| 8-12.  | STATus Subsystem Commands Descriptions                   | 8-87   |
| 8-13.  | Standard Operation Status Register                       | 8-89   |
| 8-14.  | Standard Questionable Status Register                    | 8-90   |
| 8-15.  | SYSTem Subsystem Commands Descriptions                   | 8-107  |
|        |                                                          |        |

Installing and Configuring

1

# Installing and Configuring

| What's in<br>this chapter | This chapter provides instructions for configuring the<br>HP 85644A and HP 85645A tracking source with a spectrum<br>analyzer or a sweeper, and installing the tracking source into a rack. |                                                                                                    |  |  |
|---------------------------|----------------------------------------------------------------------------------------------------|----------------------------------------------------------------------------------------------------|--|--|
|                           | To Prepare for installation                                                                                                    | Instructions for preparing the<br>HP 85644A and HP 85645A tracking source<br>for installation.                                                                                                    |  |  |
|                           | To Configure the tracking<br>source with an HP 8560 Series<br>portable spectrum analyzer                                                                                                    | Instructions for configuring the<br>HP 85644A and HP 85645A tracking source<br>with an HP 8560A/E, HP 8561A/B/E, HP<br>8562A/B, or HP 8563A/E portable spectrum<br>analyzer as the host instrument to the<br>tracking source.                                              |  |  |
|                           | To Configure the tracking<br>source with an HP 8566A/B<br>spectrum analyzer                                                                                                    | Instructions for configuring the<br>HP 85644A and HP 85645A tracking source<br>with an HP 8566A/B spectrum analyzer as<br>the host instrument to the tracking source.                                                                                                    |  |  |
|                           | To Configure the tracking<br>source with an HP 8590 Series<br>Option 009 portable spectrum<br>analyzer                                                                                      | Instructions for configuring the<br>HP 85644A and HP 85645A tracking source<br>with an HP 8593A/E, HP 8594A/E, HP<br>8595A/E, or HP 8596E portable spectrum<br>analyzer as the host instrument to the<br>tracking source. (The spectrum analyzer<br>must have Option 009.) |  |  |
|                           | To Configure the tracking<br>source with an HP 8340A/B<br>synthesized sweeper                                                                                                    | Instructions for configuring the<br>HP 85644A and HP 85645A tracking source<br>with an HP 8340A/B synthesized sweeper as<br>the host instrument to the tracking source.                                                                                                    |  |  |
|                           | To Configure the tracking<br>source with an HP 8350 Series<br>sweep oscillator                                                                                                    | Instructions for configuring the<br>HP 85644A and HP 85645A tracking source<br>with an HP 8350 Series sweep oscillator.                                                                                                    |  |  |
|                           | To Install the tracking source<br>into a rack                                                                                                    | Instructions for installing the<br>HP 85644A and HP 85645A tracking source<br>into a System II rack.                                                                                                    |  |  |
|                           |                                                                                                    |                                                                                                    |  |  |

## **CAUTION** Electrostatic discharge (ESD) can damage or destroy electronic components. Therefore, the following suggestions may help reduce ESD damage that occurs during testing operations.

- Before connecting any coaxial cable to an instrument connector for the first time each day, momentarily ground the center and outer connectors of the cable.
- Personnel should be grounded with a resistor-isolated wrist strap before touching the center of any connector.
- Be sure all instruments are properly earth-grounded to prevent build-up of static discharge.

**Cable connections.** Various cable connections are made when you configure the tracking source with a spectrum analyzer or sweeper. Refer to Table 1-1 for a list of tracking source connections that are illustrated in the configuring instructions.

| Connector   | Description                                                             |  |  |  |  |
|-------------|-------------------------------------------------------------------------|--|--|--|--|
| LO INPUT    | required for tracking                                                   |  |  |  |  |
| 10 MHz IN   | required for tracking in band 0 and in narrower resolution bandwidths   |  |  |  |  |
| SWP+TUNE IN | required for tracking                                                   |  |  |  |  |
| HI SWEEP    | required for tracking with an HP 8590 Series portable spectrum analyzer |  |  |  |  |
| BLANK IN    | recommended to blank the unleveled indicator during retrace;            |  |  |  |  |
|             | not needed when using an HP 8590 Series portable spectrum analyzer      |  |  |  |  |
| SWEEP IN    | required for power sweep capability                                     |  |  |  |  |
| EXT ALC     | required for external leveling                                          |  |  |  |  |

Table 1.1. Cable Connections

**Power cable.** In accordance with international safety standards, this instrument is equipped with a three-wire power cable. When connected to an appropriate ac power receptacle, this cable grounds the instrument cabinet. The type of power cable shipped with each instrument depends on the country of destination. Refer to Table 1-2 for the part numbers of available power cables.

| PLUG TYPE * *                                                                                                    | CABLE<br>HP PART<br>NUMBER                       | PLUG<br>DESCRIPTION                                       | CABLE<br>LENGTH<br>CM (INCHES)               | CABLE<br>COLOR                                   | FOR USE<br>IN COUNTRY                                                                                                |
|----------------------------------------------------------------------------------------------------|--------------------------------------------------|-----------------------------------------------------------|----------------------------------------------|--------------------------------------------------|----------------------------------------------------------------------------------------------------|
|                                                                                                    | 8120-1351<br>8120-1703                           | Straight <sup>*</sup> BS1363A<br>90 <sup>°</sup>          | 229 (90)<br>229 (90)                         | Mint Gray<br>Mint Gray                           | Great Britain,<br>Cyprus, Nigeria,<br>Singapore,<br>Zimbabwe                                                         |
|                                                                                                    | 8120-1369<br>8120-0696                           | Straight <sup>*</sup> NZSS198/ASC112<br>90°               | 201 (79)<br>221 (87)                         | Gray<br>Gray                                     | Argentina,<br>Australia,<br>New Zealand,<br>Mainland China                                                           |
|                                                                                                    | 8120-1689<br>8120-1692                           | Straight <sup>*</sup> CEE7-Y11<br>90°                     | 201 (79)<br>201 (79)                         | Mint Gray<br>Mint Gray                           | East and West<br>Europe, Central<br>African Republic,<br>United Arab<br>Republic<br>(unpolarized in<br>many nations) |
| 125V                                                                                                    | 8120-1348<br>8120-1538                           | Straight* NEMA5-15P<br>90°                                | 203 (80)<br>203 (80)                         | Black<br>Black                                   | United States<br>Canada,<br>Japan (100 V or                                                                          |
|                                                                                                    | 8120-1378<br>8120-4753<br>8120-1521<br>8120-4754 | Straight <sup>*</sup> NEMA5-15P<br>Straight<br>90°<br>90° | 203 (80)<br>230 (90)<br>203 (80)<br>230 (90) | Jade Gray<br>Jade Gray<br>Jade Gray<br>Jade Gray | 200 V), Brazil,<br>Colombia, Mexico<br>Phillipines,<br>Saudia Arabia,<br>Taiwan                                      |
| 250V                                                                                                    | 8120-5182<br>8120-5181                           | Straight <sup>*</sup> NEMA5-15P<br>90 <sup>°</sup>        | 200 (78)<br>200 (78)                         | Jade Gray<br>Jade Gray                           | Israel                                                                                                    |
|                                                                                                    |                                                  |                                                           |                                              |                                                  |                                                                                                    |
| <pre>* Part number for plug is industry identifier for plug only. Number shown for cable is<br/>HP Part Number for complete cable, including plug.<br/>** E = Earth Ground; L = Line; N = Neutral.</pre> |                                                  |                                                           |                                              |                                                  |                                                                                                    |

#### Table 1.2. AC Power Cables Available

FORMAT80

#### To Prepare for installation

1 Unpack the HP 85644A and HP 85645A tracking source from its shipping container. Inspect the tracking source thoroughly to ensure that it was not damaged during shipment. Verify that all accessories have been included with the HP 85644A and HP 85645A tracking source.

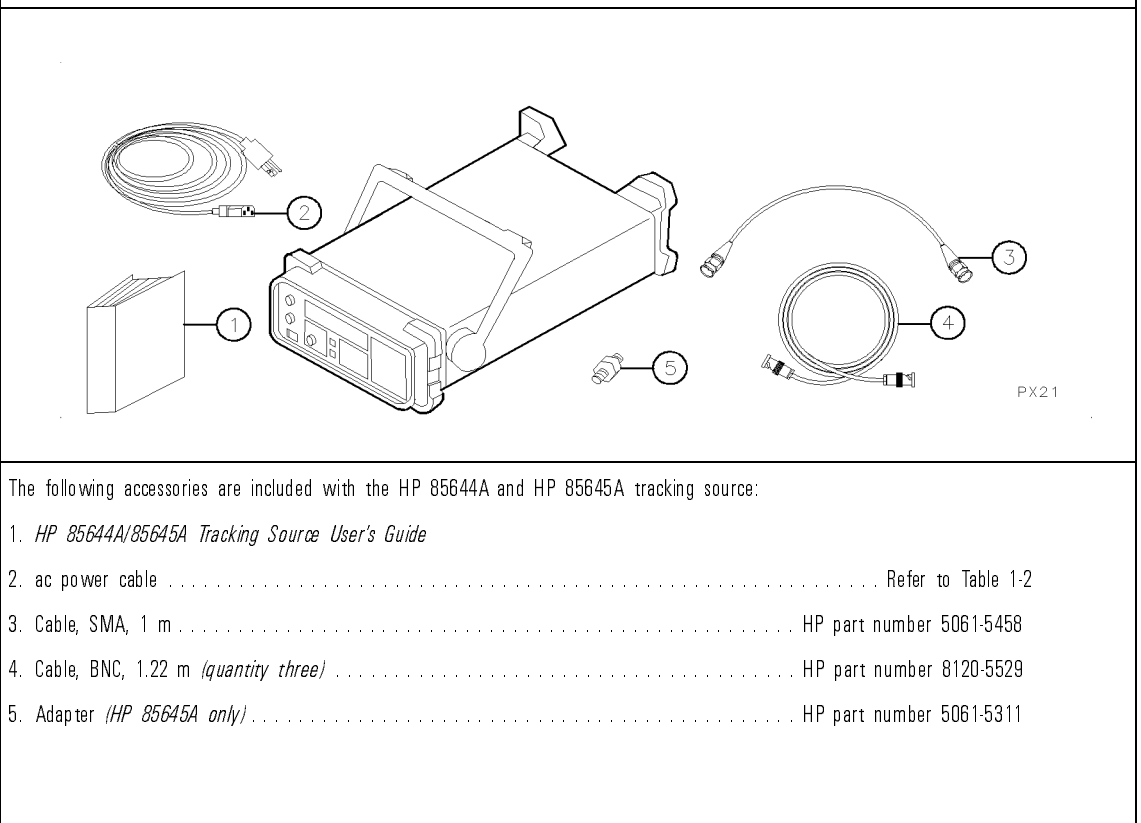

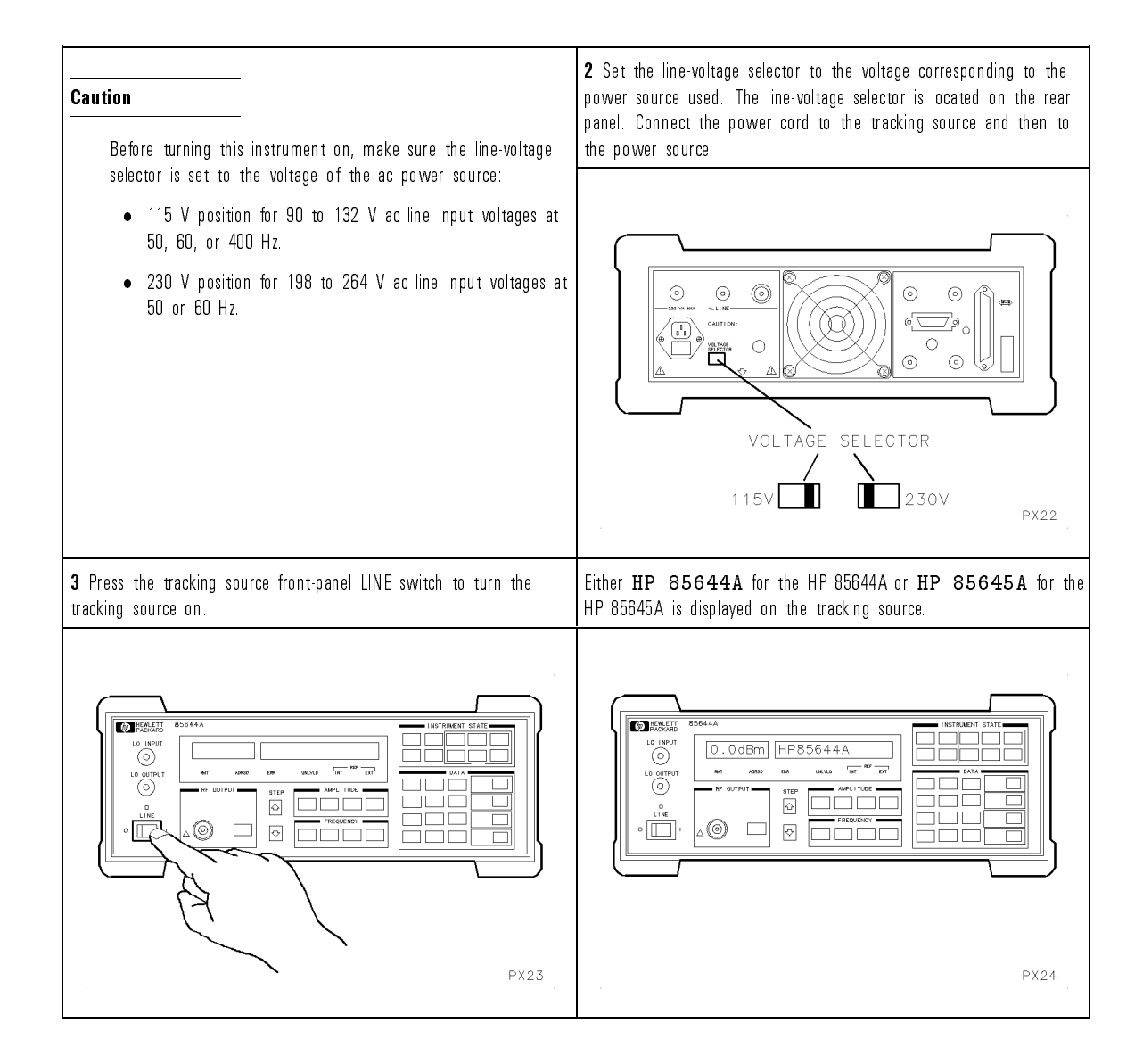

If you want to configure the tracking source with a spectrum analyzer or a sweeper, refer to the following procedures:

- "To Configure the tracking source with an HP 8560 Series portable spectrum analyzer"
- "To Configure the tracking source with an HP 8566A/B spectrum analyzer"
- "To Configure the tracking source with an HP 8590 Series Option 009 portable spectrum analyzer"
- "To Configure the tracking source with an HP 8340A/B synthesized sweeper"
- "To Configure the tracking source with an HP 8350 Series sweep oscillator"

If you want instructions for mounting the tracking source into a rack, refer to "To Install the tracking source in a rack."

### To Configure the tracking source with an HP 8560 Series portable spectrum analyzer

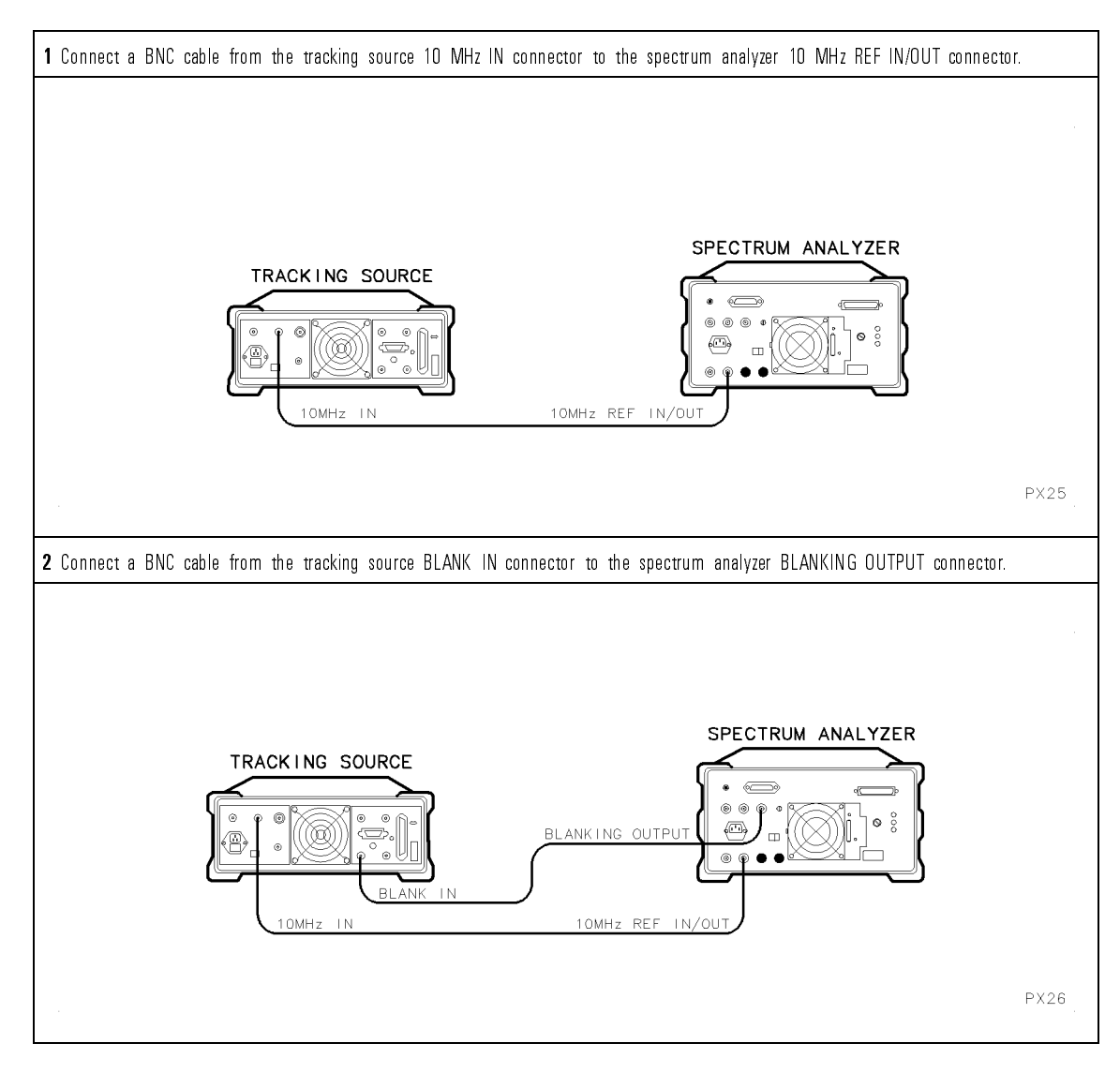

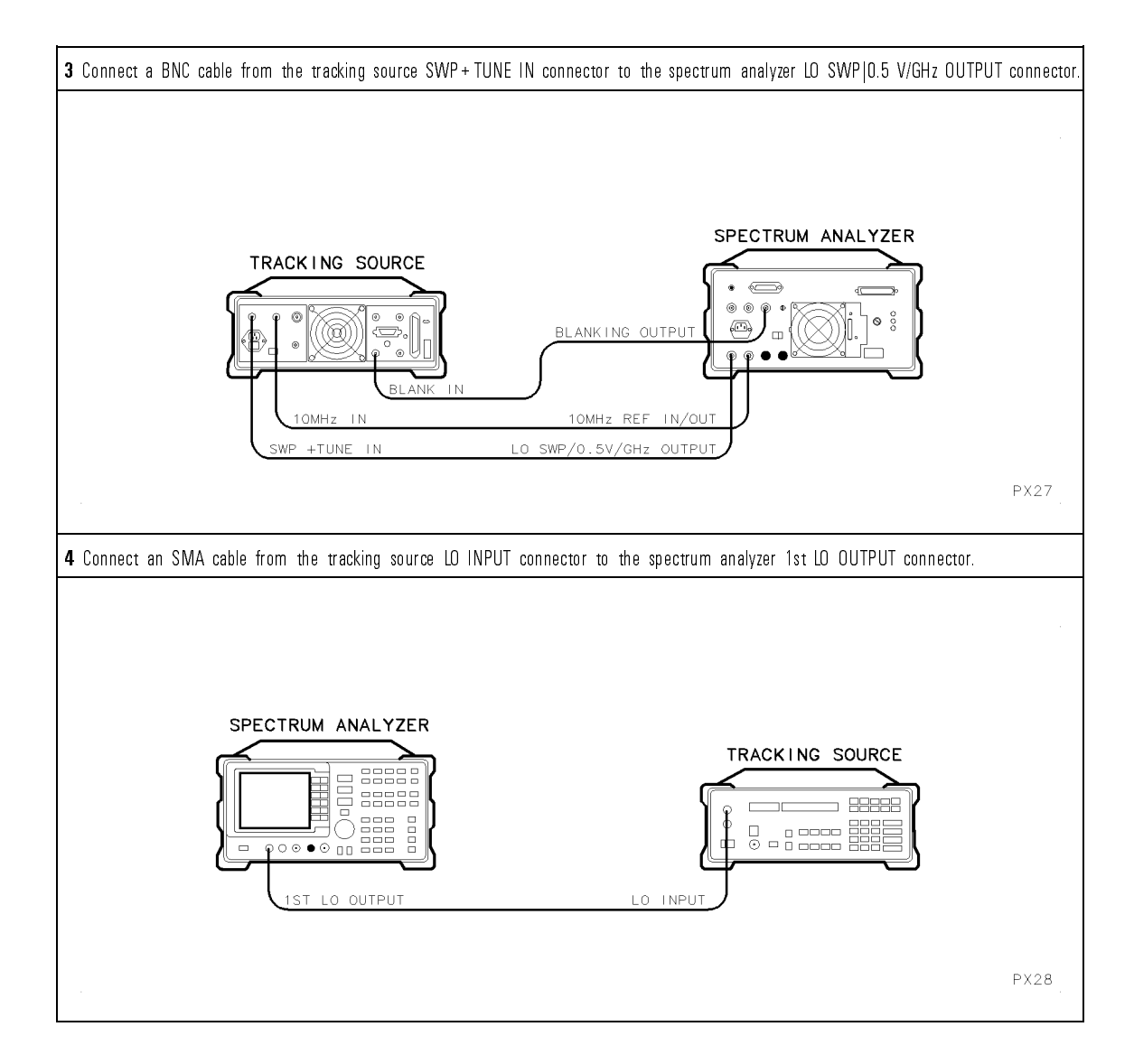

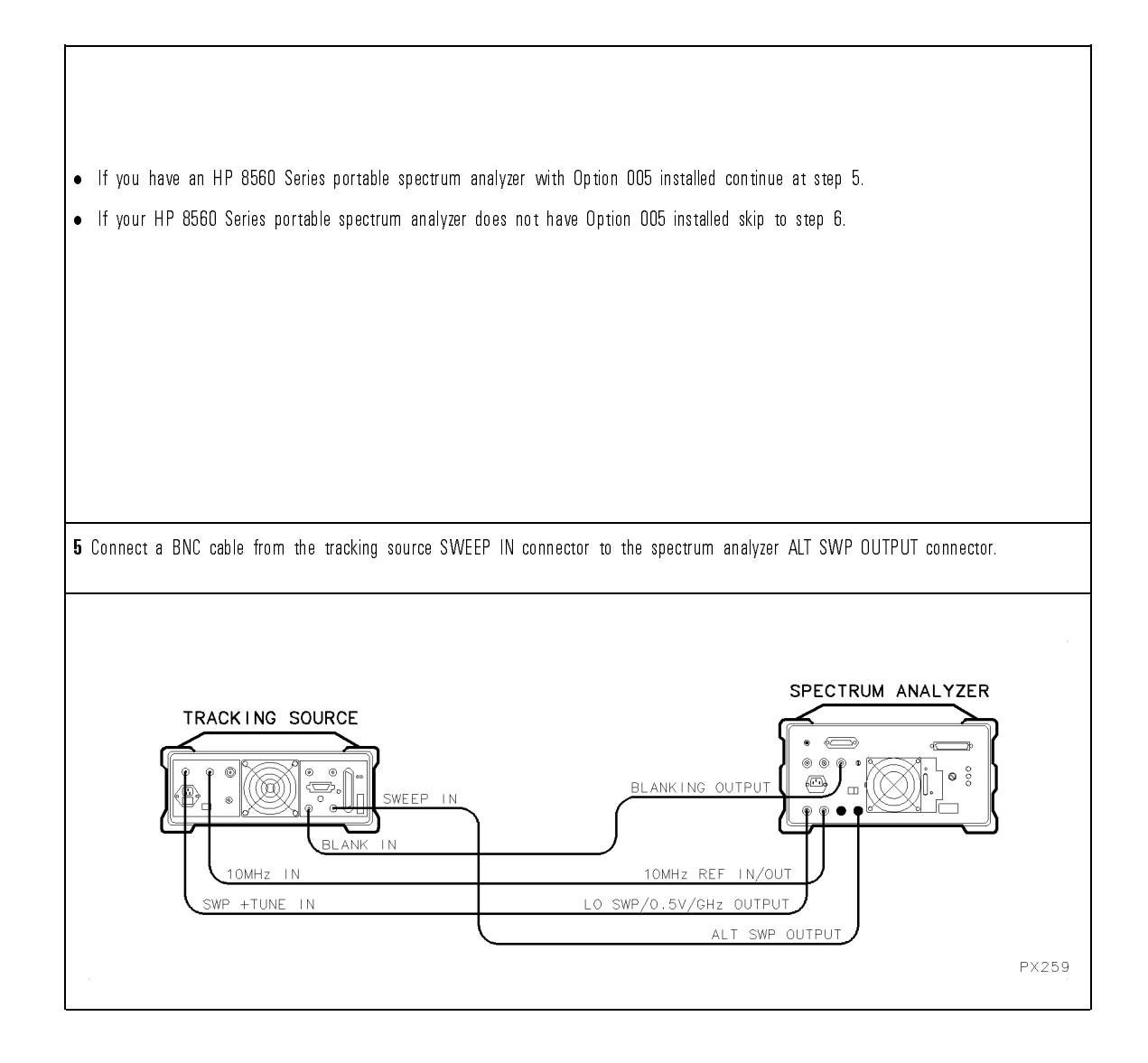
| $f 6$ Press the $({ m PRESET})$ key, then press the $({ m CONFIG})$ key.                                                                                                    | <b>7</b> Press the ( <u>MENU DOWN</u> ) key on the tracking source until <b>CNFG #1 HOST SELECT</b> is displayed.                                                                                                    |
|----------------------------------------------------------------------------------------------------|----------------------------------------------------------------------------------------------------|
| Image: construction of the state of the state of the | Image: State of the state of the state |
| 8 Press the ENTER key, then press the for or the keys to display the spectrum analyzer HP model number. For example CNFG #1 HP 8562 is displayed for the HP 8562.                                                                                                    | <ul> <li>Enter CNFG #1 HP 8562 OLD SN if you are configuring<br/>the tracking source with an HP 8562A/B portable spectrum<br/>analyzer that has a serial number prefix of 2350A or below.</li> <li>Enter CNFG #1 HP 8562 if you are configuring the<br/>tracking source with an HP 8562A/B portable spectrum analyzer<br/>that has a serial number prefix above 2350A.</li> </ul>                                                                                                    |
| Image: State of the state of the state  | Enter CNFG #1 HP 8562 if you are configuring<br>tracking source with an HP 8562A/B portable spectrun<br>that has a serial number prefix above 2350A.                                                                                                    |

| 9 Press the ENTER key; an arrow will appear next to the displayed model number. For example, CNFG #1 HP 8562 ← is displayed for the HP 8562. The host instrument is now selected.                                                                                                    | <ul> <li>If you have an HP 8560A/E, HP 8561B/E, or HP 8563A/E portable spectrum analyzer go to step 10.</li> <li>If you have an HP 8562A/B or an HP 8561A portable spectrum analyzer go to step 11.</li> </ul>                                                                                                |
|----------------------------------------------------------------------------------------------------|----------------------------------------------------------------------------------------------------|
| <ul> <li>10 To activate the LO SWEEP on the rear panel of an HP 8560A/E,<br/>HP 8561B/E, or HP 8563A/E press the following keys:</li> <li>AUX CONTROL<br/>REAR PANEL</li> <li>5 V/GHz (FAV)</li> <li>You are now finished configuring the tracking source with the<br/>HP 8560 Series portable spectrum analyzer.</li> </ul> | <ul> <li>11 To activate the LO SWEEP on the rear panel of an HP 8562A/B or an HP 8561A press the following keys:</li> <li>SWEEP</li> <li>REAR PNL OUTPUT</li> <li>.5 V/GHz (FAV)</li> <li>You are now finished configuring the tracking source with the HP 8560 Series portable spectrum analyzer.</li> </ul> |

# To Configure the tracking source with an HP 8566A/B spectrum analyzer

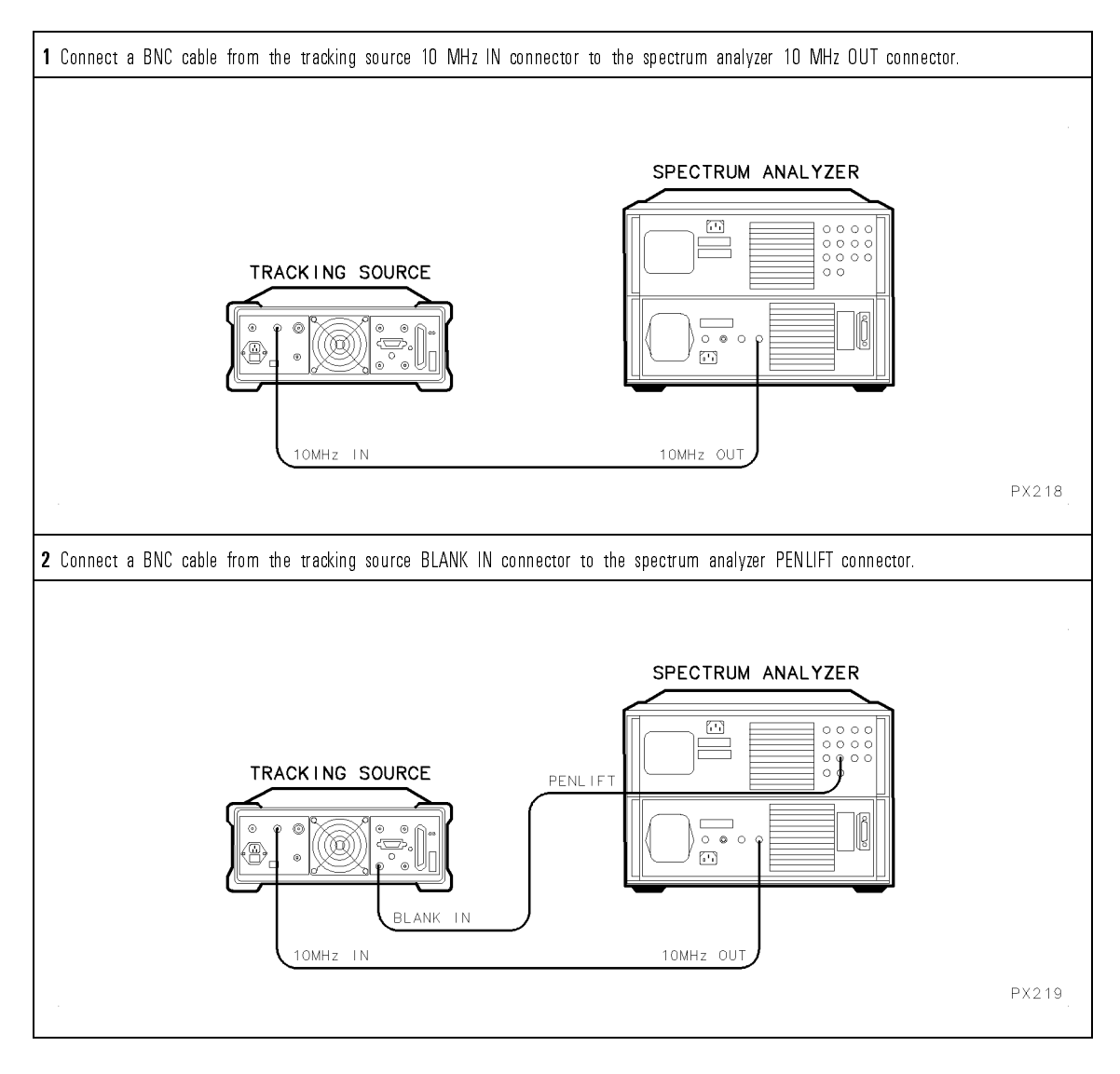

#### Installing and Configuring

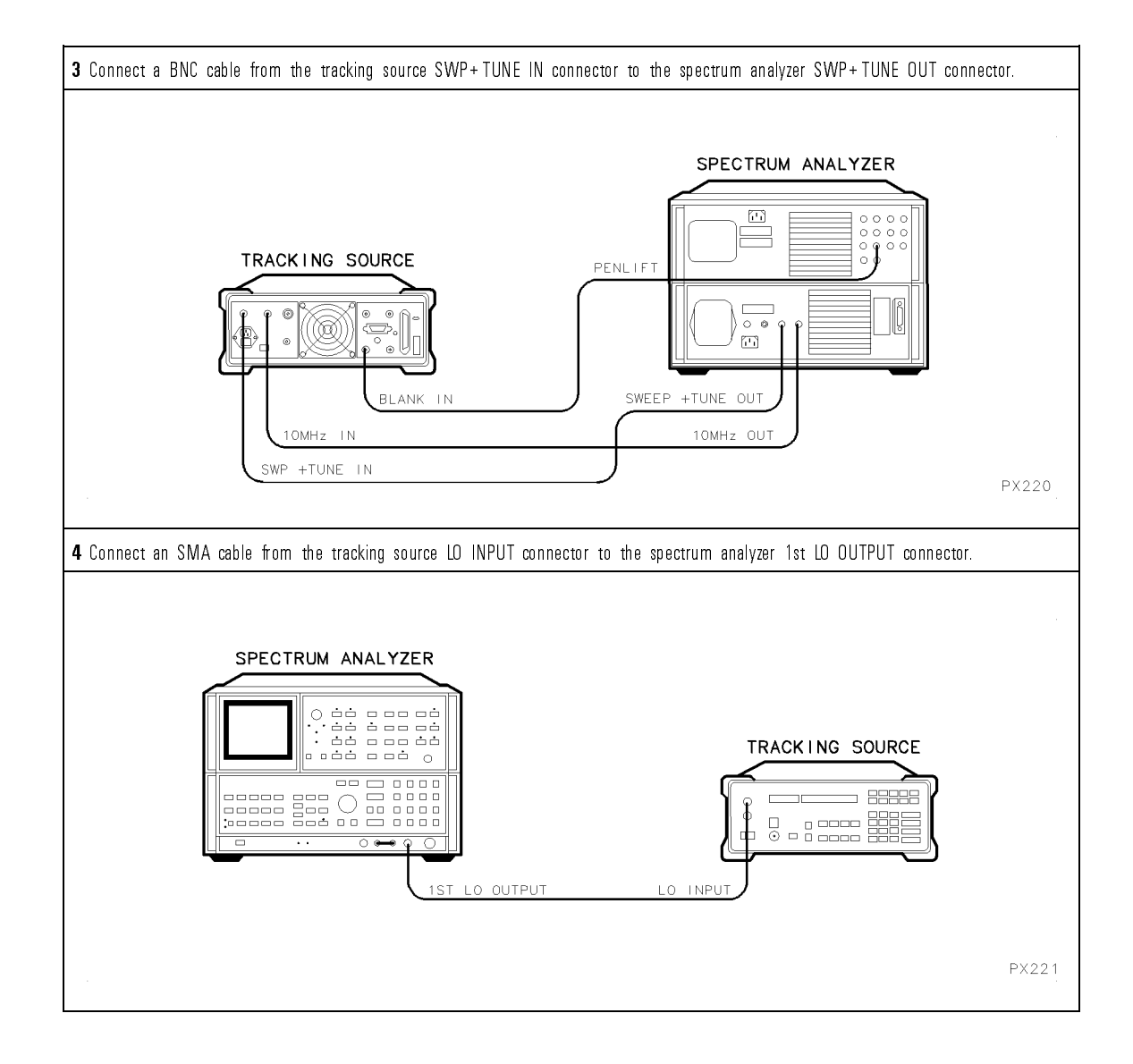

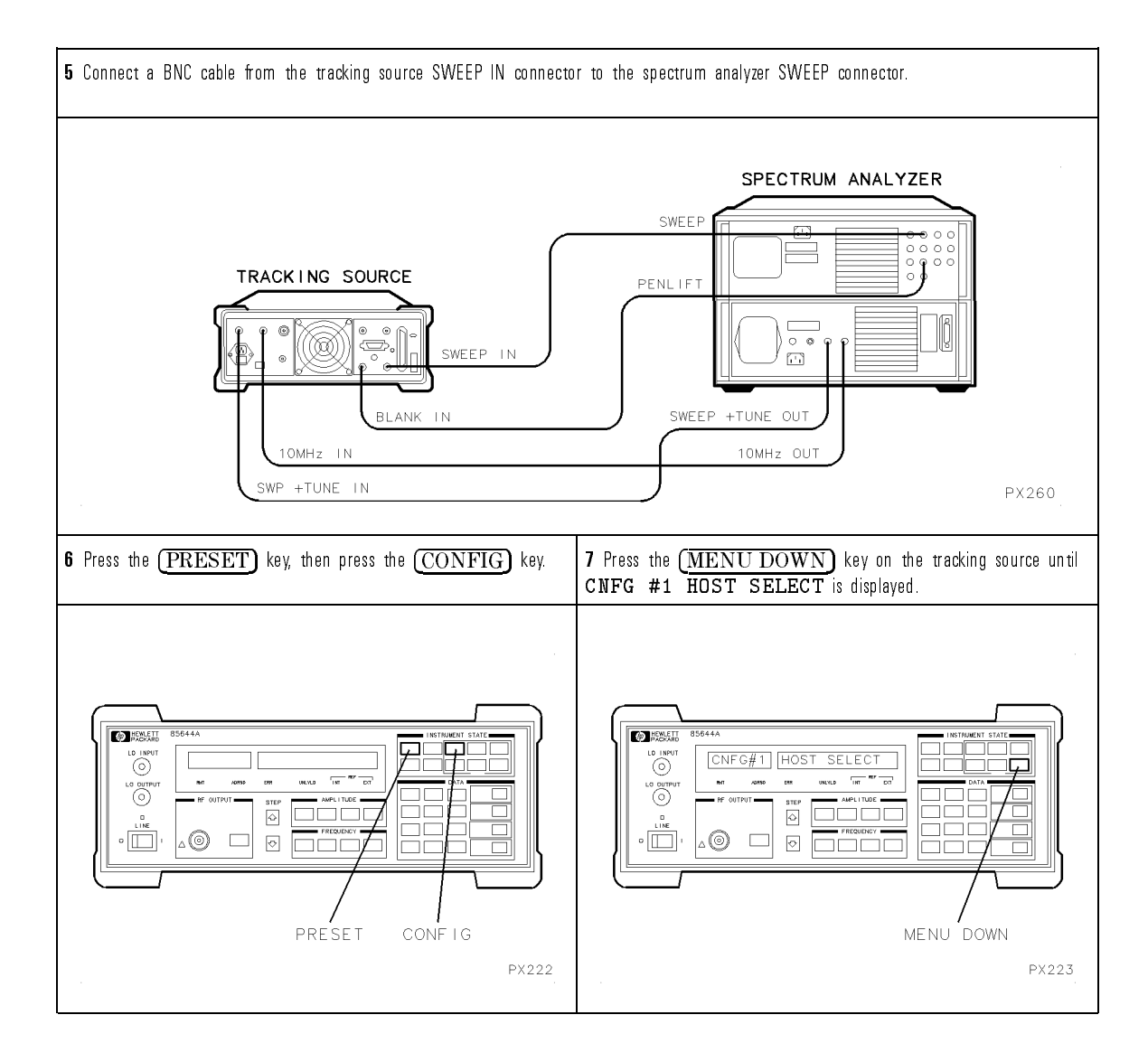

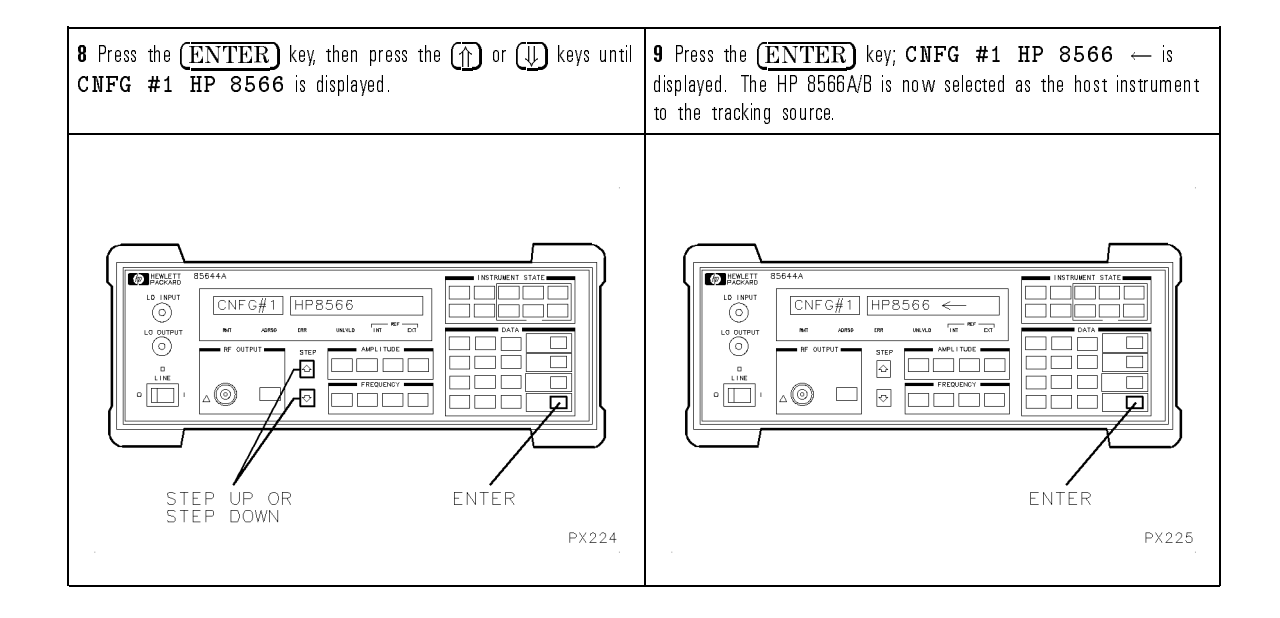

### To Configure the tracking source with an HP 8590 Series Option 009 portable spectrum analyzer

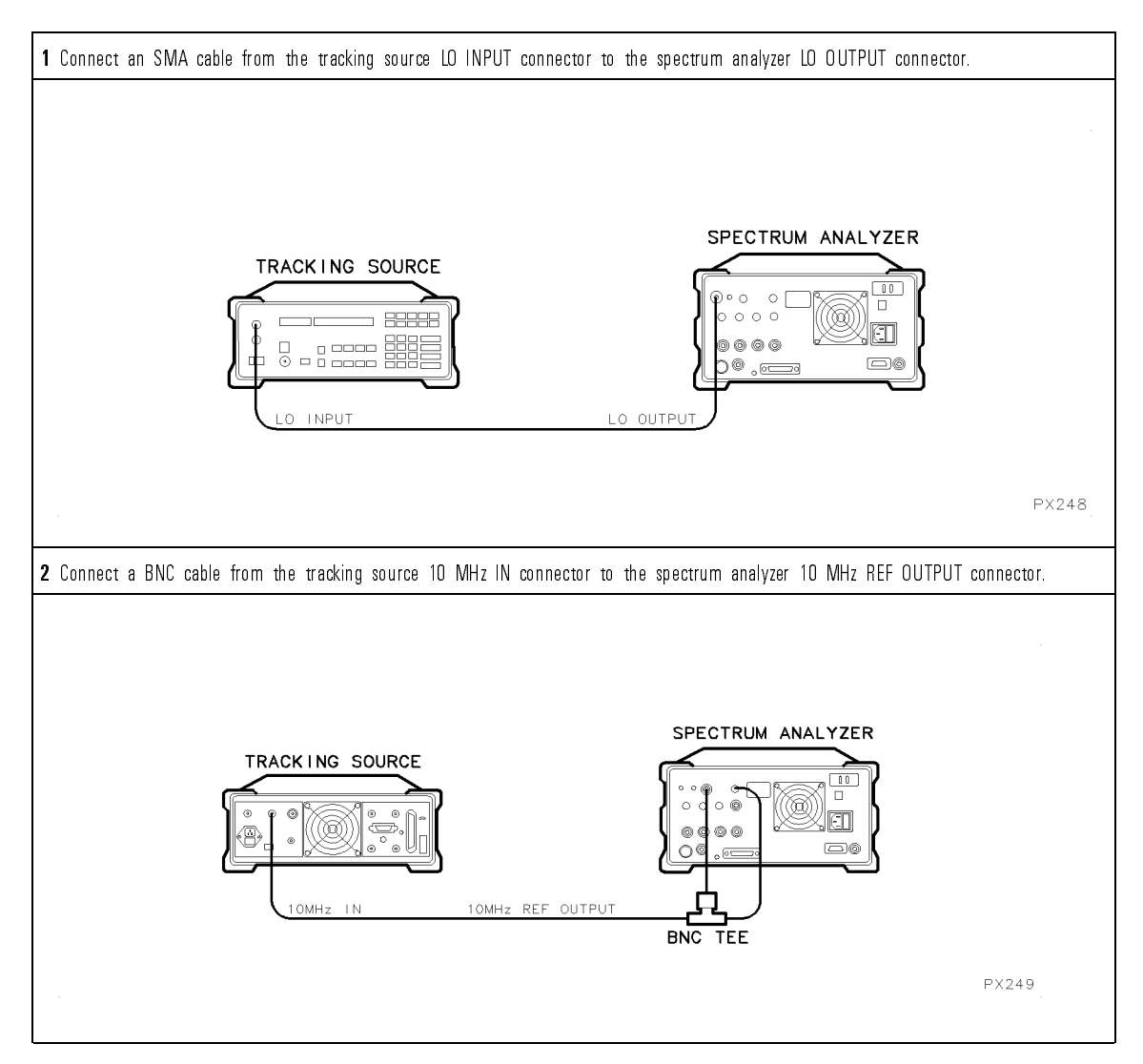

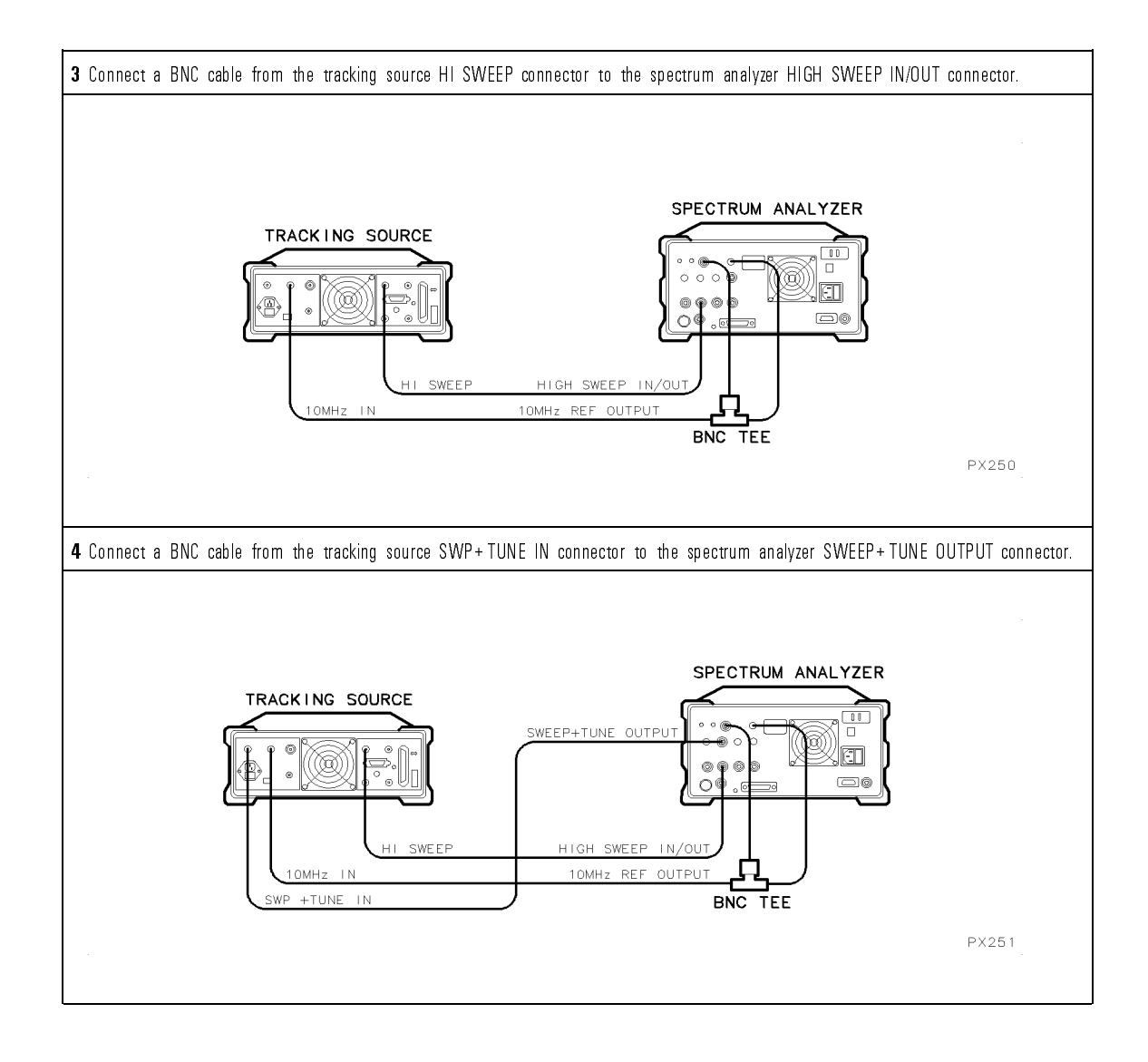

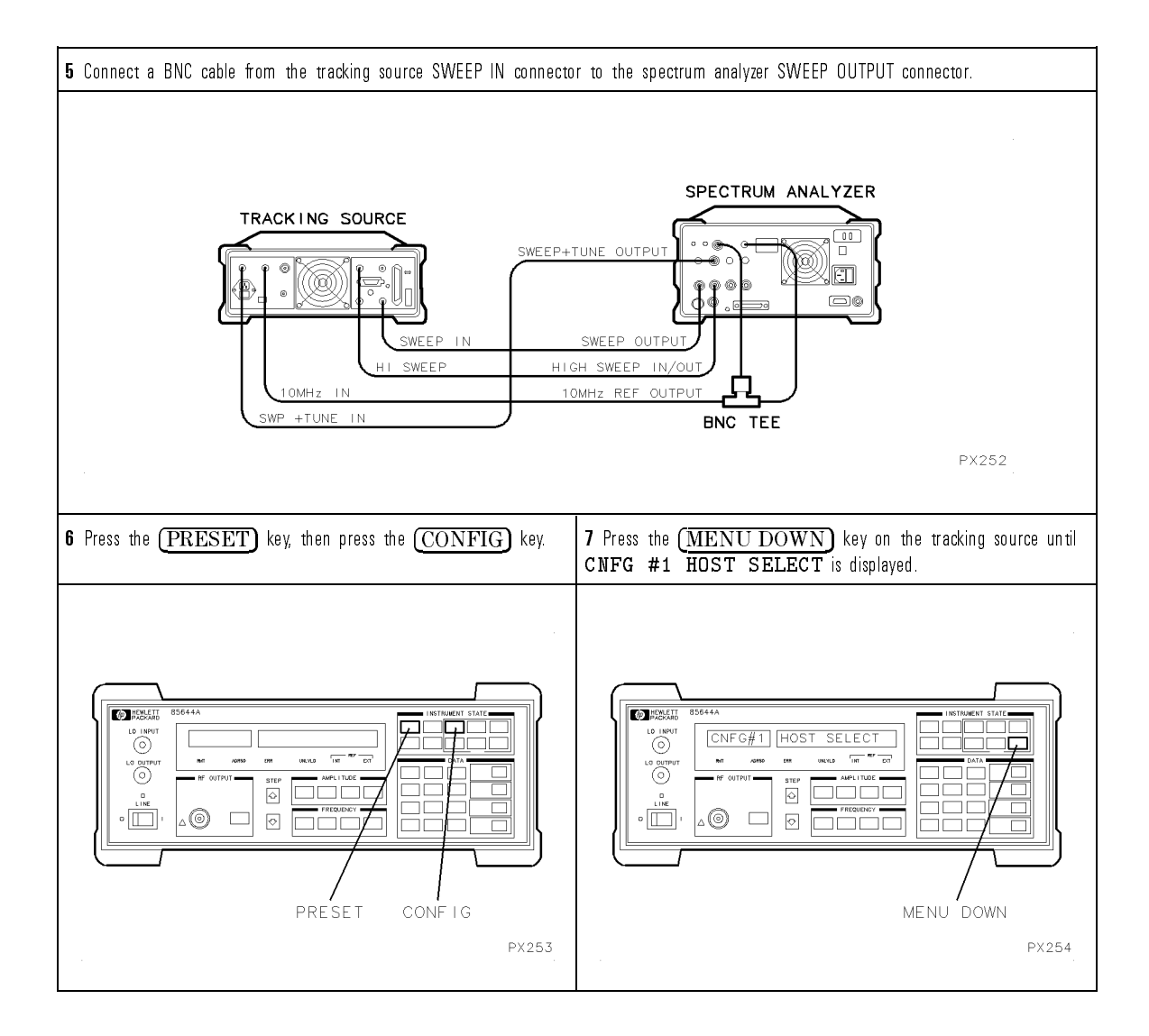

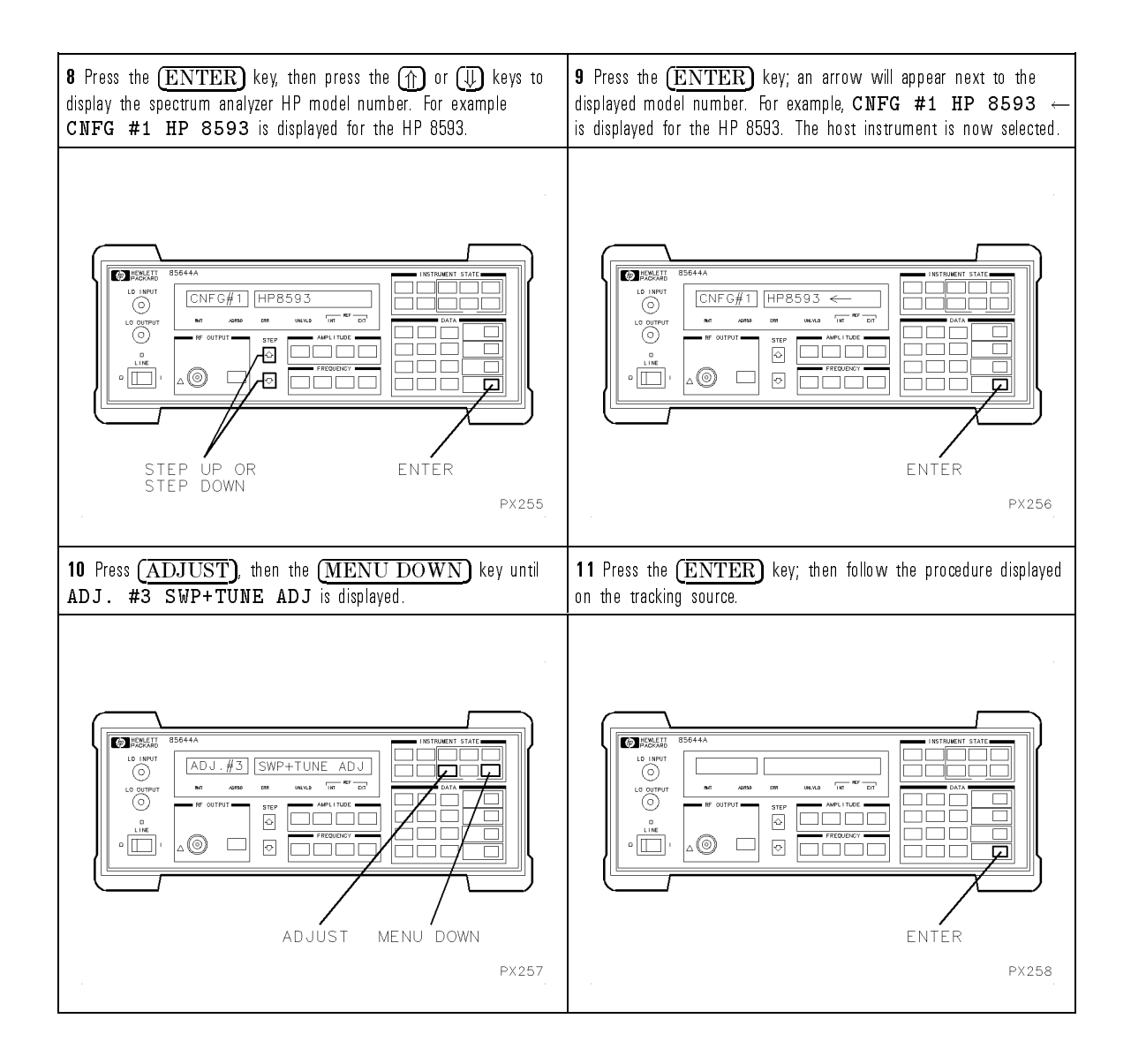

# To Configure the tracking source with an HP 8340A/B synthesized sweeper

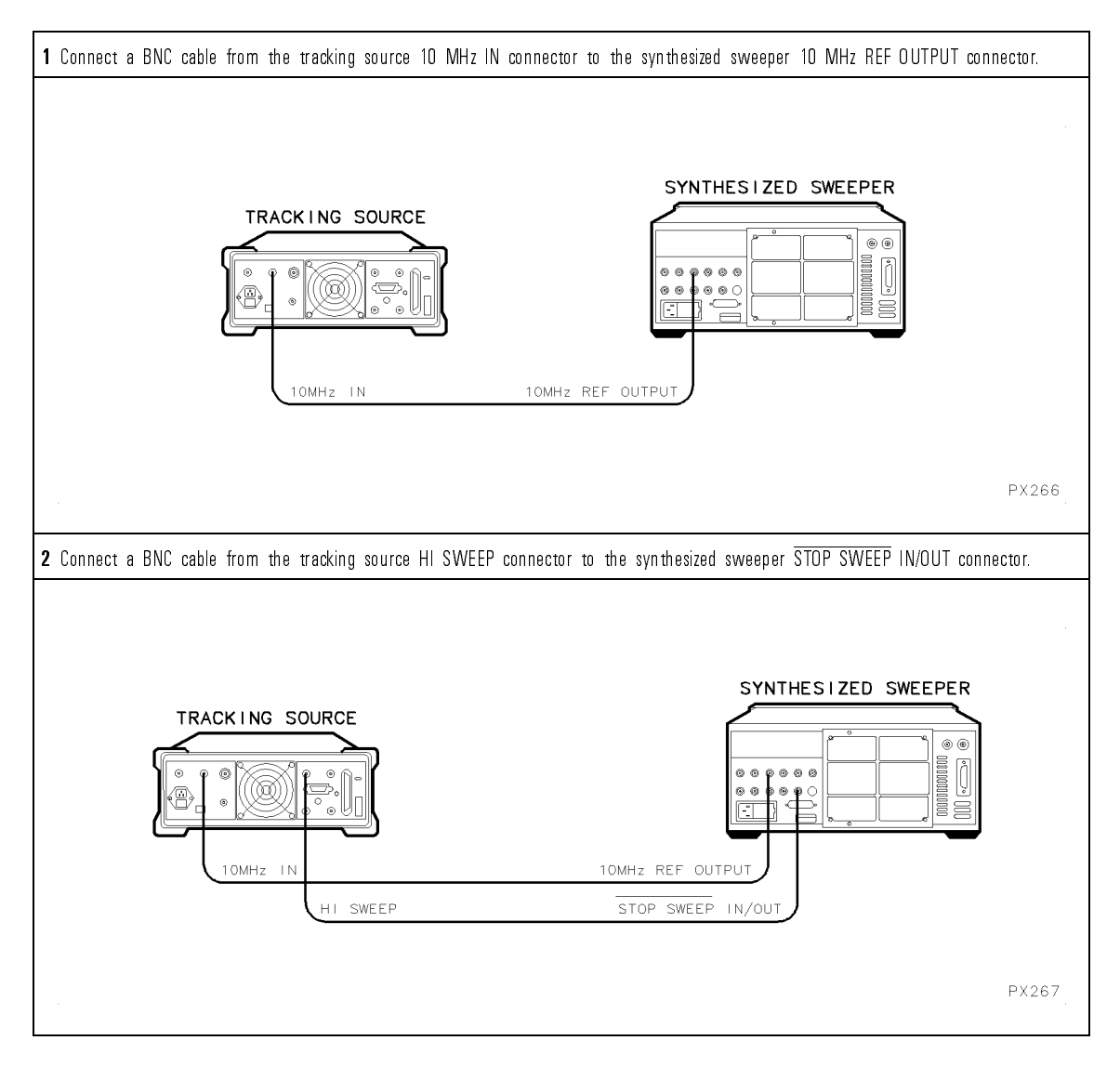

| The HP 8340A synthesized sweeper has a 1.0 V/GHz OUTPUT. The tracking source requires a 0.5 V/GHz INPUT. If you are con tracking source to an HP 8340A synthesized sweeper, the 1.0 V/GHz OUTPUT signal can be modified using the procedure in th synthesized sweeper service manual. | necting the<br>e HP 8340A |
|----------------------------------------------------------------------------------------------------|---------------------------|
|                                                                                                    |                           |
|                                                                                                    |                           |
| 3 Connect a BNC cable from the tracking source SWP+TUNE IN connector to the synthesized sweeper 0.5 V/GHz OUTPUT co                                                                                                    | nnector.                  |
| TRACKING SOURCE                                                                                                    |                           |
| SWP+TUNE IN                                                                                                    | PX268                     |

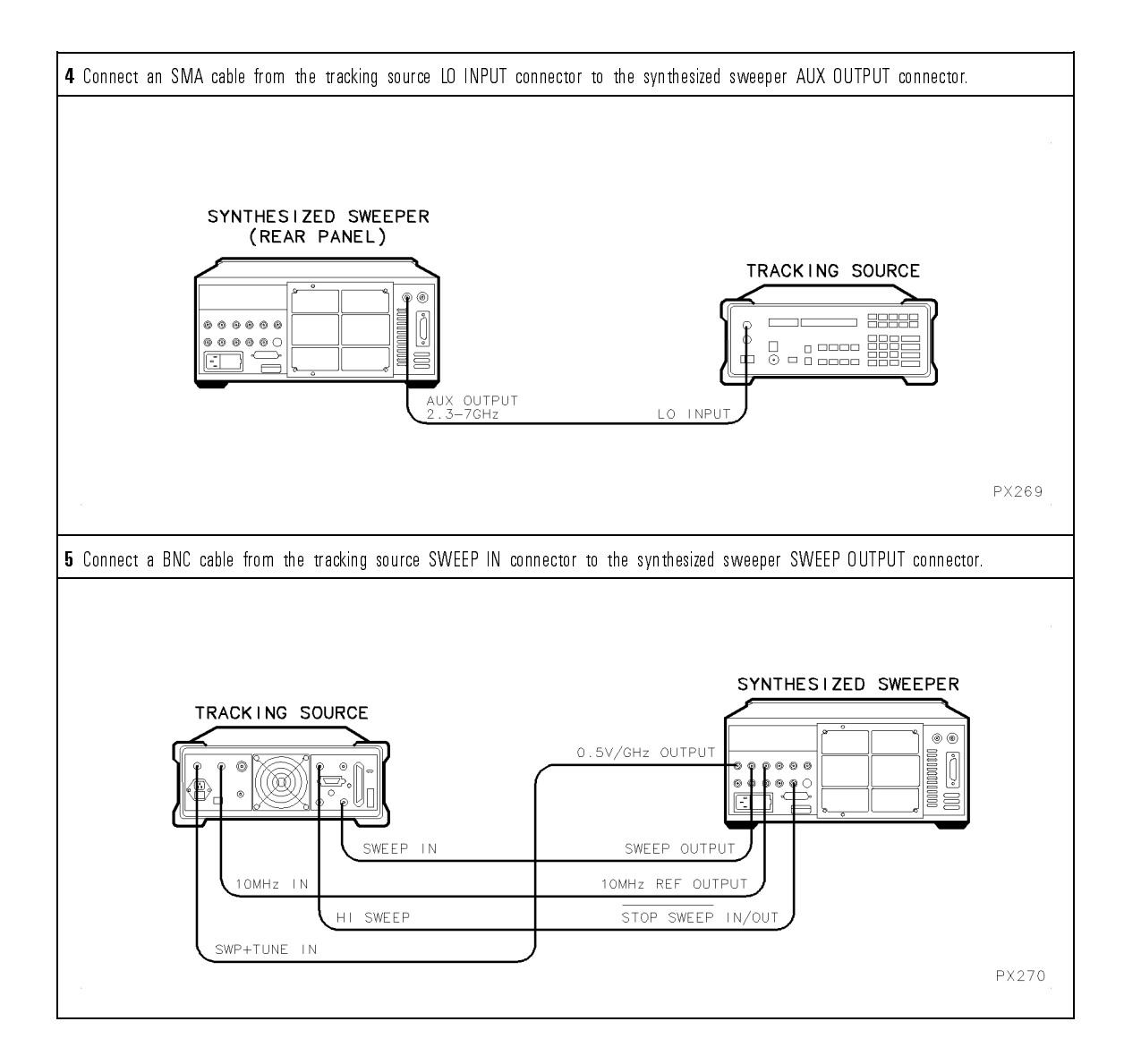

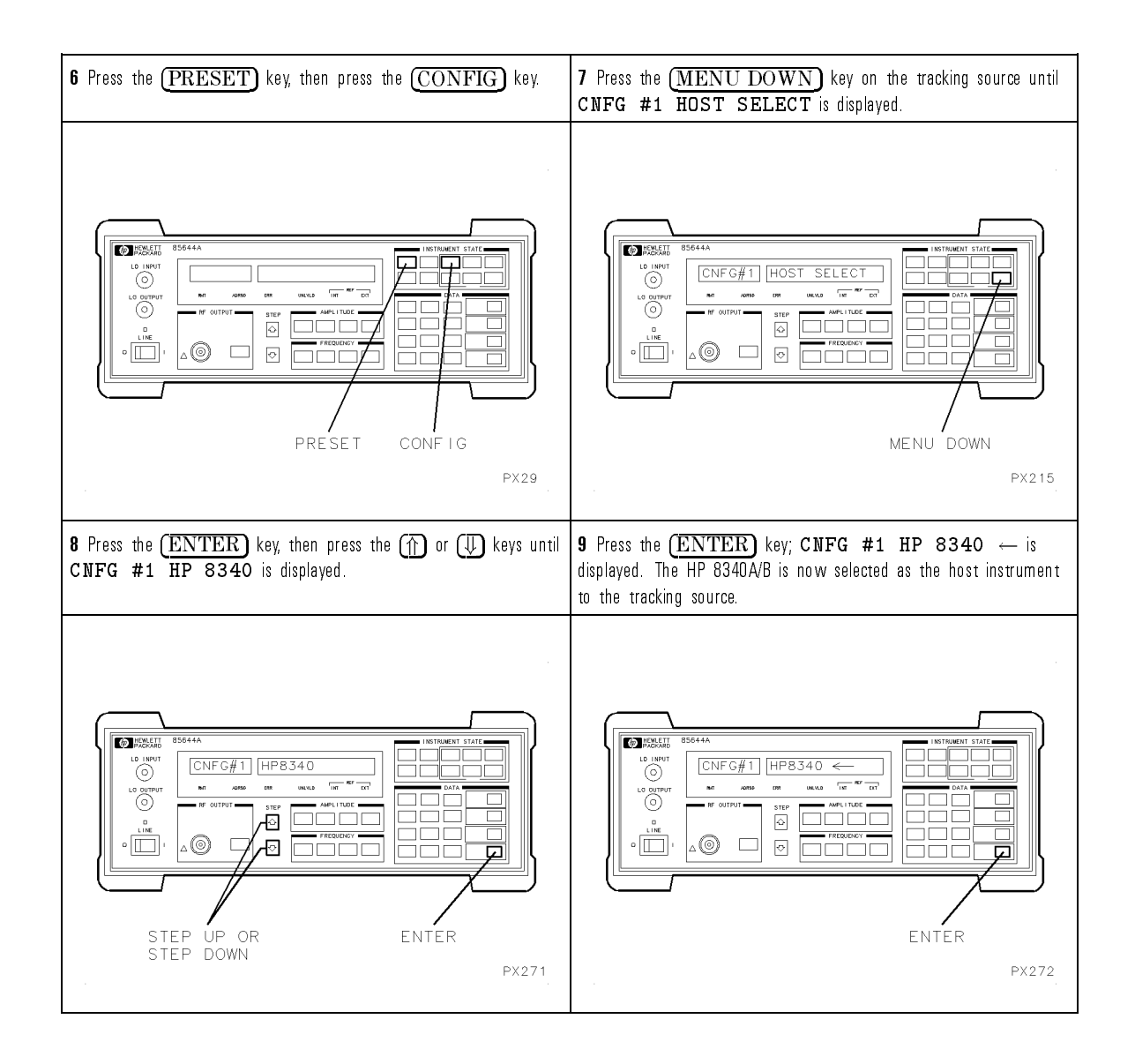

Remember, before making measurements, the tracking source must be offset when using a sweeper as the host instrument in bands 1 through 4.

The offset frequency must be greater than the following:

 $\pm$ 30 MHz  $\times$  N = offset frequency

where N = the harmonic number

## To Configure the tracking source with an HP 8350 Series sweep oscillator

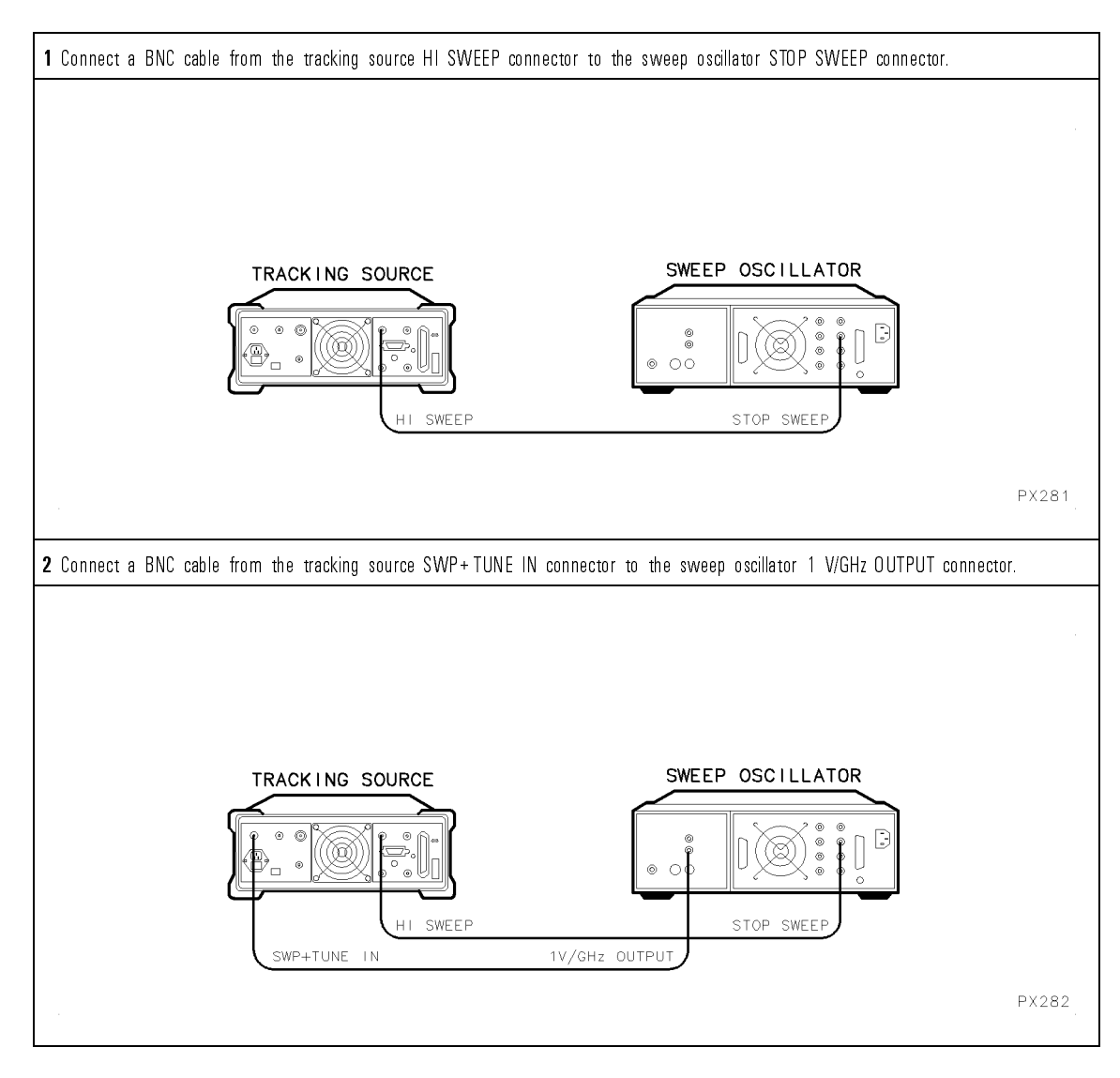

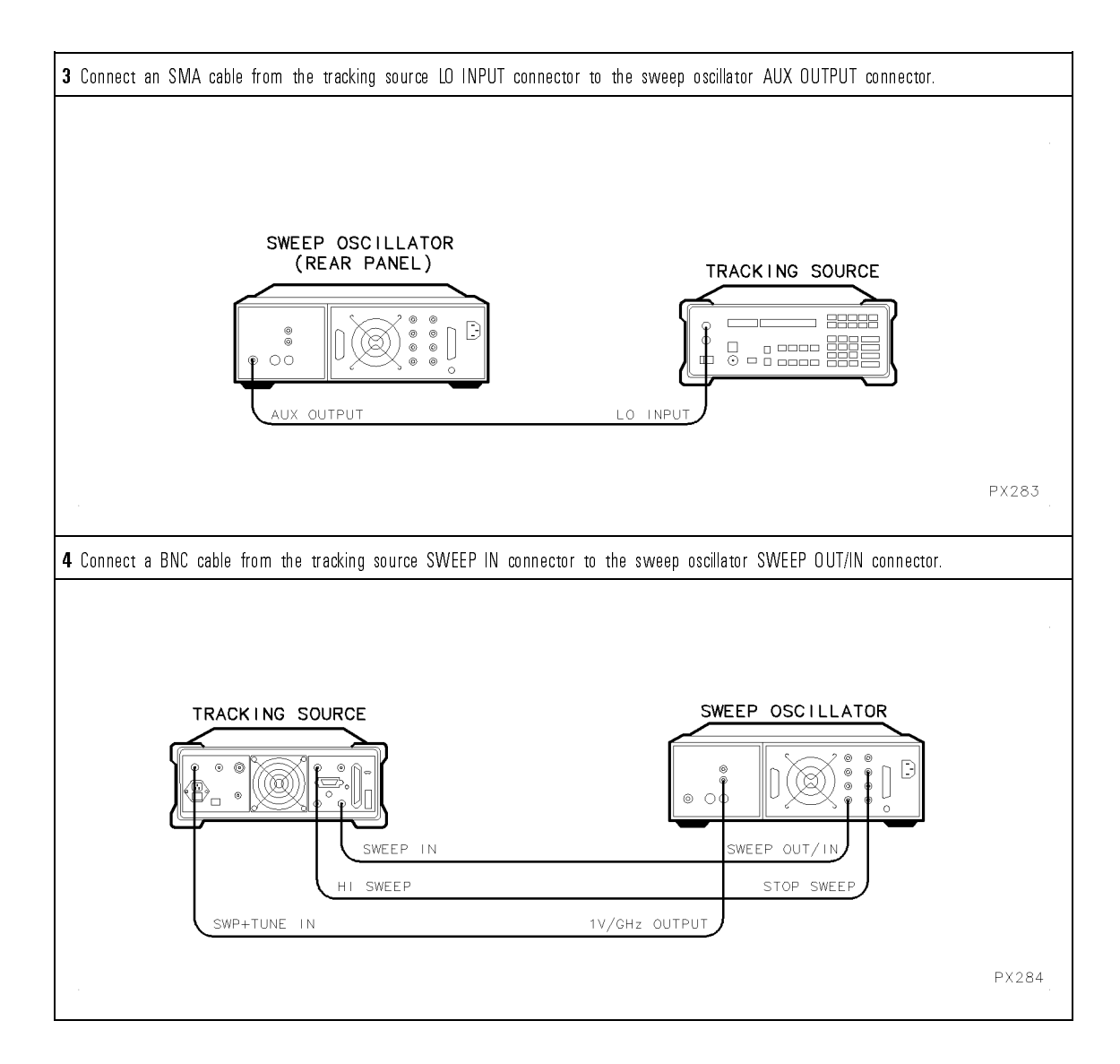

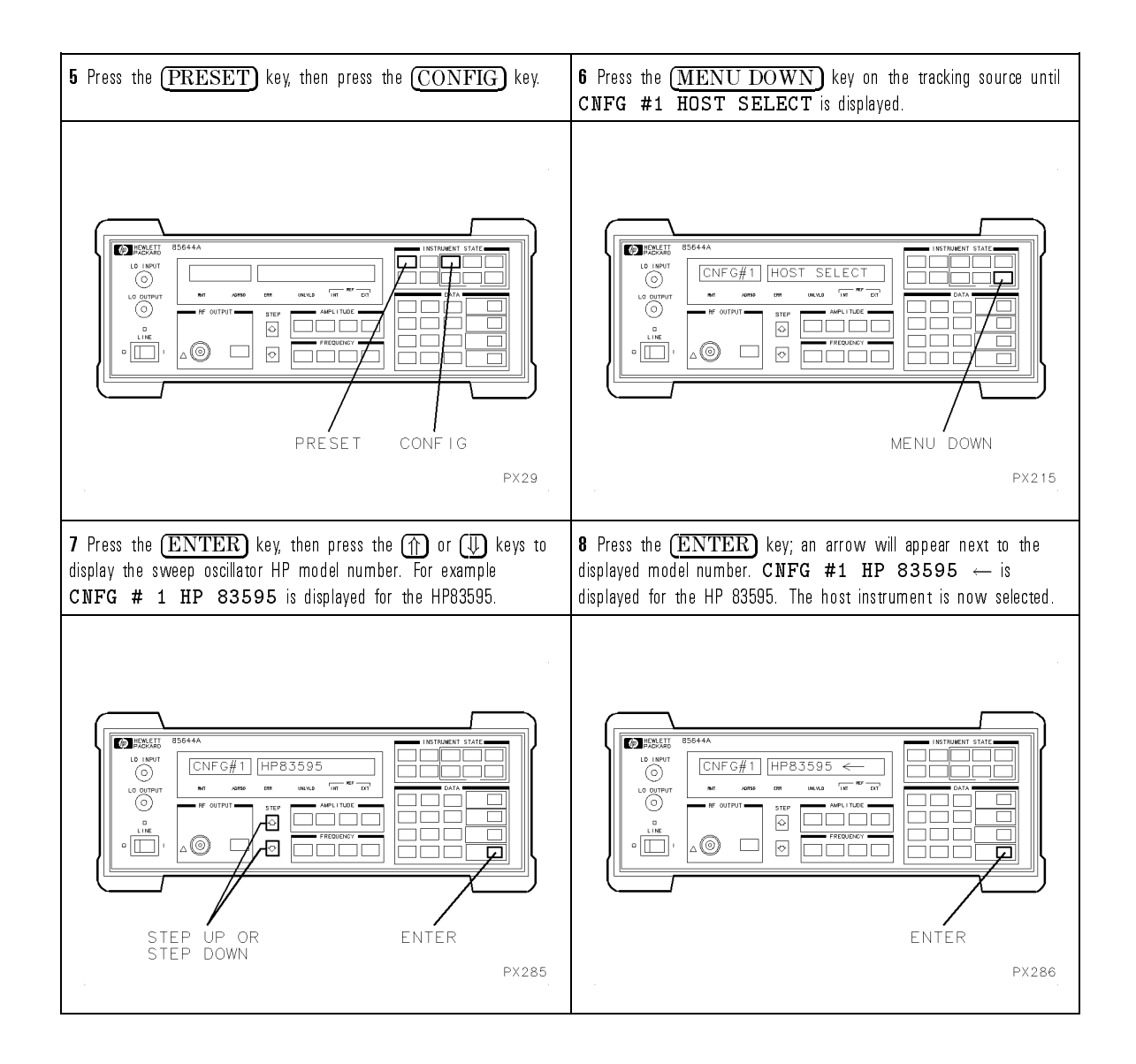

Remember, before making measurements, the tracking source must be offset when using a sweeper as the host instrument in bands 1 through 4.

The offset frequency must be greater than the following:

 $\pm$ 30 MHz  $\times$  N = offset frequency

where N = the harmonic number

## To Install the tracking source into a rack

| There are two rack-mount kits available for the tracking source:                                                                                                    | Caution                                                                                                    |
|----------------------------------------------------------------------------------------------------|----------------------------------------------------------------------------------------------------|
| Rack-mount kit without handlesHP part number 5062-6450<br>Rack-mount kit with handlesHP part number 5062-6451                                                                                    | The following steps are necessary to avoid damaging the<br>tracking source:                                                               |
| It is recommended that you use an HP-IB extender, HP part number 5062-8289, with the rack-mount kits listed above.                                                                               | <ul> <li>Protect the front panel and frame, place the tracking<br/>source onto a cloth-protected surface.</li> </ul>                      |
| The following kits are optional; they require installation with one of the rack-mount kits listed above:                                                                                         | <ul> <li>There are "key" locking pieces molded into the side trim.<br/>These fit into receptacles in the instrument cover. To</li> </ul>  |
| System II covers kitHP part number 5062-8290<br>Rack-slide kitHP part number 1494-0059                                                                                                    | remove the side trim and not break the locking pieces, pull the trim outwards to remove it from the cover assembly.                       |
| The following procedure illustrates the steps required to install the tracking source into a rack. Refer to the installation instructions included with the kits for more detailed installation. | <ul> <li>Protect the tracking source's cable assemblies and<br/>components when removing and replacing the cover<br/>assembly.</li> </ul> |
| <b>1</b> Assemble the rack-mount frame.                                                                                                    | <b>2</b> Remove the front bumpers, rear feet, and the handle assembly to prepare the tracking source cover assembly.                      |
| PX261                                                                                                    | (REAR)<br>(REAR)<br>(REAR)<br>(FRONT)<br>PX262                                                                                            |

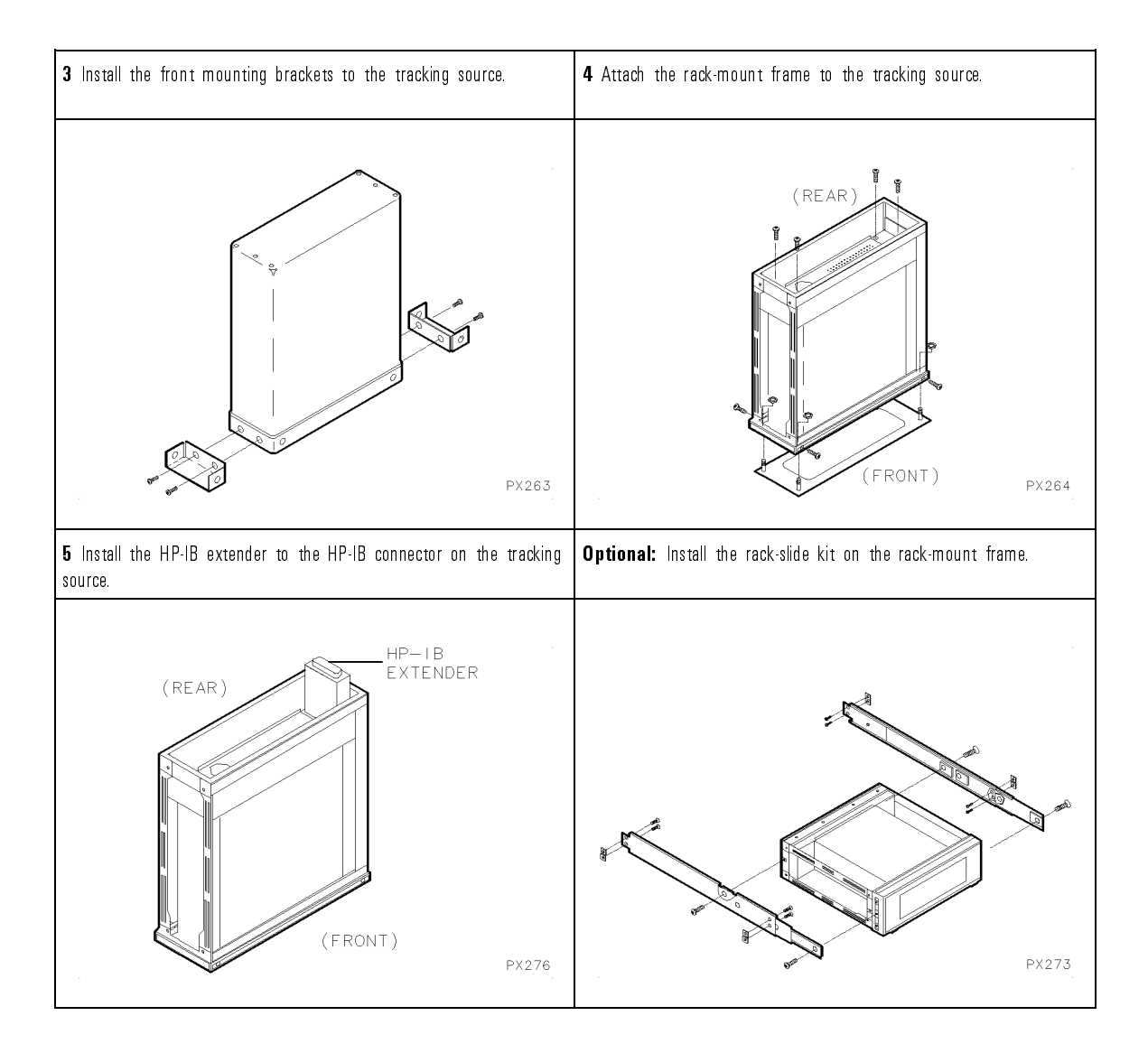

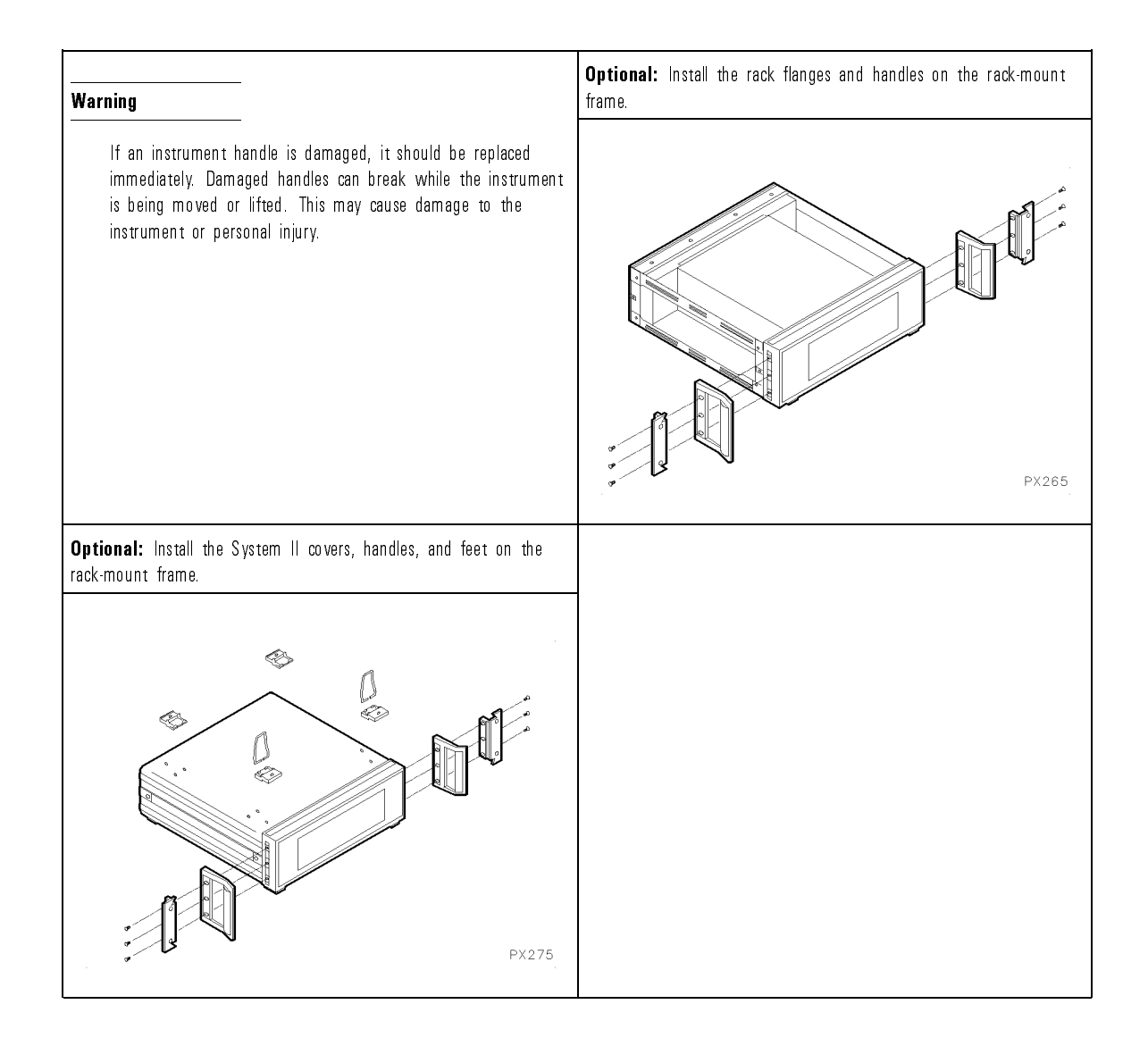

 $\mathbf{2}$ 

Verifying Operation

## Verifying Operation

### What's in this chapter

The verification tests for the HP 85644A and HP 85645A tracking source verify the electrical performance of the tracking source against the specifications listed in Chapter 4. The verification tests are suitable for incoming inspections, preventative maintenance, troubleshooting, and calibration.

| To verify the maximum RF<br>power level of the HP 85644A | Procedure to verify the maximum RF power level of the HP 85644A tracking source.                          |
|----------------------------------------------------------|----------------------------------------------------------------------------------------------------|
| To verify the maximum RF<br>power level of the HP 85645A | Procedure to verify the maximum RF power level of the HP 85645A tracking source.                          |
| To verify offset tracking range                          | Procedure to verify the offset tracking range of the HP 85644A and HP 85645A tracking source.             |
| To verify absolute amplitude<br>accuracy                 | Procedure to verify the absolute amplitude<br>accuracy of the HP 85644A and HP 85645A<br>tracking source. |
| To verify flatness accuracy                              | Procedure to verify the flatness accuracy of<br>the HP 85644A and HP 85645A tracking<br>source.           |

**Record the test results.** Record verification test results in the Performance Test record located at the end of this chapter. The table lists test specifications and acceptable limits. We recommend that you make a copy of this table, record the complete test results on the copy, and keep the copy for your calibration test record. This record could prove invaluable in tracking gradual changes in test results over long periods of time.

If a test fails. If the tracking source does not meet one or more of the specifications during testing, complete any remaining tests and record all test results on a copy of the test record. Refer to Chapter 5 for instructions on how to solve the problem. If an error message is displayed refer to Chapter 7.

Use a 2-year calibration cycle. The verification tests should be used to check the tracking source against its specifications, listed in Chapter 4, every two years.

## Recommended Test equipment

Table 2-1 lists the recommended test equipment for the verification tests. Any equipment that meets the critical specifications given in the table can be substituted for the recommended model.

| Equipment                                                                   | Critical Specifications                                      | HP Model Number<br>or HP Part Number    | Use* |
|-----------------------------------------------------------------------------|--------------------------------------------------------------|-----------------------------------------|------|
| Instruments                                                                 |                                                              |                                         |      |
| Synthesized sweeper                                                         | 2.3 GHz to 7.3 GHz,<br>2 dBm to 15 dBm output power          | HP 8340A/B, HP 83640                    | C, P |
| Power meter                                                                 | Compatible with power sensors<br>listed below                | HP 436A, HP 438A,<br>HP 8902A           | C, P |
| Power sensor                                                                | 300 kHz to 2.9 GHz,<br>—5 dBm to +18 dBm                     | HP 8482A                                | C, P |
| Power sensor                                                                | 2.5 GHz to 26.5 GHz,<br>— 10 dBm to + 18 dBm                 | HP 8485A                                | C, P |
| Spectrum analyzer                                                           | Compatible host analyzer<br>300 kHz to 22 GHz                | HP 8566A/B                              | C, P |
| Spectrum analyzer                                                           | 4.3 GHz to 4.7 GHz,<br>O dBm                                 | HP 8561A/B/E, HP 8562A/B,<br>HP 8563A/E | C, P |
| Accessories                                                                 |                                                              |                                         |      |
| Cable <i>(three required)</i>                                               | BNC  m , 1.2 meters<br>50 <b>Ω</b> , triple shielded coaxial | 8120-5529                               | C, P |
| Cable <i>(two required)</i>                                                 | SMA, 1 meter                                                 | 5061-5458                               | C, P |
| * C = used for calibration software; P = used for manual performance tests. |                                                              |                                         |      |

### Table 2.1. Verification Test Equipment List

# To verify the maximum RF power level of the HP $85644\mathrm{A}$

Use this procedure to verify the maximum RF power level of the HP 85644A tracking source. (Refer to the Maximum Leveled Power Output specification.) A spectrum analyzer is configured as host instrument to the HP 85644A tracking source. The tracking source is set to the maximum leveled power; the RF output power is displayed on the host spectrum analyzer and verified with a power meter.

The following equipment is required to verify the maximum RF power level:

| Spectrum analyzer                                  | HP 8566B    |
|----------------------------------------------------|-------------|
| Power meter                                        | . HP 436A   |
| Power sensor                                       | HP 8482A    |
| Power sensor                                       | HP 8485A    |
| Cable, BNC, 1.22 m (three required) HP part number | 8120-5529   |
| Cable, SMA, 1 m (two required) HP part number      | 5061 - 5458 |

1. Connect the equipment. (Refer to Figure 2-1.)

Connect the cables between the HP 85644A tracking source and the HP 8566B spectrum analyzer as follows:

• Connect the BNC cables between the rear panels of the HP 85644A tracking source and the HP 8566B spectrum analyzer as described in the table below.

| From<br>HP 85644A<br>Connector | To<br>HP 8566B<br>Connector |
|--------------------------------|-----------------------------|
| 10 MHz IN                      | 10 MHz OUT                  |
| SWP+TUNE IN                    | SWP+TUNE OUT                |
| BLANK IN                       | PENLIFT                     |

• Connect an SMA cable from the HP 85644A tracking source LO INPUT connector to the HP 8566B spectrum analyzer 1st LO OUTPUT connector.

- Connect an SMA cable from the HP 85644A tracking source RF OUTPUT connector to the HP 8566B spectrum analyzer RF INPUT connector.
- Connect the HP 8482A power sensor to the HP 436A power meter.

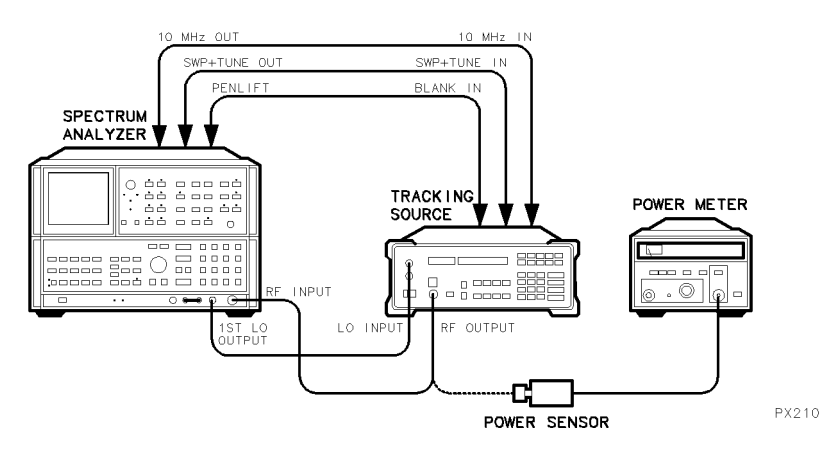

Figure 2-1. HP 85644A Maximum RF Power Level Setup

- 2. Configure the tracking source and HP 8566B spectrum analyzer by pressing the following HP 85644A tracking source keys:
  - Press (PRESET).
  - Press (CONFIG).
  - Press (MENU DOWN) until CNFG #1 HOST SELECT is displayed.
  - Press (ENTER) to select the host instrument.
  - Press (f) or (I) until CNFG #1 HP 8566 is displayed.
  - Press (ENTER); CNFG #1 HP 8566  $\leftarrow$  is displayed.

The HP 8566B spectrum analyzer is now selected as host instrument to the HP 85644A tracking source.

- 3. Set up the equipment to verify the maximum RF power level from 300 kHz to 2.9 GHz.
  - Zero and calibrate the power meter and power sensor, as described in the power meter operation manual.
  - Set the HP 8566B spectrum analyzer to the following:

| Resolution bandwidth | <br>100 kHz |
|----------------------|-------------|
| Reference level      | <br>+25 dBm |

4. Verify the maximum RF power level from 300 kHz to 2.9 GHz.

The following steps are required to verify the maximum RF power level from 300 kHz to 2.9 GHz for each HP 8566B spectrum analyzer start and stop frequency listed in the table.

• Set the HP 8566B spectrum analyzer to the first start and stop frequencies listed in the table below.

| Start<br>Frequency | Stop<br>Frequency |  |
|--------------------|-------------------|--|
| 300 kHz            | 1.8 GHz           |  |
| 1.8 GHz            | 2.5 GHz           |  |

- Increase the tracking source power in 1 dB steps until the front-panel unleveled indicator (UNLVLD) lights.
- Decrease the power in 0.1 dB steps until the unleveled indicator light goes off.

Observe the signal on the spectrum analyzer for a leveled condition. An unleveled condition displays a marker power level less than -20 dB, usually on the noise floor, with random signals indicating the tracking source is no longer tracking.

The signal may be unleveled even though the unleveled indicator may not appear to be lit. To get the maximum power out, it may be necessary to lower the power level of the tracking source until it is leveled. • Observe the RF power level; note the marker frequency of the lowest power level. Press (CW) on the tracking source and set the frequency to the value corresponding to the lowest displayed power.

Connect the power sensor input to the tracking source RF OUTPUT connector. Measure the tracking source output power with the power meter. Record this measured value in the Performance Test record.

Reconnect the tracking source RF OUTPUT connector to the HP 8566B RF INPUT connector.

- Change to the next start and stop frequency settings listed in the table; repeat the steps until all the frequencies ranges have been verified.
- 5. Set up the equipment to verify the maximum RF power level from 2.0 GHz to 5.8 GHz.
  - Connect the HP 8485A power sensor to the HP 436A power meter.
  - Zero and calibrate the power meter and power sensor, as described in the power meter operation manual.
  - Set the HP 8566B spectrum analyzer to the following:

| Start frequency | <br>$2.0~\mathrm{GHz}$ |
|-----------------|------------------------|
| Stop frequency  | <br>$5.8~\mathrm{GHz}$ |

6. Verify the maximum RF power level from 2.0 GHz to 5.8 GHz.

The following steps are required to verify the maximum RF power level from 2.0 GHz to 5.8 GHz.

- Increase the tracking source power in 1 dB steps until the front-panel unleveled indicator (UNLVLD) lights.
- Decrease the power in 0.1 dB steps until the unleveled indicator light goes off.

Observe the signal on the spectrum analyzer for a leveled condition. An unleveled condition displays a marker power level less than -20 dB, usually on the noise floor, with random signals indicating the tracking source is no longer tracking.

The signal may be unleveled even though the unleveled indicator may not appear to be lit. To get the maximum power out, it may be necessary to lower the power level of the tracking source until it is leveled. • Observe the RF power level; note the marker frequency of the lowest power level. Press CW on the tracking source and set the frequency to the value corresponding to the lowest displayed power.

Connect the power sensor input to the tracking source RF OUTPUT connector. Measure the tracking source output power with the power meter.

Record this measured value in the Performance Test record.

7. Verify the maximum RF power level from 5.9 GHz to 6.5 GHz.

The following steps are required to verify the maximum RF power level from 5.9 GHz to 6.5 GHz for each HP 85644A tracking source frequency listed.

- Set the HP 85644A tracking source to the first CW frequency listed below.
  - 5.9 GHz 6.0 GHz 6.1 GHz 6.2 GHz 6.3 GHz 6.4 GHz 6.5 GHz
- Increase the tracking source power in 1 dB steps until the front-panel unleveled indicator lights.
- $\bullet$  Decrease the power in 0.1 dB steps until the unleveled indicator light goes off.
- Record the power meter reading in the Performance Test record.
- Change to the next frequency setting; repeat the steps until all the frequency points have been verified.

## To verify the maximum RF power level of the HP 85645A

Use this procedure to verify the maximum RF power level of the HP 85645A tracking source. (Refer to the Maximum Leveled Power Output specification.) A spectrum analyzer is configured as host instrument to the HP 85645A tracking source. The tracking source is set to the maximum leveled power; the RF output power is displayed on the host spectrum analyzer and verified with a power meter.

The equipment required to verify the maximum RF power level is as follows:

| Spectrum analyzer                                    | $\rm HP~8566B$ |
|------------------------------------------------------|----------------|
| Power meter                                          | . HP 436A      |
| Power sensor                                         | HP 8482A       |
| Power sensor                                         | HP 8485A       |
| Cable, BNC, 1.22 m (three required) HP part number 3 | 8120-5529      |
| Cable, SMA, 1 m (two required) HP part number        | 5061-5458      |

1. Connect the equipment. (Refer to Figure 2-2.)

Connect the cables between the HP 85645A tracking source, the HP 8566B spectrum analyzer, and the HP 436A power meter as follows:

• Connect the BNC cables between the rear panels of the HP 85645A tracking source and the HP 8566B spectrum analyzer as described in the table below.

| From<br>HP 85645A<br>Connector | To<br>HP 8566B<br>Connector |  |  |
|--------------------------------|-----------------------------|--|--|
| 10 MHz IN                      | 10 MHz OUT                  |  |  |
| SWP+TUNE IN                    | SWP+TUNE OUT                |  |  |
| BLANK IN                       | PENLIFT                     |  |  |

• Connect an SMA cable from the HP 85645A tracking source LO INPUT connector to the HP 8566B spectrum analyzer 1st LO OUTPUT connector.

### Verifying Operation

- Connect an SMA cable from the HP 85645A tracking source RF OUTPUT connector to the HP 8566B spectrum analyzer RF INPUT connector.
- Connect the HP 8482A power sensor to the HP 436A power meter.

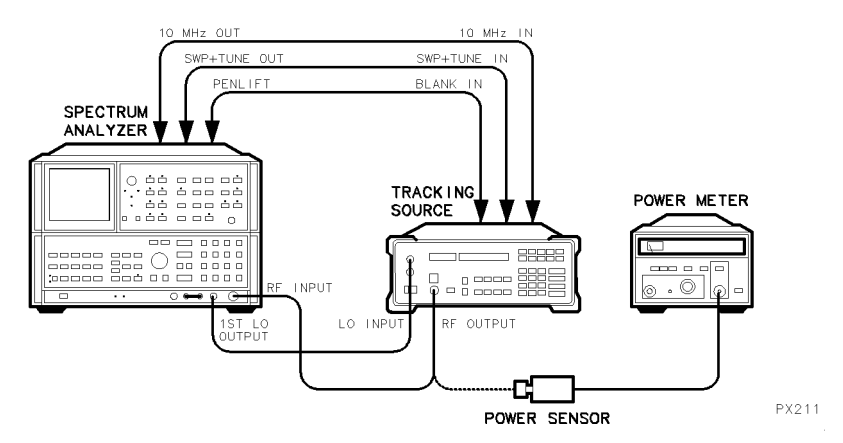

Figure 2.2. HP 85645A Maximum RF Power Level Setup

- 2. Configure the tracking source and HP 8566B spectrum analyzer by pressing the following HP 85645A tracking source keys:
  - Press (PRESET).
  - Press (CONFIG).
  - Press (MENU DOWN) until CNFG #1 HOST SELECT is displayed.
  - Press (ENTER) to select the host instrument.
  - Press (f) or (I) until CNFG #1 HP 8566 is displayed.
  - Press (ENTER); CNFG #1 HP 8566  $\leftarrow$  is displayed.

The HP 8566B spectrum analyzer is now selected as host instrument to the HP 85645A tracking source.

- 3. Set up the equipment to verify the maximum RF power level from 300 kHz to 2.9 GHz.
  - Zero and calibrate the power meter and power sensor, as described in the power meter operation manual.
  - Set the HP 8566B spectrum analyzer to the following:

| Resolution bandwidth | <br> | <br>  | 100 kHz |
|----------------------|------|-------|---------|
| Reference level      | <br> | <br>+ | 25  dBm |

4. Verify the maximum RF power level from 300 kHz to 2.9 GHz.

The following steps are required to verify the maximum RF power level from 300 kHz to 2.9 GHz for each HP 8566B spectrum analyzer start and stop frequency range listed in the table.

• Set the HP 8566B spectrum analyzer to the first start and stop frequencies listed in the table below.

#### HP 8566B Settings

| Start<br>Frequency | Stop<br>Frequency |  |  |
|--------------------|-------------------|--|--|
| 300 kHz            | 1.8 GHz           |  |  |
| 1.8 GHz            | 2.5 GHz           |  |  |

- Increase the tracking source power in 1 dB steps until the front-panel unleveled indicator (UNLVLD) lights.
- Decrease the power in 0.1 dB steps until the unleveled indicator light goes off.

Observe the signal on the spectrum analyzer for a leveled condition. An unleveled condition displays a marker power level less than -20 dB, usually on the noise floor, with random signals indicating the tracking source is no longer tracking.

The signal may be unleveled even though the unleveled indicator may not appear to be lit. To get the maximum power out, it may be necessary to lower the power level of the tracking source until it is leveled. • Observe the RF power level; note the marker frequency of the lowest power level. Press CW on the tracking source and set the frequency to the value corresponding to the lowest displayed power. Connect the power sensor input to the tracking source RF OUTPUT connector. Measure the tracking source output power with the power meter. Record this measured value in the Performance Test record.

Reconnect the tracking source RF OUTPUT to the HP 8566B RF INPUT.

- Change to the next start and stop frequency settings listed in the table; repeat the steps until all the frequencies ranges have been verified.
- 5. Set up the equipment to verify the maximum RF power level from 2.0 GHz to 22.0 GHz.
  - Connect the HP 8485A power sensor to the HP 436A power meter.
  - Zero and calibrate the power meter and power sensor, as described in the power meter operation manual.
  - Set the HP 8566B spectrum analyzer to the following:

| Resolution bandwidth | <br> | <br> | . 100 kHz |
|----------------------|------|------|-----------|
| Reference level      | <br> | <br> | +25 dBm   |

6. Verify the maximum RF power level from 2.0 GHz to 22.0 GHz.

The following steps are required to verify the maximum RF power level from 2.0 GHz to 22.0 GHz for each HP 8566B spectrum analyzer frequency range listed in the table.

• Set the HP 8566B spectrum analyzer to the first start and stop frequencies listed in the table below.

| Start<br>Frequency | Stop<br>Frequency |
|--------------------|-------------------|
| 2.0 GHz            | 5.8 GHz           |
| 5.8 GHz            | 12.5 GHz          |
| 12.5 GHz           | 18.6 GHz          |
| 18.6 GHz           | 22.0 GHz          |

### HP 8566B Settings

- Increase the tracking source power in 1 dB steps until the front-panel unleveled indicator (UNLVLD) lights.
- Decrease the power in 0.1 dB steps until the unleveled indicator light goes off.

Observe the signal on the spectrum analyzer for a leveled condition. An unleveled condition displays a marker power level less than -20 dB, usually on the noise floor, with random signals indicating the tracking source is no longer tracking.

The signal may be unleveled even though the unleveled indicator may not appear to be lit. To get the maximum power out, it may be necessary to lower the power level of the tracking source until it is leveled.

• Observe the RF power level; note the marker frequency of the lowest power level. Press CW on the tracking source and set the frequency to the value corresponding to the lowest displayed power. Connect the power sensor input to the tracking source RF OUTPUT connector. Measure the tracking source output power with the power meter. Record this measured value in the Performance Test record.

Reconnect the tracking source RF OUTPUT to the HP 8566B RF INPUT.

• Change to the next start and stop frequency settings listed in the table; repeat the steps until all the frequencies ranges have been verified.

7. Verify the maximum RF power level from 22.0 GHz to 26.5 GHz.

The following steps are required to verify the maximum RF power level from 22.0 GHz to 26.5 GHz for each HP 85645A tracking source frequency listed.

- Set the HP 85645A tracking source to the first CW frequency listed below.
  - 22.0 GHz 23.0 GHz 24.0 GHz 25.0 GHz 26.0 GHz 26.5 GHz
- Increase the tracking source power in 1 dB steps until the front-panel unleveled indicator lights.
- $\bullet$  Decrease the power in 0.1 dB steps until the unleveled indicator light goes off.
- Record the power meter reading in the Performance Test record.
- Change to the next frequency setting; repeat the steps until all the frequency points have been verified.
## To verify offset tracking range

Use this procedure to verify the HP 85644A and HP 85645A tracking source offset tracking range. (Refer to the Offset Frequency Tracking Range specification.) The offset tracking range measurement is made at an arbitrary frequency of 4.5 GHz. The HP 85644A and HP 85645A tracking source signal is offset from the host spectrum analyzer signal, then the RF output power is measured on another spectrum analyzer to verify that the tracking source is still locked. The following equipment is required to verify the offset tracking range:

| Spectrum analyzer                                  | . HP 8562A  |
|----------------------------------------------------|-------------|
| Spectrum analyzer                                  | . HP 8566B  |
| Cable, BNC, 1.22 m (three required) HP part number | 8120-5529   |
| Cable, SMA, 1 m (two required) HP part number      | 5061 - 5458 |

1. Connect the equipment. (Refer to Figure 2-3.)

Connect the cables between the HP 85644A and HP 85645A tracking source, the HP 8566B spectrum analyzer, and the HP 8562A spectrum analyzer as follows:

• Connect the BNC cables between the rear panels of the HP 8566B spectrum analyzer and the HP 85644A and HP 85645A tracking source as described in the table below.

| From<br>HP 85644A/85645A<br>Connector | To<br>HP 8566B<br>Connector |
|---------------------------------------|-----------------------------|
| 10 MHz IN                             | 10 MHz OUT                  |
| SWP + TUNE IN                         | SWP+TUNE OUT                |
| BLANK IN                              | PENLIFT                     |

- Connect one of the SMA cables from the HP 85644A and HP 85645A tracking source LO INPUT connector to the HP 8566B spectrum analyzer 1st LO OUTPUT connector.
- Connect the other SMA cable from the HP 85644A and HP 85645A tracking source RF OUTPUT connector to the HP 8562A spectrum analyzer RF INPUT connector.

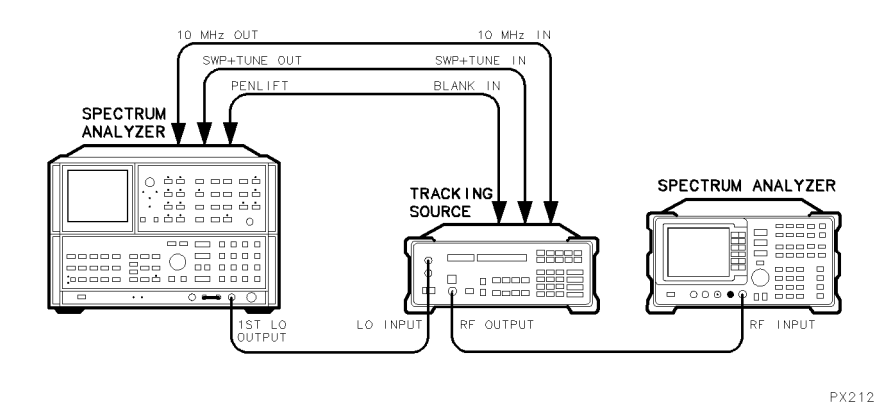

Figure 2.3. Offset Tracking Range Setup

- 2. Configure the tracking source and HP 8566B spectrum analyzer by pressing the following HP 85644A and HP 85645A tracking source keys:
  - Press (PRESET).
  - Press (CONFIG).
  - Press (MENU DOWN) until CNFG #1 HOST SELECT is displayed.
  - Press (ENTER) to select the host instrument.
  - Press (f) or (I) until CNFG #1 HP 8566 is displayed.
  - Press (ENTER); CNFG #1 HP 8566 ← is displayed.

The HP 8566B spectrum analyzer is now selected as host instrument to the HP 85644A and HP 85645A tracking source.

3. Set up the equipment to verify the offset tracking range at 4.5 GHz with a  $\pm 200$  MHz offset.

The following steps are necessary to set up the HP 85644A and HP 85645A tracking source, HP 8566B spectrum analyzer, and the HP 8562A spectrum analyzer:

• Set the HP 8566B spectrum analyzer to the following:

| Center frequency     | $4.5 \; \mathrm{GHz}$ |
|----------------------|-----------------------|
| Span                 | 0 Hz                  |
| Sweep time           | . 20 ms               |
| Resolution bandwidth | . 30 kHz              |

• Set the HP 8562A spectrum analyzer to the following:

| Center frequency | $4.7 \; \mathrm{GHz}$ |
|------------------|-----------------------|
| Span             | 10 MHz                |
| Reference level  | -10 dBm               |

• Press (OFFSET TRKG), 200 (MHz) on the HP 85644A and HP 85645A tracking source to set the offset frequency.

The HP 8562A is now set to verify the tracking range of the tracking source at 4.5 GHz with a +200 MHz offset.

4. Verify that the tracking source is locked at +200 MHz offset.

To verify that the offset function is within specifications, determine whether the tracking source is locked.

- If the HP 85644A and HP 85645A tracking source is locked, a single stable frequency with a marker power level between 0 and -3 dBm is displayed on the HP 8562A spectrum analyzer.
- If the HP 85644A and HP 85645A tracking source is unlocked, the marker power level displayed on the HP 8562A spectrum analyzer is less than -20 dB, usually on the noise floor, with random multiple signals indicating the tracking source is no longer tracking.

If the tracking source is locked, indicate on the Performance Test record that the tracking source stays locked at greater than +200 MHz offset.

5. Set up the equipment to verify the offset tracking range at 4.5 GHz with a  $-200~\mathrm{MHz}$  offset.

The following steps are necessary to set up the HP 85644A and HP 85645A tracking source and the HP 8562A spectrum analyzer:

- Set the HP 8562A spectrum analyzer to a center frequency of 4.3 GHz.
- Press (OFFSET TRKG), then -200 (MHz) on the HP 85644A and HP 85645A tracking source to set the offset frequency.

The HP 8562A spectrum analyzer is now set to verify the offset tracking range of the tracking source at 4.5 GHz with a -200 MHz offset.

6. Verify that the tracking source is locked at -200 MHz.

To verify that the offset function is within specifications, determine whether the tracking source is locked.

- If the HP 85644A and HP 85645A tracking source is locked, a single stable frequency with a marker power level between 0 and -3 dBm is displayed on the HP 8562A spectrum analyzer.
- If the HP 85644A and HP 85645A tracking source is unlocked, the marker power level displayed on the HP 8562A spectrum analyzer is less than -20 dB, usually on the noise floor, with random multiple signals indicating the tracking source is no longer tracking.

If the tracking source is locked, indicate on the Performance Test record that the tracking source stays locked at greater than -200 MHz offset.

### To verify absolute amplitude accuracy

Use this procedure to verify the absolute amplitude accuracy of the HP 85644A and HP 85645A tracking source. (Refer to the Amplitude Accuracy specification.) The HP 85644A and HP 85645A both have one low band (band 0). However, the HP 85644A has one upper band (band 1) and the HP 85645A has four upper bands (bands 1 through 4). For both models the low-band absolute amplitude accuracy measurement is made at 300 MHz and the upper-band measurement is made at 3 GHz.

The following equipment is required to verify the absolute amplitude accuracy:

| Synthesized sweeper               | HP 8340B     |
|-----------------------------------|--------------|
| Power meter                       | HP 436A      |
| Power sensor                      | HP 8482A     |
| Cable, BNC, 1.22 m HP part number | er 8120-5529 |
| Cable, SMA, 1 m HP part number    | er 5061-5458 |

1. Connect the equipment. (Refer to Figure 2-4.)

Connect the cables between the HP 85644A and HP 85645A tracking source, the HP 8340B synthesized sweeper, and the HP 436A power meter as follows:

- Connect a BNC cable between the HP 85644A and HP 85645A tracking source 10 MHz IN connector and the HP 8340B synthesized sweeper 10 MHz REF OUTPUT connector.
- Connect the SMA cable from the HP 85644A and HP 85645A tracking source LO INPUT connector to the HP 8340B synthesized sweeper RF OUTPUT connector.
- Connect the HP 8482A power sensor to the HP 436A power meter.
- 2. Zero and calibrate the power meter and power sensor, as described in the power meter operation manual. Then, connect the power sensor input to the HP 85644A and HP 85645A tracking source RF OUTPUT connector.

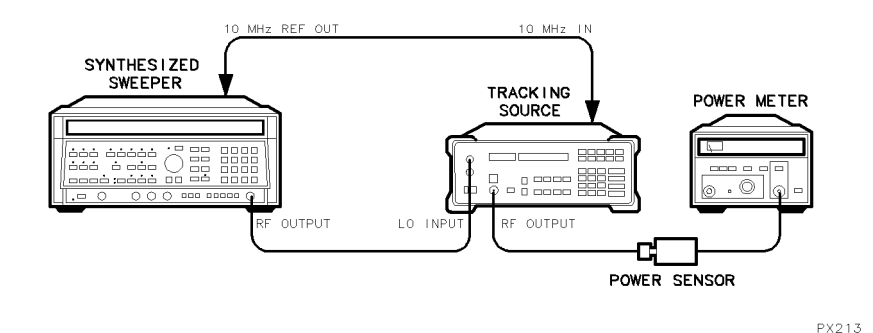

Figure 2.4. Absolute Amplitude Accuracy Setup

- 3. Configure the HP 85644A and HP 85645A tracking source in the test host mode with the HP 8340B synthesized sweeper by pressing the following HP 85644A and HP 85645A tracking source keys:
  - Press (PRESET).
  - Press (TEST).
  - Press (MENU DOWN) until TEST #3 TEST HOST MODE is displayed.
  - Press (ENTER) to select the test host mode.

The HP 85644A and HP 85645A tracking source is now in the test host mode.

4. Set up the equipment to verify the absolute amplitude accuracy of the low band.

The following steps are necessary to set up the HP 85644A and HP 85645A tracking source and the HP 8340B synthesized sweeper:

- Press 300 (MHz) on the HP 85644A and HP 85645A tracking source to set the frequency.
- Set the HP 8340B synthesized sweeper to the following:

| CW frequency  |      |  | <br> |  | <br> |  |  |  |  |  |  |   | <br> |  | 4 | 1.2 | 6 | Η  | Ζ |
|---------------|------|--|------|--|------|--|--|--|--|--|--|---|------|--|---|-----|---|----|---|
| Power level . | <br> |  |      |  | <br> |  |  |  |  |  |  | • |      |  |   | 0   | d | Br | n |

5. Verify the absolute amplitude accuracy of the low band.

The following steps are necessary to verify the absolute amplitude accuracy of the low band:

- Measure the RF OUTPUT power with the HP 436A power meter.
- Record the low band power measurement on the Performance Test record.
- 6. Set up the equipment to verify the absolute amplitude accuracy in the upper bands.

The following steps are necessary to set up the HP 85644A and HP 85645A tracking source and the HP 8340B synthesized sweeper:

- Set the HP 85644A and HP 85645A to band 1 by pressing .
- Press 3 (GHz) on the HP 85644A and HP 85645A tracking source to set the frequency.
- Set the HP 8340B synthesized sweeper CW frequency to 3.3 GHz.

The equipment is now set to verify the absolute amplitude accuracy.

7. Verify the absolute amplitude accuracy of the upper bands.

The following steps are necessary to verify the absolute amplitude accuracy in the upper bands:

- Measure the RF OUTPUT power with the HP 436A power meter.
- Record the upper band power measurement on the Performance Test record.

# To verify flatness accuracy

Use this procedure to measure the HP 85644A and HP 85645A tracking source flatness accuracy. (Refer to the Output Signal Flatness specification.) The HP 85644A has one upper band (band 1) and the HP 85645A has four upper bands (bands 1 through 4). For both models a low-band reference power measurement is made at 300 MHz and an upper-band reference power measurement is made at 3 GHz. Power measurements are then made at individual frequency points in each band, then compared to the reference power.

The following equipment is required to verify flatness accuracy:

| Synthesized sweeper               | . HP 8340B  |
|-----------------------------------|-------------|
| Power meter                       | HP 436A     |
| Power sensor                      | . HP 8482A  |
| Power sensor                      | . HP 8485A  |
| Cable, BNC, 1.22 m HP part number | 8120-5529   |
| Cable, SMA, 1 m HP part number    | 5061 - 5458 |

1. Connect the equipment. (Refer to Figure 2-5.)

Connect the cables between the HP 85644A and HP 85645A tracking source, the HP 8340B synthesized sweeper, and the HP 436A power meter as follows:

- Connect a BNC cable between the HP 85644A and HP 85645A tracking source 10 MHz connector and the HP 8340B synthesized sweeper 10 MHz REF OUTPUT connector.
- Connect an SMA cable from the HP 85644A and HP 85645A tracking source LO INPUT connector to the HP 8340B synthesized sweeper RF OUTPUT connector.
- Connect the HP 8482A power sensor to the HP 436A power meter.
- 2. Zero and calibrate the power meter and power sensor, as described in the power meter operation manual. Then, connect the power sensor input to the HP 85644A and HP 85645A tracking source RF OUTPUT connector.

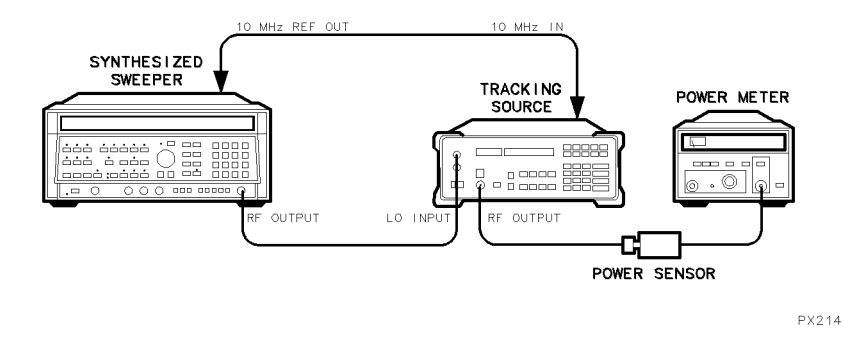

Figure 2.5. Flatness Accuracy Setup

3. Set up the equipment to verify the flatness accuracy of the low band.

The following steps are necessary to set up the HP 85644A and HP 85645A tracking source and the HP 8340B synthesized sweeper:

- Press (PRESET) on the HP 85644A and HP 85645A tracking source.
- Set the HP 8340B synthesized sweeper to the following:

| CW frequency | <br> | <br> | 4.2 GHz                        |
|--------------|------|------|--------------------------------|
| Power level  | <br> | <br> | $\ldots \ldots \ldots 0 \ dBm$ |

- Press CW), 300 (MHz) on the HP 85644A and HP 85645A tracking source to set the frequency.
- Press (POWER STEP), 0.01 (+dBm) to set the tracking source power step.
- Press (POWER LEVEL) then, (1) or (1) on the tracking source to adjust the output power for a -2 dBm reading on the power meter.

- 4. Configure the HP 85644A and HP 85645A tracking source in the test host mode with the HP 8340B synthesized sweeper by pressing the following HP 85644A and HP 85645A tracking source keys:
  - Press (TEST).
  - Press (MENU DOWN) until TEST #3 TEST HOST MODE is displayed.
  - Press (ENTER) to select the test host mode.

The HP 85644A and HP 85645A tracking source is now in the test host mode.

5. Verify the flatness accuracy of band 0, 300 kHz to 2.9 GHz.

The following steps are necessary to verify the flatness accuracy of band 0:

• Set the HP 85644A and HP 85645A tracking source and HP 8340B synthesized sweeper to the first frequencies listed in the table below.

| HP 85644A<br>or<br>HP 85645A | HP 8340B   |
|------------------------------|------------|
| 300 kHz                      | 3.9003 GHz |
| 600 kHz                      | 3.9006 GHz |
| 1 MHz                        | 3.901 GHz  |
| 30 MHz                       | 3.930 GHz  |
| 300 MHz                      | 4.200 GHz  |
| 1 GHz                        | 4.900 GHz  |
| 1.3 GHz                      | 5.200 GHz  |
| 2.0 GHz                      | 5.900 GHz  |
| 2.9 GHz                      | 6.800 GHz  |

### Band O Frequency Settings

- Record the power meter reading in the Performance Test record. Perform the calculations required in the Performance Test record to verify the flatness accuracy of band 0 with respect to the 300 MHz reference.
- Change to the next frequency setting; repeat the steps until all the frequency points have been tested for the band 0.
- 6. Set up the equipment to verify the flatness accuracy of the upper bands (band 1 for the HP 85644A or bands 1 through 4 for the HP 85645A).

The following steps are necessary to set up the HP 85644A and HP 85645A tracking source, the HP 8340B synthesized sweeper, and the HP 436A power meter to verify the flatness accuracy of the upper bands:

• Connect the HP 8485A power sensor to the HP 436A power meter.

Zero and calibrate the power meter and power sensor, as described in the power meter operation manual. Then, connect the power sensor input to the HP 85644A and HP 85645A tracking source RF OUTPUT connector.

- Set the HP 8340B synthesized sweeper to a CW frequency of 3.3 GHz.
- Press CW, 3 GHz on the HP 85645A tracking source to set the frequency.
- Press **POWER LEVEL** on the tracking source to set the power level.
- Press  $\bigoplus$  or  $\bigoplus$  on the tracking source to adjust the output power for a -2 dBm reading on the power meter.
- 7. Configure the HP 85644A and HP 85645A tracking source in the test host mode with the HP 8340B synthesized sweeper by pressing the following HP 85644A and HP 85645A tracking source keys:
  - Press (TEST).
  - Press (MENU DOWN) until TEST #3 TEST HOST MODE is displayed.
  - Press **ENTER** to select the test host mode.

The HP 85644A and HP 85645A tracking source is now in the test host mode.

8. Verify the flatness accuracy of band 1.

The following steps are necessary to verify the flatness accuracy of band 1:

- Press on the HP 85644A and HP 85645A tracking source to select band 1.
- Set the HP 85644A and HP 85645A tracking source and HP 8340B synthesized sweeper to the first frequencies listed in the table below.

| HP 85644A       |           |
|-----------------|-----------|
| Or<br>HP 85645A | HP 8340B  |
| 2.0 GHz         | 2.3 GHz   |
| 2.3 GHz         | 2.6 GHz   |
| 3.0 GHz         | 3.3 GHz   |
| 3.7 GHz         | 4.0 GHz   |
| 4.6 GHz         | 4.9 GHz   |
| 5.5 GHz         | 5.8 GHz   |
| 6.5 GHz         | 6.8 GHz   |
| 7.0 GHz *       | 7.3 GHz * |
| * For HP 856    | 45A only  |

Band 1 Frequency Settings

- Record the power meter reading in the Performance Test record. Perform the calculations required in the Performance Test record to verify the flatness accuracy of band 1 with respect to the 3 GHz reference.
- Change to the next frequency setting; repeat the steps until all the frequency points have been tested for band 1.

Step 8 completes the flatness accuracy verification for the HP85644A tracking source. Continue with this procedure only if verifying the flatness accuracy of an HP 85645A tracking source.

9. Verify the flatness accuracy of band 2. (For HP 85645A only)

The following steps are necessary to verify the flatness accuracy of band 2:

- Press  $\bigcirc$  on the HP 85645A tracking source to select band 2.
- Set the HP 85645A tracking source and HP 8340B synthesized sweeper to the first frequencies listed in the table below.

| HP 85644A<br>or<br>HP 85645A | HP 8340B |
|------------------------------|----------|
| 5.8 GHz                      | 3.05 GHz |
| 6.3 GHz                      | 3.3 GHz  |
| 7.1 GHz                      | 3.7 GHz  |
| 8.1 GHz                      | 4.2 GHz  |
| 9.5 GHz                      | 4.9 GHz  |
| 10.1 GHz                     | 5.2 GHz  |
| 11.3 GHz                     | 5.8 GHz  |
| 13.0 GHz                     | 6.65 GHz |
| 13.5 GHz                     | 6.9 GHz  |

#### **Band 2 Frequency Settings**

- Record the power meter reading in the Performance Test record. Perform the calculations required in the Performance Test record to verify the flatness accuracy of band 2 with respect to the 3 GHz reference.
- Change to the next frequency setting; repeat the steps until all the frequency points have been tested for band 2.

10. Verify the flatness accuracy of band 3. (For HP 85645A only)

The following steps are necessary to verify the flatness accuracy of band 3:

- Press (n) on the HP 85645A tracking source to select band 3.
- Set the HP 85645A tracking source and HP 8340B synthesized sweeper to the first frequencies listed in the table below.

| HP 85644A<br>or<br>HP 85645A | HP 8340B |
|------------------------------|----------|
| 12.4 GHz                     | 4.23 GHz |
| 13.2 GHz                     | 4.5 GHz  |
| 14.1 GHZ                     | 4.8 GHz  |
| 15.0 GHz                     | 5.1 GHz  |
| 16.5 GHz                     | 5.6 GHz  |
| 18.0 GHz                     | 6.1 GHz  |
| 20.0 GHz                     | 6.77 GHz |

Band 3 Frequency Settings

- Record the power meter reading in the Performance Test record. Perform the calculations required in the Performance Test record to verify the flatness accuracy of band 3 with respect to the 3 GHz reference.
- Change to the next frequency setting; repeat the steps until all the frequency points have been tested for band 3.

11. Verify the flatness accuracy of band 4. (For HP 85645A only)

The following steps are necessary to verify the flatness accuracy of band 4:

- Press  $\bigcirc$  on the HP 85645A tracking source to select band 4.
- Set the HP 85645A tracking source and HP 8340B synthesized sweeper to the first frequencies listed in the table below.

| HP 85644A<br>or<br>HP 85645A | HP 8340B |
|------------------------------|----------|
| 12.1 GHz                     | 3.1 GHz  |
| 15.1 GHz                     | 3.85 GHz |
| 17.1 GHz                     | 4.35 GHz |
| 19.1 GHz                     | 4.85 GHz |
| 20.1 GHZ                     | 5.1 GHz  |
| 22.1 GHz                     | 5.6 GHz  |
| 24.1 GHz                     | 6.1 GHz  |
| 26.5 GHz                     | 6.7 GHz  |

### **Band 4 Frequency Settings**

- Record the power meter reading in the Performance Test record. Perform the calculations required in the Performance Test record to verify the flatness accuracy of band 4 with respect to the 3 GHz reference.
- Change to the next frequency setting; repeat the steps until all the frequency points have been tested for band 4.

The Performance Test record lists test specifications and acceptable limits. We recommend that you make a copy of this table, record the complete test results on the copy, and keep the copy for your calibration test record. This record could prove invaluable in tracking gradual changes in test results over long periods of time.

# Calculating the Corrected Power

Perform the following steps to calculate the Corrected Power for the Performance Test record.

1. Calculate the power in milliwatts:

Р

 $Power(mW) = 10^{\frac{measured power}{10}}$ 

2. Correct the measured power with the power sensor factor:

 $\frac{power}{power \ sensor \ cal \ factor} = corrected \ power \ (mW)$ 

3. Change the corrected power back to dBm:

corrected power =  $10 \log[corrected power (mW)]$ 

2 - 30

| Hewlett-Packard Company    |             |                   |                          |
|----------------------------|-------------|-------------------|--------------------------|
| Address                    |             | Report No         |                          |
|                            |             | Date              |                          |
|                            |             |                   | for example, 10 SEP 1990 |
| Model HP 85644A/85645A     |             |                   |                          |
| Serial No                  |             |                   |                          |
| Options                    |             |                   |                          |
| Firmware Revision          |             |                   |                          |
| Customer                   |             | Tested by         |                          |
| Ambient temperature        | °C          | Relative humidity | %                        |
| Power mains line frequency | Hz  nominal |                   |                          |
| Test Equipment Used        |             |                   |                          |
| Descrip tion               | Model No.   | Trace No.         | Cal Due Date             |
| Spectrum Analyzer 1        |             | <u> </u>          |                          |
| Spectrum Analyzer 2        |             | . <u> </u>        |                          |
| Synthesized Sweeper        |             |                   |                          |
| Power Meter                |             |                   |                          |
| RF Power Sensor            |             |                   |                          |
| Microwave Power Sensor     |             |                   |                          |

Table 2.2. HP 85644A/85645A Tracking Source Performance Test Record

| Frequency          | Measured<br>Power | Power<br>Sensor<br>Factor | Corrected *<br>Power | Specified<br>Maximum<br>Power | Measurement<br>Uncertainty |
|--------------------|-------------------|---------------------------|----------------------|-------------------------------|----------------------------|
| 300 kHz to 1.8 GHz |                   |                           |                      | +10 dBm                       | 0.085 dB                   |
| 1.8 GHz to 2.5 GHz |                   |                           |                      | +4 dBm                        | 0.085 dB                   |
| 2.0 GHz to 5.8 GHz |                   |                           |                      | +5 dBm                        | 0.106 dB                   |

### Maximum RF Power of the HP 85644A

| Frequency | Measured<br>Power | Power<br>Sensor<br>Factor | Corrected *<br>Power | Specified<br>Maximum<br>Power | Measurement<br>Uncertainty |
|-----------|-------------------|---------------------------|----------------------|-------------------------------|----------------------------|
| 5.9 GHz   |                   |                           |                      | +5 dBm                        | 0.106 dB                   |
| 6.0 GHz   |                   |                           |                      | +5 dBm                        | 0.106 dB                   |
| 6.1 GHz   |                   |                           |                      | +5 dBm                        | 0.106 dB                   |
| 6.2 GHz   |                   |                           |                      | +5 dBm                        | 0.106 dB                   |
| 6.3 GHz   |                   |                           |                      | +5 dBm                        | 0.106 dB                   |
| 6.4 GHz   |                   |                           |                      | +5 dBm                        | 0.106 dB                   |
| 6.5 GHz   |                   |                           |                      | +5 dBm                        | 0.106 dB                   |
|           |                   |                           |                      |                               |                            |

\* Refer to the "Calculating the Corrected Power" section in previous pages.

| Frequency            | Measured<br>Power | Power<br>Sensor<br>Factor | Corrected *<br>Power | Specified<br>Maximum<br>Power | Measurement<br>Uncertainty |
|----------------------|-------------------|---------------------------|----------------------|-------------------------------|----------------------------|
| 300 kHz to 1.8 GHz   |                   |                           |                      | + 10 dBm                      | 0.085 dB                   |
| 1.8 GHz to 2.5 GHz   |                   |                           |                      | +5 dBm                        | 0.085 dB                   |
| 2.0 GHz to 5.8 GHz   |                   |                           |                      | +10 dBm                       | 0.106 dB                   |
| 5.8 GHz to 12.5 GHz  |                   |                           |                      | +5 dBm                        | 0.106 dB                   |
| 12.5 GHz to 18.6 GHz |                   |                           |                      | +5 dBm                        | 0.106 dB                   |
| 18.6 GHz to 22.0 GHz |                   |                           |                      | −2 dBm                        | 0.106 dB                   |

### Maximum RF Power of the HP 85645A

| Frequency | M ea sured<br>Power | Power<br>Sensor<br>Factor | Corrected *<br>Power | Specified<br>Maximum<br>Power | Measurement<br>Uncertainty |
|-----------|---------------------|---------------------------|----------------------|-------------------------------|----------------------------|
| 22.0 GHz  |                     |                           |                      | —2 dBm                        | 0.106 dB                   |
| 23.0 GHz  |                     |                           |                      | —2 dBm                        | 0.106 dB                   |
| 24.0 GHz  |                     |                           |                      | —2 dBm                        | 0.106 dB                   |
| 25.0 GHz  |                     |                           |                      | −2 dBm                        | 0.106 dB                   |
| 26.0 GHz  |                     |                           |                      | −2 dBm                        | 0.106 dB                   |
| 26.5 GHz  |                     |                           |                      | −2 dBm                        | 0.106 dB                   |

\* Refer to the "Calculating the Corrected Power" section in previous pages.

| Offset Tracking Range |                                 |                    |                            |  |  |  |  |
|-----------------------|---------------------------------|--------------------|----------------------------|--|--|--|--|
| Frequency             | Measured<br>Offset<br>Frequency | Specification      | Measurement<br>Uncertainty |  |  |  |  |
| 4.3 GHz               |                                 | $\pm 200~{ m MHz}$ | 20 kHz                     |  |  |  |  |
| 4.7 GHz               |                                 | $\pm 200~{ m MHz}$ | 20 kHz                     |  |  |  |  |

### Absolute Amplitude Accuracy

| Band | Measured<br>RF Output<br>Power | Power<br>Sensor<br>Factor | Corrected *<br>RF Output<br>Power | Specified<br>RF Output<br>Power<br>Accuracy | Measurement<br>Uncertainty |
|------|--------------------------------|---------------------------|-----------------------------------|---------------------------------------------|----------------------------|
| 0    |                                |                           |                                   | $\pm 1~\mathrm{dB}$                         | 0.085 dB                   |
| 1—4  |                                |                           |                                   | $\pm 1 \text{ dB}$                          | 0.085 dB                   |

\* Refer to the "Calculating the Corrected Power" section in previous pages.

| Band O           | Measured<br>Power | Power<br>Sensor<br>Factor | Corrected *<br>Power | ∆ Power†<br>(300 MHz<br>Ref.) | Specified<br>Flatness | Measurement<br>Uncertainty |
|------------------|-------------------|---------------------------|----------------------|-------------------------------|-----------------------|----------------------------|
| 300 kHz          |                   |                           |                      |                               | $\pm 2~\mathrm{dB}$   | 0.12 dB                    |
| 600 kHz          |                   |                           |                      |                               | $\pm 2~\mathrm{dB}$   | 0.12 dB                    |
| 1 MHz            |                   |                           |                      |                               | $\pm 2~\mathrm{dB}$   | 0.12 dB                    |
| 30 MHz           |                   |                           |                      |                               | $\pm 2~\mathrm{dB}$   | 0.12 dB                    |
| 300 MHz<br> Ref. |                   |                           |                      | 0                             | $\pm 2$ dB            | 0.12 dB                    |
| 1 GHz            |                   |                           |                      |                               | $\pm 2~\mathrm{dB}$   | 0.12 dB                    |
| 1.3 GHz          |                   |                           |                      |                               | $\pm 2~\mathrm{dB}$   | 0.12 dB                    |
| 2.0 GHz          |                   |                           |                      |                               | $\pm 2~\mathrm{dB}$   | 0.12 dB                    |
| 2.9 GHz          |                   |                           |                      |                               | $\pm 2 \text{ dB}$    | 0.12 dB                    |

### Flatness Accuracy, Band O

\* Refer to the "Calculating the Corrected Power" section in previous pages.

| Band 1        | Measured<br>Power | Power<br>Sensor<br>Factor | Corrected *<br>Power | ∆ Power†<br>(300 MHz<br>Ref.) | Specified<br>Flatness | Measurement<br>Uncertainty |
|---------------|-------------------|---------------------------|----------------------|-------------------------------|-----------------------|----------------------------|
| 2.0 GHz       |                   |                           |                      |                               | $\pm 2~\mathrm{dB}$   | 0.15 dB                    |
| 2.3 GHz       |                   |                           |                      |                               | $\pm 2~\mathrm{dB}$   | 0.15 dB                    |
| 3.0 GHz  Ref. |                   |                           |                      | 0                             | $\pm 2~\mathrm{dB}$   | 0.15 dB                    |
| 3.7 GHz       |                   |                           |                      |                               | $\pm 2~\mathrm{dB}$   | 0.15 dB                    |
| 4.6 GHz       |                   |                           |                      |                               | $\pm 2~\mathrm{dB}$   | 0.15 dB                    |
| 5.5 GHz       |                   |                           |                      |                               | $\pm 2~\mathrm{dB}$   | 0.15 dB                    |
| 6.5 GHz       |                   |                           |                      |                               | $\pm 2~\mathrm{dB}$   | 0.15 dB                    |
| 7.0 GHz‡      |                   |                           |                      |                               | $\pm 2$ dB            | 0.15 dB                    |

### Flatness Accuracy, Band 1

\* Refer to the "Calculating the Corrected Power" section in previous pages.

 $\dagger$   $\Delta$  Power = measured power – measured reference power

*‡ HP 85645A only* 

| Band 2   | Measured<br>Power | Power<br>Sensor<br>Factor | Corrected *<br>Power | ∆ Power†<br>(3 GHz<br>Ref.) | Specified<br>Flatness | Measurement<br>Uncertainty |
|----------|-------------------|---------------------------|----------------------|-----------------------------|-----------------------|----------------------------|
| 58 GHz   |                   |                           |                      |                             | +2 dB                 | 0 15 dB                    |
| 0.0 0112 |                   |                           |                      |                             | <u> </u>              | 0.10 45                    |
| 6.3 GHz  |                   |                           |                      |                             | $\pm 2$ dB            | 0.15 dB                    |
| 7.1 GHz  |                   |                           |                      |                             | $\pm 2~\mathrm{dB}$   | 0.15 dB                    |
| 8.1 GHz  |                   |                           |                      |                             | $\pm 2~\mathrm{dB}$   | 0.15 dB                    |
| 9.5 GHz  |                   |                           |                      |                             | $\pm 2~\mathrm{dB}$   | 0.15 dB                    |
| 10.1 GHz |                   |                           |                      |                             | $\pm 2~\mathrm{dB}$   | 0.15 dB                    |
| 11.3 GHz |                   |                           |                      |                             | $\pm 2~\mathrm{dB}$   | 0.15 dB                    |
| 13.0 GHz |                   |                           | . <u></u> .          |                             | $\pm 2$ dB            | 0.15 dB                    |
| 13.5 GHz |                   |                           |                      |                             | $\pm 2$ dB            | 0.15 dB                    |

### Flatness Accuracy, Band 2 (HP 85645A only)

\* Refer to the "Calculating the Corrected Power" section in previous pages.

| Band 3   | Measured<br>Power | Power<br>Sensor<br>Factor | Corrected *<br>Power | ∆ Power†<br>(3 GHz<br>Ref.) | Specified<br>Flatness | Measurement<br>Uncertainty |
|----------|-------------------|---------------------------|----------------------|-----------------------------|-----------------------|----------------------------|
| 12.4 GHz |                   |                           |                      |                             | $\pm 2~\mathrm{dB}$   | 0.15 dB                    |
| 13.2 GHz |                   |                           |                      |                             | $\pm 2~\mathrm{dB}$   | 0.15 dB                    |
| 14.1 GHz |                   |                           |                      |                             | $\pm 2~\mathrm{dB}$   | 0.15 dB                    |
| 15.0 GHz |                   |                           |                      |                             | $\pm 2~\mathrm{dB}$   | 0.15 dB                    |
| 16.5 GHz |                   |                           |                      |                             | $\pm 2~\mathrm{dB}$   | 0.15 dB                    |
| 18.0 GHz |                   |                           |                      |                             | $\pm 2~\mathrm{dB}$   | 0.15 dB                    |
| 20.0 GHz |                   |                           |                      |                             | $\pm 2~\mathrm{dB}$   | 0.15 dB                    |
| 20.0 GHZ |                   |                           |                      |                             | ±2 dB                 | U.15 dB                    |

Flatness Accuracy, Band 3 (HP 85645A only)

\* Refer to the "Calculating the Corrected Power" section in previous pages.

| Band 4   | Measured<br>Power | Power<br>Sensor<br>Factor | Corrected *<br>Power | ∆ Power†<br>(3 GHz<br>Ref.) | Specified<br>Flatness | Measurement<br>Uncertainty |
|----------|-------------------|---------------------------|----------------------|-----------------------------|-----------------------|----------------------------|
| 12.1 GHz |                   |                           |                      |                             | $\pm 2~\mathrm{dB}$   | 0.15 dB                    |
| 15.1 GHz |                   |                           |                      |                             | $\pm 2~\mathrm{dB}$   | 0.15 dB                    |
| 17.1 GHz |                   |                           |                      |                             | $\pm 2~\mathrm{dB}$   | 0.15 dB                    |
| 19.1 GHz |                   |                           |                      |                             | $\pm 2~\mathrm{dB}$   | 0.15 dB                    |
| 20.1 GHz |                   |                           |                      |                             | $\pm 2~\mathrm{dB}$   | 0.15 dB                    |
| 22.1 GHz |                   |                           |                      |                             | $\pm 2~\mathrm{dB}$   | 0.15 dB                    |
| 24.1 GHz |                   |                           |                      |                             | $\pm 2~\mathrm{dB}$   | 0.15 dB                    |
| 26.5 GHz |                   |                           |                      |                             | $\pm 2~\mathrm{dB}$   | 0.15 dB                    |
| 1        |                   |                           |                      |                             |                       |                            |

### Flatness Accuracy, Band 4 (HP 85645A only)

\* Refer to the "Calculating the Corrected Power" section in previous pages.

Verifying Operation
The Performance Test Record

3

Making Measurements

# Making Measurements

This chapter contains examples of measurements that were made using the tracking sources with various host instruments.

The chapter provides some descriptions of basic measurements using both the HP 85644A tracking source and the HP 85645A tracking source.

A tracking source is paired with either an HP 8566A/B spectrum analyzer, an HP 8563A/E portable spectrum analyzer, or an HP 8340A synthesized sweeper. This chapter contains the following:

### Preparing the System for Measurements.

Refer to this information to learn how to set up the host instrument with a tracking source for calibration. Refer to Chapter 1 for illustrations of host instrument connections.

### Calibrating an External Detector with a Tracking Source.

Refer to this information to learn how to calibrate an external detector for use when making tracking source measurements.

# Measuring Mixer Conversion Loss with HP 85644A and an HP 8340A.

Refer to this information to learn how to measure mixer conversion loss with a fixed IF frequency.

# Using an HP 85644A tracking source and an HP 8566A/B spectrum analyzer.

Refer to this information to make measurements with an HP 8566A/B spectrum analyzer and the HP 85644A tracking source. There are measurements on a mixer, including LO feedthrough, swept IF conversion loss, backwards sweep, and mixer sensitivity to LO drive level.

# Using an HP 85645A tracking source and an HP 8563A/E portable spectrum analyzer.

Refer to this information to learn how to make measurements with an HP 8563A/E spectrum analyzer and the HP 85645A tracking source. There are measurements made on a lowpass filter, of cable fault isolation, and of swept third-order intermodulation distortion.

W

This section contains information about connecting host instruments to a tracking source, in Table 3-1, Table 3-3, and Table 3-2, for making measurements. To configure a tracking source to operate with different host instruments, use the steps in "Configure the system for measurements".

Refer to Chapter 1, "Installing and Configuring" for illustrations of basic cable connections to several host instrument models. The only host instruments used in the measurements in this chapter are the HP 8566B spectrum analyzer, the HP 8563A/E portable spectrum analyzer, and the HP 8340A synthesized sweeper.

The following tables of instrument connections list only the connections needed to make the measurement. It is assumed that you have already made the basic front- and rear-panel connections listed in Chapter 1, "Installing and Configuring." The tables are as follows:

- For measurements that use a swept signal source (such as the HP 8340 or HP 8350), a tracking source, and a spectrum analyzer combination, refer to Table 3-1.
- For measurements that use an HP 8566A/B spectrum analyzer as the host, refer to Table 3-2.
- For measurements that use an HP 8563A/E portable spectrum analyzer as the host, refer to Table 3-3.

Μ

Р

| Swept Source Connectors       | Tracking Source Connectors  | Spectrum Analyzer Connectors                             |
|-------------------------------|-----------------------------|----------------------------------------------------------|
| HP 8340A/B Connectors         | HP 85644A/85645A Connectors | HP 8590 Series Connectors                                |
| AUX OUTPUT  rear panel        | LO INPUT (front panel)      |                                                          |
| .5 V/GHz  rear panel          | SWEEP + TUNE IN  rear panel |                                                          |
| 10 MHz REF OUT  rear panel    |                             | EXT REF IN  rear panel                                   |
| PEN LIFT OUTPUT  rear panel   | BLANK IN  rear panel        |                                                          |
|                               | 10 MHz IN  rear panel       | 10 MHz REF OUTPUT                                        |
| EXT TRIG INPUT  rear panel    |                             | HIGH SWP IN/OUT  rear panel                              |
| HP 8340 A/B Connectors        | HP 85644A/85645A Connectors | HP 8560 Series Connectors                                |
| AUX OUTPUT  rear panel        | LO INPUT (front panel)      |                                                          |
| .5 V/GHz  rear panel          | SWEEP + TUNE IN  rear panel |                                                          |
| 10 MHz REF OUT  rear panel    | 10 MHz IN  rear panel       | 10 MHz REF IN/OUT  rear panel                            |
| PEN LIFT OUTPUT  rear panel   | BLANK IN  rear panel        |                                                          |
| STOP SWEEP IN/OUT  rear panel |                             | EXT TRIG INPUT  rear panel                               |
| HP 8340A/B Connectors         | HP 85644A/85645A Connectors | HP 8566A/B Connectors                                    |
| AUX OUTPUT  rear panel        | LO INPUT (front panel)      |                                                          |
| .5 V/GHz  rear panel          | SWEEP + TUNE IN  rear panel |                                                          |
| 10 MHz REF OUT  rear panel    |                             | EXT FREQ REF IN  rear panel                              |
| PEN LIFT OUTPUT  rear panel   | BLANK IN  rear panel        |                                                          |
|                               | 10 MHz IN  rear panel       | 10 MHz OUTPUT  rear panel                                |
| STOP SWEEP IN/OUT  rear panel |                             | EXT TRIGGER INPUT 5V MAX  rear panel                     |
| HP 8350 Connectors            | HP 85644A/85645A Connectors | HP 8590 Series, HP 8560 Series, HP<br>8566A/B Connectors |
| AUX RF  rear panel            | LO INPUT  front panel       |                                                          |
| 1 V/GHz  rear panel           | SWEEP + TUNE IN  rear panel |                                                          |
| SWEEP OUT/IN                  |                             | SWEEP OUTPUT                                             |
|                               | 10 MHz REF OUT  rear panel  | 10 MHz REF IN  rear panel                                |
| POS Z BLANKING  rear panel    | BLANK IN  rear panel        |                                                          |

### Table 3.1. Swept Source, Tracking Source, Spectrum Analyzer Cable Connections

### Table 3.2. HP 8566A/B Spectrum Analyzer to Tracking Source Connections

| Spectrum Analyzer Connectors | Tracking Source Connectors  |
|------------------------------|-----------------------------|
| 1ST LO OUTPUT  front panel   | LO INPUT  front panel       |
| SWEEP+TUNE OUT  rear panel   | SWEEP + TUNE IN  rear panel |
| 10 MHz OUT  rear panel       | 10 MHz IN  rear panel       |
| PENLIFT  rear panel          | BLANK IN  rear panel        |

### Table 3.3. HP 8563A/E Portable Spectrum Analyzer to Tracking Source Connections

| Spectrum Analyzer Connectors  | Tracking Source Connectors  |
|-------------------------------|-----------------------------|
| 1ST LO OUTPUT  front panel    | LO INPUT  front panel       |
| LO SWP 0.5V/GHz  rear panel   | SWEEP + TUNE IN  rear panel |
| 10 MHz REF IN/OUT  rear panel | 10 MHz IN  rear panel       |
| BLANKING OUTPUT  rear panel   | BLANK IN  rear panel        |

### Low band and the HP 8350 swept source

When using the HP 8350 swept source, generation of low band frequencies (those below 2 MHz) is done with an additional downconverter oscillator. The additional oscillator is free-running (not phase-locked). As a result the downconverter oscillator frequency can vary several MHz from the desired value, causing inaccuracies to appear in an unpredictable frequency offset at the RF output. Refer to Chapter 5 for information about resolving this problem.

## Configure the system for measurements

Use the following procedure to set up your system for making measurements with a tracking source.

1. Configure the measurement system.

To configure the tracking source for your measurement system, perform the following steps:

- Connect the cables as listed in Table 3-1, Table 3-2, or Table 3-3 of "Preparing the System for Measurements", depending upon your host instrument.
- On the tracking source, press CONFIG.
- Press (MENU DOWN) until CNFG #1 HOST SELECT appears in the display windows.
- Press (ENTER).
- Press the for the keys until the model number of your host instrument appears in the display window.
- Press (ENTER) to select the host model number. A left-pointing arrow indicates which host-instrument you have selected.
- 2. Set the HP 8563A/E portable spectrum analyzer LO SWEEP|0.5V/GHZ output for 0.5V/GHz operation.

To set the output for 0.5V/GHz operation, press the following HP 8563A/E portable spectrum analyzer keys:

(AUX CTRL) Rear Pnl Out 0.5V/GHz

M M-

Refer to the calibration routines in this section to calibrate (or normalize) the tracking source and HP 8566A/B or HP 8563A/E spectrum analyzer system for making measurements. A calibration is not performed for the measurement example with the HP 8340A synthesized source.

In the measurement examples, the HP 85644A tracking source is paired with an HP 8566A/B spectrum analyzer. The HP 85645A tracking source is paired with an HP 8563A/E portable spectrum analyzer.

Any time you change the frequency, power settings, or cables within a measurement, repeat the calibration routine.

When the calibration is completed, you can use the displayed trace as a point of reference during measurements.

# Calibrate an HP 85644A and HP 8566A/B system

Use the following procedure to calibrate a tracking source and an HP 8566A/B spectrum analyzer system. Refer to the Table 3-2 at the beginning of this chapter or to the illustrations in Chapter 1 of this manual for basic cable connections.

1. Prepare the equipment for system calibration.

To prepare the system for calibration, connect the equipment as illustrated in Figure 3-1, and follow the steps below:

- Set the spectrum analyzer start- and stop-frequencies as required for the device you are testing.
- Set any other parameters (such as dB/DIV or reference level) as necessary for measurement accuracy.
- Remove the device under test from the system, but retain the cables and adapters to be used during the measurement.
- Connect a measurement cable to the adapters between the HP 8566A/B spectrum analyzer RF input connector and the HP 85644A tracking source RF OUTPUT connector.

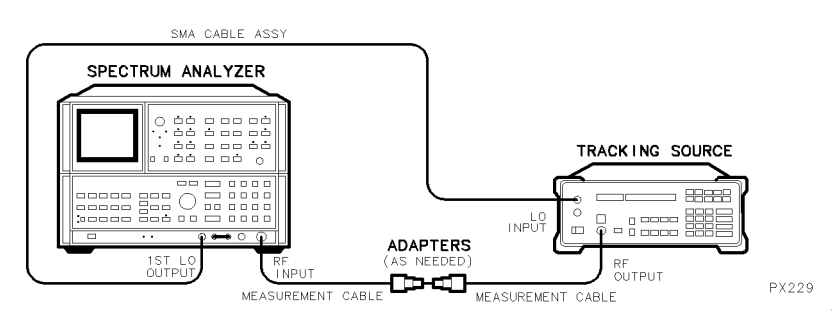

Figure 3.1. Calibrating the HP 85644A and HP 8566A/B System

2. Calibrate the system.

To calibrate the system for measurements, press the following HP  $8566\mathrm{A/B}$  spectrum analyzer keys:

- Press (ENTER) in the DISPLAY LINE block, and enter 0 dBm.
- In trace B block, press (CLEAR WRITE), (B−DL)B.
- In trace A block, press  $(\overline{A-B})$ .
- In trace B block, press (BLANK).
### Calibrate an HP 85645A and HP 8563A/E system

Use the following procedure to calibrate a tracking source and an HP 8563A/E portable spectrum analyzer system. Refer to Table 3-3 at the beginning of this chapter or to the illustrations in Chapter 1 of this manual for basic cable connections.

1. Prepare the equipment for system calibration.

To prepare the system for calibration, follow the steps below:

- Connect the equipment as illustrated in Figure 3-2.
- Set the spectrum analyzer start- and stop-frequencies as required for the device you are testing.
- Set any other parameters (such as dB/DIV or reference level) as necessary for measurement accuracy.
- Remove the device under test from the HP 8563A/E portable spectrum analyzer and HP 85645A tracking source system. Retain the cables and adapters to be used during the measurement.
- Connect the measurement cables to the adapters between the HP 8563A/E portable spectrum analyzer INPUT 50  $\Omega$  connector and the HP 85645A tracking source RF OUTPUT connector.

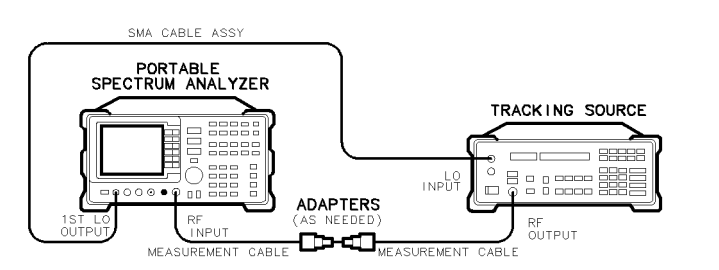

Figure 3.2. Calibrating the HP 85645A and HP 8563A/E System

PX230

2. Calibrate the system.

To calibrate the system for measurements, press the following HP 8563A/E portable spectrum analyzer keys:

- (AUX CTRL)
- TRACKING GENERATOR
- SOURCE CAL MENU
- CAL THRU
- STORE THRU
- NORMALIZE ON
- 3. For HP 8560 Series portable spectrum analyzers that do not have the TRACKING GENERATOR key, perform the semi-automated calibration routine.

To calibrate systems using these spectrum analyzers, press the following HP 8560 Series keys:

- (TRACE)
- TRACE B
- CLEAR WRITE B
- VIEW B
- MORE
- MORE (3 of 3) (if necessary)
- $A-B \triangleright A$  (ON is underlined)
- MORE (1 of 3) (or PREV MENU)
- BLANK B

The HP 85644A tracking source is used in the following procedure to calibrate an external detector. A host instrument in not required.

Once calibration information for a detector is stored in the tracking source's memory, the detector can be used at any time for making measurements. The calibration factors for each external detector are different. A set of calibration factors is retained in memory until you calibrate a new detector and enter its calibration factors into the tracking source.

#### Prepare to calibrate an external detector

Е

Use the following procedure to create external detector calibration factors and store them in memory. As you go through the procedure, observe the tracking source display windows carefully so that you do not loose the data you have created.

1. Prepare the equipment for the detector calibration.

To prepare the equipment for detector calibration, follow the steps below:

• Connect the equipment as illustrated in Figure 3-3.

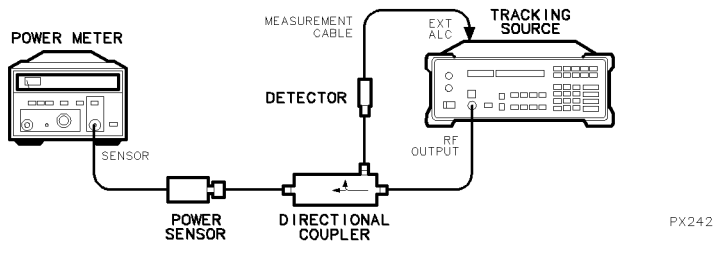

Figure 3.3. Connecting the External Detector

• Press (ADJUST) on the tracking source.

- Press (MENU DOWN) until ADJ. #2 ALC EXT DETECTOR is displayed.
- Press (ENTER).

### Calibrate an external detector

Use the procedure below to calibrate an external detector.

1. Measure and enter the detector power value at each DAC number.

To measure and enter the detector power value at each DAC number, follow the steps below:

- At the prompt ENTER DET FREQ, use the data keys to enter a frequency value of interest that is within the operating range of the detector. Terminate the entry with a frequency units key.
- View the tracking source display for the DAC numbers. The first DAC number displayed should be 128.
- Read the power meter measurement of the output power from the detector at that DAC setting.
- Enter the power value using the data keys on the tracking source. Terminate the entry with an appropriate power units key.
- View the tracking source display for the next DAC number.
- Repeat the preceding steps for each DAC number displayed on the tracking source.
- 2. Store the external detector calibration factors.

To store the external detector calibration factors you just created in the tracking source memory, follow the steps below:

- At the message ENTER TO STORE, press (ENTER).
- At the message **PROGRAMMING**, wait for the instrument to finish storing the calibration data in the tracking source's memory.
- At the message ENTER TO UNDO, only press (ENTER) if you want to delete the calibration data you just created.
- Press any other tracking source front-panel key to retain the calibration factors and continue with other operations.

Μ

P 85 44

Μ

8340

Р

The HP 85644A tracking source is configured with an HP 8340A synthesized sweeper to measure mixer conversion loss. An HP 8594A/E portable spectrum analyzer is used to display the measurement results. A fixed IF frequency is used for this measurement.

### Prepare to measure mixer conversion loss

Use the following procedure to prepare to measure the conversion loss of a mixer.

1. Prepare the equipment for measuring mixer conversion loss.

To prepare for measuring mixer conversion loss with a fixed IF frequency, follow the steps below:

• Connect the equipment as illustrated in Figure 3-4.

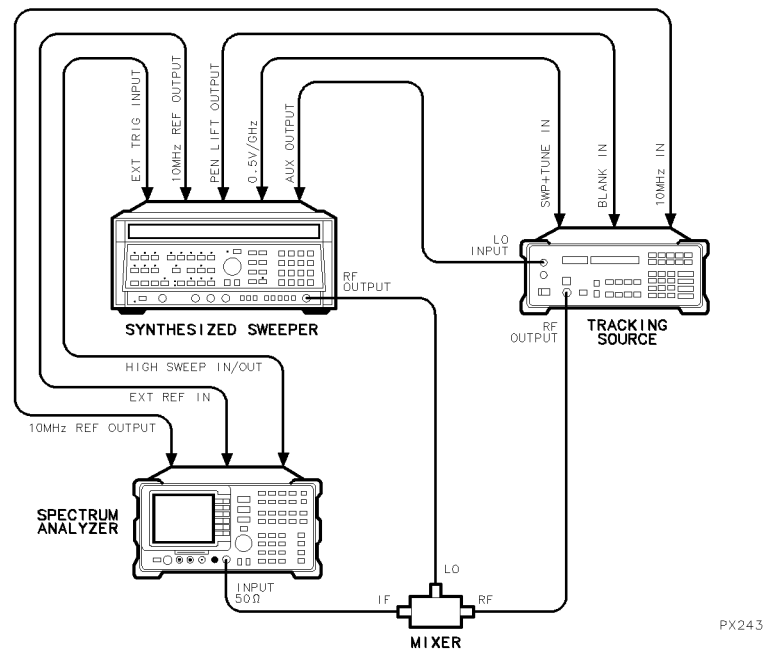

Figure 3-4. Connecting the Mixer to Measure Conversion Loss

- Configure the system for an HP 8340A synthesized source as explained in "Configure the system for measurements" at the beginning of this chapter.
- Preset the HP 8340A synthesized sweeper.
- 2. Set the start- and stop-frequencies to frequencies of interest.

To set the start- and stop-frequencies of 300 MHz to 1.3 GHz, as used in this example, press the following HP 8340A synthesized sweeper keys:

- Press (INSTR PRESET).
- Press (START FREQ) and enter 300 MHz.
- Press (STOP FREQ) and enter 1.3 GHz.
- Press (EXT) in the TRIGGER block.
- 3. Set the power level on the HP 8340A to the power level of the mixer.

To set the power level to +10 dBm, as used in this example, press the following HP 8340A synthesized sweeper keys:

- Press (POWER).
- Enter + 10 dBm.
- 4. Preset the tracking source and set it for offset tracking.

To set offset tracking to -100 MHz, as used in this example, press the following HP 85644A tracking source keys:

- Press (PRESET).
- Press (OFFSET TRKG) and enter -100 MHz.
- 5. Set the RF output power level to the RF input power of the mixer.

To set the tracking source RF output power level to the 0 dBm level of the mixer, as used in this example, press the following HP 85644A tracking source keys:

- Press (POWER LEVEL).
- Enter 0 dBm.
- 6. Preset the HP 8594A/E portable spectrum analyzer and set the spectrum analyzer frequency and span values for the measurement.

To set the portable spectrum analyzer for a 100 MHz center frequency, 0 span, and a 100 MHz fixed IF, as used in this example, press the following HP 8594A/E portable spectrum analyzer keys:

- Press (PRESET).
- Press (FREQUENCY).
- Press **CENTER FREQ** and enter 100 MHz.
- Press (SPAN).
- Press ZERO SPAN.

# Synchronize the sweep times for the conversion loss display

If the synthesized source and the spectrum analyzer displaying the trace have unsynchronized sweep times, a drop-out appears in the displayed trace. Refer to Figure 3-5 for an example of unsynchronized sweeps.

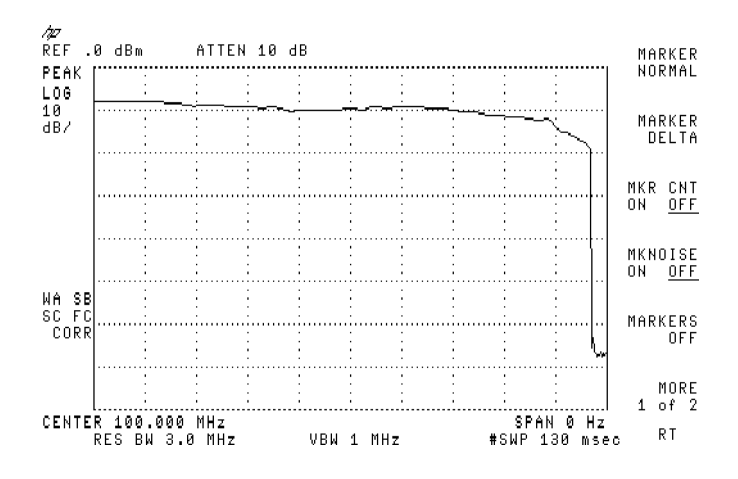

Figure 3.5. Unsynchronized Sweep Times

1. Synchronize the sweep times.

To synchronize sweep times between the HP 8340A/B synthesized sweeper and the spectrum analyzer displaying the trace, press the following HP 8340A/B synthesized source keys:

- Press (SWEEP TIME)
- Use the data keys to enter a sweep time into the synthesized sweeper that is equal in numeric value to the sweep time displayed on the spectrum analyzer.

• Rotate the knob to refine the sweep time just until the signal "drop-out" disappears from the spectrum analyzer display, as illustrated in Figure 3-6.

#### Measure the conversion loss of a mixer

Use the step that follows to measure the conversion loss of a mixer.

- 1. Use the marker function to determine the RF to IF conversion loss.
- 2. Read the spectrum analyzer  $\Delta$  marker display to determine conversion loss.

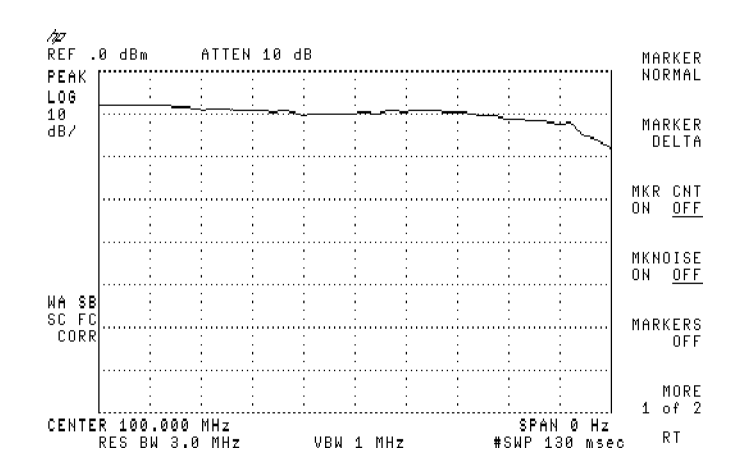

Figure 3.6. Synchronized Sweep Times with Conversion Loss Results

U P 85 44

P 85

The HP 85644A tracking source is paired with an HP 8566B spectrum analyzer to make the following measurements:

- Measuring LO Feedthrough of a Mixer
- Measuring RF to IF Conversion Loss
- Making Backwards-Sweep Measurements
- Measuring Mixer Compression with LO Power Sweep

#### Dynamic Range Adjustments

To increase the measurement's dynamic range, decrease the resolution bandwidth of the spectrum analyzer.

To speed up the measurement, decrease the sweep time, and ignore the HP 8566A/B spectrum analyzer "MEAS UNCAL" message. The tracking source measurement should still be accurate.

If the sweep speed is too fast for the HP 8566A/B spectrum analyzer filters, or for the bandwidth of the lowpass filter, the displayed trace will change amplitude when the sweep-rate becomes too "high". Correct the problem by increasing the HP 8566A/B spectrum analyzer sweep time until the passband amplitude no longer changes.

#### Tracking Adjustment

When using narrow resolution bandwidth filters, a tracking adjustment may be needed to peak the response. This is accomplished via the tracking adjust function to correct for small errors in the spectrum analyzer's IF filter alignment.

In addition, the tracking adjust may be used to compensate for frequency errors that are due to time delays when sweeping very quickly through long cables or narrow filters.

The tracking adjust is synthesized and will remain stable. The measurement will remain drift-free to the same extent that the spectrum analyzer's IF filter is drift-free.

The HP 85644A tracking source is combined with an HP 8566A/B to measure the LO feed through of a mixer.

#### Prepare to measure LO feedthrough

Use the following procedure to measure the LO feedthrough performance of a mixer.

1. Prepare the equipment for the LO feedthrough measurement.

To prepare the equipment for the mixer LO feedthrough measurement, follow the steps below:

- Connect the front- and rear-panel cables as listed in Table 3-2 of "Preparing the System for Measurements".
- Configure the system for the HP 8566A/B spectrum analyzer as explained in "Configure the system for measurements".
- 2. Connect the mixer as described below and illustrated in Figure 3-7.
  - Connect the mixer's IF port to the HP 8566A/B spectrum analyzer RF INPUT.
  - Connect the mixer's RF port to the a resistance that has a value equivalent to the impedance expected for your measurement application.
  - Connect the mixer's LO port to the RF Output of the HP 85644A tracking source.

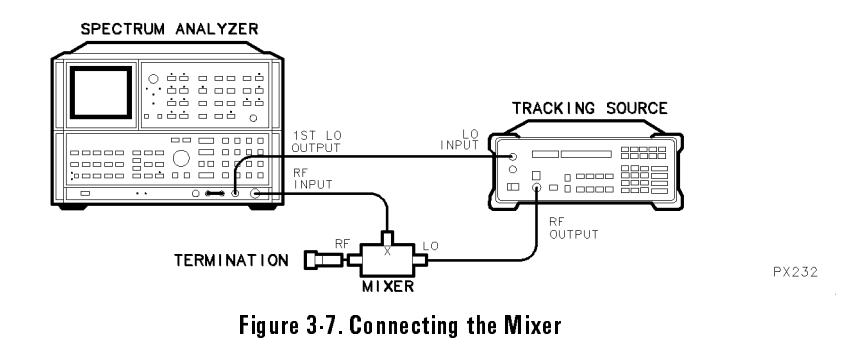

- 3. On the HP 85644A tracking source, press (POWER LEVEL), and enter 7 dBm. This sets the LO drive level for the mixer in this example.
- 4. Press (INSTR PRESET) on the HP 8566A/B spectrum analyzer.
- 5. View the LO feedthrough level displayed in dBm on HP 8566A/B spectrum analyzer.

#### Measure the LO feedthrough of the mixer

1. Set the start-frequency and reference level of the spectrum analyzer.

For this example, set the start frequency on the HP 8566A/B spectrum analyzer to 1 MHz and the reference level to 10 dBm.

- On the HP 8566A/B spectrum analyzer press (START FREQ), and enter 1 MHz.
- Press (REFERENCE LEVEL) and enter +10 dBm.
- 2. Calibrate the system as described in "Calibrate an HP 85644A and HP 8566A/B system" at the beginning of this chapter.
- 3. Connect the mixer to the system. Refer to Figure 3-7 at the beginning of this measurement.

#### Making Measurements Measuring the LO Feedthrough of a Mixer

4. View the calibrated LO feedthrough displayed in dB on the spectrum analyzer. Refer to Figure 3-8 for an example of the results.

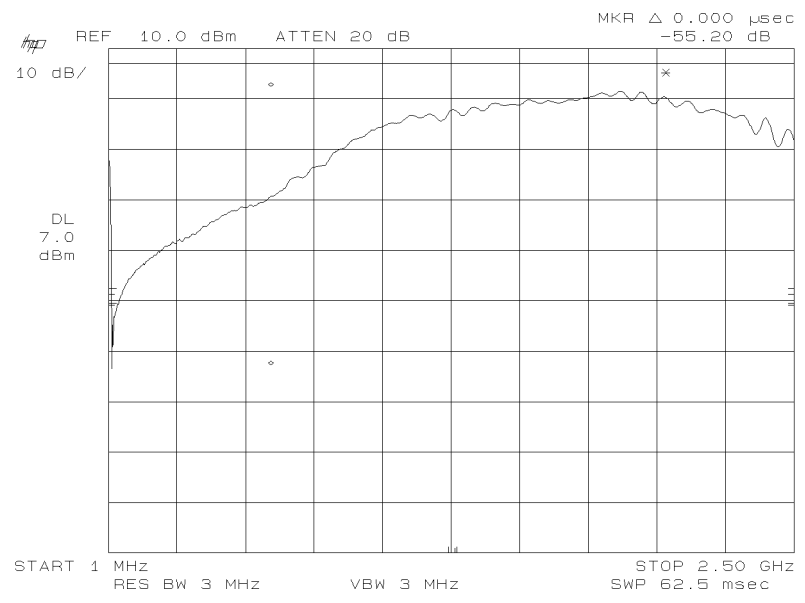

Figure 3-8. Calibrated LO Feedthrough Measurement Results

Μ

Μ

An HP 85644A tracking source and an HP 8566A/B are used to measure the RF to IF conversion loss properties of a mixer.

#### Prepare to measure RF to IF conversion loss

Use the following procedure to measure the RF to IF conversion loss of a mixer with a swept frequency IF. The results are displayed as mixer output vs frequency.

1. Prepare the equipment for the IF to RF conversion loss measurement.

To prepare the equipment for the IF to RF conversion loss measurement, follow the steps below:

- Connect the front- and rear-panel cables as listed in Table 3-2 of "Preparing the System for Measurements".
- Configure the system for the HP 8566A/B spectrum analyzer as explained in "Configure the system for measurements".
- 2. Preset the HP 8566A/B spectrum analyzer and set it to band 0.

#### Measure RF to IF conversion loss of a mixer

1. Set the spectrum analyzer controls to measure conversion loss.

To set the HP 8566 A/B controls for this measurement, follow the steps below:

- Press (INSTR PRESET).
- Press (START FREQ) 1 MHz.

2. Connect the mixer.

To connect the mixer, refer to Figure 3-9 and follow the steps below:

- Connect the mixer's IF port to the HP 8566A/B spectrum analyzer RF INPUT.
- Connect the mixer's RF port to the HP 85644A tracking source RF OUTPUT connector.
- Connect the mixer's LO port to an LO signal source. In this example, the LO source is set to a frequency of 100 MHz.

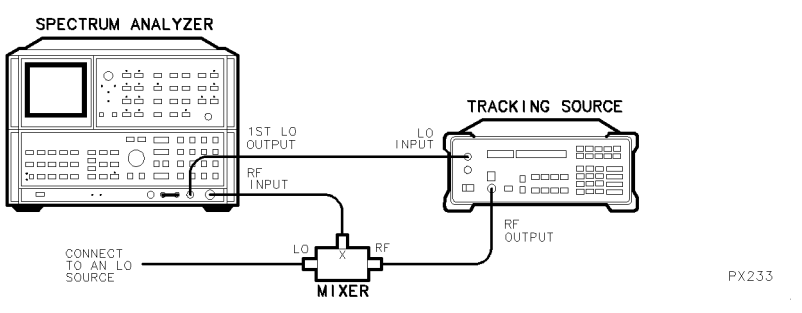

Figure 3.9. Connecting the Mixer to Measure Conversion Loss

3. Set the HP 85644A tracking source to 100 MHz offset tracking.

To set the HP 85644A tracking source to for 100 MHz offset tracking, follow the steps below:

- Press (OFFSET TRKG), and enter 100 MHz.
- Press (POWER LEVEL), and enter -10 dBm.
- 4. View the display of the mixer's output level versus frequency. Refer to Figure 3-10 for an example of the measurement results.

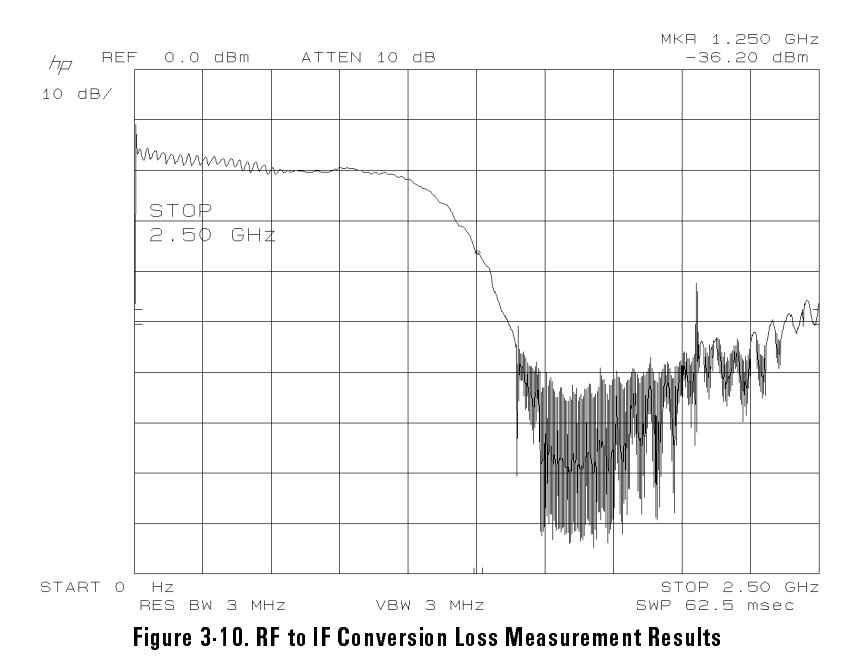

3-29

In some applications, a mixer's fixed LO frequency is above its RF frequency range. The result is an IF frequency that sweeps in the opposite direction from the RF frequency.

Μ

#### Prepare to make a backwards-sweep measurement

Use the following procedure to make "backwards sweep" measurements with a mixer. Over limited frequency ranges, the output of the HP 85644A tracking source can "sweep backwards" (higher frequency to lower frequency) with respect to its host spectrum analyzer. Refer to Figure 3-11 below for an example of how the signals mix.

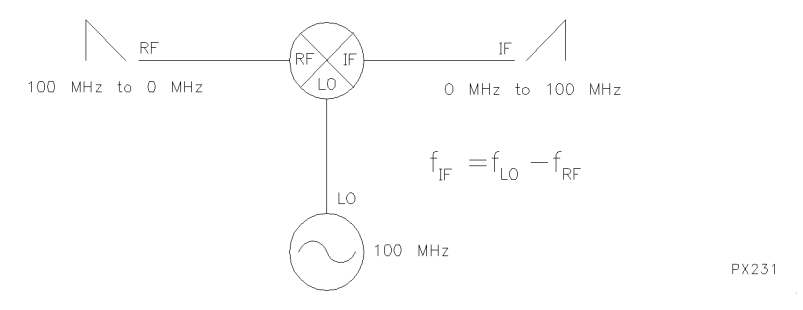

Figure 3-11. The Mixing Properties That Occur with Backwards Sweep

1. Prepare the equipment for making a backwards-sweep measurement.

To prepare the equipment for the backwards-sweep measurement, follow the steps below:

- Connect the front- and rear-panel cables as listed in Table 3-2 of "Preparing the System for Measurements".
- Configure the system for the HP 8566A/B spectrum analyzer as explained in "Configure the system for measurements".

#### Make a backwards sweep measurement with a mixer

1. Attach the mixer to the system.

To attach the mixer to the system, follow the steps below or refer to Figure 3-12:

- Connect the mixer's IF port to the HP 8566A/B spectrum analyzer RF INPUT connector.
- Connect the mixer's RF port to HP 85644A tracking source RF OUTPUT connector.
- Connect the mixer's LO port to an LO signal source. In this example, the LO source is set to 100 MHz.

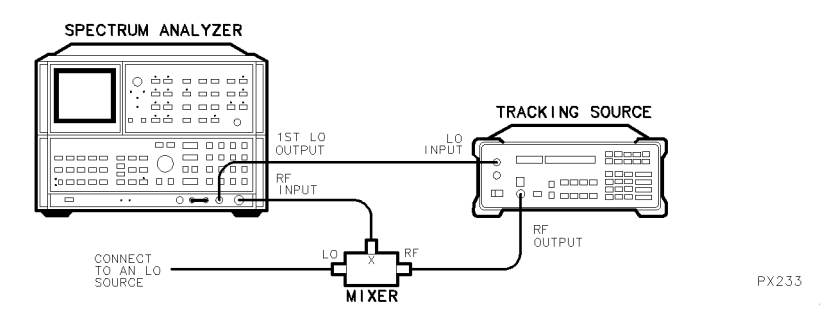

Figure 3-12. Connecting the Mixer for a Backwards Sweep Measurement

- 2. Set the HP 8566A/B spectrum analyzer to sweep from 0 Hz to 99.7 MHz.
  - Press (START FREQ) 0 Hz.
  - Press (STOP FREQ) 99.7 MHz.
- 3. Set the HP 85644A tracking source (OFFSET TRKG) to -100 MHz.

Now, due to the HP 85644A tracking source hardware architecture, the RF output is sweeping from 100 MHz to 300 kHz while the HP 8566A/B spectrum analyzer is sweeping from 0 Hz to 99.7 MHz.

The HP 8566A/B spectrum analyzer displays the result as the following:

[fixed 100 MHz LO - the sweeping RF]

#### Limits of backwards sweeping

Backwards sweeps are only available in band O, with an HP 8566A/B spectrum analyzer, and are limited to frequencies below 500 MHz. They are limited to below 250 MHz with an HP 8560 Series or HP 8590 Series portable spectrum analyzer.

Μ

М

An HP 85644A tracking source and an HP 8566A/B are used to measure mixer compression. The tracking source's power sweep feature is used in this measurement.

A measurement similar to this one may be made by using the tracking source to sweep the power at the mixer's RF input, while the power level at the LO port remains fixed.

#### Prepare to measure mixer compression

Use the following procedure to measure the compression characteristics of a mixer. The power sweep feature of the HP 85644A tracking source is used for this measurement.

1. Prepare the equipment for making the mixer compression measurement.

To prepare the equipment for the measurement, follow the steps below:

- Connect the front- and rear-panel cables as listed in Table 3-2 of "Preparing the System for Measurements".
- Configure the system for the HP 8566A/B spectrum analyzer as explained in "Configure the system for measurements".
- 2. Retain the mixer cable connections.

If the cable connections need to be made, follow the steps below and refer to Figure 3-13:

- Connect the mixer's IF port to the HP 8566A/B spectrum analyzer RF INPUT connector.
- Connect the mixer's RF port to a lowpass filter, then to an RF signal source. The RF source is set to 100 MHz at -10 dBm in this example.
- Connect the mixer's LO port to the RF OUTPUT connector of the HP 85644A tracking source.

# Making Measurements Measuring Mixer Compression with LO Power Sweep

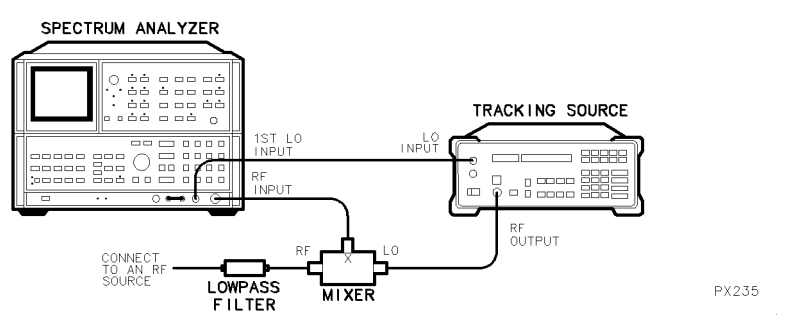

Figure 3-13. Connecting the Mixer for a Compression Measurement

- 3. Connect the HP 8566A/B SWEEP RECORDER OUTPUT signal to the HP 85644A tracking source SWEEP IN connector.
- 4. Preset the host spectrum analyzer and enter a frequency of interest.

To set the HP 8566A/B spectrum analyzer frequency, choose a frequency setting that is not a multiple of the 100 MHz RF input frequency. Otherwise, differences in phase from sweep-to-sweep result in "beats" between harmonics of the RF input and the LO output signal. For this example, 333 MHz is used.

- Press (INSTR PRESET).
- Press (CENTER FREQUENCY), and enter 333 MHz.
- 5. Set the HP 8566A/B spectrum analyzer span and reference level to 0 Hz and 10 dBm.

To set the HP 8566A/B span and reference level, follow the steps below:

- Press (SPAN), and enter 0 Hz.
- Press (REFERENCE LEVEL), and enter 10 dBm.
- 6. Create a reference trace to store in memory.

To create reference trace to store in the spectrum analyzer's memory, follow the steps below:

- Disconnect the cables from the mixer's IF port and LO port.
- Connect the cables together so that the output of the tracking source drives the host spectrum analyzer.

- Preset the HP 85644A tracking source.
- Set the tracking source for a 30 dB power sweep, from -20 dBm to +10 dBm.
  - $\square$  Press (POWER LEVEL) 20 -dBm.
  - □ Press (POWER SWEEP) 30 dBm.
- 7. Store the resulting trace in TRACE B of the HP 8566A/B spectrum analyzer.

To store the trace in the HP  $8566\mathrm{A/B}$  spectrum analyzer's memory, follow the steps below:

- Press (CLEAR WRITE).
- Press (VIEW) in trace B block.

The trace displays the power level of the signal sweeping the 30 dB range from -20 dBm to +10 dBm. The sweep is approximately linear.

#### Measure the mixer's sensitivity to the LO drive level

Use the procedure below to determine the sensitivity of the mixer to the LO drive level.

1. Reconnect the mixer to the system.

To reconnect the mixer, follow the steps below, and refer to Figure 3-13 if necessary:

- Connect the mixer's IF port to the HP 8566A/B spectrum analyzer RF INPUT connector.
- Connect the mixer's LO port to the HP 85644A tracking source RF OUTPUT connector.
- 2. Set the HP 85644A tracking source for offset tracking.

To set the HP 85644A tracking source to 100 MHz offset tracking for this example, follow the steps below:

- Press (**OFFSET TRKG** 100 MHz, or enter the frequency value applied to the mixer's RF port.
- View the HP 8566A/B spectrum analyzer display of the mixer's output as the LO power is swept.

Superimposed on the resulting trace is a trace showing the power input to the mixer's LO port. Refer to Figure 3-14 for an example of the measurement results.

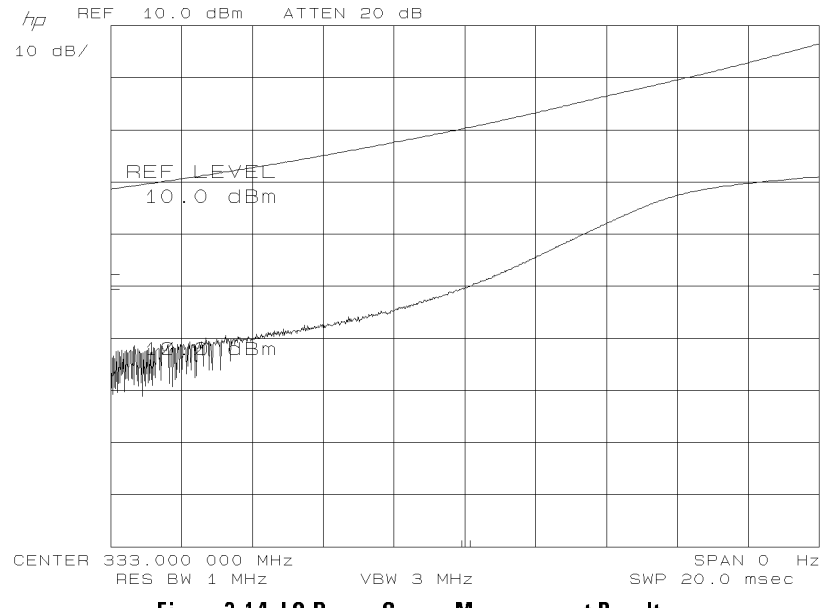

Figure 3-14. LO Power Sweep Measurement Results

U P 8545

P 853 E P

The HP 85645A tracking source is paired with an HP 8563A/E portable spectrum analyzer to make the following measurements:

- Determining the Location of a Cable Fault
- Making a Calibrated Filter Roll-Off Measurement
- Making a Calibrated Filter Passband Measurement
- Making a Filter Stop-Band Measurement
- Making TOI Measurements

An HP 85645A tracking source is paired with an HP 8563A/E portable spectrum analyzer for this measurement. The equipment is used to determine the location of a fault or discontinuity along a measurement cable.

A power divider is used and recommended over a power splitter in the test setup. This is because the divider provides a better match at its ports. The port-match is an important consideration in the following measurement example.

# Prepare for the cable fault-location measurement

Use the following procedure to determine the location of a cable fault.

1. Prepare the equipment for the fault-location measurement.

To prepare the equipment for the fault-location measurement, follow the steps below:

- Connect the front- and rear-panel cables as listed in Table 3-2 of "Preparing the System for Measurements".
- Configure the system for the HP 8563A/E portable spectrum analyzer as explained in "Configure the system for measurements".
- For this example, the cable used is HP part number 5061-9038.
- Connect the equipment as illustrated in Figure 3-15.
- Preset the tracking source and the host spectrum analyzer.

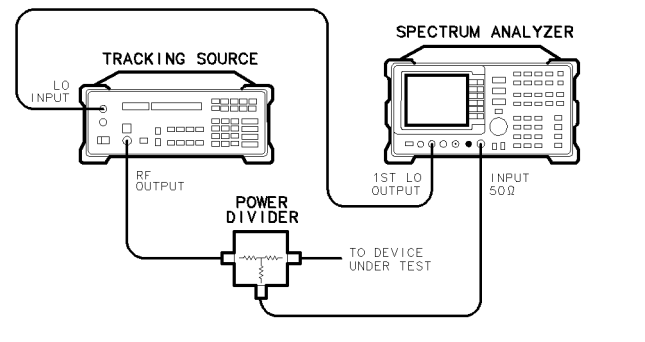

Figure 3-15. Cable Fault-Location Test Setup

## Make the fault-location measurement

Use the procedure below to measure the location of a measurement cable fault.

1. Set the output power of the tracking source.

For cables that are long, the maximum available output power from the HP 85645A tracking source is desirable.

To set the output power to maximum level, follow the steps below:

- On the HP 85645A tracking source, press (POWER LEVEL).
- Press () to increase the output power until the UNLVLD status indicator begins flashing.
- 2. Set the spectrum analyzer span width and dB/div setting until there are several, easily measured ripple cycles displayed.

The swept-frequency mode is used to determine the fault-location. The swept mode is advantageous because the tracking source signal travels two paths simultaneously. One is a direct path through the power divider to the spectrum analyzer. The second path is through the power divider,

PX241

# Making Measurements Determining the Location of a Cable Fault

out to the discontinuity, then back to the spectrum analyzer. Refer to the Figure 3-16 for an example of this phenomenon.

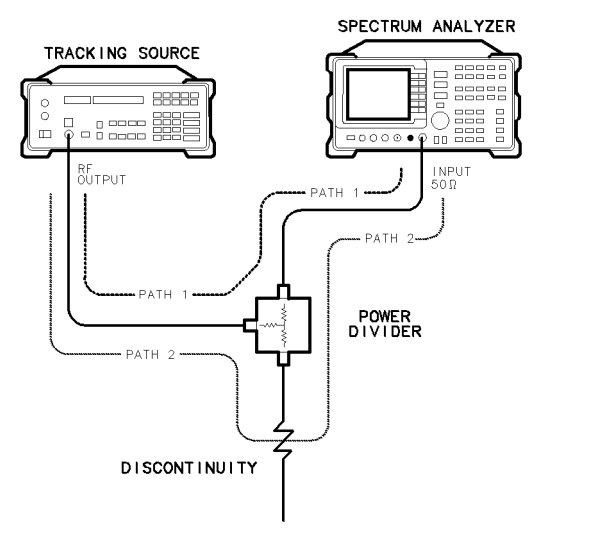

Figure 3.16. The Signal Paths of a Fault Location Measurement

PX245

To set the HP 8563A/E portable spectrum analyzer to 1 GHz and 2 dB/div used in this example for measuring the location of a cable fault, follow the steps below:

- Press (SPAN) and enter 1 GHz.
- Press (AMPLITUDE).
- Press LOG dB/DIV and enter 2 dB.
- 3. Refer to Figure 3-17 for an example of the resulting display.

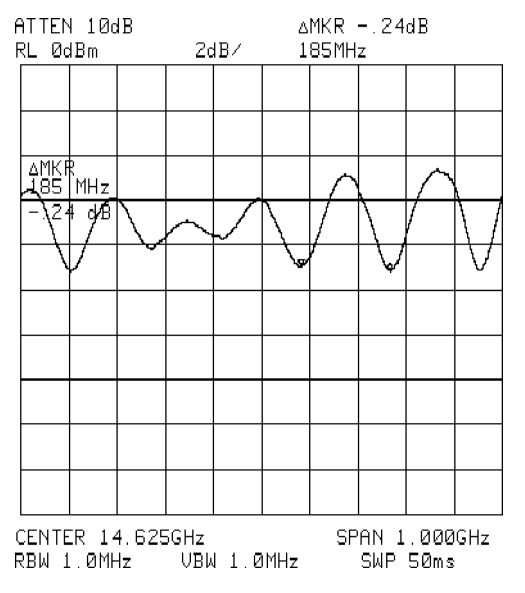

Figure 3.17. Fault Isolation with Markers on Ripple Nulls

4. Use the spectrum analyzer marker functions to measure the delta frequency between ripple nulls.

To use the HP 8563A/E portable spectrum analyzer marker functions to measure the delta frequency, follow the steps below:

- Press (MKR).
- Use the knob to move the marker to one of the ripple nulls.
- Press MARKER DELTA and move the marker to an adjacent ripple null.
- For measurement accuracy, measure and record several ripple nulls, then average the measurements.
- 5. Calculate the location of the cable fault (in this case the open end of the cable).

The difference in length between the two paths consists of the distance from the divider, to the discontinuity, and back. As the frequency is swept, the phase difference between the two paths causes a ripple pattern due to the addition or cancellation of the two signals. If the Vp of the cable is known (as it is with the cable HP part number 5061-9038 used in this example), the distance to the cable fault can be calculated given the period, in frequency, of the ripple. If the Vp is not known, the Vp of another cable with the same phase velocity and a known length can be used. In this case, the equation provided in the following procedure can be solved with Vp as the unknown value.

To calculate the location of the cable fault, use the following equation:

Lmeas =  $Vp / (2 \times \Delta Fmeas)$ 

Where:

| Lmeas =          | distance to the cable discontinuity                        |
|------------------|------------------------------------------------------------|
| Vp =             | phase velocity of the cable = speed of light $\times$ Vrel |
| $\Delta$ Fmeas = | the frequency difference between ripple nulls              |

If the Vp of the cable is  $(3 \times 10^{10} \text{ cm/s}) \times 0.66$  and the  $\Delta$  Fmeas is 185 MHz, the results would be as follows:

```
Lmeas = (3 \times 10^{10} \text{ cm/s}) \times 0.66/(2 \times 185 \text{ MHz})
Lmeas = 54 cm
```

# Determine the cable fault location with FFT

Another way to determine the location of a cable fault is with the FFT function. The ripple display can be more complicated when several discontinuities are present. Use the FFT (fast Fourier transform) capability of some host spectrum analyzers to resolve these conditions.

1. Use FFT to measure the location of a cable fault.

To measure the cable fault location, use the FFT function by following the steps below:

- Retain the test setup in Figure 3-15.
- Preset both the tracking source and the host spectrum analyzer.
- For long cables, maximum RF output power from the HP 85645A tracking source is desirable.
- 2. Set the tracking source power level to maximum leveled output power.

To set the HP 85645A tracking source to maximum leveled output power, follow the steps below:

- Press (POWER LEVEL).
- Press 👚 until the UNLVLD status indicator flashes.
- 3. On the portable spectrum analyzer, perform an FFT measurement.

To perform an FFT measurement with an HP 8563A/E portable spectrum analyzer, follow the steps below:

- On the HP 8563A/E portable spectrum analyzer, press (MEAS/USER).
- Press FFT MEAS.
- 4. Use the marker to find the frequency component of interest.

To use the HP 8563A/E portable spectrum analyzer marker function, (peak search identifies the dc term which is not meaningful) use the next-peak function to measure the largest trace-frequency component as explained in the procedure below:

- Press PEAK SEARCH .
- Press NEXT PEAK .
- See Figure 3-18 for an example of the display.

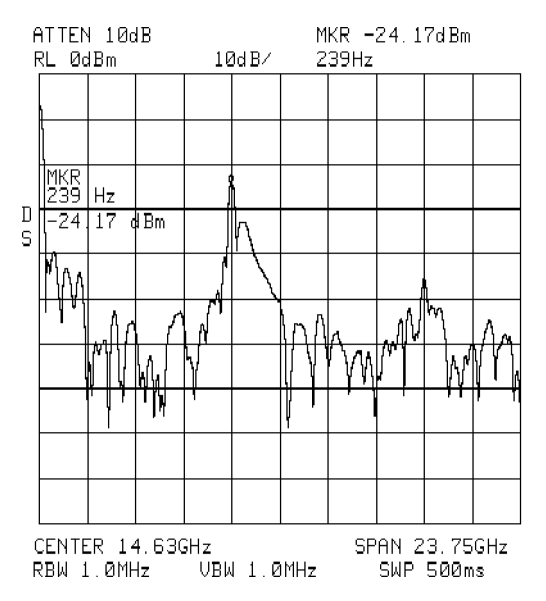

Figure 3.18. FFT Display of Fault-Location Measurement

5. Convert the results to the frequency domain.

The large frequency component identified is the ripple frequency of the trace on the screen (assuming that the trace is in the time-domain where the FFT function is normally used).

To convert the marker readings to frequency domain values, use the formula below:

[(1/post-FFT frequency)/sweep time]  $\times$  frequency span =  $\Delta$ frequency of one ripple period (which is equivalent to  $\Delta$  Fmeas from previous measurement)

The marker frequency in the example is 239 Hz and corresponds to a trace ripple-period of 4.2 ms. When the ripple period is compared to the frequency display parameters of 500 ms sweep and a 23.75 GHz span, it can be converted to a ripple period in terms of frequency (199 MHz).

6. Using the values from the measurement to satisfy the formula, then

 $[(1/239 \text{ Hz})/500 \text{ ms}] \times 23.75 \text{ GHz} = 199 \text{ MHz}$ 

7. Use the results from this calculation to determine the fault location on the cable as shown in the following equation:

| Lmeas = | $Vp/(2 \times Fmeas)$                                                 |
|---------|-----------------------------------------------------------------------|
| Lmeas = | (3 $\times$ 10 <sup>10</sup> cm/s) $\times 0.66/(2$ $\times$ 199 MHz) |
| Lmeas = | 50 cm                                                                 |

8. Return the spectrum analyzer to normal operation mode.

To return the HP 8563A/E portable spectrum analyzer to normal operation, follow the steps below:

- Press (SWEEP).
- Press CONT.
- 9. Measure the return loss characteristics of the cable

To measure the return loss characteristics of a cable, additional information is required. Refer to the recommendations below:

- Calibrate the equipment for a return loss measurement by attaching a calibrated open or short to the end of the cable.
- Read the amplitude of the resulting trace to determine the amplitude of a 0 dB return-loss ripple.
- 10. Calculate the residual mismatches in the system, and subtract them from the calibrated open/short measurement.

To calculate the residual mismatches in the system, follow the recommendation below:

• Add a 50  $\Omega$  load to the test connector on a power divider. The small amount of ripple is normalized out of the measurement trace.

#### Be aware

When there are multiple discontinuities in the cable being measured, then re-reflections occur. These appear as additional ripples and need to be correctly accounted for.

If you are attempting to measure the return loss of a discontinuity, then the signal loss due to cable attenuation or any previous discontinuities needs to be factored into the calculations.

If you are attempting to measure a dispersive transmission medium, such as a waveguide, then the data must be modified to compensate for the dispersion.

If any device in the cable system is adding phase shift to the measurement, it interferes with the results, unless the phase shift can be accurately accounted for.
A 5 GHz lowpass filter is the device tested in the following measurement examples. An HP 8563A/E portable spectrum analyzer is the host instrument paired with an HP 85645A tracking source.

#### Prepare for the filter roll-off measurement

Use the following procedure to make a calibrated measurement for lowpass filter frequency roll-off.

1. Prepare the equipment for the lowpass filter roll-off measurement.

To prepare the equipment for the roll-off measurement, follow the steps below:

- Press (PRESET) on the HP 85645A tracking source.
- Preset the host spectrum analyzer.
- 2. Set the stop frequency of the HP 8563A/E portable spectrum analyzer.

To set the stop frequency, select a value that includes the filter under test's upper frequency operating range. For this example, 5.8 GHz is used.

- Press (FREQUENCY).
- Press STOP FREQ .
- Enter 5.8 GHz.
- 3. Connect a lowpass filter.

To connect a lowpass filter, refer to Figure 3-19 for the measurement setup and follow the steps below:

• Connect the lowpass filter between the host spectrum analyzer RF input connector and the tracking source RF OUTPUT connector.

# Making Measurements Making a Calibrated Filter Roll-off Measurement

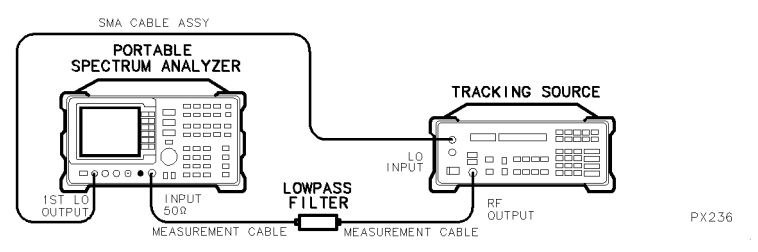

Figure 3.19. Connecting a Lowpass Filter for the Roll off Measurement

- Turn the tracking source RF OUTPUT power on, if it is not already on. The RF OUTPUT status indicator should be lit.
- Observe the filter shape on the host spectrum analyzer display.
- 4. Measure a lowpass filter for its roll-off characteristics.

To measure the lowpass filter roll-off characteristics with the portable spectrum analyzer, select a frequency span that includes the filter detail of interest. For this example, the start frequency is set to 2.75 GHz and the stop frequency is set to 4.25 GHz.

Set the HP 8563A/E portable spectrum analyzer as indicated in the steps below:

- Press (FREQUENCY).
- Press START FREQ, and enter 2.75 GHz.
- Press STOP FREQ, and enter 4.25 GHz.
- 5. Remove the filter from the system and calibrate the measurement setup as explained in Figure 3-2 at the beginning of this chapter.
- 6. Connect the lowpass filter between the HP 8563A/E portable spectrum analyzer INPUT 50  $\Omega$  connector and the HP 85645A tracking source RF OUTPUT connector, using the measurement cables.
- 7. Decrease the resolution bandwidth.

To decrease the HP 8563A/E portable spectrum analyzer resolution bandwidth so that the filter roll-off is clearly displayed, follow the steps below:

• Press (BW), then (II).

8. Increase the sweep speed if necessary.

If the sweep speed is too slow, use stimulus response mode on the HP 8563A/E portable spectrum analyzer to decrease the measurement time.

- Press (AUX CTRL), then TRACKING GENERATOR.
- Press SWP CPL SR SA until SR is underlined.
- 9. Observe the filter roll-off. Refer to Figure 3-20 for an example of the measurement results.

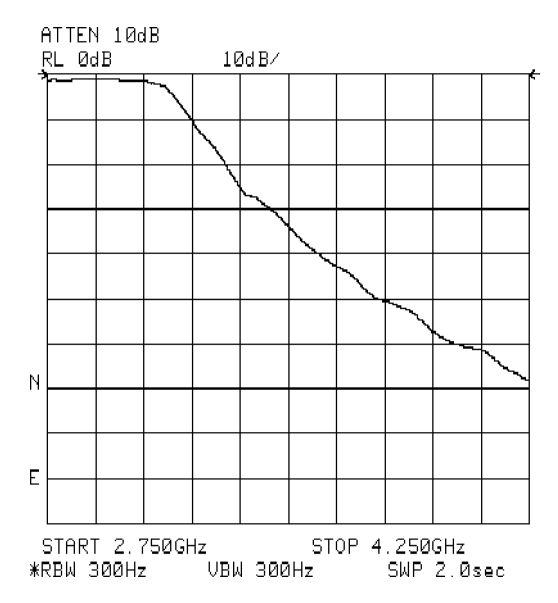

Figure 3.20. Lowpass Filter Roll-Off Measurement Results

The HP 8563A/E portable spectrum analyzer and HP 85645A tracking source system is limited to a 300 Hz, or greater, resolution bandwidth. This is due to the digital architecture of resolution bandwidths below 300 Hz in the HP 8563A/E portable spectrum analyzer.

With the resolution bandwidth of the HP 8563A/E portable spectrum analyzer reduced to 300 Hz, the maximum on-screen dynamic range can be displayed.

10. Increase the dynamic range of the measurement, if necessary.

To increase the dynamic range of the measurement, do either or both of the following:

- Increase the tracking source's output power level by pressing (POWER LEVEL) and entering a larger power level.
- Decrease the input attenuation of the HP 8563A/E portable spectrum analyzer by pressing (AMPLITUDE) and ATTEN AUTO MAN until MAN is underlined. Decrease the attenuation value to obtain an optimum display of the filter's response.

M-

Р

The passband characteristics of a filter can be evaluated using the tracking source and host spectrum analyzer.

#### Prepare the system for the measurement

Use the procedure below to prepare for measuring a lowpass-filter for its passband response.

1. Prepare the system for making the passband measurement.

To prepare the HP 85645A tracking source and HP 8563A/E portable spectrum analyzer system, follow the steps below:

- Press (PRESET) on the tracking source.
- Preset the portable spectrum analyzer.
- 2. Set the portable spectrum analyzer stop frequency.

To set the HP 8563A/E portable spectrum analyzer stop frequency, select a value that includes the filter's passband range. For this example, 3.175 GHz is used.

- Press (FREQUENCY).
- Press STOP FREQ .
- Enter 3.175 GHz.
- 3. Connect the filter to the system.

To connect the filter to the system, refer to Figure 3-21 for the measurement setup and follow the steps below:

- Connect one side of the filter to the RF INPUT connector on the HP 8563A/E portable spectrum analyzer.
- Connect the other side of the filter to the RF OUTPUT connector on the HP 85645A tracking source.

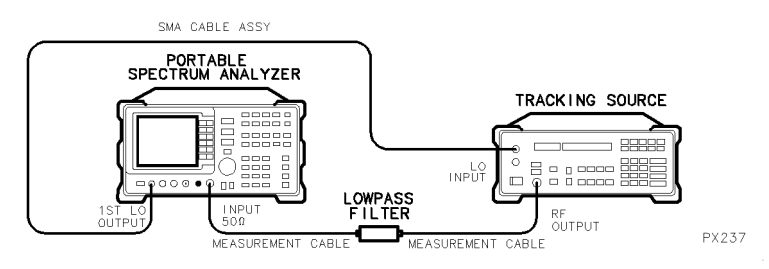

Figure 3.21. Connecting the Lowpass Filter for a Passband Measurement

- 4. Turn the RF OUTPUT power on, if it is not already on. The RF OUTPUT status indicator should be lit.
- 5. Observe the response shape of the filter displayed on the host spectrum analyzer to be sure the passband detail is included.

# Measure the lowpass filter passband characteristics

Use the procedure below to measure a lowpass-filter for its passband response.

1. Set the start- and stop-frequencies on the host spectrum analyzer.

To set start- and stop-frequencies on the HP 8563A/E portable spectrum analyzer, select frequencies that include the passband detail of interest. For this example, the start-frequency is set to 2.75 GHz and the stop-frequency is set to 3.175 GHz.

- Press (FREQUENCY)
- Press **START**, and enter 2.75 GHz.
- Press **STOP**, and enter 3.175 GHz.
- 2. Set the host spectrum analyzer to 1 dB per div.

To set the HP 8563A/E portable spectrum analyzer to 1 dB per division, follow the steps below:

- Press (AMPLITUDE).
- Press LOG dB/DIV.
- Enter 1 dB.
- 3. Calibrate the system for the measurement. Refer to "Calibrating the System for Making Measurements" at the beginning of this chapter.
- 4. Connect the lowpass filter to the system.

To connect the lowpass filter to the system, follow the steps below:

- Connect one end of the lowpass filter to the HP 8563A/E portable spectrum analyzer INPUT 50  $\Omega$  connector.
- Connect the other end of the lowpass filter to the HP 85645A tracking source RF OUTPUT connector.
- 5. Observe the filter's passband response displayed on the spectrum analyzer. Refer to Figure 3-22 for an example of the measurement results.

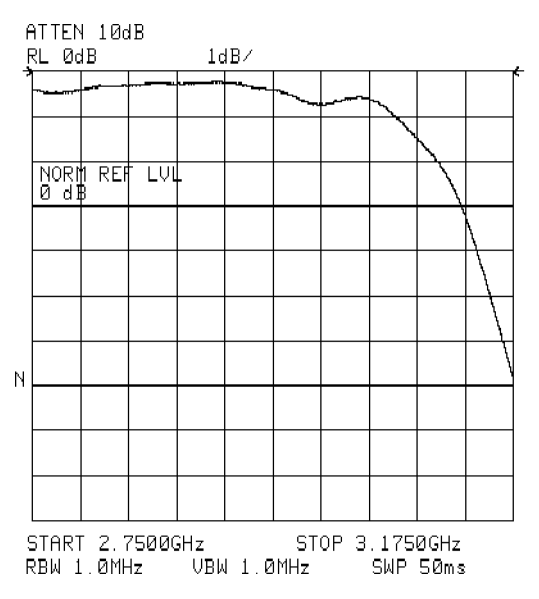

Figure 3.22. Lowpass Filter Passband Measurement Results

The measurement that follows, together with the previous passband measurement, demonstrates the excellent dynamic range measurement capability of the tracking source and spectrum analyzer combination.

# Prepare the system for the filter stop-band measurement

Use the procedure below to prepare to measure the lowpass filter stop-band response.

1. Prepare the equipment for the measurement.

To prepare the system for measuring lowpass filter stop-band characteristics, follow the steps below:

- Press (PRESET) on the HP 85645A tracking source.
- Preset the host spectrum analyzer.
- 2. Set the stop frequency on the spectrum analyzer.

To set the stop frequency on the HP 8563A/E portable spectrum analyzer, select a value that includes the filter's stop-band range. For this example, 15 GHz is used.

- Press (FREQUENCY).
- Press STOP FREQ .
- Enter 15 GHz.
- 3. Connect the lowpass filter to the system.

To connect the lowpass filter to the system, refer to Figure 3-23 for the measurement setup and follow the steps below:

• Connect one end of the lowpass filter to the RF INPUT connector on the HP 8563A/E portable spectrum analyzer.

• Connect the other end of the lowpass filter to the RF OUTPUT connector on the tracking source.

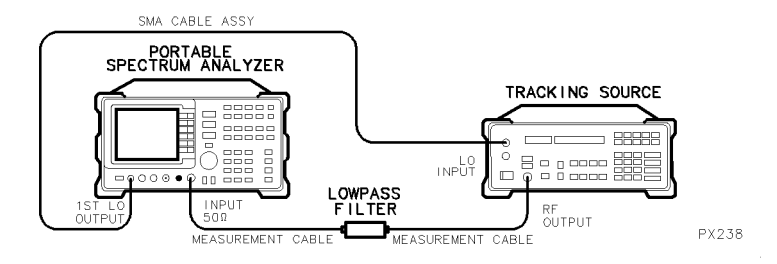

Figure 3.23. Connecting the Lowpass Filter for a Stop-band Measurement

- 4. Turn the RF OUTPUT power on, if it is not already on. The RF OUTPUT status indicator should be lit.
- 5. Observe the displayed response shape of the lowpass filter to be sure you are including the stop-band frequency area.

#### Make the lowpass filter stop-band measurement

Use the procedure below to measure a lowpass filter's stop-band characteristics.

1. Set the start- and stop-frequencies on the host spectrum analyzer.

To set the start- and stop-frequencies on the HP 8563A/E portable spectrum analyzer, select values that include the pass-band detail of interest. For this example, the start-frequency is set to 6 GHz and stop-frequency is set to 15 GHz.

- Press (FREQUENCY).
- Press **START**, and enter 6 GHz.
- Press STOP, and enter 15 GHz.

2. Adjust the display for the pass-band response.

To adjust the HP 8563A/E portable spectrum analyzer to display the pass-band characteristics, follow the steps below:

- Decrease the reference level with the knob or arrow keys until the stop-band response appears on the display.
- 3. Increase the tracking source output power.

The RF output power needs to be increased just until the UNLVLD status indicator begins to light. To increase the HP 85645A tracking source RF output power, follow the steps below:

- Press (POWER STEP) and (1) or (1) to select step increments of 1 dB, or use the data keys to enter a finer resolution.
- Press (POWER LEVEL) and use the ( ) or ( ) keys to adjust the power level until the UNLVLD status indicator just begins to light.
- 4. Set the host spectrum analyzer attenuation to 0 dBm.

To set the HP 8563A/E portable spectrum analyzer attenuation level, follow the steps below:

- Press (AMPLITUDE).
- Press ATTEN AUTO MAN and underline MAN.
- Enter 0 dBm.
- 5. Measure the level of the filter stop-band characteristics.

M O M

CW-mode and swept-mode TOI measurements are possible by combining a host spectrum analyzer with two tracking sources. The TOI products of a device can be measured at a single frequency in CW signal mode, or over a range of frequencies in swept signal mode. In swept signal mode, a fixed frequency spacing is used for the two input signals.

The two tracking sources provide the pair of input signals to the device under test. The signals in this example are spaced 2 MHz apart and coupled through a power combiner. The power combiner output is connected to the device under test, (in this example an amplifier) then routed into the spectrum analyzer's INPUT 50  $\Omega$  connector.

#### Prepare to measure system TOI

Use the following procedure to prepare to measure the TOI (thirdorder-intermodulation or third-order-intercept) of a device in CW mode.

1. Prepare the equipment for the measurement.

To prepare both of the HP 85645A tracking sources and the HP 8563A/E portable spectrum analyzer for the measurement, follow the steps below:

- Press (PRESET) on both tracking sources.
- Press preset on the host spectrum analyzer and connect the equipment as illustrated in Figure 3-24.
- 2. Connect the equipment for the measurement.

To connect both tracking sources, the host spectrum analyzer, and the power combiner in a system, follow the steps below:

• Connect the RF output signals from both tracking sources to the two input connectors on a power combiner.

• Connect the signal from the power combiner output to the HP 8563A/E portable spectrum analyzer INPUT 50  $\Omega$  connector.

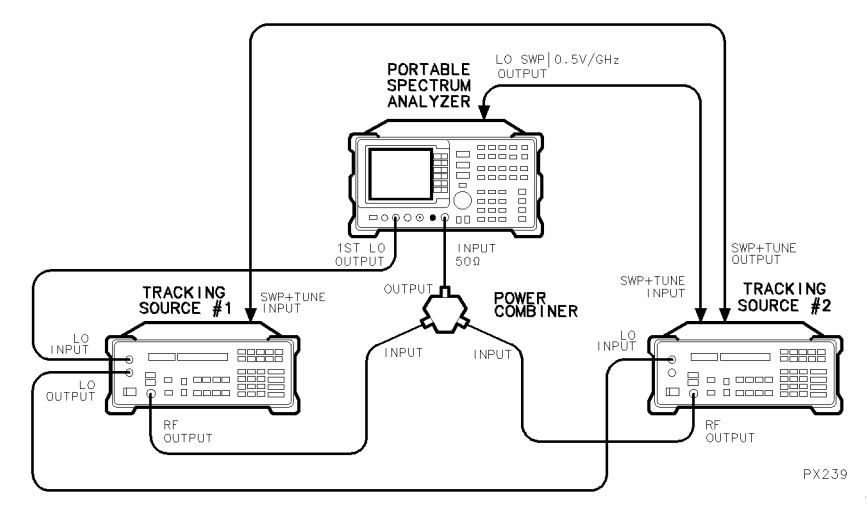

Figure 3.24. Connecting the System for the TOI Measurement

3. Set the CW frequencies for each tracking source.

To set the tracking sources to CW signal mode, select a desirable signal spacing to use. For this example, 2 MHz spacing around a 300 MHz center frequency is used. Follow the steps below:

• Press (CW) on tracking source number 1.

Enter a frequency value that is 1 MHz below the center frequency of interest. For the example, a 299 MHz CW signal is used.

• Press (CW) on tracking source number 2.

Enter a frequency value that is 1 MHz above the center frequency of interest. For the example, 301 MHz CW signal is used.

#### Prepare the host spectrum analyzer to measure TOI

Two CW signals should be about 2 MHz apart on the spectrum analyzer display. Since the tracking sources are not synthesized when operating in CW mode, one or both of them may require frequency adjustments to obtain the desired output frequencies.

1. Set the spectrum analyzer center frequency, frequency span, and bandwidth settings.

To set the HP 8563A/E portable spectrum analyzer settings so that the display of the measurement system's TOI products are optimized, follow the steps below:

- Press (FREQUENCY)
- Press **CENTER FREQ**. Enter a frequency value that falls at about the midpoint of the tracking source input signals. To center the signals in the example, 300 MHz is used.
- Press (SPAN) and enter 10 MHz.
- Press (BW).
- Press **RES BW AUTO MAN**, and underline MAN. Enter a resolution bandwidth setting that shows all signals of interest. For the example, 100 kHz is used.
- Press VIDEO BW AUTO MAN and underline MAN. Enter a video bandwidth setting that optimizes the display of the signals. For the example, 3 kHz is used.
- 2. Reduce unwanted system-distortion products.

To reduce unwanted system-distortion products, press the following HP 8563A/E portable spectrum analyzer keys to add attenuation:

- Press (AMPLITUDE).
- Press ATTEN AUTO MAN, underline MAN. Enter an attenuation that reduces system TOI to the desired level. For the example, 20 dB is used.
- 3. If necessary, you can further improve the displayed TOI information.

To further reduce system noise, reduce the HP 8563A/E portable spectrum analyzer noise floor. This step is particularly helpful if much attenuation has been added to decrease spectrum analyzer TOI products. A reduced resolution bandwidth does, however, increase the sweep time. Follow the steps below:

- Press (BW).
- Press RES BW.
- Use the step keys, knob, or data keys to decrease the resolution bandwidth.
- 4. Store the system TOI products in trace B to use for comparison, if desired.

To store the system TOI products in the HP 8563A/E portable spectrum analyzer, follow the steps below:

- Press (TRACE)
- Press TRACE B.
- Press CLEAR WRITE B, then VIEW B.

# Make the CW-mode TOI measurement

Use the procedure below the measure for TOI with the tracking sources in CW-signal mode.

1. Connect the device to test for TOI products.

To connect the device to the system, retain the input signal connections from the tracking sources to the power combiner inputs. For the example, an amplifier is used. Refer to Figure 3-25 for the setup and follow the steps below:

- Attach the power combiner output to the RF input connector of the amplifier.
- Attach the RF output signal from the amplifier to the INPUT 50  $\Omega$  connector on the HP 8563A/E portable spectrum analyzer.

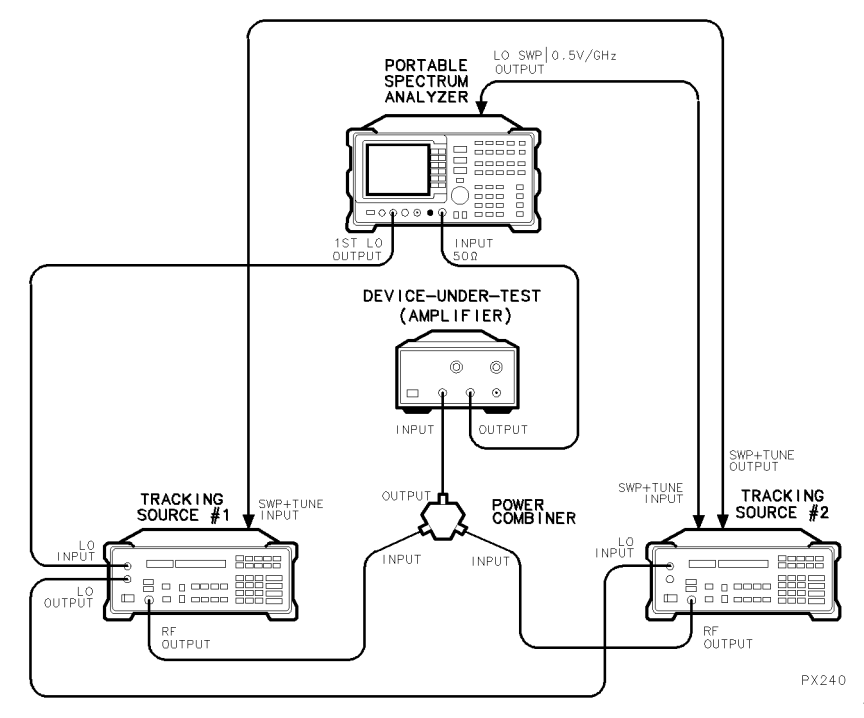

Figure 3.25. Connecting the Device for the TOI Measurement

2. View the TOI products on the spectrum analyzer display.

To view the TOI products, follow the steps below:

• If trace B is still visible, can compare the TOI products of the system with those of the device under test. Refer to Figure 3-26 for an example of the display with trace B present.

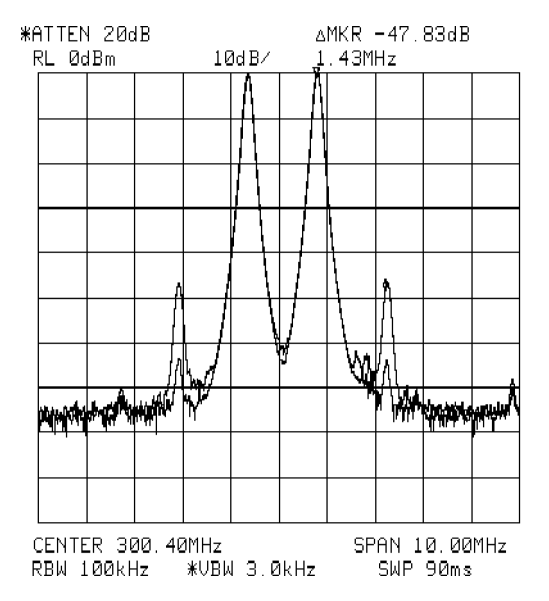

Figure 3.26. CW Mode TOI With Tracking Source Signals Spaced 2 MHz Apart

3. Measure the peak of one tracking source CW signal on the display.

To measure the amplitude of a tracking source signal peak displayed on the HP 8563A/E portable spectrum analyzer, follow the steps below:

- Press (PEAK SEARCH).
- Press MARKER DELTA .
- Either press one of the "next-peak" keys or use the knob on the spectrum analyzer to locate the marker on one of the displayed TOI products.
- Read the amplitude of the marker.
- Calculate TOI according to the following formula:

```
[amplitude of CW signal] +
[|TOI signal relative amplitude|/2] = TOI
```

In this example, the CW signal amplitude measured equals 0 dBm the TOI signal amplitude measured is -47.83 dB. The TOI product is then equal to the following:

 $[0~\mathrm{dBm}]$  + [the absolute value of  $-47.83~\mathrm{dB}/2]$  = TOI of 23.92 dBm

#### Make a swept-mode TOI measurement

Use the procedure below the measure for TOI with the tracking sources in swept-signal mode.

1. Set the spectrum analyzer to desired start- and stop-frequencies.

To set the HP 8563A/E portable spectrum analyzer to the start- and stop-frequencies of 1 MHz and 1.3 GHz used in this example, follow the steps below:

- Press (FREQUENCY).
- Press **START FREQ** and enter 0 MHz.
- Press STOP FREQ and enter 1.3 GHz
- 2. Set the portable spectrum analyzer resolution bandwidth.

To set the HP 8563A/E portable spectrum analyzer to 300 Hz used to display the swept TOI products in this example, follow the steps below:

- Press (BW).
- Press RES BW AUTO MAN, underline MAN
- Enter 300 Hz.
- On HP 8563A/E portable spectrum analyzers with the tracking generator feature, press (AUX CTRL).
- Press TRACKING GENERATOR .
- Press SWP CPL SR SA and underline SR for stimulus response mode.

3. If you prefer, save the swept display of the tracking source signal peak.

To save the display of the swept-TOI product in the HP 8563A/E portable spectrum analyzer, follow the steps below:

- Press (TRACE).
- Press CLEAR WRITE B.
- Press VIEW B.

# Display the TOI products in swept mode

Use the procedure below to display the lower and upper TOI distortion products.

1. Generate signals to display the lower TOI product in swept mode.

To set the tracking sources signals so that the upper TOI distortion products can be displayed, follow the steps below:

- Press (OFFSET TRKG) on tracking source number 1.
- Set the offset frequency to a value that equals the spacing of the input signals. For this example, 2 MHz is used.
- Press (OFFSET TRKG) on tracking source number 2.
- Set the offset frequency to a value that is two times the offset tracking frequency of tracking source number 1. For this example, 4 MHz is used.
- View the spectrum analyzer display for the swept response of the lower TOI product. Refer to Figure 3-27 for an illustration of the display.

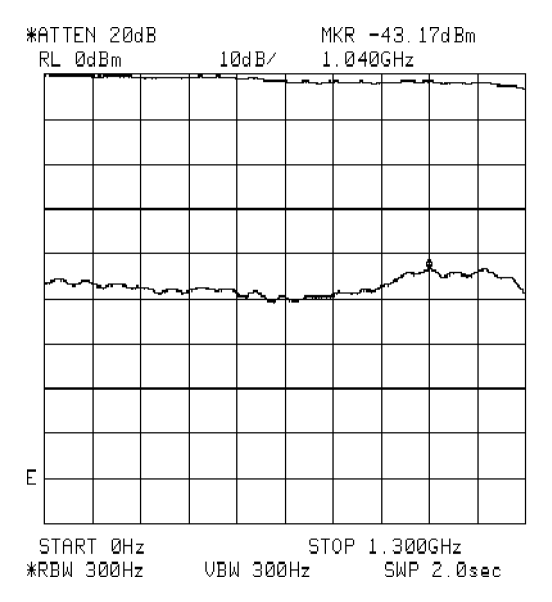

Figure 3.27. Swept Mode TOI With Tracking Source Signals Spaced 2 MHz Apart

2. Generate signals to display the upper TOI product in swept mode.

Modify the start- and stop-frequencies of the spectrum analyzer, if desired. In this example, the minimum input signal frequency of interest is 1 MHz, and the maximum offset frequency is -4 MHz. Therefore the spectrum analyzer start frequency is set to 5 MHz. (Tracking source number 2 will sweep from 1 MHz to 900 MHz, while the spectrum analyzer sweeps from 5 MHz to 1.3 GHz.)

To set the tracking source signals so that the upper TOI distortion product is displayed, follow the steps below:

• Press (OFFSET TRKG) on tracking source number 1.

Enter a negative offset value that is equal to the spacing of the input signals. For this example, -2 MHz is used.

• Press (OFFSET TRKG) on tracking source number 2.

Enter a negative offset frequency that is two times the value of the offset tracking frequency of tracking source number 1. For this example, -4 MHz is used.

- 3. View the spectrum analyzer display for the swept distortion response of the lower intermodulation product.
- 4. Calculate the TOI distortion product with the following formula, or use the markers to determine TOI.

[amplitude of CW signal] + [|TOI signal relative amplitude|/2] = TOI 4

Specifications and Characteristics

# Specifications and Characteristics

# What's in<br/>this chapterThis chapter contains specifications and characteristics for the HP 85644A and<br/>HP 85645A tracking source.

| Amplitude          | Amplitude-related specifications and characteristics. |
|--------------------|-------------------------------------------------------|
| Frequency          | Frequency-related specifications and characteristics. |
| Inputs and Outputs | Input and Output characteristics.                     |
| General            | General specifications and requirements               |

The distinction between specifications and characteristics is described as follows.

- Specifications describe warranted performance over the temperature range -10 °C to +55 °C (unless otherwise noted). All specifications apply under the following conditions:
  - □ The instrument's temperature has been stabilized after 30 minutes of continuous operation (for ambient conditions).
  - $\square$  The instrument's controls are autocoupled.
  - $\square$  The instrument is ac coupled.
  - $\square$  The instrument is on a 2-year calibration cycle.
  - $\square$  The environmental requirements are met.
- Characteristics provide useful, but nonwarranted information about the functions and performance of the instrument. Characteristics are specifically identified.
- Typical Performance, where listed, is not *warranted*, but indicates performance that most units will exhibit.
- Nominal Value indicates the expected, but not warranted, value of the parameter.

This section contains the amplitude-related specifications and characteristics.

#### Maximum Leveled Power Output

| HP 85644A | band 0, 300 kHz to 1.8 GHz*: +10 dBm<br>band 0, 1.8 to 2.9 GHz*: +4 dBm<br>band 1, 2.0 to 6.5 GHz*: +5 dBm                                                                                                    |
|-----------|----------------------------------------------------------------------------------------------------|
| HP 85645A | band 0, 300 kHz to 1.8 GHz*: +10 dBm<br>band 0, 1.8 to 2.9 GHz*: +5 dBm<br>band 1, 2.0 to 7.0 GHz*: +10 dBm<br>band 2, 5.8 to 13.5 GHz*: +5 dBm<br>band 3, 12.4 to 20.0 GHz*: +5 dBm<br>band 4, 12.1 to 26.5 GHz*: -2 dBm |

\* Frequency ranges of the bands vary with the host instrument selected.

#### Minimum Leveled Power Output (characteristic)

| HP 85644A | -80 dBm |
|-----------|---------|
| HP 85645A | —70 dBm |

# Amplitude Resolution

0.01 dB

#### Vernier Range (characteristic)

Bands 0 to 3: >16 dB Band 4: >10 dB

### Dynamic Range (characteristic)

Dynamic range is a measure of the difference between the tracking source maximum power output and the spectrum analyzer displayed average noise level, with some system losses.

#### HP 85644A.

With HP 8566A/B:

| Band 0, $<1.8$ GHz            | 141 dB |
|-------------------------------|--------|
| Band 0, $<2.5$ GHz            | 135 dB |
| Band 1, 2.0 to 5.8 GHz        | 134 dB |
| With HP 8562A Option 026      |        |
| Band 0, $<1.8$ GHz            | 122 dB |
| Band 0, $<2.9$ GHz            | 116 dB |
| Band 1, 2.7 to 6.5 GHz        | 118 dB |
| With HP 8593A/E               |        |
| Band 0, $<1.8$ GHz            | 119 dB |
| Band $0, <2.9$ GHz            | 113 dB |
| Band 1, 2.7 to 6.4 GHz        | 116 dB |
| HP 85645A.<br>With HP 8566A/B |        |
| Band 0, $<1.8$ GHz            | 141 dB |
| Band $0, <2.5$ GHz            | 136 dB |
| Band 1, 2.0 to 5.8 GHz        | 139 dB |
| Band 2, 5.8 to 12.5 GHz       | 127 dB |
| Band 3, 12.5 to 18.6 GHz      | 121 dB |
| ,                             |        |

| Band 4, 18.6 to 23 GHz                                                                                                    | 109 dB                                                  |
|----------------------------------------------------------------------------------------------------|---------------------------------------------------------|
| With HP 8562A Option 026                                                                                                    |                                                         |
| Band 0, <1.8 GHz<br>Band 0, <2.9 GHz<br>Band 1, 2.7 to 6.5 GHz<br>Band 2, 5.9 to 13.0 GHz<br>Band 3, 12.4 to 19.7 GHz<br>Band 4, 19.1 to 26.5 GHz | 122 dB<br>117 dB<br>123 dB<br>117 dB<br>102 dB<br>90 dB |
| With HP 8593A/E                                                                                                    |                                                         |
| Band 0, <1.8 GHz<br>Band 0, <2.9 GHz<br>*Band 1, 2.7 to 6.4 GHz<br>Band 2, 6.0 to 12.8 GHz<br>Band 3, 12.4 to 19.4 GHz                            | 119 dB<br>114 dB<br>121 dB<br>104 dB<br>100 dB          |
| Band 4, 19.1 to 22.0 GHz                                                                                                    | 87 dB                                                   |

\*Band 1 in the HP 8593E is actually 2.75 to 6.5 GHz.

#### Amplitude Accuracy

The accuracy is measured with respect to -2 dBm, with the tracking source ac coupled and at room temperature (20 - 30°C). It is measured at 300 MHz in the low band and at 3 GHz for the high bands.

 $\pm 1~\mathrm{dB}$ 

# **Output Signal Flatness**

The output signal flatness is measured relative to -2 dBm at 300 MHz for the low band and at 3 GHz for the high bands.

| HP 85644A                 | $\pm 2 \text{ dB}$ |
|---------------------------|--------------------|
| HP 85645A                 |                    |
| <10 MHz, dc coupled       | $\pm 2 \text{ dB}$ |
| $\geq 10$ MHz, ac coupled | $\pm 2 \text{ dB}$ |

#### Attenuator Range

| HP 85644A | 70  dB |
|-----------|--------|
| HP 85645A | 60 dB  |

# Attenuator Accuracy (characteristic)

| HP 85644A | 1.2 dB maximum, | over 70 dl |
|-----------|-----------------|------------|
| HP 85645A | 1.9 dB maximum, | over 60 dl |

### Power Sweep (characteristic)

Maximum Range (for 0 to 10 V)

band 0 to 3: > 16 dB band 4: > 10 dB 0 to 3 dB/V

Slope

#### Harmonics (characteristic)

| HP 85644A | band 0, $> 5$ MHz: $-25$ dBc<br>band 1: $-15$ dBc      |
|-----------|--------------------------------------------------------|
| HP 85645A | band 0, $> 5$ MHz: $-25$ dBc<br>band 1 to 4: $-30$ dBc |

#### Maximum Sweep Speed

 $250~\mathrm{MHz/ms}$ 

#### External AM (characteristic)

Logarithmic amplitude modulation may be generated by applying an external modulation source to the SWEEP IN connector on the rear panel.

AM rates: >1 kHz, up to 50 kHz available in some settings

This section contains the frequency-related specifications and characteristics. In this section, N equals the harmonic number.

# Frequency Range

| HP 85644A 3 | 00 kHz to 6.5 GHz                                               |
|-------------|-----------------------------------------------------------------|
| HP 85645A d | c coupled, 300 kHz to 26.5 GHz<br>c coupled, 10 MHz to 26.5 GHz |

#### CW Frequency (characteristic)

Accuracy  $\pm 5 \text{ MHz} \times \text{N}$ 

Resolution 250 kHz

The frequency accuracy in the tracking mode is dependent on the host being used.

# Offset Frequency Tracking Range

| Maximum offset available with spectrum | $\pm 200 \text{ MHz}$ |
|----------------------------------------|-----------------------|
| analyzer hosts                         |                       |
| Resolution                             | 10 Hz $\times$ N      |

The typical maximum offset available varies with the frequency and host selected. Refer to the following graphs for details.

### Available Offset Frequencies for the HP 8560 Series Portable Spectrum Analyzer (characteristic)

The available offset frequencies for each host vary within each band. Also, there is a gap in the useable range that is dependent on the host instrument being used.

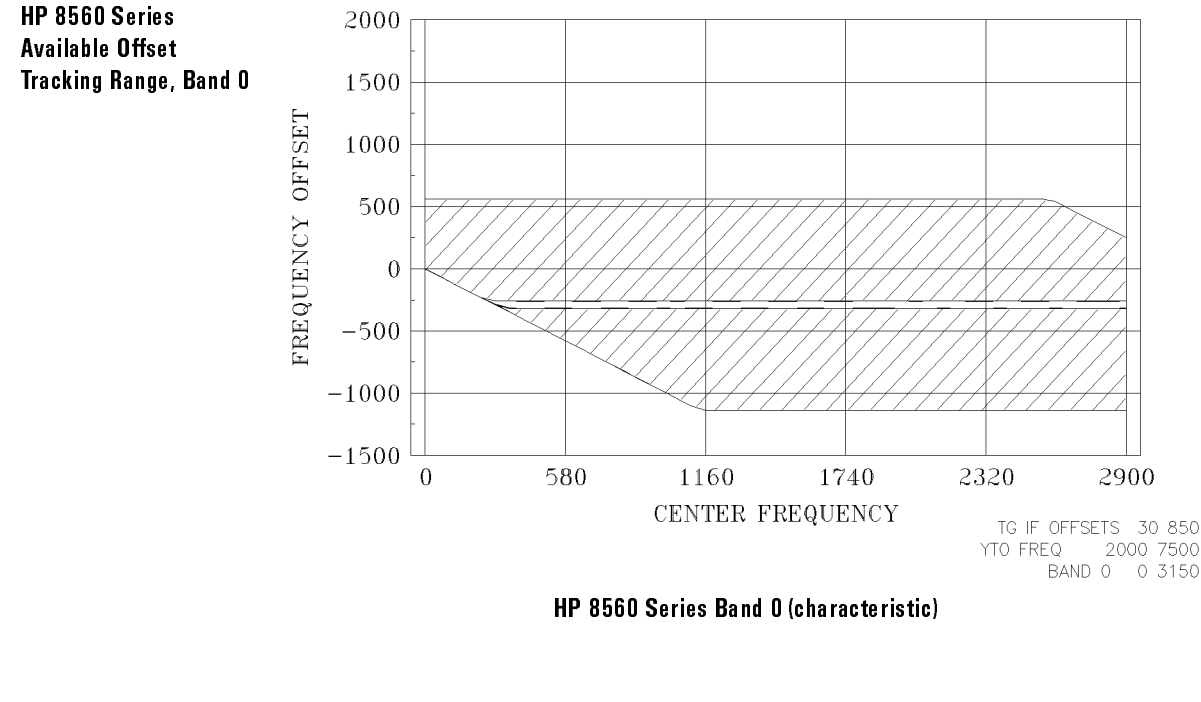

| Unavailable Offset | Band 0, minimum | -316 MHz |
|--------------------|-----------------|----------|
| Range              | Band 0, maximum | -262 MHz |

Specifications and Characteristics
Frequency

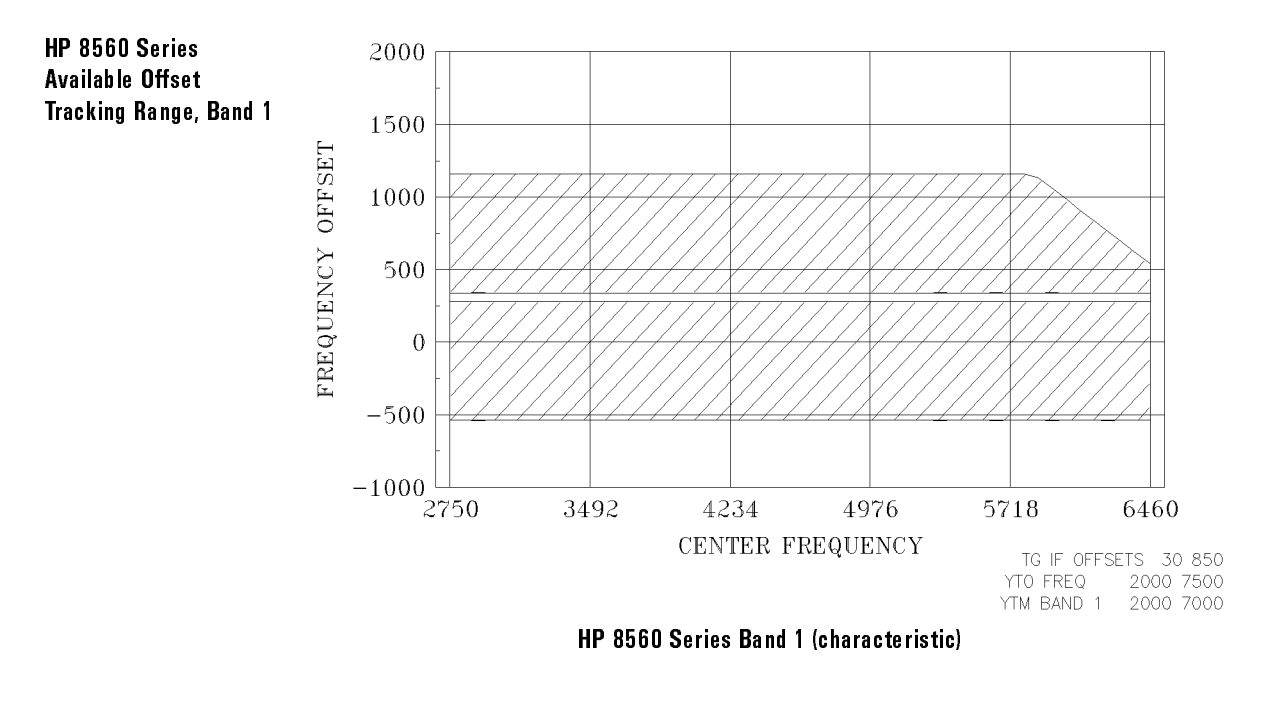

| Unavailable Offset | Band 1, minimum | $284~\mathrm{MHz}$ |
|--------------------|-----------------|--------------------|
| Range              | Band 1, maximum | 338 MHz            |

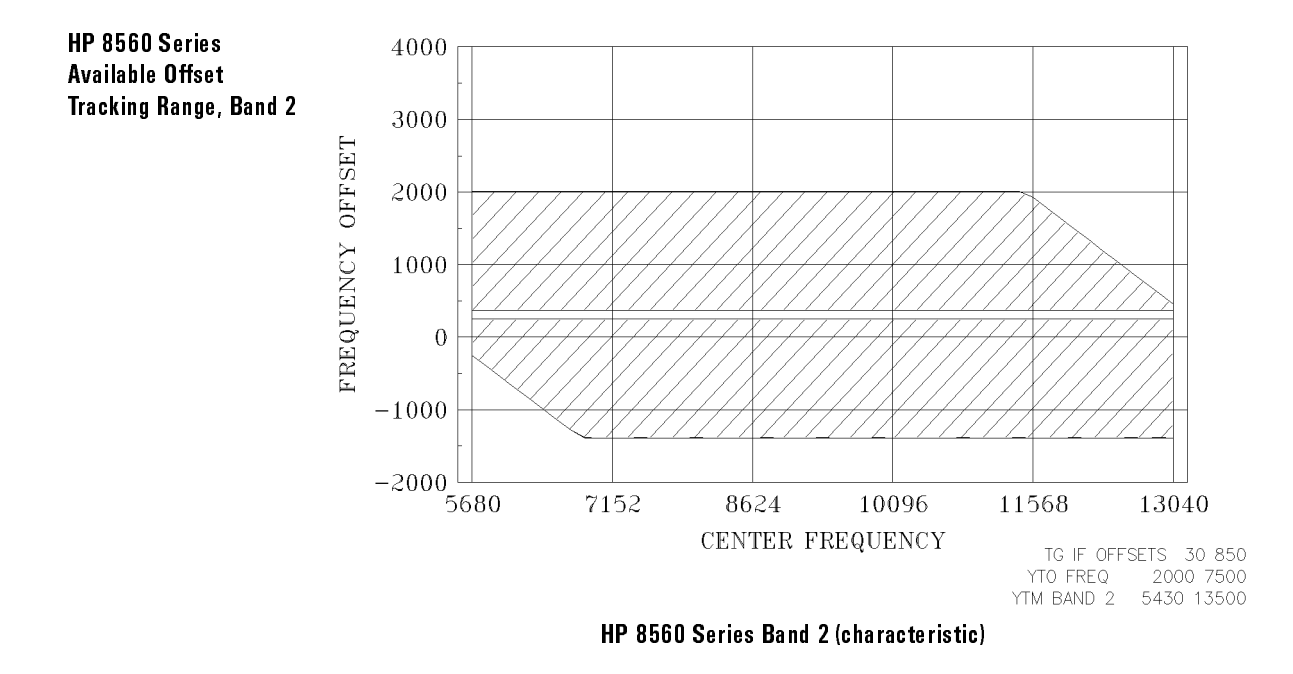

| Unavailable Offset | Band 2, minimum | $257 \mathrm{~MHz}$ |
|--------------------|-----------------|---------------------|
| Range              | Band 2, maximum | 365 MHz             |

Specifications and Characteristics
Frequency

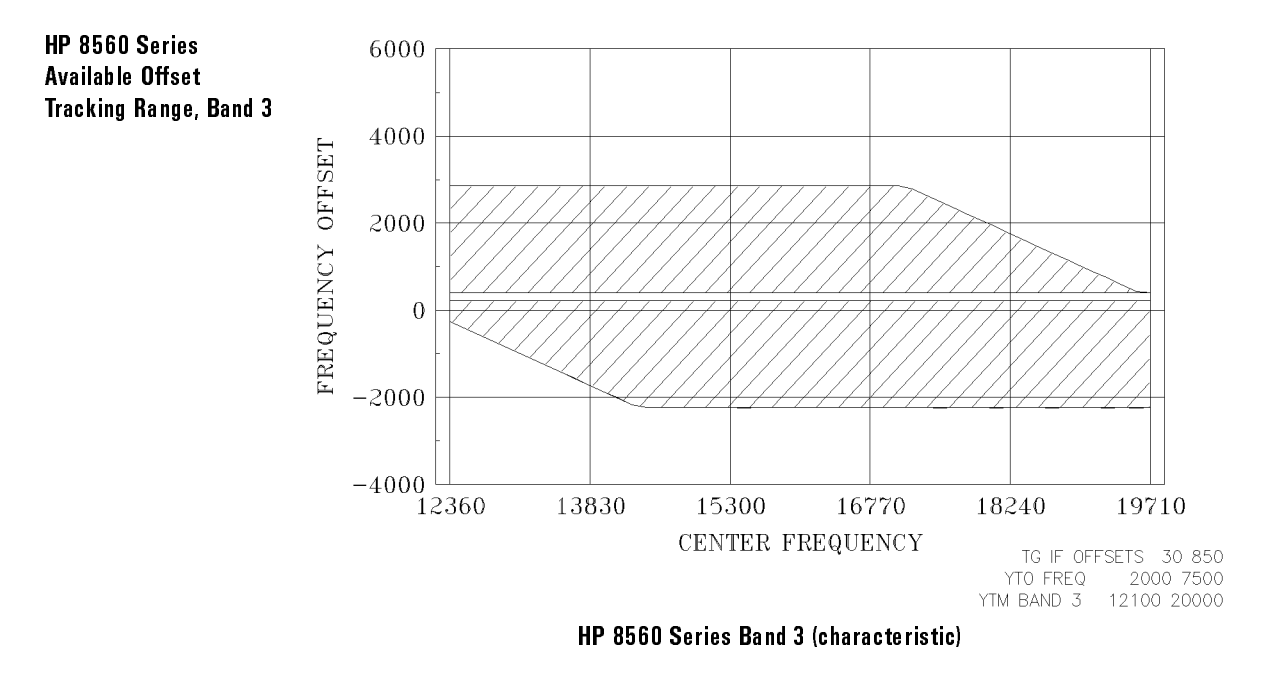

| Unavailable Offset | Band 3, minimum | $230~\mathrm{MHz}$ |
|--------------------|-----------------|--------------------|
| Range              | Band 3, maximum | 392 MHz            |

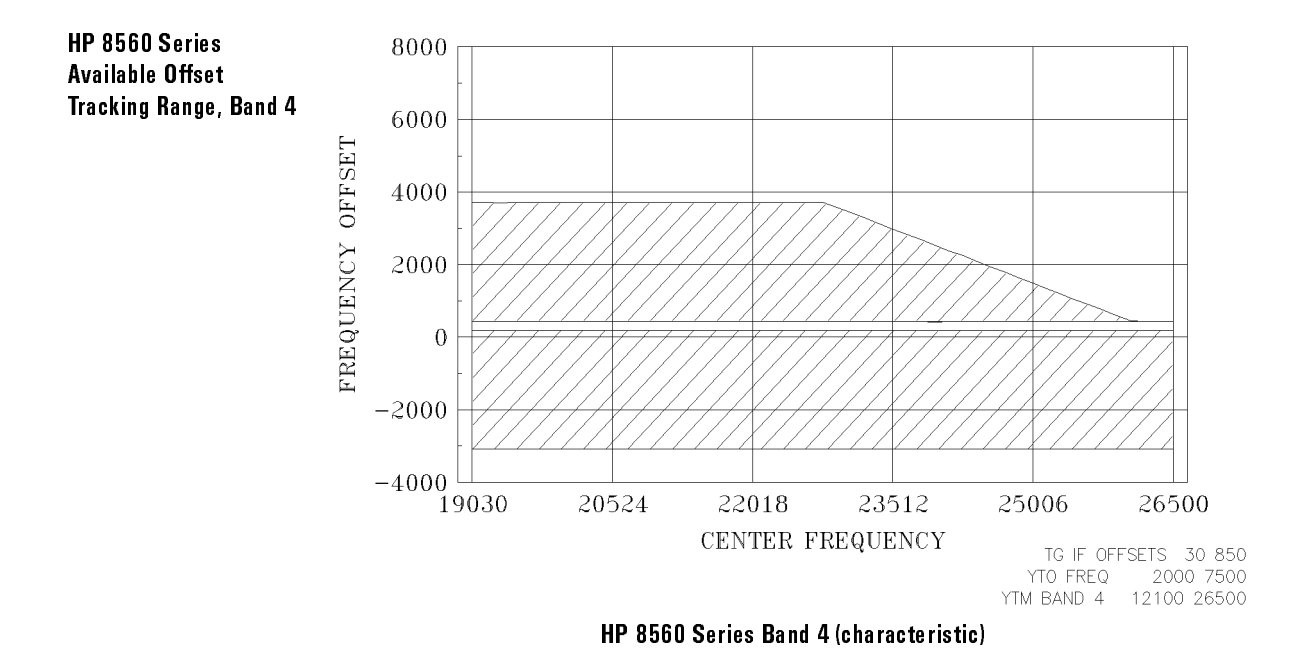

| Unavailable Offset | Band 4, minimum | 203  MHz |
|--------------------|-----------------|----------|
| Range              | Band 4, maximum | 419 MHz  |

# Available Offset Frequencies for the HP 8566A/B Spectrum Analyzer (characteristic)

The available offset frequencies for each host vary within each band. Also, there is a gap in the useable range that is dependent on the host instrument being used.

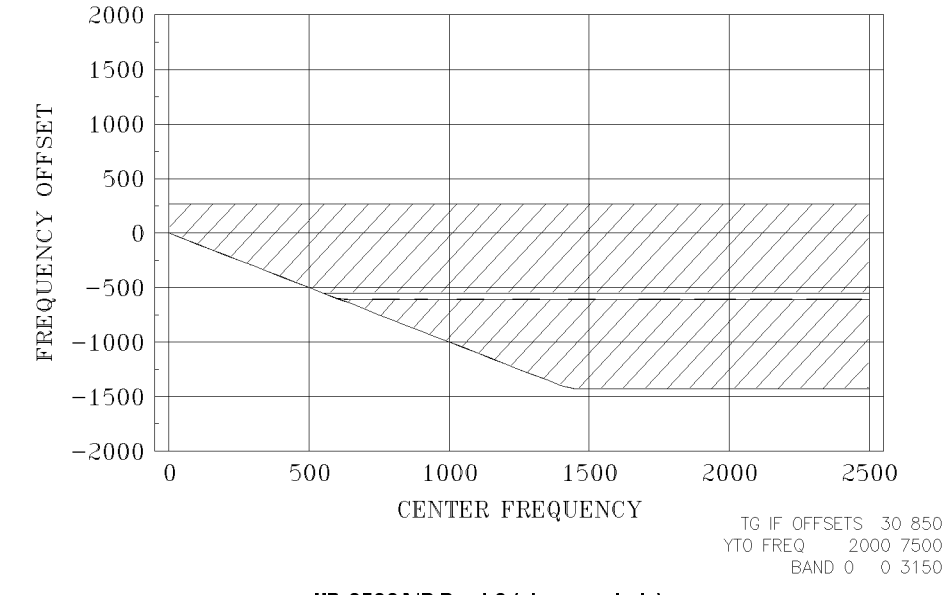

HP 8566A/B Band 0 (characteristic)

| Unavailable Offset | Band 0, minimum | -606 MHz |
|--------------------|-----------------|----------|
| Range              | Band 0, maximum | -552 MHz |

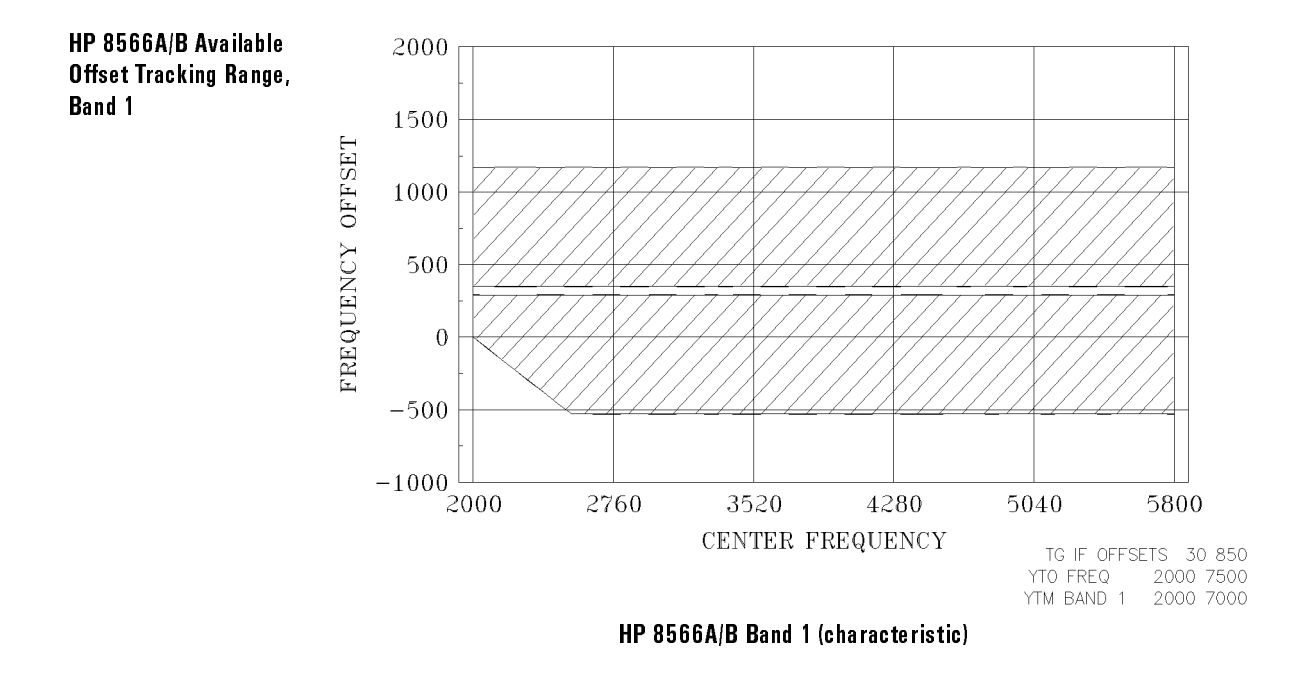

| Unavailable Offset | Band 1, minimum | 294 MHz |
|--------------------|-----------------|---------|
| Range              | Band 1, maximum | 348 MHz |

Specifications and Characteristics
Frequency

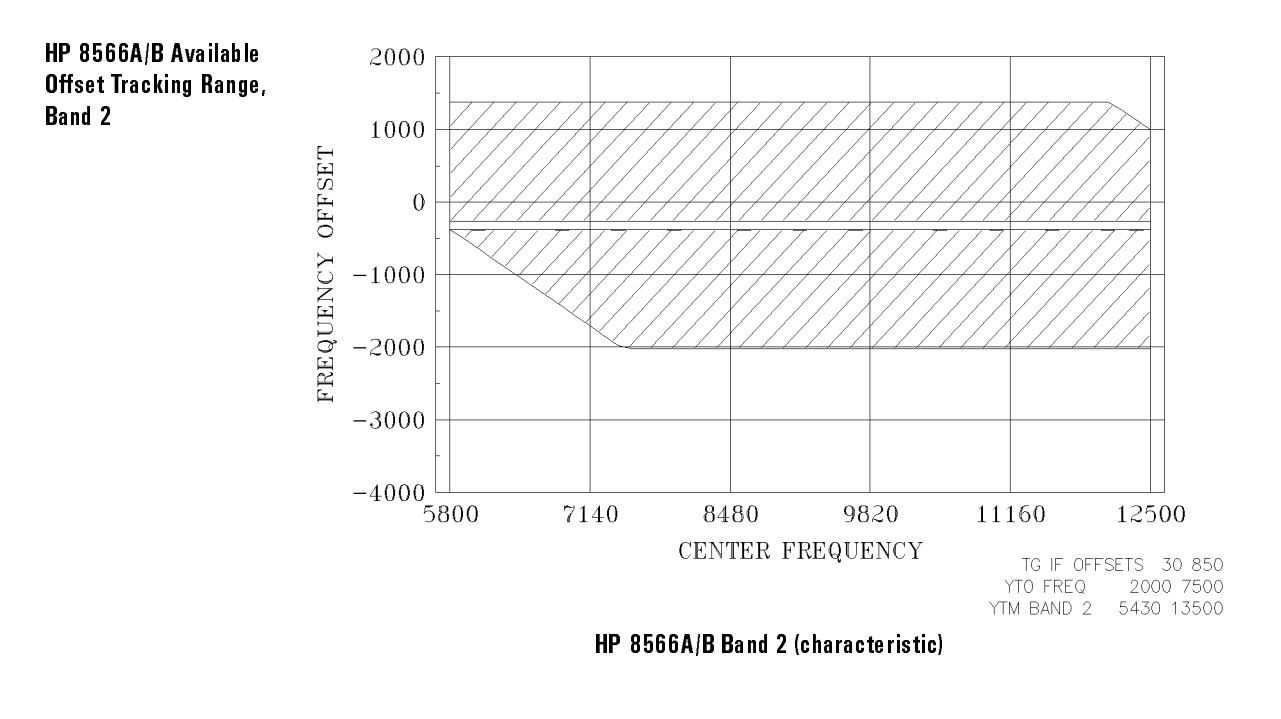

| Unavailable Offset | Band 2, minimum | -267  MHz |
|--------------------|-----------------|-----------|
| Range              | Band 2, maximum | -375 MHz  |
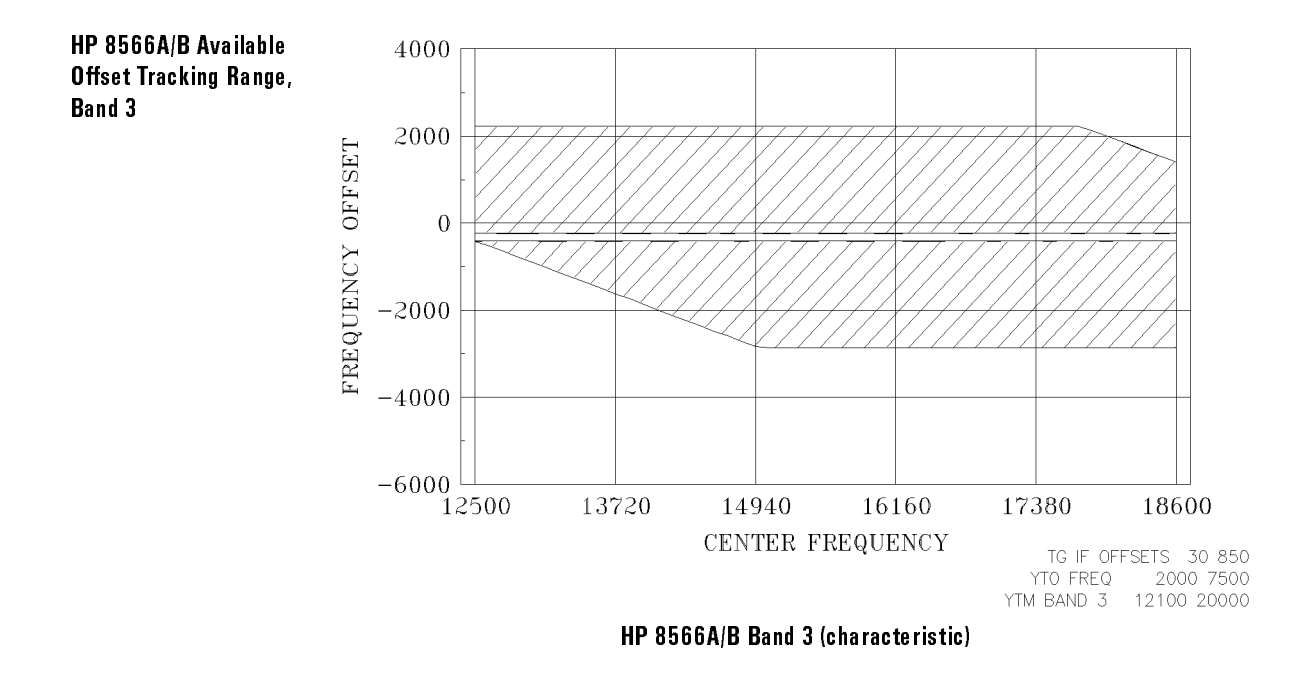

| Unavailable Offset | Band 3, minimum | -240  MHz |
|--------------------|-----------------|-----------|
| Range              | Band 3, maximum | -402 MHz  |

Specifications and Characteristics
Frequency

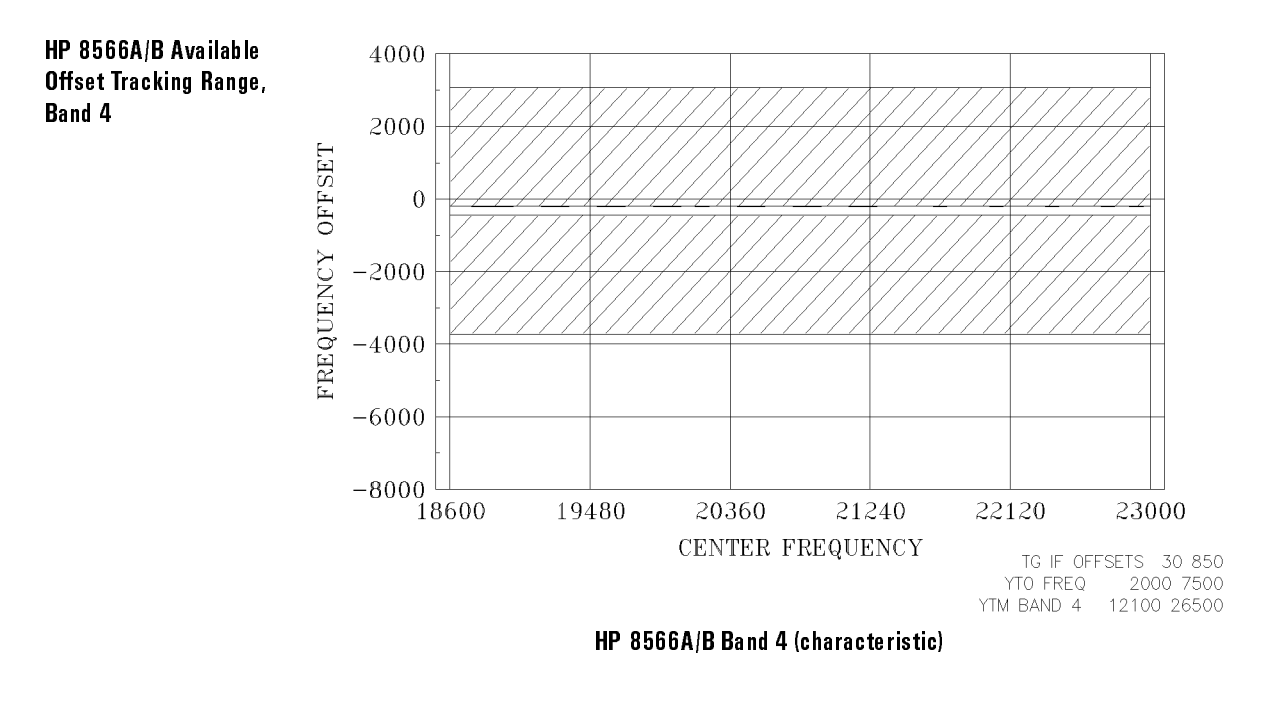

| Unavailable Offset | Band 4, minimum | —213 MHz |
|--------------------|-----------------|----------|
| Range              | Band 4, maximum | -429 MHz |

## Available Offset Frequencies for the HP 8590 Series Portable Spectrum Analyzer (characteristic)

The available offset frequencies for each host vary within each band. Also, there is a gap in the useable range that is dependent on the host instrument being used.

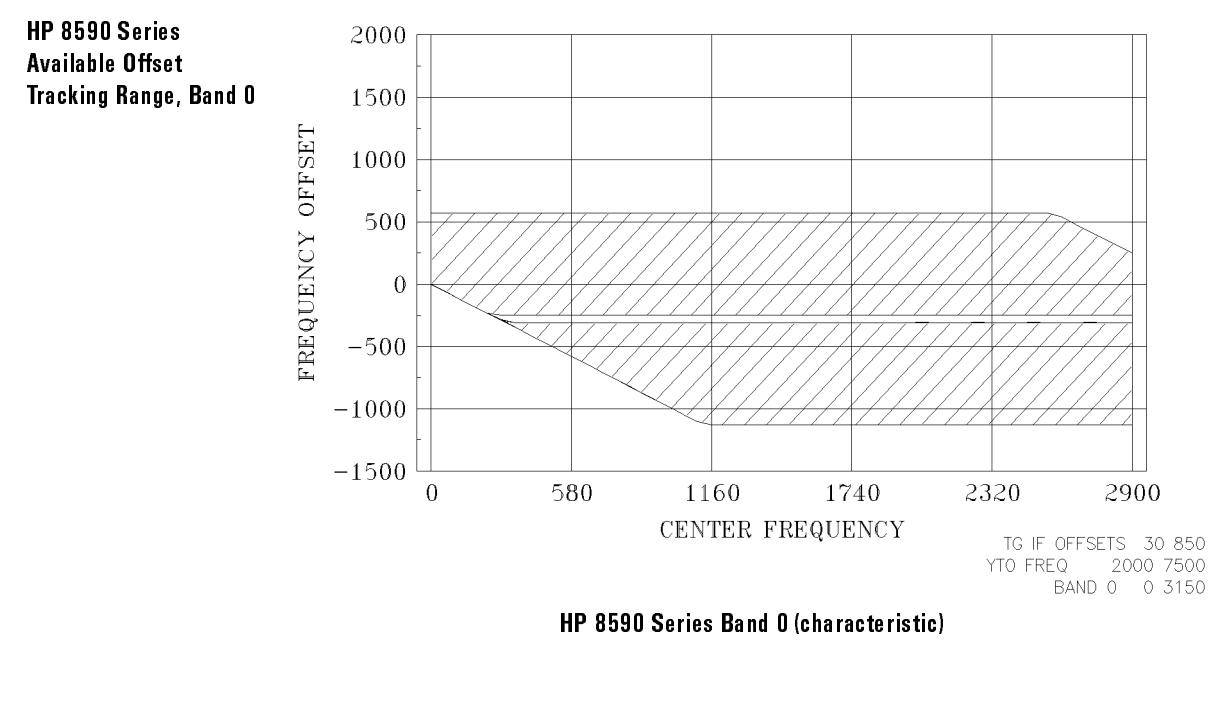

| Unavailable Offset | Band 0, minimum | -306 MHz |
|--------------------|-----------------|----------|
| Range              | Band 0, maximum | —252 MHz |

Specifications and Characteristics
Frequency

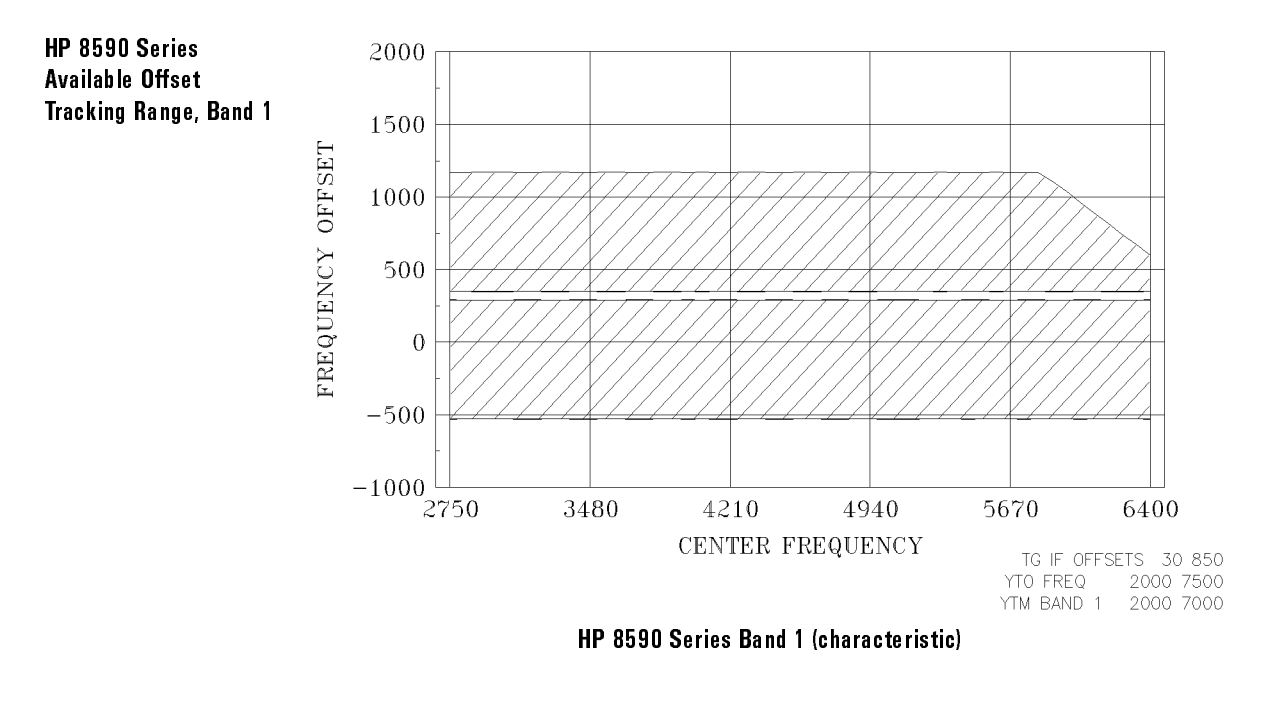

| Unavailable Offset | Band 1, minimum | $295~\mathrm{MHz}$ |
|--------------------|-----------------|--------------------|
| Range              | Band 1, maximum | 349 MHz            |

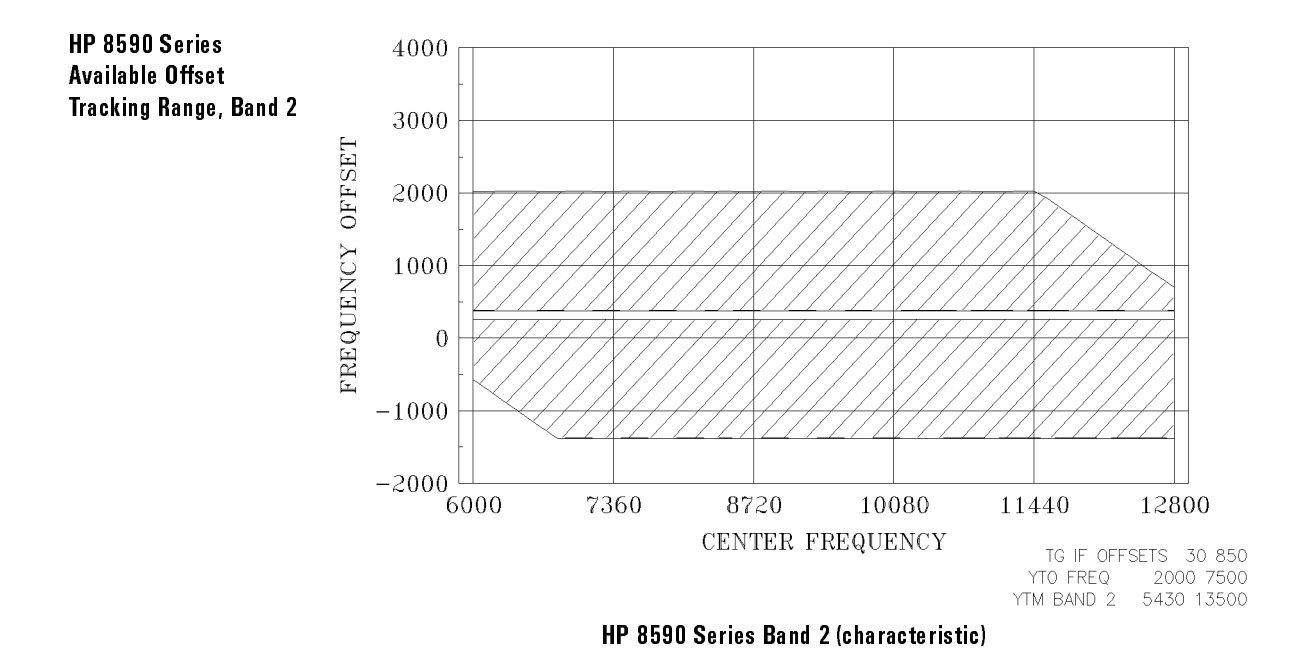

| Unavailable Offset | Band 2, minimum | 267  MHz |
|--------------------|-----------------|----------|
| Range              | Band 2, maximum | 375 MHz  |

Specifications and Characteristics
Frequency

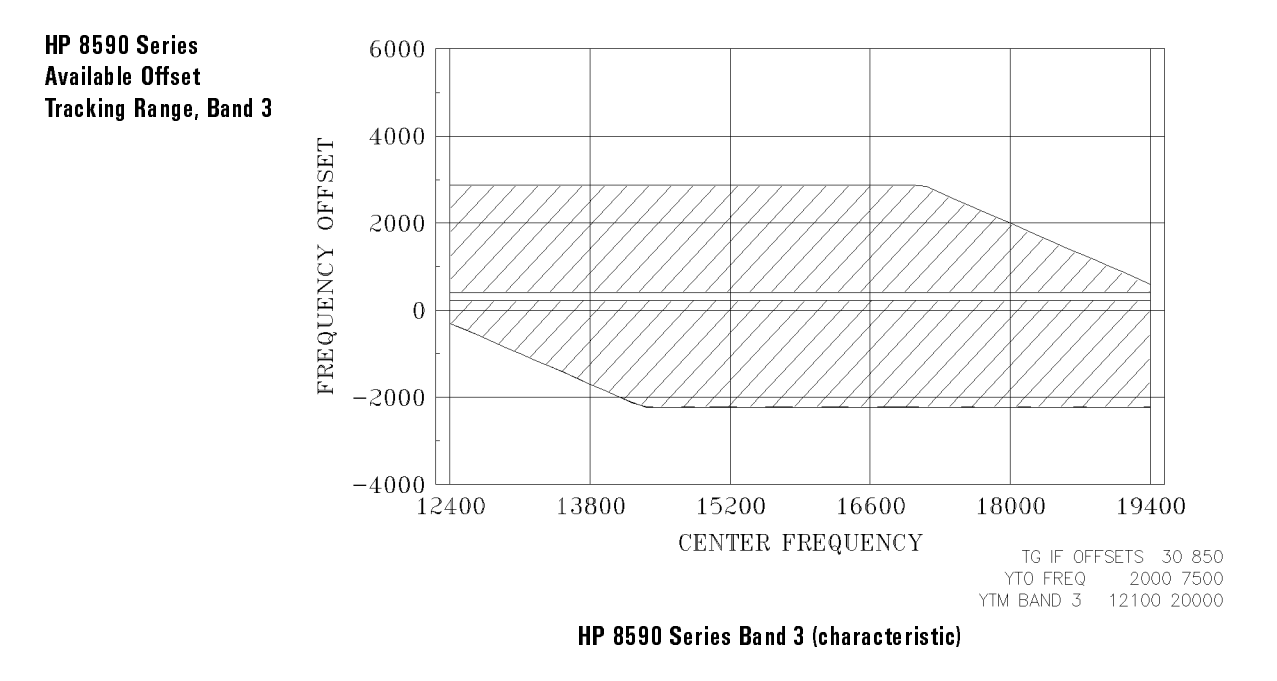

| Unavailable Offset | Band 3, minimum | $240~\mathrm{MHz}$ |
|--------------------|-----------------|--------------------|
| Range              | Band 3, maximum | 402 MHz            |

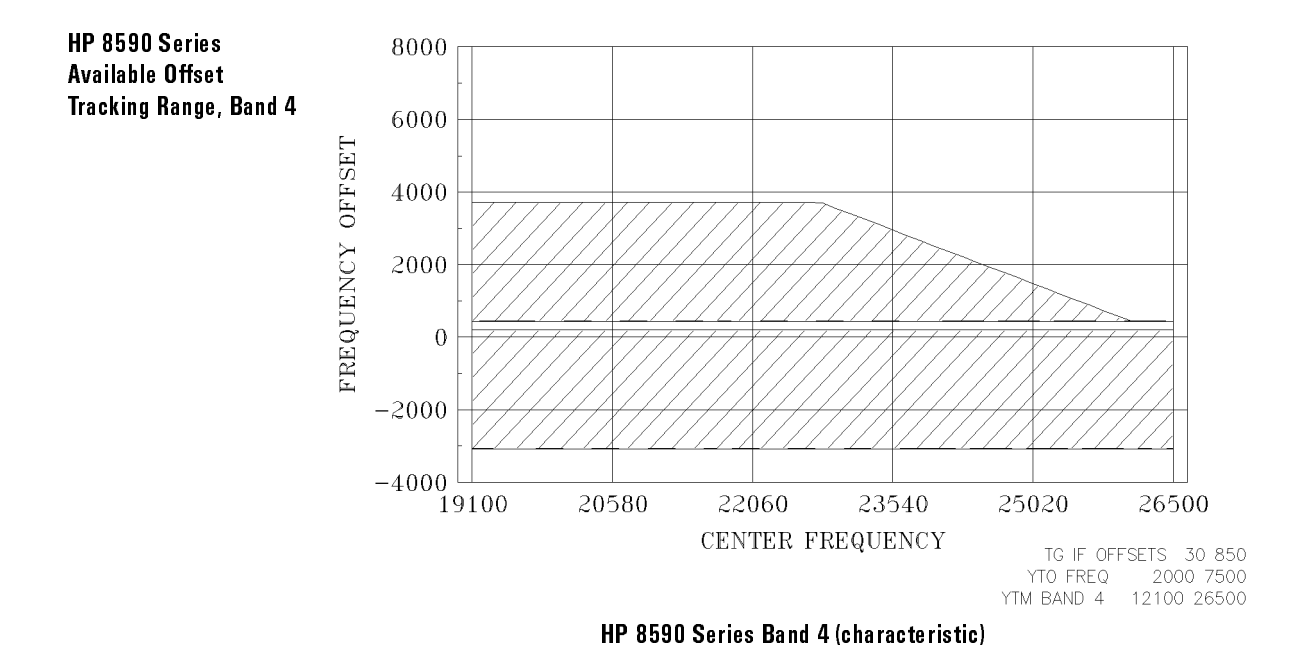

| Unavailable Offset | Band 4, minimum | 213 MHz |
|--------------------|-----------------|---------|
| Range              | Band 4, maximum | 429 MHz |

## Available Offset Frequencies for the HP 8340A/B Synthesized Sweeper (characteristic)

The available offset frequencies for each host vary within each band. Also, there is a gap in the useable range that is dependent on the host instrument being used.

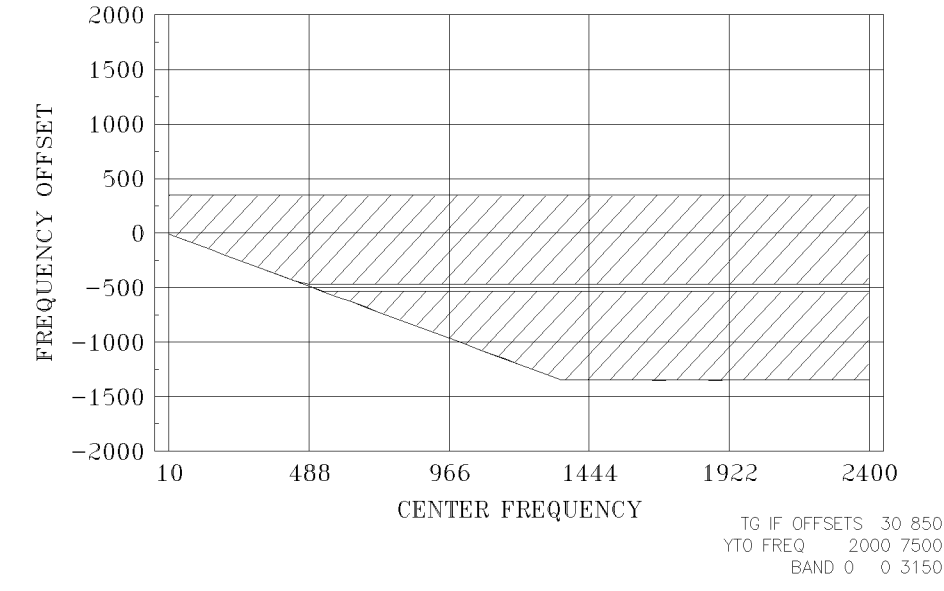

HP 8340A/B Band 0 (characteristic)

| Unavailable Offset | Band 0, minimum | -527 MHz |
|--------------------|-----------------|----------|
| Range              | Band 0, maximum | -473 MHz |

HP 8340A/B Available

Offset Tracking Range,

Band O

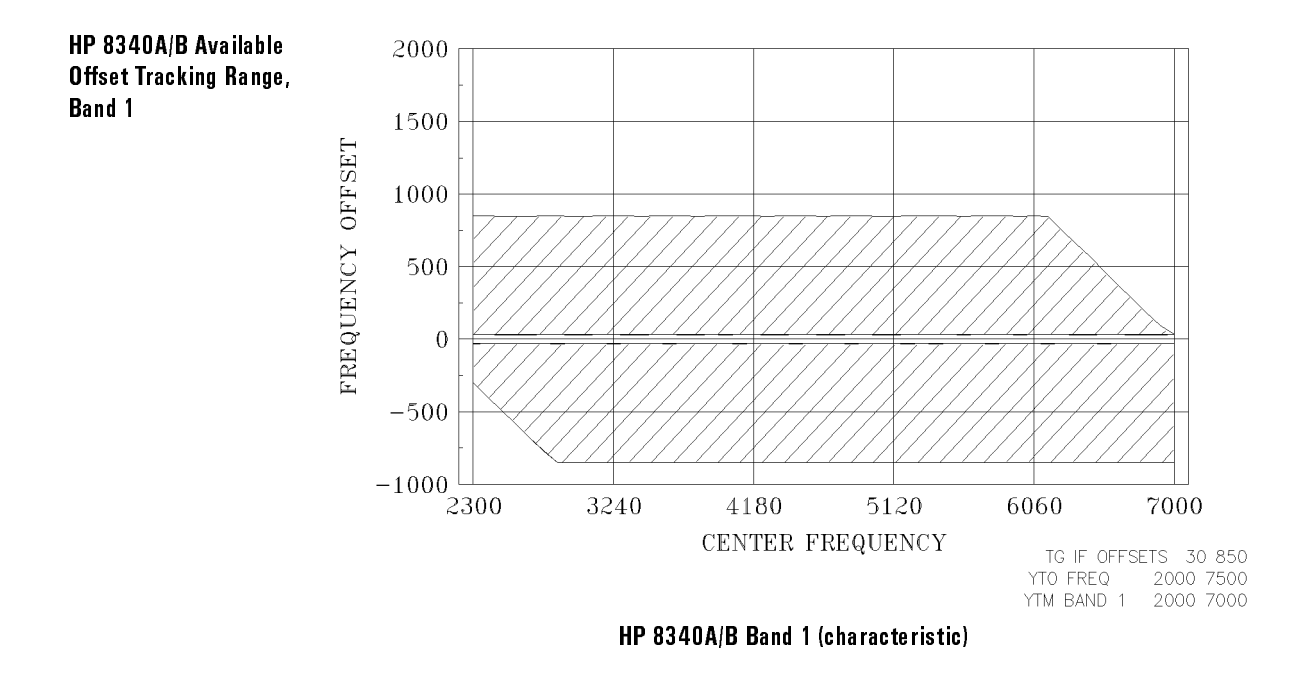

| Unavailable Offset | Band 1, minimum | $-27 \mathrm{~MHz}$ |
|--------------------|-----------------|---------------------|
| Range              | Band 1, maximum | 27 MHz              |

Specifications and Characteristics
Frequency

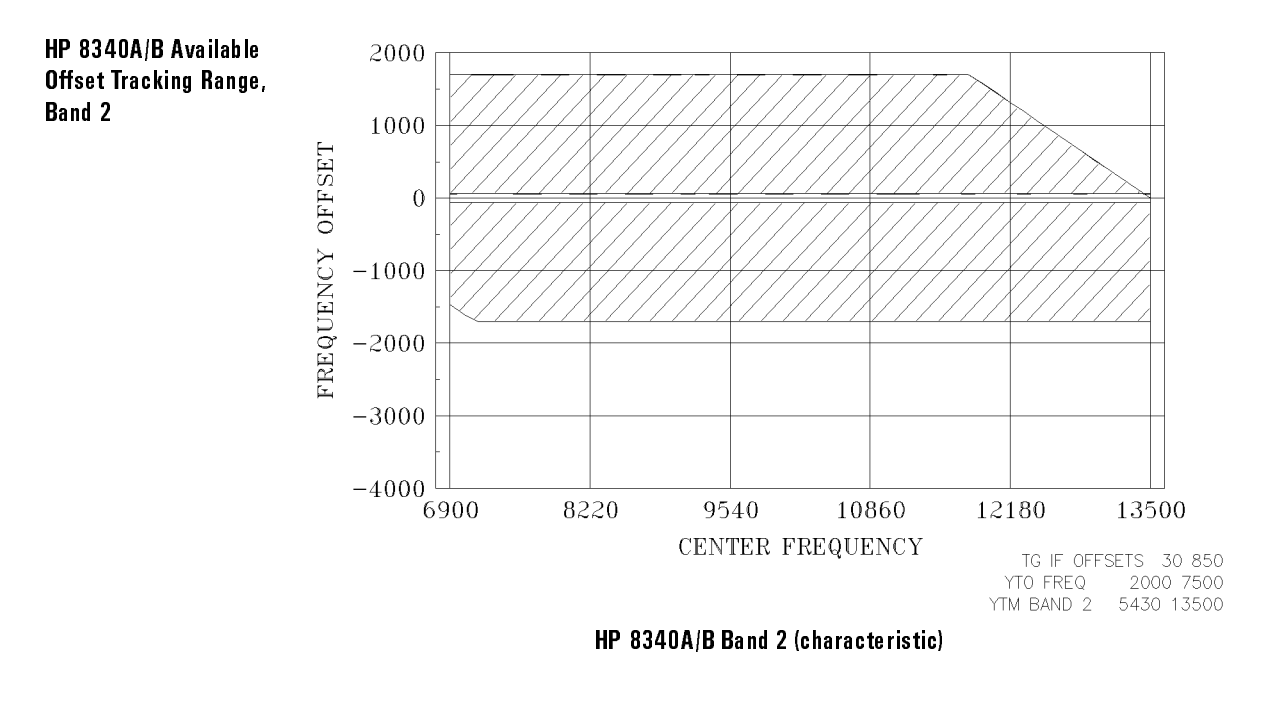

| Unavailable Offset | Band 2, minimum | $-54~\mathrm{MHz}$ |
|--------------------|-----------------|--------------------|
| Range              | Band 2, maximum | 54 MHz             |

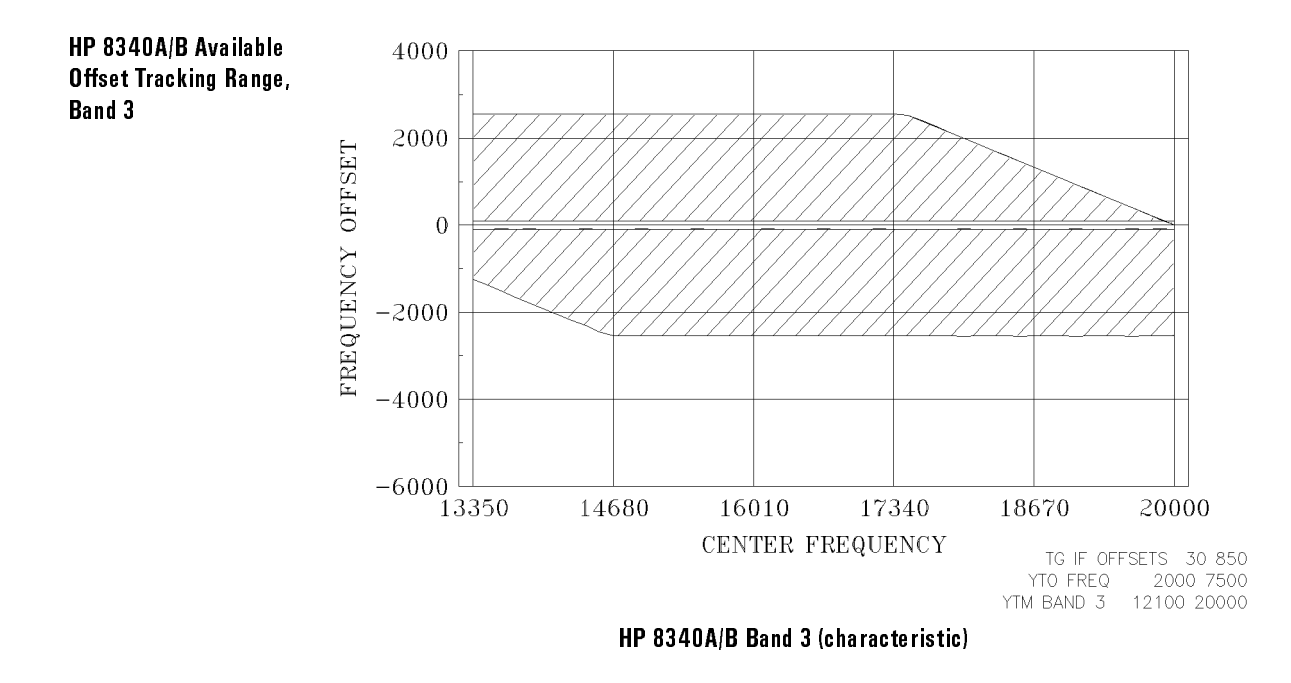

| Unavailable Offset | Band 3, minimum | -81  MHz |
|--------------------|-----------------|----------|
| Range              | Band 3, maximum | 81 MHz   |

Specifications and Characteristics
Frequency

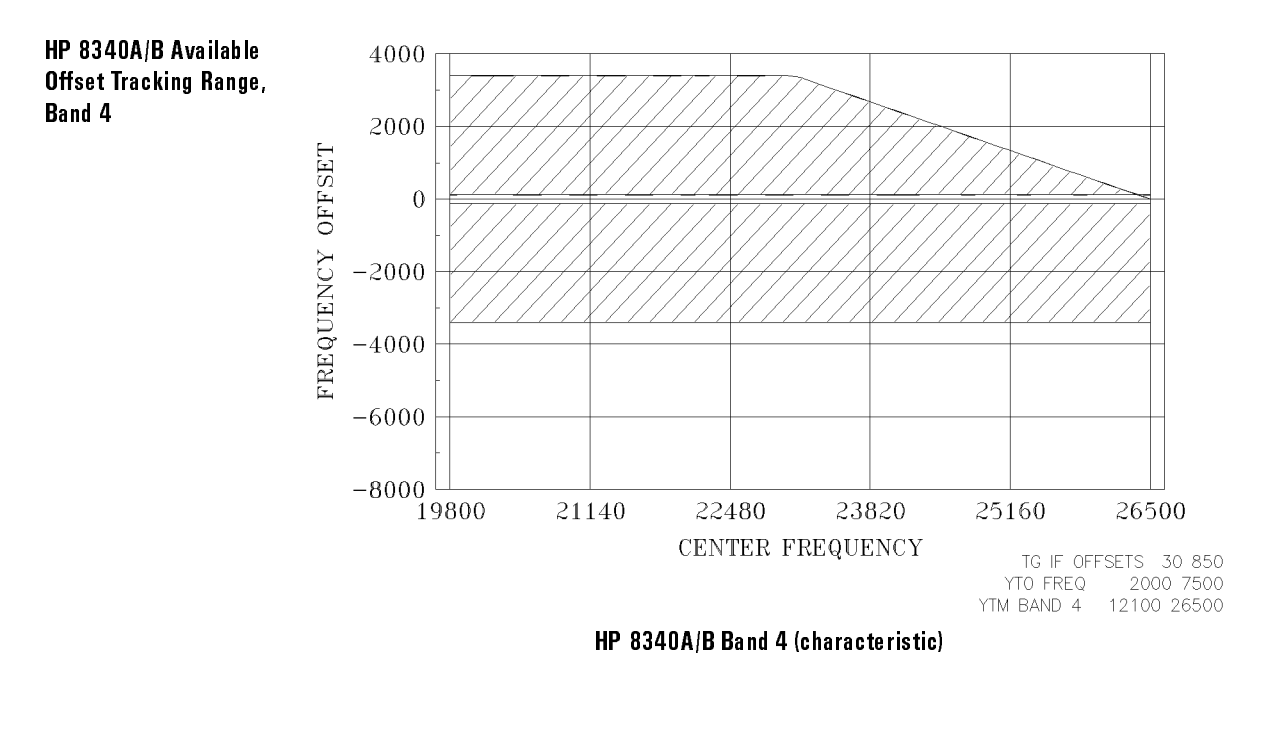

| Unavailable Offset | Band 4, minimum | -108 MHz |
|--------------------|-----------------|----------|
| Range              | Band 4, maximum | 108 MHz  |

This section contains the input and output characteristics.

# Front Panel (characteristic)

| RF Output HP 85644A             | Type N (f)                                                           |
|---------------------------------|----------------------------------------------------------------------|
| VSWR (internally leveled only), |                                                                      |
| 0 dB attenuation                |                                                                      |
| 300 kHz to 2.9 GHz:             | 1.8:1                                                                |
| 2.9 GHz to 6.5 GHz:             | 1.6:1                                                                |
| RF Output HP 85645A             | SMA (f)                                                              |
| VSWR (internally leveled only), |                                                                      |
| 0 dB attenuation                |                                                                      |
| 300 kHz to 2.9 GHz:             | 1.5:1                                                                |
| 2.9 GHz to 18 GHz:              | 1.6:1                                                                |
| 18 GHz to 26.5 GHz:             | 2.0:1                                                                |
| LO Input                        | SMA (f), >-10 dBm, required for tracking                             |
| LO Output                       | SMA (f), $>+7$ dBm, used for<br>tracking with second tracking source |

# Rear Panel (characteristic)

| 10 MHz Input    | BNC (f), $>-10$ dBm, required for tracking in<br>narrower resolution bandwidths and for the low<br>frequency band (band 0) |
|-----------------|----------------------------------------------------------------------------------------------------|
| SWP + TUNE IN   | BNC (f), required for tracking                                                                                             |
| SWP + TUNE OUT  | BNC (f), required for tracking with a second<br>HP 85644A or HP 85645A tracking source                                     |
| HI SWEEP IN/OUT | BNC (f), required for tracking with some hosts (HP 8590 Series spectrum analyzers)                                         |
| BLANK IN        | BNC (f), used to blank unleveled indicator during retrace                                                                  |
| SWEEP IN        | BNC (f), 0 to 10 V, used to control power sweep or to generate $\rm AM$                                                    |
| EXT ALC         | BNC (f), used with negative or positive detector for external leveling                                                     |
| AUX             | 9-pin, D-type connector, for future expanded capabilities                                                                  |

This section contains the general specifications and requirements.

## Warmup

30 minutes, starting from ambient temperature

## **Calibration Interval**

2 years

## **Environmental Specifications**

Type tested to MIL-T-28800D, Type III, Class 5 environmental conditions as listed below:

| Temperature (Operating)     | $-10^{\circ}$ C to 55°C                                            |
|-----------------------------|--------------------------------------------------------------------|
| Temperature (Non-operating) | $-51^{\circ}$ C to $71^{\circ}$ C                                  |
| Humidity                    | Type tested at 95% relative humidity and $40^{\circ}$ C for 5 days |
| Altitude (Operating)        | 15,000 feet                                                        |
| Altitude (Non-operating)    | 50,000 feet                                                        |
| Vibration 5 to 15 Hz        | 0.059 inch peak-to-peak excursion                                  |
|                             |                                                                    |

#### Specifications and Characteristics General

| Vibration 15 to 25 Hz         | 0.039 inch peak-to-peak excursion                                                                                                    |
|-------------------------------|----------------------------------------------------------------------------------------------------|
| Vibration 25 to 55 Hz         | 0.020 inch peak-to-peak excursion                                                                                                    |
| Pulse Shock                   | Half Sine at 40 g's for 11 ms duration                                                                                                    |
| Fransit Drop                  | 8 inch drop on six faces and eight corners                                                                                                    |
| Electromagnetic Compatibility | Conducted and radiated interference is in<br>compliance with CISPR publication II (1985)<br>and FTZ 526/527/79. meets MIL-STD-461B,<br>Part 7 REO2 and CEO3 (narrowband, full<br>limits; broadband, 20 dB relaxation 15 kHz<br>to 100 kHz). |

# Power Requirements 115 V ac Operation

| Voltage             | $\begin{array}{c} 110 \ \mathrm{V} \pm 10\% \\ 120 \ \mathrm{V} \pm 10\% \end{array}$ |
|---------------------|---------------------------------------------------------------------------------------|
| Current (HP 85644A) | 1.6 A rms maximum                                                                     |
| Current (HP 85645A) | 2.0 A rms maximum                                                                     |
| Frequency           | 47 to 66 Hz, 400 Hz                                                                   |

## Power Requirements 230 V ac Operation

| Voltage             | $220 V \pm 10\%$<br>$240 V \pm 10\%$ |  |  |
|---------------------|--------------------------------------|--|--|
| Current (HP 85644A) | 0.8 A rms maximum                    |  |  |
| Current (HP 85645A) | 1.0 A rms maximum                    |  |  |
| Frequency           | 47 to 66 Hz                          |  |  |

## Power Dissipation (nominal)

| ΗP | 85644A | < | 150 | VA, | < | 80 V | V |
|----|--------|---|-----|-----|---|------|---|
| ΗP | 85645A | < | 200 | VA, | < | 110  | W |

## Weight (nominal)

| HP 85644A | 10 kg (22 lb) |
|-----------|---------------|
| HP 85645A | 12 kg (26 lb) |

# Dimensions (nominal)

#### HP 85644A/HP 85645A Standard.

| Height: | 138 mm (5.5 in)  |
|---------|------------------|
| Width:  | 337 mm (13.5 in) |
| Depth:  | 461 mm (18.3 in) |

#### HP 85644A/HP 85645A Option 919.

| Height:* | 133 mm (5.25 in) |
|----------|------------------|
| Width:   | 457 mm (18 in)   |
| Depth:   | 559 mm (22 in)   |

\* not including feet

Specifications and Characteristics
General

 $\mathbf{5}$ 

If You Have a Problem

# If You Have a Problem

## What's in this chapter

This chapter contains information that is aimed toward helping you when you have a problem with the tracking source.

The sections of information in this chapter are listed below:

| Calling HP Sales and Service<br>Offices                                     | Refer to this section for information about contacting an HP sales and service office.                                                                                                    |
|-----------------------------------------------------------------------------|----------------------------------------------------------------------------------------------------|
| Returning Your Tracking Source for Service                                  | Refer to this section for information about returning your tracking source for service.                                                                                                    |
| General Tracking Source<br>Operation Problems                               | Refer to this section for information about<br>some typical problems that may occur while<br>you are using an HP 85644A or HP 85645A<br>tracking source.                                                     |
| General Problems when Using<br>Any Host Spectrum Analyzer                   | Refer to this section for information about<br>a problem that may occur while you are<br>using a tracking source with one of the host<br>spectrum analyzers.                                                 |
| Problems Specific to Using<br>HP 8560 Series Portable<br>Spectrum Analyzers | Refer to this section for information about<br>a problem that may occur while you are<br>using an HP 8560 Series portable spectrum<br>analyzer with a tracking source.                                       |
| Problems Specific to Using<br>HP 8566A/B Spectrum<br>Analyzers              | Refer to this section for information about a problem that may occur while you are using an HP 8566A/B spectrum analyzer with a tracking source.                                                             |
| Problems Specific to Using<br>HP 8590 Series Spectrum<br>Analyzers          | Refer to this section for information about<br>a problem that may occur while you are<br>using an HP 8590 Series portable spectrum<br>analyzer with a tracking source.                                       |
| General Problems when Using<br>Any Host Signal Source                       | Refer to this section for information about a<br>problem that may occur while you are using<br>a signal source, such as a synthesized signal<br>generator or synthesized sweeper, with a<br>tracking source. |

Problems Specific to Using HP 8340/8341 Series Synthesized Sources

Specific Tracking Source and HP 8350 Series Sweep Oscillator Problems Refer to this section for information about a problem that may occur while you are using an HP 8340/8341 synthesized source with a tracking source.

Refer to this section for information about a problem that may occur while you are using an HP 8350 Series sweep oscillator with a tracking source.

Р

Use the information in this section to obtain Hewlett-Packard sales and service offices information. Sales and service offices are located around the world to provide complete support for your tracking source. To obtain servicing information or to order replacement parts, contact the nearest Hewlett-Packard Sales and Service office listed in Table 5-1. In any correspondence or telephone conversations, refer to the tracking source by its model number and full serial number. With this information, the HP representative can quickly determine whether your unit is still within its warranty period.

### Before calling Hewlett-Packard

Before calling Hewlett-Packard or returning the tracking source for service, please make the checks listed in "Check the basics". If you still have a problem please read the warranty printed at the front of this guide. If your tracking source is covered by a separate maintenance agreement, please be familiar with its terms.

Hewlett-Packard offers several maintenance plans to service your tracking source after warranty expiration. Call your HP Sales and Service Office for full details.

If you want to service the tracking source yourself after warranty expiration, contact your HP Sales and Service Office to obtain the most current test and maintenance information.

### Check the basics

Often problems may be solved by repeating what was being done when the problem occurred. A few minutes spent in performing these simple checks may eliminate time spent waiting for instrument repair.

- $\square$  Check that the tracking source is plugged into the proper ac power source.
- $\square$  Check that the line socket has power.
- $\square$  Check that the rear-panel voltage selector switch is set correctly.
- $\square$  Check that the line fuse is good.
- $\square$  Check that the tracking source is turned on.
- □ Check that the other equipment, cables, and connectors are connected properly and operating correctly.
- $\square$  Check the equipment settings in the procedure that was being used when the problem occurred.
- □ Check that the test being performed and the expected results are within the specifications and capabilities of the tracking source. Refer to Chapter 4.
- $\square$  Check the tracking source display for error messages. Refer to Chapter 7.
- □ Check operation by performing the verification procedures in Chapter 2. Record all results in the Performance Test record.
- □ Check for problems similar to those described in "General Tracking Source Operation Problems" of this chapter.

Use the information in this section if you need to return the tracking source to the factory.

|         | Package the tracking source for shipment                                                                                                    |
|---------|----------------------------------------------------------------------------------------------------|
|         | Use the following steps to package the tracking source for shipment to Hewlett-Packard for service:                                                                                                    |
|         | 1. Fill in a service tag (available at the end of this chapter) and attach it to the instrument. Please be as specific as possible about the nature of the problem. Send a copy of any or all of the following information:                                                                                                    |
|         | <ul> <li>Any error messages that appeared on the tracking source display.</li> <li>A completed Performance Test record.</li> <li>Any other specific data on the performance of the tracking source.</li> </ul>                                                                                                    |
| CAUTION | Tracking source damage can result from using packaging materials other<br>than those specified. Never use styrene pellets in any shape as packaging<br>materials. They do not adequately cushion the instrument or prevent it from<br>shifting in the carton. Styrene pellets cause equipment damage by generating<br>static electricity and by lodging in the tracking source fan.               |
|         | 2. Use the original packaging materials (see Figure 5-1) or a strong shipping container that is made of double-walled, corrugated cardboard with 159 kg (350 lb) bursting strength. The carton must be both large enough and strong enough to accommodate the tracking source and allow at least 3 to 4 inches on all sides of the tracking source for packing material.                          |
|         | 3. Surround the instrument with at least 3 to 4 inches of packing material, or enough to prevent the instrument from moving in the carton. If packing foam is not available, the best alternative is SD-240 Air Cap <sup>TM</sup> from Sealed Air Corporation (Commerce, CA 90001). Air Cap looks like a plastic sheet covered with 1-1/4 inch air-filled bubbles. Use the pink Air Cap to reduce |

static electricity. Wrap the instrument several times in the material to both

protect the instrument and prevent it from moving in the carton.

- 4. Seal the shipping container securely with strong nylon adhesive tape.
- 5. Mark the shipping container "FRAGILE, HANDLE WITH CARE" to ensure careful handling.
- 6. Retain copies of all shipping papers.

## Packaging materials to use

Use the following illustration and table to help you package a tracking source for shipment.

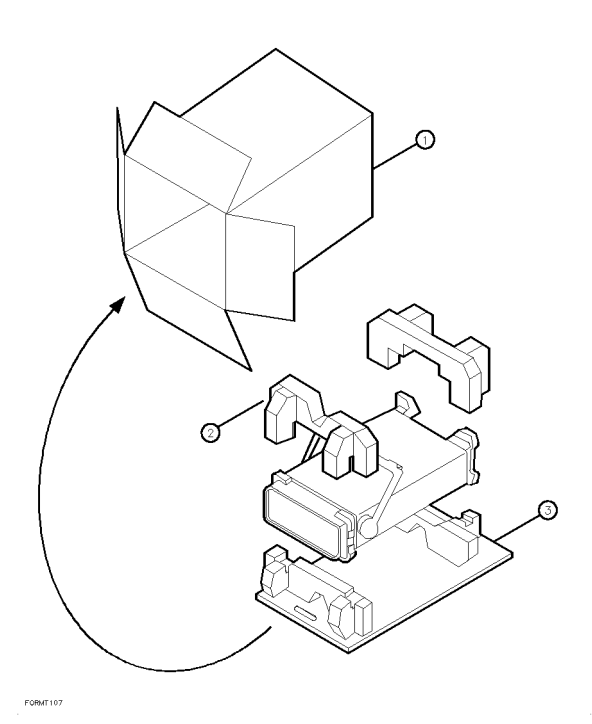

| ltem | Description        | HP part number |
|------|--------------------|----------------|
| 1    | Outer Carton       | 9211-6348      |
| 2    | Inner Foam Pad Set | 9220-4734      |
| 3    | Bottom Skid Tray   | 9220-4733      |

Figure 5-1. HP 85644A/85645A Tracking Source Packaging Materials

Р

0

Use the information in this section to help identify and resolve problems that may occur while you are using the tracking source.

The information in this section is organized by symptom. Refer to a side-heading or illustration (if available) that most closely relates to or resembles the problem you are having.

## If there are signal drop-outs and spikes

Signal drop-outs and spikes that appear on the display may be caused by hardware configuration problems. Some of these include a missing LO input or sweep + tune signal, or an incorrect host instrument configuration. Figure 5-2 shows an example of a signal display when the LO input signal is missing.

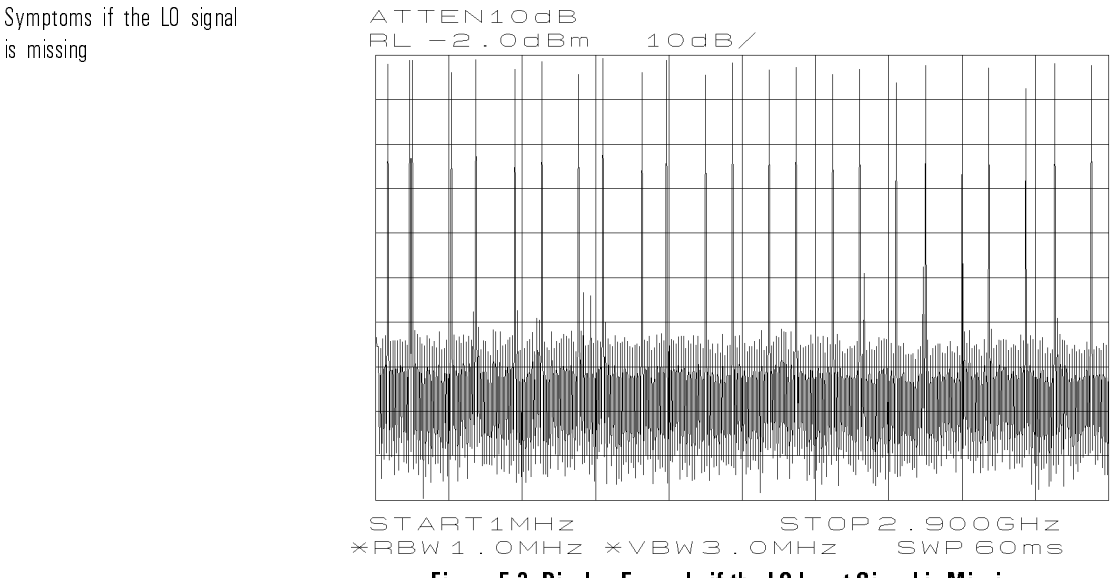

Figure 5.2. Display Example if the LO Input Signal is Missing

There are spikes on the display. If the host instrument is a spectrum analyzer, the display shows spikes that are approximately evenly spaced. These spikes may exhibit horizontal shifting.

- Make sure that the LO connection to the tracking source is connected to the front panel LO INPUT connector (not LO OUTPUT).
- Make sure that the connection to the host is to the proper LO signal connector.
- Verify that the measurement cable is working properly.

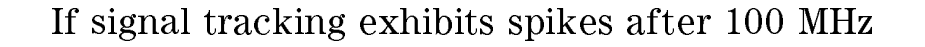

A missing sweep + tune input signal can cause the tracking source signal to stop tracking anywhere from about 100 MHz to 300 MHz.

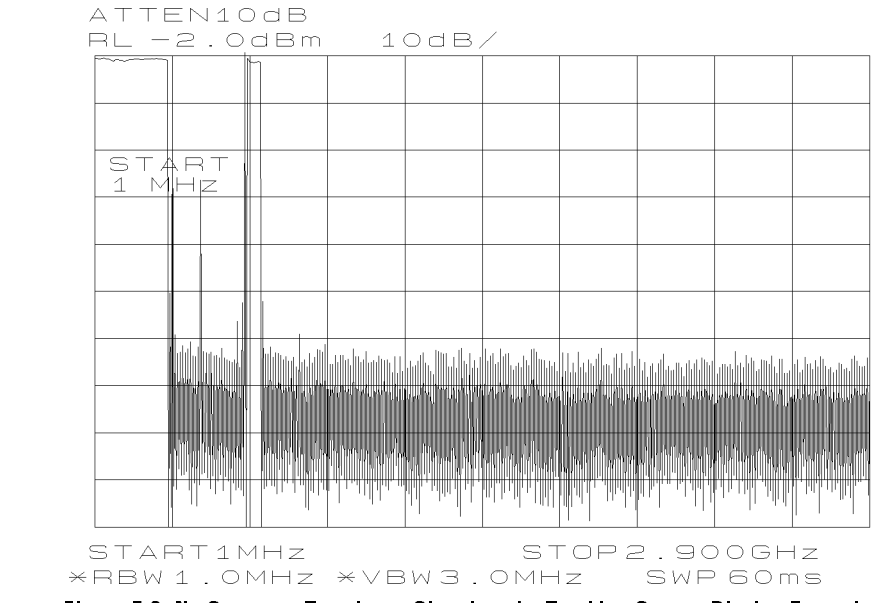

Figure 5.3. No Sweep + Tune Input Signal to the Tracking Source Display Example

The trace disappears or exhibits random spikes. There is a tracking problem. The tracking source may track a signal properly from 1 MHz to between 100 MHz and 300 MHz. After 300 MHz, either the signal disappears or there are spikes.

- Check that the sweep + tune cable is connected properly to the tracking source and the host instrument.
- Check that the measurement cable is working properly.

### If the signal frequency appears unstable

An incorrect host instrument configuration can cause the displayed signal frequency to appear unstable.

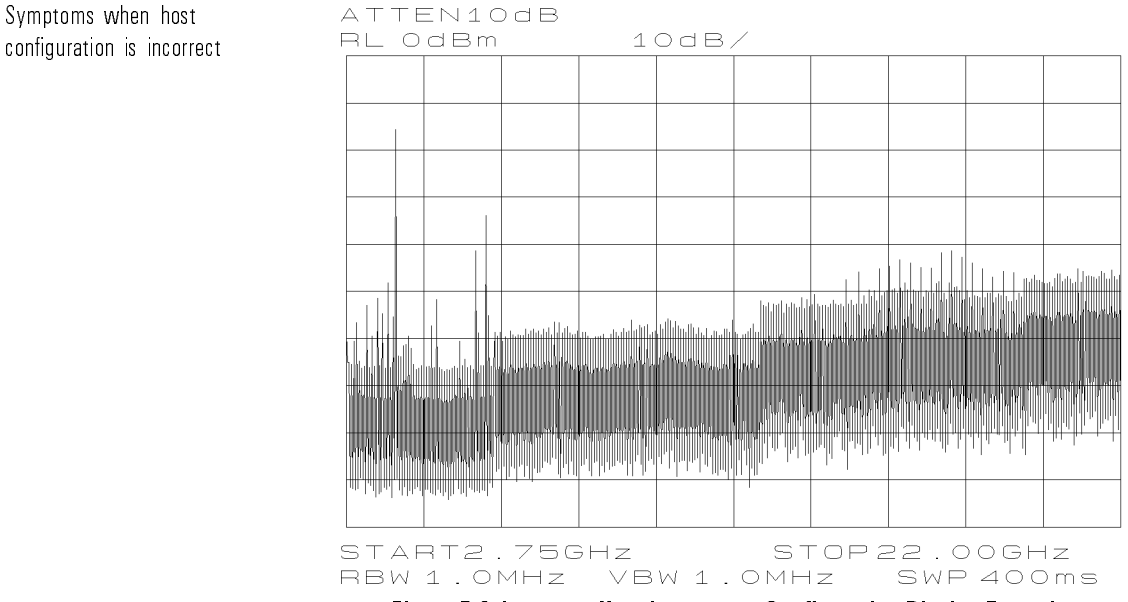

Figure 5.4. Incorrect Host Instrument Configuration Display Example

The output frequency is unstable. The output signal appears to be at the wrong frequency and is unstable. This may occur at all frequencies or in just a few of the frequency bands.

The particular symptoms displayed depend on the host instrument used and the host instrument configuration selected in the tracking source menu.

- Check the host instrument configuration selection under the (CONFIG) key.
- Make sure the configuration menu setting matches the actual host instrument model number.

## If the tracking source RF output power is low

Several things can cause the tracking source output power to appear lower than expected. Low output power can occur if the RF output power is turned off, the offset frequencies are out of the tracking source's operating range, or the attenuator is set to manual mode. For the HP 85645A tracking source, low output power can also occur if ac coupling is selected when dc coupling is needed.

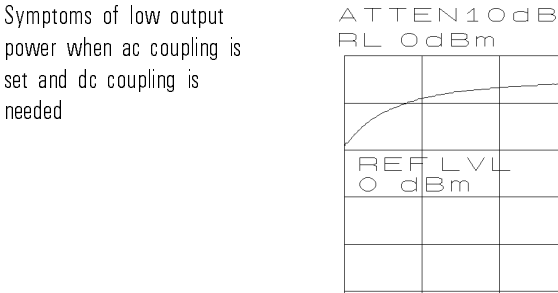

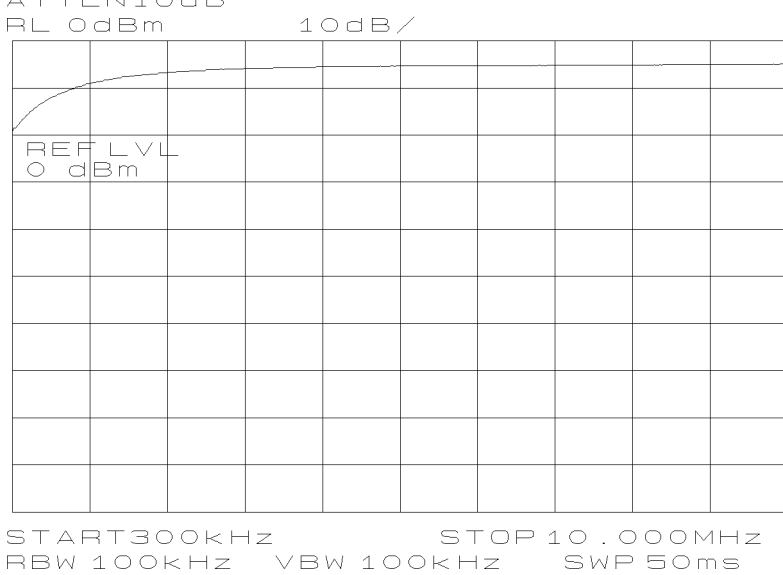

Figure 5.5. Low Tracking Source Output Power due to AC Coupled Setting

Output power is low. At frequencies below about 10 MHz, the tracking source output power becomes low. The power level becomes lower as the frequency becomes is reduced.

When you are measuring power on a host spectrum analyzer, the level may appear low if signal tracking is not precise. This problem is most pronounced with host instruments without synthesized frequencies.

- Make sure the RF output power is turned on.
- Make sure the output frequency settings are within the range of the tracking source.
- Adjust signal tracking with the tracking source's front-panel tracking adjust. For more severe conditions, use the offset-tracking mode and enter an offset value equal in frequency to the frequency error value.
- If the RF output power is turned on and the frequency settings are within tracking source ranges, the cause is probably hardware related. Refer to Table 5-1 for an HP sales and service office to contact.
- On the HP 85645A tracking source, change the front-panel RF output setting to dc coupled.

## If the RF output power is not present

Make sure the tracking source is turned on and the RF output power switch is turned on. The status indicators for both of these switches should be lit.

Symptoms when RF output is turned off

#### There is no output power from the tracking source. To resolve the problem, try these suggestions:

- Make sure the tracking source is turned on. The power switch status indicator should be lit.
- Turn the RF output power on by pressing the tracking source's front-panel RF OUTPUT (ON/OFF) key. The RF OUTPUT status indicator next to the RF output connector should be lit.

|                                                  | If the output signal is unstable or incorrect                                                                                                    |
|--------------------------------------------------|----------------------------------------------------------------------------------------------------|
|                                                  | An incorrect offset frequency setting can cause an unstable or incorrect output signal.                                                                                                |
| Symptoms when an<br>out-of-range offset is being | The output power appears low.                                                                                                    |
| used                                             | The output frequency is incorrect.                                                                                                    |
|                                                  | The output frequency is unstable.<br>To resolve the problem, try these suggestions:                                                                                                    |
|                                                  | • Verify that the offset frequency is within the operating range for your measurement setup. Refer to Chapter 4, "Specifications and Characteristics," for operating frequency ranges. |

• If the host instrument is a signal source, the offset frequency *must* be at least 30 MHz times the harmonic of the host instrument for frequency bands other than band 0.

|                                               | If the output power cannot be decreased                                                                                                    |  |
|-----------------------------------------------|----------------------------------------------------------------------------------------------------|--|
|                                               | The attenuator set to manual mode can prevent you from setting the output<br>power as low as specifications indicate. In manual mode, the attenuator<br>no longer automatically changes with power level changes. Refer to the<br>specifications chapter in this manual for output power levels. |  |
| Symptom when attenuator<br>manual mode is set | The RF output power cannot be decreased.<br>To resolve the problem, try this suggestion:                                                                                                    |  |
|                                               | • Press (AUX FCTN) and check the ATTEN MODE setting. Make sure it is set to AUTO.                                                                                                    |  |
Use the information in this section if you are using a tracking source with a spectrum analyzer as a host instrument.

Problems can be caused by improper host preselector tracking, host LO feedthrough signal interference, or inadequate tracking adjustment.

The information in this section is organized by the symptoms that might be displayed when these problems occur.

### If the output signal flatness looks wrong

A host instrument preselector that needs peaking can cause problems with the output signal flatness. The flatness problem may appear in the form of unexplained amplitude variations, or amplitude "glitches."

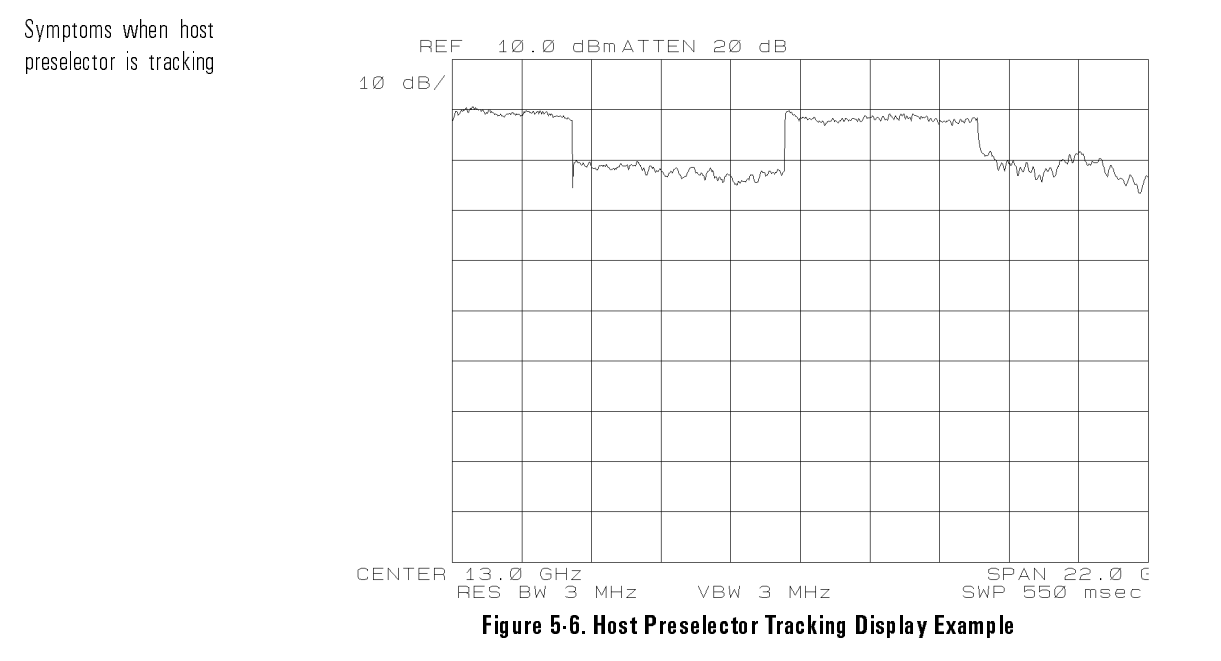

The flatness looks wrong. The amplitude display of the output from the tracking source does not appear as flat as expected in all host frequency bands except low band. Low band frequencies are usually above 3 GHz.

The signal level rises or falls. The signal level may rise or fall several dB from band to band (of the host instrument).

There is an abrupt variation in amplitude (glitch). There may be a "glitch" for a few dB at the beginning of one or more of the frequency bands.

The flatness of the displayed signal is a function of both the output flatness of the tracking source and the flatness of the host spectrum analyzer. The latter

is highly dependent on how closely the host instrument's input preselector filter tracks the actual frequency of the host spectrum analyzer.

To resolve the problem, try these suggestions:

- Adjust the preselector tracking from the spectrum analyzer's front panel.
- Check the spectrum analyzer's operating manual to find out how to adjust preselector peaking.
- Decrease the spectrum analyzer sweep speed. Sometimes, a slower sweep speed helps resolve to this problem.

## If the output signal appears distorted

If the host instrument LO signal is feeding through to the output signal from the tracking source, distortion may appear along the displayed trace.

ATTEN10dB RL OdBm 10dB/

Figure 5.7. Wide Span Display Example of Host LO Feedthrough Interference

Symptoms of host LO feedthrough combining with tracking source output

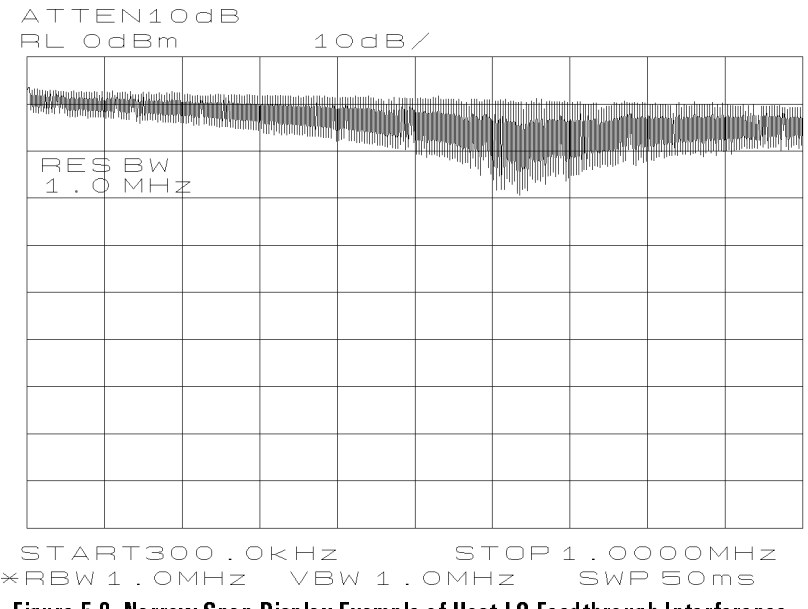

Figure 5.8. Narrow Span Display Example of Host LO Feedthrough Interference

There is "fuzz" on the signal. There appears to be "fuzz" displayed on the signal for a range of frequencies between 300 kHz and about 2 to 4 MHz.

The amplitude increases. The amplitude may increase below 1 MHz.

There is a signal, but no input. A signal is displayed at 0 Hz when no input signal is connected to the host spectrum analyzer. This is called LO feedthrough and has a shape that corresponds to the current resolution bandwidth filter.

If the tracking source RF output is connected to the host spectrum analyzer, the RF output signal from the tracking source can combine with the LO feedthrough signal from the spectrum analyzer and cause erroneous results. The results may appear as a widened trace, an amplitude increase, as ringing, or as other types of trace distortion.

To resolve the problem, try these suggestions:

• To reduce the distortion, try narrowing the resolution bandwidth of the host spectrum analyzer.

• Try adjusting both the output power level of the tracking source and the reference level of the host spectrum analyzer. These adjustments combined can have an effect on the interference.

|                                            | If there is an unexplained decrease in tracking source output power                                                                                                    |
|--------------------------------------------|----------------------------------------------------------------------------------------------------|
|                                            | Any difference in frequency between the host spectrum analyzer signal and<br>the tracking source output signal can appear as a decrease in amplitude.                                                                                                    |
|                                            | A tracking adjustment may be needed. This adjustment is especially<br>important when you are using the tracking source's internal 10 MHz<br>reference, narrow host instrument resolution bandwidths, or low-band<br>operation (band 0).                                                                                                    |
|                                            | Without an external 10 MHz reference signal connected to the tracking<br>source and to the host instrument, an offset due to the inaccuracy of the<br>tracking source's internal 10 MHz reference translates to an amplitude error<br>in narrow resolution bandwidths. The error appears most severely in low<br>band (band 0).                             |
| Symptoms when tracking<br>adjust is needed | The RF output power is low. The tracking source output power is lower than the front-panel setting indicates.                                                                                                    |
|                                            | Any decrease in displayed trace amplitude can be due to a difference in frequency between the host spectrum analyzer signal and the tracking source output signal.                                                                                                    |
|                                            | In narrow resolution bandwidths (those less than about 1 kHz), the center frequency of the host spectrum analyzer's resolution bandwidth filters may not be centered at exactly the IF frequency. This difference may show up as a tracking error and appear as a constant amplitude error in all bands. The error increases as the bandwidth is decreased. |
|                                            | To resolve the problem, try these suggestions:                                                                                                    |
|                                            | • Make sure that the tracking source and the host instrument are using a common, sufficiently high powered, 10 MHz reference signal. A common reference signal guarantees that the tracking source uses the same reference frequency as the host spectrum analyzer.                                                                                         |
|                                            | □ If a reliable external 10 MHz reference signal is available from the host instrument, connect it to the tracking source 10 MHz reference input connector.                                                                                                    |

- □ If a reference signal from the host spectrum analyzer is not available, connect a 10 MHz reference from a separate source. Note that this may make the tracking source's frequency accurate, but it does not guarantee the host spectrum analyzer's frequency accuracy.
- If a reference is not available at all, set the host spectrum analyzer to the widest resolution bandwidth that still allows the measurement to be made.
- Adjust signal tracking with the (TRKG ADJUST) key. If the tracking adjust range is not adequate, press (OFFSET TRKG) to change to offset tracking mode. Adjust the offset for maximum, output power.
- In narrower resolution bandwidths, press (TRKG ADJUST) and adjust the tracking source until the problem goes away.

P P

Use the information in this section if your host spectrum analyzer is an HP 8560, HP 8561, HP 8562, or an HP 8563 portable spectrum analyzer.

This section contains information about conditions that can be caused by the following things:

- The 0.5 V/GHz setting is not selected.
- Spectrum analyzer flatness correction routine being performed.
- The start frequency setting is less than 0 Hz.
- Digital resolution bandwidths (below 300 Hz) are being used.

The information in this section is organized by the symptoms that might be displayed when these problems occur.

#### If signal tracking stops before a full-sweep completes

If the proper sweep voltage is not selected, signal tracking stops before a full sweep is completed.

The rear-panel sweep output on the portable spectrum analyzer has two settings. These are the LO sweep and 0.5 V per GHz settings. The tracking source needs the 0.5 V per GHz setting.

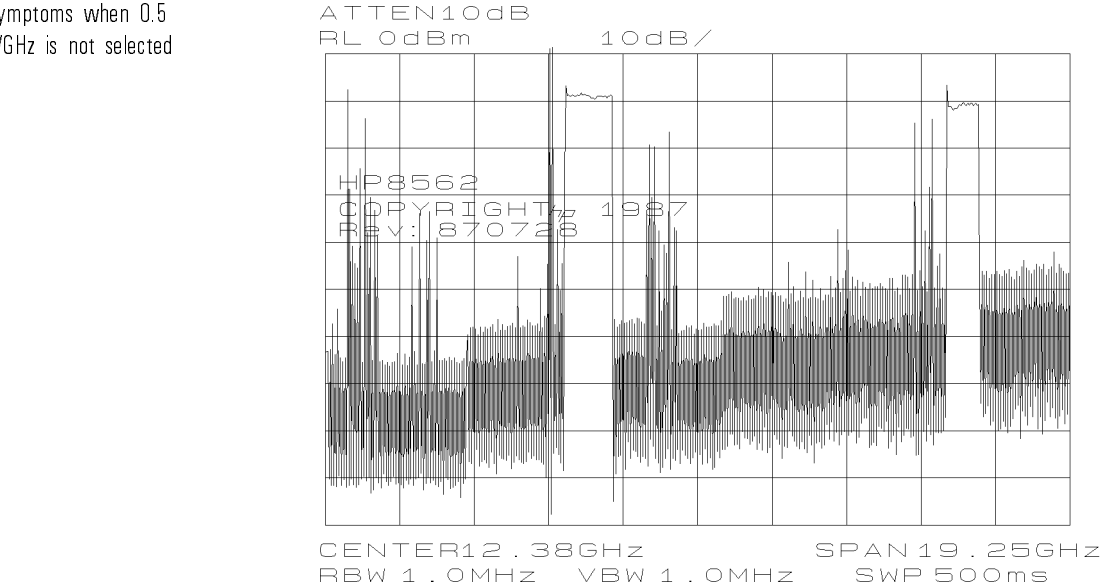

Figure 5.9. Display Example when 0.5 V/GHz is Not Selected

The tracking source stops tracking. The tracking source output only tracks the host instrument for small portions of the total span range. This symptom may be especially obvious after pressing the preset key on the spectrum analyzer because the preset state is LO sweep.

The sweep + tune output connector on these host instruments is also used for the 0 to 10 V LO sweep output. A menu key selects between 0.5 V/GHz and 0 to 10 V, LO sweep output.

To resolve the problem, try these suggestions:

- Select the 0.5V/GHz setting.
- Store the preset state with the 0.5 V/GHz setting as the power-on state. Press the following keys on the HP 8561A or HP 8562A/B portable spectrum analyzer:
  - 1. Press (PRESET).
  - 2. Press (SWEEP).
  - 3. Press REAR PANEL OUTPUT.
  - $^{4.}$  press .5V/GHz (FAV) .
  - 5. press (SAVE), then PWR ON STATE.
  - 6. To invoke the setting after pressing (PRESET), recall the power-on state.
- Press the following keys on an HP 8560A/E, HP 8561B/E, or HP 8563A/E portable spectrum analyzer:
  - 1. Press (PRESET).
  - 2. Press (AUX CTRL).
  - 3. Press REAR PANEL .
  - 4. Press .5V/GHz (FAV) .
  - 5. Press (SAVE), then PWR ON STATE.
  - 6. To invoke the setting after pressing (PRESET), recall the power-on state.

#### If small steps in amplitude appear on the output signal

Small amplitude steps may appear on the output signal when the HP 8560 Series spectrum analyzer is running a flatness-correction self adjustment. The amplitude steps are most obvious in a 1 dB per division setting. This self adjustment is normal operation for the portable spectrum analyzer.

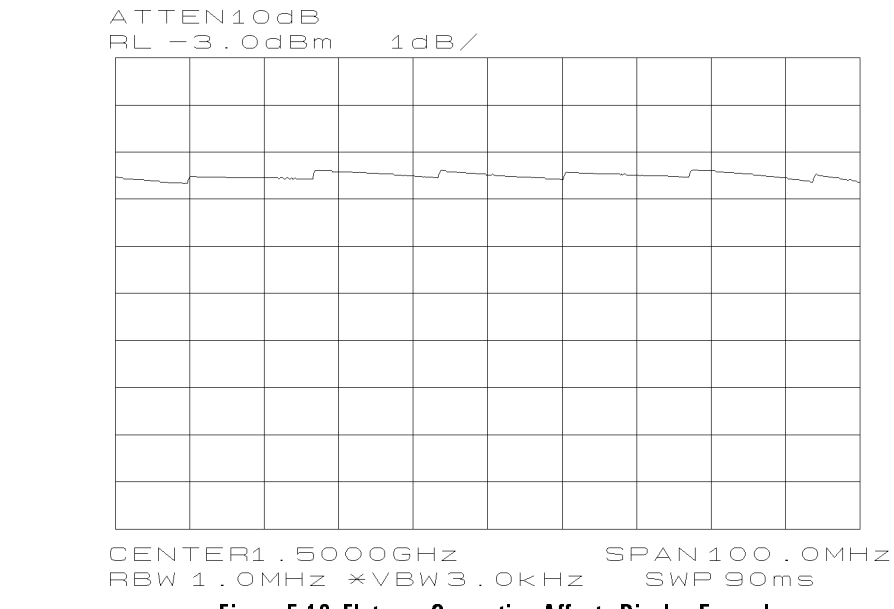

Figure 5.10. Flatness Correction Affects Display Example

Small steps in amplitude appear. Small steps of amplitude (a few tenths of a dB) appear in an otherwise smooth trace. The steps are usually about 15 MHz or more apart.

Portable spectrum analyzers improve flatness by internally adjusting gain at specific frequencies during a sweep. The results of the adjustment often appear on the display, especially in a 1 dB per division setting.

This self adjustment is normal operation for portable spectrum analyzers.

Symptoms when flatness

correction is needed

#### If there are signal drop-outs along the trace

If the start-frequency setting of the host instrument is less than 0 Hz, an error occurs in the sweep + tune output signal.

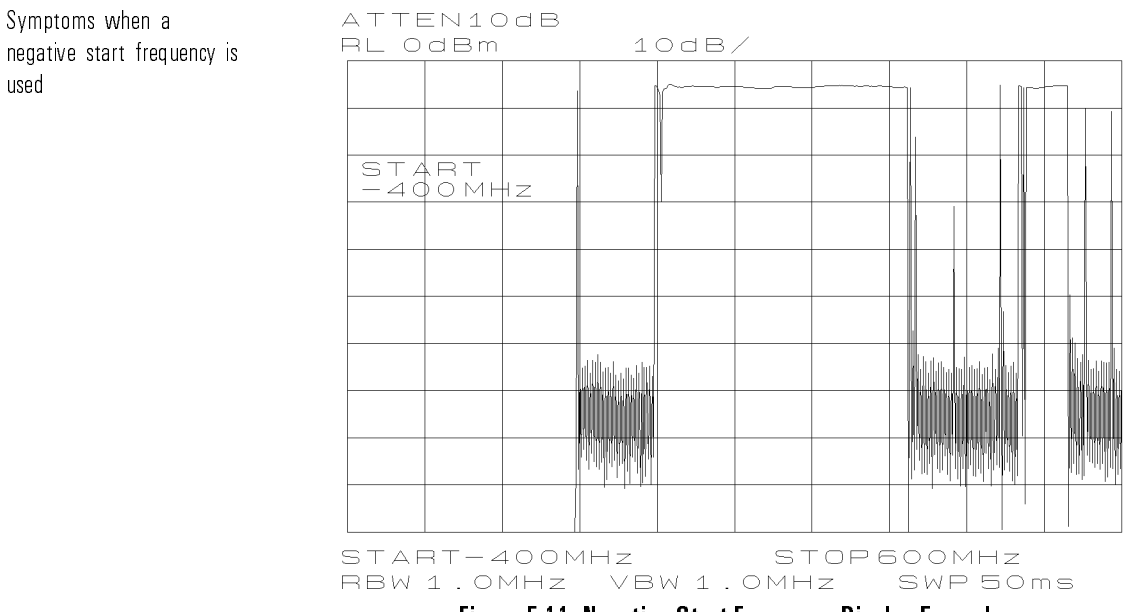

Figure 5-11. Negative Start Frequency Display Example

There are drop-outs in the signal trace. Signal drop-outs appear in the displayed output.

On some models of portable spectrum analyzers, an error in the sweep + tune output occurs whenever the start frequency is less than 0 Hz.

To resolve the problem, try the following suggestion:

• Set the start frequency of the host spectrum analyzer to a value greater than 0 Hz.

#### If there are repeating patterns on the trace

If resolution bandwidths less than 300 Hz are selected on the host spectrum analyzer, there may be spikes displayed along the output trace.

Some portable spectrum analyzer models generate narrow resolution bandwidths (below 300 Hz) digitally. Digital resolution bandwidths are incompatible with the tracking source. Refer to the host spectrum analyzer operating manual for information about these bandwidths.

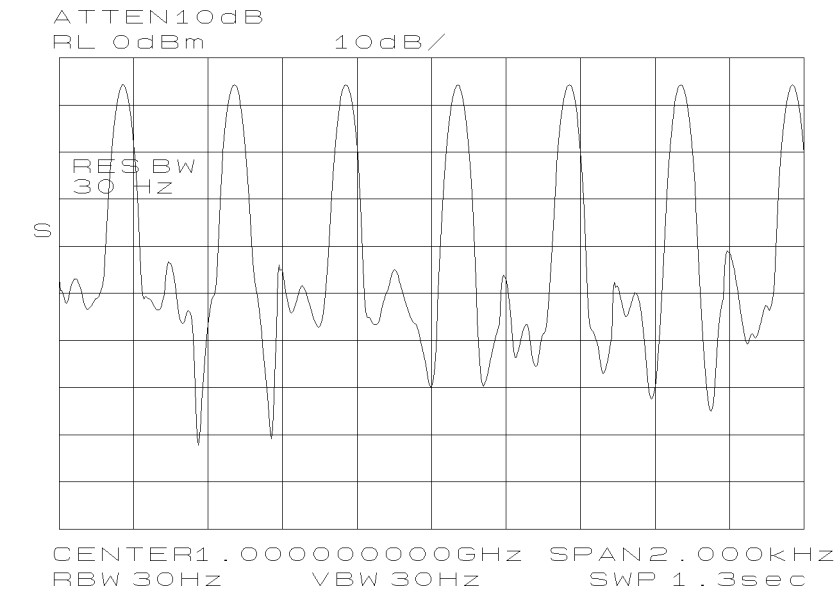

Figure 5-12. Using Digital Resolution Bandwidth Less than 300 Hz

There is a repeating pattern on the trace. A repeating pattern of broad, rounded spikes appears across the display when resolution bandwidths below 300 Hz are used. The spacing between the spikes changes when span width changes.

Symptoms when digital resolution bandwidths are used

To resolve the problem, try the following suggestion:

• Set the resolution bandwidth of the host spectrum analyzer to at least 300 Hz.

Use the information in this section if your host instrument is an HP 8566A/B spectrum analyzer.

The primary problem that may occur with this host instrument is that the HP 8566A/B spectrum analyzer may need preselector peaking. Refer to the illustration and information below.

#### If there are amplitude glitches in the output signal

If the host spectrum analyzer preselector is not peaked, amplitude shifts or abrupt variations in amplitude ("glitches") may appear on the displayed signal.

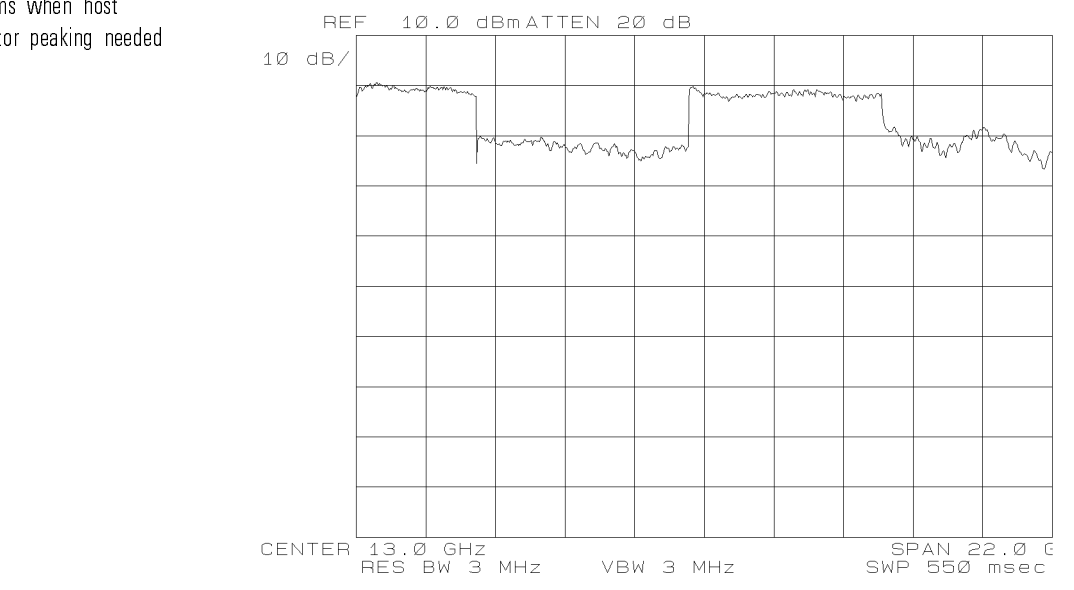

Figure 5-13. Example of Need for Host Spectrum Analyzer Preselector Peaking

Symptoms when host preselector peaking needed There are abrupt variations in amplitude (glitches). Either amplitude glitches appear at the beginning of one or more of the frequency bands and above 2 GHz, or an amplitude-level shift appears during an entire band.

To resolve the problem, try the following suggestions:

- Adjust the host spectrum analyzer preselector for each band, as needed.
- Perform the host spectrum analyzer preselector adjustment from its front panel. If the preselector peaking adjustment has drifted over time, it may not be apparent until a tracking source is connected.
- Adjust the preselector DAC in the spectrum analyzer. For any frequency band, place a marker anywhere within the band. Press (SHIFT) (blue key) then the CONT key in the SWEEP keys block to activate the preselector DAC. Use the step keys, knob, or data keys to adjust the preselector DAC.

Use the information in this section if you are using an HP 8590 Series spectrum analyzer as the host instrument.

This section contains information about conditions that can be caused by the following item:

• The HP 8590 Series portable spectrum analyzer HI SWEEP signal is not connected. Refer to the illustration and information below.

Р

Р

|                                                      | If there are signal drop-outs                                                                                                    |  |
|------------------------------------------------------|----------------------------------------------------------------------------------------------------|--|
|                                                      | The tracking source needs to have the high-sweep signal connected from the host instrument. If it is missing, there will be signal drop-outs in the output signal. |  |
| Symptoms when the<br>high-sweep signal is<br>missing | There are signal drop-outs at the beginning of the sweep. Drop-outs appear at the beginning of the sweep in certain spans and center frequencies.                  |  |
|                                                      | To resolve the problem, try these suggestions:                                                                                                    |  |
|                                                      | • Check that the HP 8590 Series spectrum analyzer high-sweep output signal is connected to the HI SWEEP connector on the tracking source.                          |  |
|                                                      | • Check that the measurement cable is working properly.                                                                                                    |  |

• Check that the tracking source is configured to operate with the host model number you are using. Press CONFIG and review the HOST SELECT menu choice.

P W U

Use the information in this section if your host instrument is a signal source.

Some of the common problems include an incorrect frequency offset, a missing stop-sweep signal, or a misadjustment of tracking due to measurement cable length.

The information in this section is organized by the symptoms that might occur when these problems are encountered.

#### If the frequency and amplitude appear wrong

The tracking source offset tracking mode must be used whenever the host signal source frequency is in any band other than the lowest band. If the mode is not properly set, the signal frequency, and possibly the amplitude, appear wrong.

Symptoms when frequency offset is wrong There are frequency and amplitude errors. The output frequency, and possibly the displayed amplitude, are incorrect. The offset frequency of the tracking source needs to be greater than N×30 MHz in bands 1, 2, 3, and 4.

Unless a host signal source is set to the lowest band, which generally includes frequencies below 2 GHz, the tracking source must be set for offset tracking.

Refer to the signal source's operating manual for band numbers and harmonic numbers. To resolve the problem, try the following suggestion:

• Set the tracking source offset frequency to a value greater than N×30 MHz. N is the harmonic number of the band being used. Refer to the operation manual of the host instrument you are using for the harmonic number of the frequency bands.

|                                                  | If there are signal drop-outs at the start of the signal                                                                                                  |
|--------------------------------------------------|----------------------------------------------------------------------------------------------------|
|                                                  | The tracking source needs a stop-sweep signal connected to its rear panel. If this signal is not connected, the start of the trace may exhibit drop-outs. |
| Symptoms when<br>stop-sweep signal is<br>missing | The frequency may be incorrect.                                                                                                    |
|                                                  | There may be signal drop-outs. Signal drop-outs may appear at the beginning of a sweep.                                                                   |
|                                                  | Try the following suggestion to resolve the problem:                                                                                                    |
|                                                  | • Make sure the host signal source stop-sweep signal is connected to the HI SWEEP input on the tracking source.                                           |

# If the tracking frequency is off

The frequency of the tracking source signal needs to be the same as the host instrument signal. The tracking frequency can be off if the cable length creates a delay.

The tracking frequency is off. Tracking frequency is off by a few kHz when fast sweep rates are used, especially when measurement cables in the setup are 1 meter long or more.

Cable length can create enough of a delay to cause a tracking offset, especially when fast sweep rates are used. The proper solution for this problem depends largely on the test setup.

To resolve the problem, try these suggestions:

- Try adding a length of cable in parallel with the path of the long cable.
- Try widening the resolution bandwidth setting used to display the measurement results. Make the resolution bandwidth wide enough to include the offset.

Symptoms when cable length causes need for tracking adjust

- Change the tracking adjust setting such that it eliminates the problem. The setting, however, is valid only as long as the sweep rate of the host signal source (GHz/s setting) is not changed.
- Try decreasing the sweep rate (increasing the sweep time) of the host instrument.

Use the information in this section if you are using an HP 8340/8341 Series synthesized source.

The primary problem that may occur is a signal tracking problem caused by the synthesized source V/GHz value.

|                                                              | If signal tracking stops after about 19 GHz                                                                                                    |
|--------------------------------------------------------------|----------------------------------------------------------------------------------------------------|
|                                                              | The synthesized source has a 1 V per GHz output. This output needs to be $0.5$ V per GHz to operate with the tracking sources.                                                                                                    |
| Symptoms when a 1<br>V/GHz setting limits signal<br>tracking | Tracking stops after about 19 GHz. The tracking source works correctly up to about 19 GHz. Above 19 GHz, tracking stops.                                                                                                    |
|                                                              | The default sweep + tune sensitivity for these hosts is 1 V/GHz. The signal output, however, is limited to about 19 V. As a result, the sweep + tune signal is invalid above about 19 GHz.                                                                                                |
|                                                              | To resolve the problem, try this suggestion:                                                                                                    |
|                                                              | • Modify the two internal jumpers in the synthesized source to change the sensitivity to 0.5 V/GHz. Refer to the HP 8340/8341 Series synthesized source documentation for instructions. This change allows the full range of the host signal source to be tracked by the tracking source. |

Р

#### If signal tracking works only for a limited range

The sweep + tune sensitivity setting on the synthesized source may need to be changed. This is a hardware change and cannot be done from the front-panel.

Symptoms when the 1 V/GHz setting needs to be 0.5 V/GHz setting

Signal tracking works over limited range. Signal tracking works only for a limited range of frequency, near the beginning of the first band (usually near about 10 MHz).

Tracking source output becomes unstable. Above the frequency range of the first band, the tracking source output frequency becomes unstable.

To resolve the problem, try these suggestions:

- Check that the proper synthesized source is selected in the tracking source configuration menu.
- Verify the sensitivity of the source. If the 0.5 V/GHz jumper modification to the synthesized source has been made, the source's sensitivity may not be the same as the rear-panel label indicates. Tune it to 10 GHz. Select CW mode and measure the signal at the 1V/GHz OUTPUT with a voltmeter.

 $\square$  If the voltage measures near 10 volts, the sensitivity is 1 V/GHz.

 $\square$  If the voltage measures near 5 volts, the sensitivity is 0.5 V/GHz.

#### If there are signal drop-outs at the end of a sweep

If the sweep speeds of the synthesized source and the spectrum analyzer used as the display are different, signal drop-outs may appear at the right-hand side of the display.

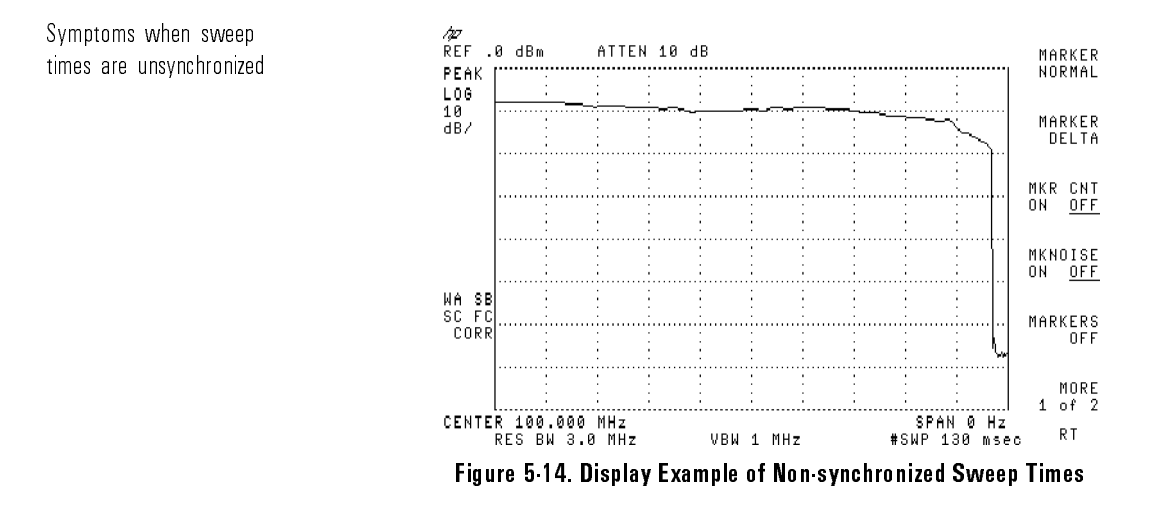

Signal drop-outs appear on the right-hand side of the display. The signal trace displayed on a spectrum analyzer drops out at the right-hand side of the display. This symptom may appear if the displayed signal is a combination of a signal from the host source and the tracking source, combined through a device such as a mixer. The spectrum analyzer displaying the trace is in zero span. Its sweep is externally triggered by the host source, and its center frequency equals the tracking offset setting of the tracking source.

This problem is due to the difference in sweep times between the host source and the spectrum analyzer. Although both instruments may display the same sweep time values, there is some inaccuracy caused by internal hardware tolerances.

To resolve the problem, try the following:

#### If You Have a Problem Problems Specific to Using HP 8340/8341 Series Synthesized Sources

• Adjust the sweep time of the synthesized source or of the spectrum analyzer. Use the data keys, if necessary, to change the sweep times and make the numeric values equal. Make small changes with the knob until the drop-out just disappears from the screen.

Р

0

Use the information in this section when you encounter problems while you are using an HP 8350 Series sweep oscillator as the host instrument.

A common problem that may occur when using this host instrument is related to tracking adjust. The tracking error is due to the frequency inaccuracy of the internal downconverter oscillator in the sweep oscillator.

#### If the signal amplitude decreases

If the tracking source signal tracking needs adjustment, the output signal amplitude may decrease.

| Symptoms when tracking<br>adjust is needed | There is a frequency offset. The output frequency of the tracking source tracks with an offset of up to several MHz in the lowest frequency band.                                                                                      |
|--------------------------------------------|----------------------------------------------------------------------------------------------------|
|                                            | There is a decrease in amplitude. The symptom may manifest itself as<br>an amplitude decrease if the display device you are using can detect the<br>amplitude change.                                                                  |
|                                            | Low band (band 0) in sweepers usually includes frequencies below 2 GHz.<br>These frequencies are generated with an additional downconverter oscillator.<br>The additional oscillator is free running (not phase locked).               |
|                                            | As a result the downconverter oscillator frequency can vary several MHz from<br>the desired value, causing an unpredictable frequency offset at the RF output.<br>This condition only occurs when low-band frequencies are being used. |
|                                            | To resolve the problem, try these suggestions:                                                                                                    |
|                                            | • Try adjusting the tracking source by pressing the front-panel (TRKG ADJUST) key. Generally, however, the front-panel tracking adjust does not have the range needed to resolve the problem.                                          |
|                                            |                                                                                                    |

# If You Have a Problem Problems Specific to Using HP 8350 Series Sweep Oscillators

• If the tracking adjust range is too limited, use the offset tracking mode and adjust the offset frequency to compensate for the host frequency inaccuracy. Service tags. Insert Service Tag card here. Throw this page away.

If You Have a Problem
Problems Specific to Using HP 8350 Series Sweep Oscillators

6

Error Messages

# Error Messages

What's in This Chapter?

Tracking Source Error Messages Refer to this information for the error messages that may occur when you are using the tracking source.

Μ

Е

The SCPI (standard commands for programmable instruments) system is used as the standard error code set.

Error messages that begin with a negative (-) sign are generated by SCPI command errors. A brief description about the cause of the error and possible solutions are provided in the error message descriptions. For more thorough information about command-related error messages, refer to the *IEEE 488.2 Standard Codes, Formats, Protocols and Common Commands* document.

SCPI command related error messages (those preceded with the negative sign) are purged from instrument memory after they are reviewed. Non-negative error messages are retained in instrument memory until you delete them with a command or preset the tracking source. Refer to the list below for error-message categories:

| Error Range    | Error Category                                 |
|----------------|------------------------------------------------|
| -100 to $-199$ | SCPI Command Language Errors                   |
| -200 to -299   | SCPI Command Execution Errors                  |
| -300 to $-399$ | SCPI Related Device-Specific Errors            |
| -400 to -499   | SCPI Command Query Errors                      |
| 100 to 199     | Tracking Source Controller-Board Device Errors |
| 200 to 299     | Tracking Source Frequency Errors               |
| 300 to 399     | Reserved                                       |
| 400 to 499     | HP-IB Remote Errors                            |
| 500 to 599     | Reserved                                       |
| 600 to 699     | Tracking Source Calibration Errors             |
| 700 to 799     | Math Errors                                    |
| 800 t0 899     | Tracking Source Self-Diagnostics Test Errors   |

## SCPI Command Language Errors

SCPI command language errors can occur during remote command execution. ERR -100 **COMMAND ERBOR.** General SCPI command error. Refer to the *IEEE* 488.2 Standard Codes, Formats, Protocols and Common Commands document for information ERR -101 **INVALID CHARACTER.** General SCPI command error related to the syntax used. Refer to the IEEE 488.2 Standard Codes, Formats, Protocols and *Common Commands* document for information ERR -102 SYNTAX ERROR. An unrecognized SCPI command or data type was encountered. As an example, a string was received, but string data is not accepted by the destination device. Refer to the *IEEE 488.2 Standard Codes*, Formats. Protocols and Common Commands document for information. ERR -103 **INVALID SEPARATOR.** The parser expected a separator, but encountered an illegal character. As an example, a colon was omitted in a SCPI command string as shown below: OUTPUT 703: "SYSTem ERRor" versus OUTPUT 703; "SYSTem: ERRor" ERR -104 DATA TYPE ERROR. The parser received data elements that are not allowed. This error may occur if string or numeric data is expected, but block data is received ERR -105 GET NOT ALLOWED. A GET (group execute trigger) is received within a command string. Refer to the IEEE 488.2 Standard Codes, Formats,

Protocols and Common Commands document for information.

| ERR -106 | BAND DATA NOT ALLOWED. The SOURCE:SWEEP:HOST:A:BAND command was sent before the SOURCE:SWEEP:HOST:A command was sent.                                                                                                    |
|----------|----------------------------------------------------------------------------------------------------|
| ERR -107 | CUSTOM HOST NOT LOADED. No previous data was loaded and the custom host was selected using the SOURCE:SWEEP:RSEL command.                                                                                                    |
| ERR -108 | PARAMETER NOT ALLOWED. There were more parameters<br>received than expected for the header. As an example, sending<br>CALibration:TRACk:ADJust 128,255 can cause the error.<br>CALibration:TRACk:ADJust can only accept one parameter.                                            |
| ERR -109 | MISSING PARAMETER. Fewer parameters were received than required for<br>the header. As an example, sending DISPlay:BRIGhtness can cause this<br>error. DISPlay:BRIGhtness requires a numeric parameter.                                                                            |
| ERR -112 | <b>PROGRAM MNEMONIC TOO LONG.</b> Your program header contains more than 12 characters. Refer to the <i>IEEE 488.2 Standard Codes, Formats, Protocols and Common Commands</i> document for information.                                                                           |
| ERR -113 | UNDEFINED HEADER. You used a header that was undefined for the receiving device. The syntax is correct. Refer to the <i>IEEE 488.2 Standard Codes</i> , <i>Formats</i> , <i>Protocols and Common Commands</i> document for information.                                           |
| ERR -121 | INVALID CHARACTER IN NUMBER. Your command included a data character that is invalid. As an example, you entered a "9" in octal data, or an alpha in decimal data. Refer to the <i>IEEE 488.2 Standard Codes, Formats, Protocols and Common Commands</i> document for information. |
| ERR -123 | NUMERIC OVERFLOW. The exponent is too large. The magnitude of the exponent cannot exceed 32000.                                                                                                    |
| ERR -124 |                                                                                                    |

#### Error Messages Tracking Source Error Messages

**TOO MANY DIGITS.** The mantissa of your decimal numeric data element contained more than 255 digits, excluding leading zeros. Refer to the *IEEE* 488.2 Standard Codes, Formats, Protocols and Common Commands document for information.

- ERR -128 NUMERIC DATA NOT ALLOWED. Your data contained valid numeric data, but numeric data is not allowed for this operation. Refer to the *IEEE 488.2 Standard Codes, Formats, Protocols and Common Commands* document for information.
- ERR -131INVALID SUFFIX. Your command suffix does not follow the syntax<br/>described in the IEEE 488.2 Standard Codes, Formats, Protocols and<br/>Common Commands document. Refer to this document for information.
- ERR -138 SUFFIX NOT ALLOWED. A suffix was encountered after a numeric element that does not allow suffixes.
- ERR -141 INVALID CHARACTER DATA. There is invalid character data in your command. Refer to the *IEEE 488.2 Standard Codes, Formats, Protocols and Common Commands* document for information.
- ERR -144 CHARACTER DATA TOO LONG. There are more than 12 characters in your character data element. Refer to the *IEEE 488.2 Standard Codes, Formats, Protocols and Common Commands* document for information.
- ERR -148 CHARACTER DATA NOT ALLOWED. Your data contained valid character data, but character data is not allowed for this operation. Refer to the *IEEE 488.2 Standard Codes, Formats, Protocols and Common Commands* document for information.
- ERR -150STRING DATA ERROR. Your string data contains an error. Refer to the<br/>IEEE 488.2 Standard Codes, Formats, Protocols and Common Commands<br/>document for information.
| ERR -151 | <b>INVALID STRING DATA.</b> There is invalid string data in your command. As an example, an END message may have been received before the terminal quote character. Refer to the <i>IEEE 488.2 Standard Codes, Formats, Protocols and Common Commands</i> document for information. |
|----------|----------------------------------------------------------------------------------------------------|
| ERR -158 | <b>STRING DATA NOT ALLOWED.</b> Your data contained valid string data, but string data is not allowed for this operation. Refer to the <i>IEEE 488.2</i> Standard Codes, Formats, Protocols and Common Commands document for information.                                           |
| ERR -160 | <b>BLOCK DATA ERROR.</b> Your block data contains an error. Refer to the <i>IEEE 488.2 Standard Codes, Formats, Protocols and Common Commands</i> document for information.                                                                                                    |
| ERR -161 | <b>INVALID BLOCK DATA.</b> There is invalid block data in your command.<br>Refer to the <i>IEEE 488.2 Standard Codes, Formats, Protocols and Common Commands</i> document for information.                                                                                          |
| ERR -168 | <b>BLOCK DATA NOT ALLOWED.</b> Your data contained valid block data, but block data is not allowed for this operation. Refer to the <i>IEEE 488.2 Standard Codes, Formats, Protocols and Common Commands</i> document for information.                                              |
| ERR -170 | <b>EXPRESSION ERROR.</b> Your expression data contains an error. Refer to the <i>IEEE 488.2 Standard Codes, Formats, Protocols and Common Commands</i> document for information.                                                                                                    |
| ERR -171 | <b>INVALID EXPRESSION.</b> There is invalid expression data in your command.<br>Refer to the <i>IEEE 488.2 Standard Codes, Formats, Protocols and Common Commands</i> document for information.                                                                                     |
| ERR -178 | <b>EXPRESSION DATA NOT ALLOWED.</b> Your data contained valid expression data, but expression data is not allowed for this operation. Refer to the <i>IEEE 488.2 Standard Codes, Formats, Protocols and Common Commands</i> document for information.                               |

| SCPI Command | Execution | Errors |
|--------------|-----------|--------|
|--------------|-----------|--------|

SCPI command execution errors can occur during remote command operations. Errors from -200 to -299 occur if an error is detected in the instrument's execution control block. Refer to the *IEEE 488.2 Standard Codes, Formats, Protocols and Common Commands* document for information. The error may be due to the following causes:

- A <PROGRAM DATA> element following a header appears to be outside of its legal input range, or is otherwise inconsistent with the operation's capabilities.
- A valid command sequence could not be completed due to an instrument problem.
- ERR -200 EXECUTION ERROR. Your command contains a parameter error and could not be executed. Refer to the *IEEE 488.2 Standard Codes, Formats, Protocols and Common Commands* document for information.
- ERR -222 DATA OUT OF RANGE. Your program data is valid, but is outside the legal range defined for this operation. Refer to the *IEEE 488.2 Standard Codes*, *Formats, Protocols and Common Commands* document for information.
- ERR -223 TOO MUCH DATA. Your program contains legal block, expression, or string data, but more than the operation could manage due to memory or related operation-specific requirements. Refer to the *IEEE 488.2 Standard Codes*, *Formats, Protocols and Common Commands* document for information.
- ERR -276 MACRO RECURSION ERROR. Your program contains syntactically legal macro-program data, but could not be executed because it appears to be recursive. Refer to the *IEEE 488.2 Standard Codes, Formats, Protocols and Common Commands* document for information.

ERR -277 MACRO REDEFINITION NOT ALLOWED. Your program contains syntactically legal macro label in the \*DMC command, but it could not be executed because it matches a previously defined macro label. Refer to the *IEEE 488.2 Standard Codes, Formats, Protocols and Common Commands* document for information.

## SCPI Related Device-Specific Errors

|      | SCPI related device-specific errors may occur during remote operation. Errors from $-300$ to $-399$ occur when the instrument detects an error that is not                                                                                                    |
|------|----------------------------------------------------------------------------------------------------|
|      | a command error, query error, or execution error. Some device operation<br>may not have completed due to hardware trouble. Refer to the <i>IEEE 488.2</i><br><i>Standard Codes, Formats, Protocols and Common Commands</i> document for<br>information. The offending hardware may be among the following types: |
|      | <ul> <li>Storage media related devices, for example EEROMs or EPROMs.</li> <li>Any instrument components used during SCPI command execution</li> </ul>                                                                                                    |
| -310 | SYSTEM ERROR. Some problem has occurred at the system level. Check all                                                                                                    |
|      | cable connections and configuration settings.                                                                                                    |

ERR -350 QUEUE OVERFLOW. More errors occurred than were recorded by the instrument.

ERR

## SCPI Command Query Errors

SCPI command query request or response errors may occur during remote operation. Errors from -400 to -499 occur if an error is detected that is related to the query response operation. Refer to the *IEEE 488.2* Standard Codes, Formats, Protocols and Common Commands document for information. The error may be due to the following causes:

- An attempt was made to read data from the query response when no data was available.
- The query data has been lost.
- ERR -400 QUERY ERROR. This error indicates that there is an error condition in the query command or in the query process. Refer to the *IEEE 488.2* Standard Codes, Formats, Protocols and Common Commands document for information.
- ERR -410 QUERY INTERRUPTED. This error indicates that the query operation has been interrupted by an unknown condition. For example, a query followed by DAB or GET before the query response was completely sent. Refer to the *IEEE 488.2 Standard Codes, Formats, Protocols and Common Commands* document for information.
- ERR -420 QUERY UNTERMINATED. This error indicates that the query operation was unterminated. For example, an operation required the instrument to talk, but the request string contained incomplete or wrong data. Refer to the *IEEE 488.2 Standard Codes, Formats, Protocols and Common Commands* document for information.
- ERR -430 QUERY DEADLOCKED. This error indicates that the query operation is frozen. For example, both input buffer and output buffer are full, and the operation cannot continue. Refer to the *IEEE 488.2 Standard Codes, Formats, Protocols and Common Commands* document for information.

ERR -440 QUERY UNTERMINATED after indefinite response. This error indicates that the query was received within the same command sequence that requested an indefinite response. Refer to the *IEEE 488.2 Standard Codes, Formats, Protocols and Common Commands* document for information.

## Tracking Source Controller-Board Device Errors

The tracking source may exhibit device-related errors that occur during use.

- ERR 101 BATTERY LOW. The battery (BT1 on the controller board) power is low. Typical battery life is about 20 years from installation. Worst case battery life is about 1 year from installation. This message occurs at power up. It is best to replace the battery at the first occurrence of this error message.
- ERR 102 EEROM CHK SUM 1. The stored calibration data is corrupt and the instrument needs service. The EEROM is probably defective and needs to be replaced. Once the EEROM is replaced the instrument needs to be recalibrated, and the calibration data restored in the EEROM.
- ERR 103 ERROM CHK SUM 2. The stored calibration data is corrupt and the instrument needs service. The EEROM is probably defective and needs to be replaced. Once the EEROM is replaced the instrument needs to be recalibrated, and the calibration data restored in the EEROM.
- ERR 104 EEROM CHK SUM 3. The stored calibration data is corrupt and the instrument needs service. The EEROM is probably defective and needs to be replaced. Once the EEROM is replaced the instrument needs to be recalibrated, and the calibration data restored in the EEROM.
- ERR 107 MODEL ??. The EEROM is probably defective, return the instrument for service. Refer to Chapter 5 of this manual for the HP sales and service offices table.
- ERR 108 CANNOT PROGRM EE. Your calibration data is not getting stored in the EEROM. There may be a controller board hardware problem. The instrument needs service.

- ERR 109 DATA BUS FAILURE. There seems to be an internal instrument-bus related problem. The error is probably caused by hardware problems; the instrument needs to be serviced.
- ERR 110 ADC FAILURE. There seems to be a controller board ADC problem. The instrument needs to be serviced.

## **Tracking Source Frequency Errors**

The tracking source may exhibit frequency-related errors during use.

**ERR 200 LO UNLOCK.** There seems to be a problem with the RF board in the instrument. The instrument needs to be serviced.

## HP-IB Errors

There may be HP-IB related errors that occur during use. The user is not responsible for these errors. They are instrument-bus related problems.

- ERR 401 HPIB OPEN STATUS. Instrument HP-IB problem. Contact service personnel. Refer to Chapter 5, "If You Have Problems" for sales and service office information.
- ERR 402 HPIB OPEN STREAM. Instrument HP-IB problem. Contact service personnel. Refer to Chapter 5, "If You Have Problems" of this manual for sales and service office information.

## **Tracking Source Calibration Errors**

There may be errors that occur during self-calibration routines.

- ERR 601 ALC HIBAND. This error may occur if an incorrect (non-monotonic) power value is entered during the ALC high-band adjustment.
- ERR 602 ALC LOBAND. This error may occur if an incorrect (non-monotonic) power value is entered during the ALC low-band adjustment.
- ERR 604 ALC LOOP. This error may occur during the Amplitude Peak adjustment (ADJ #1) if the instrument is unable to properly adjust the power level.
- ERR 605 MOD AMP LOW PWR. This error may occur during the Amplitude Peak adjustment (ADJ #1) if the instrument detects that the MOD AMP output power is below test limit.
- ERR 606 2ND LVL AMP ADJ. This error may occur if the host instrument sweep + tune voltage is not at the correct level. This could be due to an incorrect host frequency setting, a bad external cable, or an internal discriminator failure.
- ERR 608 SWP+TUNE CAL. This error may occur if the host instrument sweep + tune voltage is not at the correct level. This could be due to an incorrect host frequency setting or to a bad connection between the host instrument and the tracking source sweep + tune connector.

# ERR 609 ALC EXTERNAL. This error may occur if an incorrect (non-monotonic) power level is entered during the ALC External adjustment.

ERR 610 YTM PEAK FAIL. This error may occur during the Amplitude Peak adjustment (ADJ #1) if the instrument is unable to complete the peaking algorithm due to broken hardware.

### Math Errors

Math errors may occur during tracking source operation. These errors are not user generated; they occur only if a firmware problem exists.

- ERR 750 DIVIDE BY ZERO. Firmware problem. Contact service personnel. Refer to Chapter 5 for sales and service office information.
- ERR 751FLOATING UNDERFLOW. Firmware problem. Contact service personnel.<br/>Refer to Chapter 5 for sales and service office information.
- **ERR 752 FLOATING OVERFLOW.** Firmware problem. Contact service personnel. Refer to Chapter 5 for sales and service office information.
- ERR 753 ILLEGAL OPERAND. Firmware problem. Contact service personnel. Refer to Chapter 5 for sales and service office information.
- ERR 754 DETECT NaN. Firmware problem. Contact service personnel. Refer to Chapter 5 for sales and service office information.
- ERR 755 LOSS OF PRECISION. Firmware problem. Contact service personnel. Refer to Chapter 5 for sales and service office information.

# ERR 756 INEXACT RESULT. Firmware problem. Contact service personnel. Refer to Chapter 5 for sales and service office information.

|         | Tracking Source Self-Diagnostic Test Errors                                                                                                    |
|---------|----------------------------------------------------------------------------------------------------|
|         | Self-diagnostic test errors may occur during tracking source operation.<br>For most of the following errors, refer to the <i>HP 85644A/85645A Tracking Source Service Guide</i> for service information. |
| ERR 801 | MOTHER BUS. Mother-bus interface problem. Contact service personnel.<br>Refer to Chapter 5 for sales and service office information.                                                                     |
| ERR 802 | FNT PANEL BUS. Front panel interface problem. Contact service personnel.<br>Refer to Chapter 5 for sales and service office information.                                                                 |
| ERR 803 | INT BUS FAILURE. Internal bus interface problem. Contact service personnel. Refer to Chapter 5 for sales and service office information.                                                                 |
| ERR 804 | ADC GND INPUT. Analog-to-digital converter ground-input problem. Contact service personnel. Refer to Chapter 5 for sales and service office information.                                                 |
| ERR 805 | ADC VERF INPUT. Analog-to-digital converter voltage reference input problem. Contact service personnel. Refer to Chapter 5 for sales and service office information.                                     |
| ERR 806 | <b>CNTRL REVISION?.</b> The A2 controller assembly revision is unknown.<br>Contact service personnel. Refer to Chapter 5 for sales and service office information.                                       |
| ERR 807 | <b>ADC 24V INPUT.</b> Analog to digital 24V-input problem. Contact service personnel. Refer to Chapter 5 for sales and service office information.                                                       |
| ERR 808 | ADC/MOD 7V INPUT. Analog to digital converter 7V-input problem. Contact service personnel. Refer to Chapter 5 for sales and service office information.                                                  |

| ERR | 809 | ADC/MOD $-3V$ INPT. Analog to digital converter MOD-amplifier $-3V$ -input problem. Contact service personnel. Refer to Chapter 5 for sales and service office information.            |
|-----|-----|----------------------------------------------------------------------------------------------------|
| ERR | 810 | HIGH BAND SWITCH. High band switch operation does not meet test limits.<br>Contact service personnel. Refer to Chapter 5 for sales and service office<br>information.                  |
| ERR | 811 | LOW BAND SWITCH. Low band switch operation does not meet test limits.<br>Contact service personnel. Refer to Chapter 5 for sales and service office<br>information.                    |
| ERR | 812 | LOW BAND PWR OFF. Unable to reduce low band power to specified level.<br>Contact service personnel. Refer to Chapter 5 for sales and service office<br>information.                    |
| ERR | 813 | LOW BAND PWR ON. Unable to increase low band power to specified level.<br>Contact service personnel. Refer to Chapter 5 for sales and service office<br>information.                   |
| ERR | 814 | <b>RF ASSY REV?.</b> The A3 RF assembly revision is unknown. Contact service personnel. Refer to Chapter 5 for sales and service office information.                                   |
| ERR | 815 | ADC/RF GND INPUT. Analog-to-digital converter RF ground input value does not meet test limit. Contact service personnel. Refer to Chapter 5 for sales and service office information.  |
| ERR | 816 | <b>ADC/RF VERF INPT.</b> Analog-to-digital converter reference input does not meet test limit. Contact service personnel. Refer to Chapter 5 for sales and service office information. |
| ERR | 817 | SWPTUNE OFF FINE. Sweep + tune OFFSET FINE DAC does not meet test<br>limit. Contact service personnel. Refer to Chapter 5 for sales and service<br>office information.                 |

| ERR 818 | SWPTUNE OFF COAR. Sweep + tune OFFSET COARSE DAC does not meet test limit. Contact service personnel. Refer to Chapter 5 for sales and service office information.                         |
|---------|----------------------------------------------------------------------------------------------------|
| ERR 819 | SWPTUNE GAIN CW. Sweep + tune GAIN CW switch operation does not meet test limit. Contact service personnel. Refer to Chapter 5 for sales and service office information.                   |
| ERR 820 | UNLOCK SRCH NEG. Unlock detector and search-down circuit operation does<br>not meet test limit. Contact service personnel. Refer to Chapter 5 for sales<br>and service office information. |
| ERR 821 | UNLOCK SRCH POS. Unlock detector and search-up circuit operation does not meet test limit. Contact service personnel. Refer to Chapter 5 for sales and service office information.         |
| ERR 822 | CW UNLOCK SRCH. Unlock detector and CW-search circuit operation does not meet test limit. Contact service personnel. Refer to Chapter 5 for sales and service office information.          |
| ERR 823 | MAIN COIL SUMAMP. Main coil summing amplifier operation does not meet<br>test limit. Contact service personnel. Refer to Chapter 5 for sales and service<br>office information.            |
| ERR 824 | MAIN COIL BND SW. Main coil band-switch circuit operation does not meet test limit. Contact service personnel. Refer to Chapter 5 for sales and service office information.                |
| ERR 825 | MAIN COIL DVR. Main coil driver operation does not meet test limit. Contact service personnel. Refer to Chapter 5 for sales and service office information.                                |
| ERR 826 | FM DVR. FM coil driver operation does not meet test limit. Contact service personnel. Refer to Chapter 5 for sales and service office information.                                         |

| ERR 827 | <b>PLL1 INTEGRATOR.</b> Phase locked loop 1 integrator operation does not meet test limits. Contact service personnel. Refer to Chapter 5 for sales and service office information. |
|---------|----------------------------------------------------------------------------------------------------|
| ERR 828 | <b>PLL2 INTEGRATOR.</b> Phase locked loop 2 integrator operation does not meet test limits. Contact service personnel. Refer to Chapter 5 for sales and service office information. |
| ERR 829 | <b>PLL3 INTEGRATOR.</b> Phase locked loop 3 integrator operation does not meet test limits. Contact service personnel. Refer to Chapter 5 for sales and service office information. |
| ERR 830 | <b>YTO INTEGRATOR.</b> YTO loop integrator operation does not meet test limits.<br>Contact service personnel. Refer to Chapter 5 for sales and service office information.          |
| ERR 831 | <b>ALC PREAMP.</b> ALC preamplifier circuit operation does not meet test limit.<br>Contact service personnel. Refer to Chapter 5 for sales and service office information.          |
| ERR 832 | ALC COARSE DAC. ALC coarse level DAC operation does not meet test limit.<br>Contact service personnel. Refer to Chapter 5 for sales and service office<br>information.              |
| ERR 833 | <b>ALC FINE DAC.</b> ALC fine level DAC operation does not meet test limit.<br>Contact service personnel. Refer to Chapter 5 for sales and service office information.              |
| ERR 834 | ALC SLOPE DAC. ALC slope DAC operation does not meet test limit. Contact service personnel. Refer to Chapter 5 for sales and service office information.                            |
| ERR 835 | <b>YTO LEVELING.</b> YTO level voltage does not meet test limit. Contact service personnel. Refer to Chapter 5 for sales and service office information.                            |

| ERR 836 | ALC LOOP INTGR. ALC loop integrator operation does not meet test limit.<br>Contact service personnel. Refer to Chapter 5 for sales and service office<br>information.        |
|---------|----------------------------------------------------------------------------------------------------|
| ERR 837 | SWP_T_BUFFER. Sweep + tune buffer operation does not meet test limit.<br>Contact service personnel. Refer to Chapter 5 for sales and service office<br>information.          |
| ERR 838 | YTM GAIN DAC. YTM gain DAC operation does not meet test limit. Contact service personnel. Refer to Chapter 5 for sales and service office information.                       |
| ERR 839 | YTM BP 3 DAC. YTM breakpoint-3 DAC operation does not meet test limit.<br>Contact service personnel. Refer to Chapter 5 for sales and service office<br>information.         |
| ERR 840 | YTM BP4 FREQ DAC. YTM breakpoint-4 frequency DAC operation does not meet test limit. Contact service personnel. Refer to Chapter 5 for sales and service office information. |
| ERR 841 | YTM BP4 DAC. YTM breakpoint-4 DAC operation does not meet test limit.<br>Contact service personnel. Refer to Chapter 5 for sales and service office<br>information.          |
| ERR 842 | YTM OFFSET DAC. YTM offset DAC operation does not meet test limit.<br>Contact service personnel. Refer to Chapter 5 for sales and service office<br>information.             |
| ERR 843 | YTM BP1 DAC. YTM breakpoint-1 DAC operation does not meet test limit.<br>Contact service personnel. Refer to Chapter 5 for sales and service office<br>information.          |
| ERR 844 | YTM BP2 DAC. YTM breakpoint-2 DAC operation does not meet test limit.<br>Contact service personnel. Refer to Chapter 5 for sales and service office<br>information.          |

| ERR 845 | YTM DRIVE. YTM drive circuit operation does not meet test limit. Contact service personnel. Refer to Chapter 5 for sales and service office information.                        |
|---------|----------------------------------------------------------------------------------------------------|
| ERR 846 | <b>BIAS BAND OFFSET.</b> Bias band offset DAC operation does not meet test limit. Contact service personnel. Refer to Chapter 5 for sales and service office information.       |
| ERR 847 | <b>BIAS OFFSET DAC.</b> Bias offset DAC operation does not meet test limit.<br>Contact service personnel. Refer to Chapter 5 for sales and service office information.          |
| ERR 848 | <b>BIAS GAIN DAC.</b> Bias gain DAC operation does not meet test limit. Contact service personnel. Refer to Chapter 5 for sales and service office information.                 |
| ERR 849 | <b>PWR LEVEL DAC.</b> Power level adjust DAC operation does not meet test limit.<br>Contact service personnel. Refer to Chapter 5 for sales and service office information.     |
| ERR 850 | SYTM BIAS DAC. SYTM bias DAC operation does not meet test limit. Contact service personnel. Refer to Chapter 5 for sales and service office information.                        |
| ERR 851 | <b>LEVEL AMP DAC.</b> Leveling amplifier driver DAC operation does not meet test limit. Contact service personnel. Refer to Chapter 5 for sales and service office information. |
| ERR 852 | <b>260 MHz OSC.</b> The 260 MHz oscillator circuit operation does not meet test limit. Contact service personnel. Refer to Chapter 5 for sales and service office information.  |
| ERR 853 | <b>4.2 GHz OSC.</b> The 4.2 GHz oscillator circuit operation does not meet test limit. Contact service personnel. Refer to Chapter 5 for sales and service office information.  |
|         |                                                                                                    |

Front-Panel Operation

7

## Front-Panel Operation

| What's in        | This chapter contains the following information:      |                                                                                                    |  |
|------------------|-------------------------------------------------------|----------------------------------------------------------------------------------------------------|--|
| This<br>Chapter? | Front- and<br>Rear-Panel Features                     | This is an overview of the tracking source's connectors and status indicators. The information in this section is not alphabetized.                   |  |
|                  | Tracking Source<br>Preset Conditions                  | This section contains two tables, one lists the instrument's preset states and the other lists the menu selections' preset states.                    |  |
|                  | Front-Panel Key and<br>Menu Selection<br>Descriptions | This is an alphabetically organized reference section<br>that describes the operation of the tracking source<br>front-panel keys and menu selections. |  |

The following information describes the tracking source's front- and rear-panel connectors as well as the status indicators. Unless stated otherwise, this information applies to both tracking source models.

## **Front-Panel Features**

This section contains illustrations and descriptions of the front panel of both the HP 85644A and HP 85645A tracking sources.

Figure 7-1 identifies the front panel features of the HP 85644A tracking source. Figure 7-2 identifies the front panel features of the HP 85645A tracking source.

The descriptive text is organized by following the front-panel features in a clockwise direction, starting at the LINE switch.

## Front-Panel Operation Front- and Rear-Panel Features

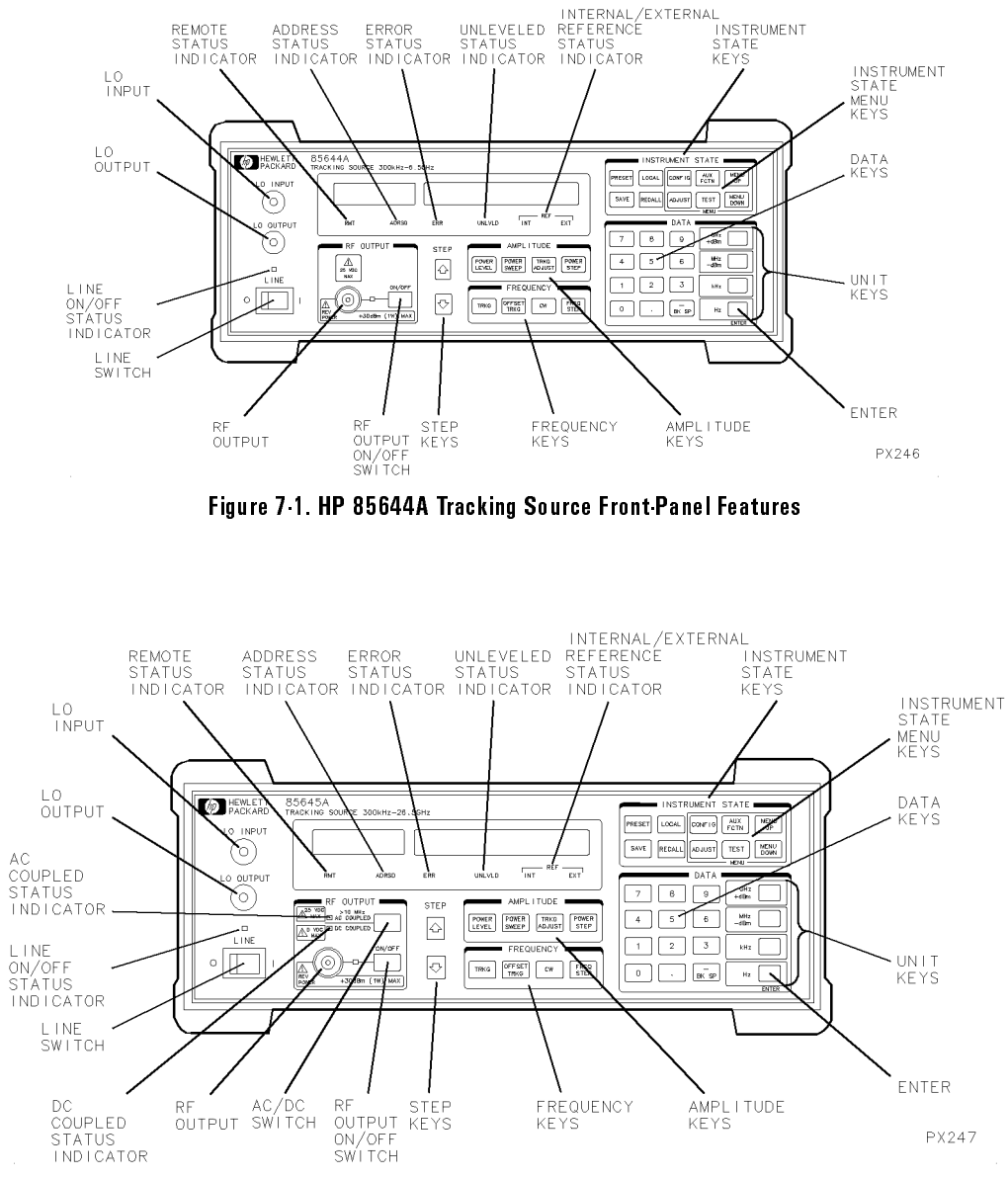

Figure 7.2. HP 85645A Tracking Source Front Panel Features

| LINE 0 1   | This is the instrument on or off switch. The numbers 0 and 1 indicate off and on, respectively.                                                                                                    |
|------------|----------------------------------------------------------------------------------------------------|
| LINE       | This is the on or off status indicator. This status indicator<br>lights when the instrument is turned on. The indicator goes<br>off when the instrument is turned off.                                                                                                    |
| AC COUPLED | This is the ac coupling status indicator (available with the HP 85645A tracking source only). When the RF output is ac coupled, the AC COUPLED status indicator lights.                                                                                                    |
| LO OUTPUT  | This connector provides an LO output signal that matches the input frequency. The frequency range is 2 GHz to 7 GHz and the output power range is nominally $+7$ dBm.                                                                                                    |
| LO INPUT   | This connector accepts a frequency range of 2 GHz to 7 GHz. An LO input signal is required for tracking and offset tracking operations. An input power of more than $-10$ dBm is required for proper operation.                                                                                                    |
| RMT        | This is the remote operation status indicator. This status indicator lights when the tracking source is in remote operation mode. The <b>PRESET</b> and <b>LOCAL</b> keys are the only front-panel keys that are usable when the RMT status indicator is lit.                                                                                                    |
| ADRSD      | This is the addressed status indicator. This status indicator lights when the tracking source has received a remote command. The front-panel keys and controls remain functional if only the ADRSD status indicator is lit. Turn the status indicator off by pressing the (LOCAL) front-panel key.                                                                                                    |
| ERR        | This is the error status indicator. This status indicator lights<br>when there is an internal error condition in the tracking<br>source. The internal error may be caused by tracking<br>source software or hardware, or it may be related to a<br>remote-operation problem. You can press the <b>TEST</b> key,<br>then scroll through the errors when this indicator is lit.<br>Refer to the description of the <b>TEST</b> key in the alphabetical<br>reference in this chapter. |
|            | LINE 0 1<br>LINE<br>AC COUPLED<br>LO OUTPUT<br>LO INPUT<br>RMT<br>ADRSD                                                                                                    |

# Front-Panel Operation Front- and Rear-Panel Features

| UNLVLD              | This is the unleveled-power status indicator. This status<br>indicator lights when the RF output power is unleveled. The<br>flashing that might occur during retrace can be suppressed<br>when using HP 8566A/B spectrum analyzer or HP 8560<br>Series portable spectrum analyzer hosts by properly<br>connecting the BLANKING or PEN LIFT connector to the<br>tracking source BLANK IN connector. On HP 8590 Series<br>portable spectrum analyzer hosts, connect the HIGH SWEEP<br>IN/OUT connector to achieve the same result. Refer to<br>Table 7-2 for a list of supported host instruments. Typically,<br>this indicator lights (or flashes) due to either of the following<br>events: |
|---------------------|----------------------------------------------------------------------------------------------------|
|                     | <ul> <li>When your requested output power exceeds the capability of the tracking source.</li> <li>During host retrace if the tracking source BLANK IN signal is not connected to the host instrument's BLANKING or PEN LIFT connector.</li> </ul>                                                                                                    |
|                     | In some instances, the unleveled indicator does not have enough time to light during an unleveled state.                                                                                                    |
| REF                 | The reference status indicator labeled INT is for the<br>internal 10 MHz reference. This status indicator lights<br>when the tracking source is using its internal 10 MHz<br>reference oscillator. Use of an external 10 MHz reference<br>is recommended, especially for CW mode or at lower<br>frequencies (in band 0) and narrow resolution bandwidth<br>measurement conditions.                                                                                                    |
|                     | The status indicator labeled EXT is for the external 10 MHz reference. This status indicator lights when you use an external 10 MHz reference. The 10 MHz external reference input connector is located on the tracking source's rear panel. When an appropriate input signal with correct frequency and power is detected at this connector, this reference signal is automatically used by the tracking source.                                                                                                    |
| INSTRUMENT<br>STATE | The (PRESET), (LOCAL), (SAVE), and (RECALL) keys control<br>instrument related states. Refer to the key descriptions in<br>this chapter for information.                                                                                                    |

| INSTRUMENT<br>STATE MENU | The (CONFIG), (AUX FCTN), (MENU UP), (ADJUST), (TEST), and<br>(MENU DOWN) keys access the instrument operation menus.<br>Refer to the key descriptions in this chapter for information.                                     |  |
|--------------------------|----------------------------------------------------------------------------------------------------|--|
| DATA                     | The data keys are used to enter values during operation.                                                                                                    |  |
| Units Keys               | The keys in this group allow you to terminate data entry<br>with the appropriate units.                                                                                                    |  |
| ENTER                    | This key allows you to complete an operation that requires<br>termination. This key also allows you to select a menu key<br>operation. Refer to the descriptions of front-panel keys and<br>menu keys for more information. |  |
| AMPLITUDE                | The (POWER LEVEL), (POWER SWEEP), (TRKG ADJUST), and<br>(POWER STEP) keys, control the amplitude function of the<br>tracking source. Refer to the key descriptions in this chapter<br>for information.                      |  |
| FREQUENCY                | The (TRGK), (OFFSET TRKG), (CW), and (FREQ STEP) keys<br>control the frequency function of the tracking source. Refer<br>to the key descriptions in this chapter for information.                                           |  |
| STEP                     | The f and keys control the step function. The step<br>keys perform two major functions. One of them is to control<br>data values. The size of the step can be changed for your<br>measurement requirements.                 |  |
|                          | The second major function is to toggle or scroll through<br>items available in menu selections. Refer to the STEP key<br>descriptions in this chapter for information.                                                      |  |
| RF OUTPUT<br>ON/OFF      | This is the on or off switch for the tracking source RF output<br>power. When RF output is turned on, the status indicator<br>lights. The indicator turns off when the RF output power is<br>turned off.                    |  |
| AC/DC Switch             | This is the switch to use to select either ac or dc coupling on an HP 85645A tracking source.                                                                                                    |  |
| RF OUTPUT                | This connector provides the RF tracking output signal or a signal that can be used as a CW source. Refer to Chapter 5 for information about the RF output.                                                                  |  |
|                          |                                                                                                    |  |

Front-Panel Operation
Front- and Rear-Panel Features

DC COUPLED This is the dc coupling status indicator (available with the HP 85645A tracking source only). When the RF output is dc coupled, the DC COUPLED status indicator lights.

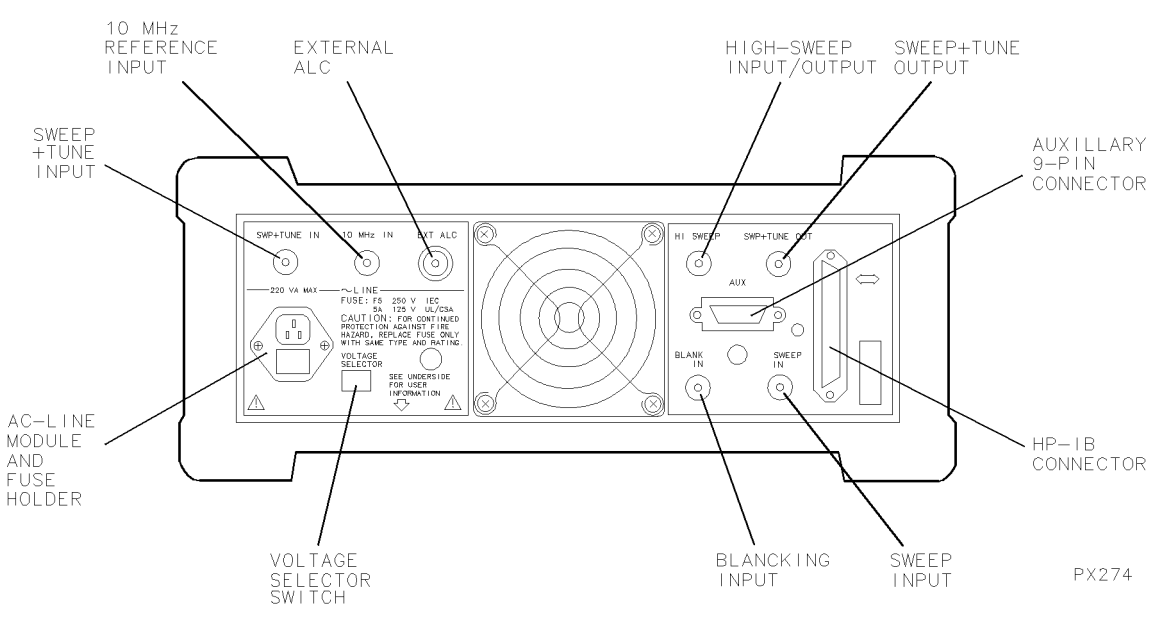

## **Rear-Panel Connectors and Features**

Figure 7.3. Tracking Source Rear Panel Features

| SWP + TUNE IN | An input signal is required at this connector for<br>tracking or offset tracking operation. SWP + TUNE IN<br>is the input connector for the sweep signal from the<br>host instrument (the instrument whose signal is being<br>tracked).                                                                                                    |
|---------------|----------------------------------------------------------------------------------------------------|
| 10 MHz IN     | This is the 10 MHz reference input. The tracking<br>source automatically detects and uses this input,<br>rather than the 10 MHz internal reference, when an<br>adequate 10 MHz external signal is present. Refer to<br>the specifications chapter for information about the<br>10 MHz input requirements. Using an external 10 MHz<br>reference is recommended. |

| EXT ALC             | This input allows you to use crystal detectors (such<br>as the HP 33334C) to provide the leveling voltage.<br>External crystal detectors can be calibrated at any<br>desired frequency.                                                                                                    |
|---------------------|----------------------------------------------------------------------------------------------------|
| LINE                | This is the ac-power connector module. Within the ac-power module is the fuse. Refer to Chapter 1 for fuse part numbers.                                                                                                    |
| VOLTAGE<br>SELECTOR | This is the ac-power voltage selector switch. Set the voltage selector switch to the correct value for the area where the tracking source is being used.                                                                                                    |
| HI SWEEP            | This is a bi-directional signal connector that monitors<br>the start-sweep status. If either the tracking source or<br>the host instrument are not ready to start sweeping,<br>neither instrument is allowed to sweep. When<br>the proper input signal is present, the front-panel<br>unleveled status indicator is turned off during retrace.                                                                                            |
| SWP+TUNE OUT        | This output provides a sweep + tune voltage source.<br>The output voltage is equivalent to the sweep + tune<br>input and is buffered. This connector can be used as<br>an additional output when you are making daisy-chain<br>connections from other instruments to the tracking<br>source.                                                                                                    |
| AUX                 | This is the 9-pin connector designed for future,<br>auxiliary control expansion. This feature is not<br>currently implemented.                                                                                                    |
| HP-IB               | This is the HP-IB interface connector. The tracking source is a programmable instrument.                                                                                                    |
| BLANK IN            | The input signal applied to this connector is used<br>to blank the unleveled status indicator during host<br>instrument signal retrace. Although an input signal<br>is not required at this connector for tracking source<br>operation, the unleveled status indications are invalid<br>without it. BLANK IN connects to BLANKING OUTPUT<br>on HP 8560 Series spectrum analyzers, or to PEN LIFT<br>on HP 8566 Series spectrum analyzers. |
| SWEEP IN            | The input signal applied to this connector is used<br>to control the power sweep of the tracking source.                                                                                                    |

The input signal must be from 0 to 10 V for proper power-sweep operation. The SWEEP IN signal can be supplied by the spectrum analyzer's sweep-output signal.

HP 8560 Series portable spectrum analyzers have only one connector available for the SWP + TUNE and SWEEP OUT signals. As a result, sweep out for power sweep is available only in CW mode.

#### **Option 005 Portable Spectrum Analyzers**

Standard HP 8560 Series portable spectrum analyzers share a single connector for SWEEP + TUNE and SWEEP OUT signals. You can choose the output signal state you want. As a result, the tracking source power sweep function is possible only by setting the tracking source to CW mode with the spectrum analyzer output signal set to SWEEP OUT.

HP 8560 Series portable spectrum analyzers offer Option 005 which adds an alternate SWEEP OUT connector. Portable spectrum analyzers with this option have full (synthesized) power sweep capability.

The following tables are intended to be quick overviews of the tracking source's preset states. The preset states are instrument states that exist when the tracking source (PRESET) key is pressed. The states can be manually or remotely changed.

Pressing the **PRESET** key restores many of the tracking source settings to their initial states. Custom settings should be stored in one of the tracking source's memory registers. Conditions that are unchanged by instrument preset are labeled "existing" or "user-selected" in the Preset State column. Those that have no preset state are identified with dashes (--) in the Preset State column.

## Tracking Source Front-Panel Key Preset States

Table 7-1 lists the preset states of each tracking source front-panel key. There are menu selections beneath some of the instrument state keys. Refer to "Tracking Source Menu Maps" for illustrations of the preset conditions of the menu states.

| Function or Key      | Preset State                                                       | Settings Range                         | Resolution |  |  |
|----------------------|--------------------------------------------------------------------|----------------------------------------|------------|--|--|
|                      | Amplitude Key                                                      | S                                      |            |  |  |
| (POWER LEVEL)        | 0 dBm                                                              | HP 85644A only:                        |            |  |  |
|                      |                                                                    | —80 dBm to +30 dBm                     | 0.01 dB    |  |  |
|                      |                                                                    | HP 85645A only:                        |            |  |  |
|                      |                                                                    | —70 dBm to +30 dBm                     | 0.01 dB    |  |  |
|                      |                                                                    | Manual attenuator mode:  refer to the  |            |  |  |
|                      |                                                                    | ( <u>POWER LEVEL</u> ) key description |            |  |  |
| (POWER STEP)         | 1.00 dB                                                            | 0.01 dB to + 100 dB                    | 0.01 dB    |  |  |
| (POWER SWEEP)        | 0 dB                                                               | 0 to +30 dB  at 10 V sweep             | 0.01 dB    |  |  |
|                      |                                                                    |                                        |            |  |  |
| (TRKG ADJUST)        | O counts                                                           | $\pm 5000$ counts                      | 1 count    |  |  |
| Frequency Keys       |                                                                    |                                        |            |  |  |
| (CW)                 | CW mode, OFF;                                                      | HP 85644A:                             | 1 Hz       |  |  |
|                      | 3 GHz when selected after preset                                   | O to 6.5 GHz;                          |            |  |  |
|                      |                                                                    | ΠΡ 03043Α.<br>Ο to 26.5 GHz            |            |  |  |
| (FREQ STEP)          | 10 kHz for offset tracking with CW mode off                        | 1 Hz to 4 GHz                          | 1 Hz       |  |  |
| ·                    | 50 MHz  if CW mode is activated                                    | HP 85644A:                             | 1 Hz       |  |  |
|                      |                                                                    | 250 kHz to 6.5 GHz;                    |            |  |  |
|                      |                                                                    | HP 85645A:                             |            |  |  |
|                      |                                                                    | 250 kHz to 26.5 GHz                    | 4.11       |  |  |
| OFFSET TRKG          | Uffset tracking UFF,<br>default is 0 Hz when selected after preset | ±4 GHZ                                 | I HZ       |  |  |
| (TART)               |                                                                    | Tracking ON or OFF                     |            |  |  |
|                      |                                                                    |                                        |            |  |  |
| Autout Coupling Mode |                                                                    | ac or de coupled IHP 856454 only       |            |  |  |
|                      |                                                                    | RE output ON or OFF                    |            |  |  |
|                      | Instrument State                                                   | Kave                                   | <u> </u>   |  |  |
|                      |                                                                    | local or romoto                        |            |  |  |
| DPESET               |                                                                    |                                        |            |  |  |
| (TRESET)             |                                                                    |                                        |            |  |  |
| ( <u>RECALL</u> )    |                                                                    | U to 9   10 states                     |            |  |  |
| ( <u>SAVE</u> )      |                                                                    | U to Y  1U states                      | 1          |  |  |

### Table 7.1. Tracking Source Preset States

Μ

This section contains information about how to use the front-panel keys to access menu choices. The menu maps of the tracking source are also included here.

## Tracking Source Menu Control

The (<u>INSTRUMENT STATE</u>) block on the front panel of the tracking source contains menu keys.

The menu keys are used to access choices beneath them. The menu choices are displayed in the tracking source's 24-character display windows.

Front-panel keys are used to control the menu choices. These keys include (MENU UP), (MENU DOWN), data, ( $\uparrow$ ), and ( $\Downarrow$ ).

The (MENU UP) and (MENU DOWN) keys display the different choices beneath each (INSTRUMENT STATE) menu key. An (INSTRUMENT STATE) menu key must be pressed first, then pressing the (MENU UP) and (MENU DOWN) keys displays the choices.

The **ENTER** key in the data-keys group selects the menu choice that is displayed.

The , and keys change settings in the menu operation.

1. Enter a menu item directly.

To enter a menu-item directly, follow the steps below:

- Press the desired (INSTRUMENT STATE) menu key.
- Enter the menu-item number. Refer to the individual menus in "Tracking Source Menu Maps" in this section for the menu-item numbers.
- Press (ENTER) to display the menu item.
- 2. Enter a menu item with the menu-control keys.

To access menu items with the front-panel menu control keys, follow the steps below:

- Press an (INSTRUMENT STATE) key.
- Press (MENU UP) or (MENU DOWN) to display the desired menu choice.
- Press (ENTER) to display the menu item.
- 3. Change menu choice parameters.

To change menu-choice parameters with front-panel keys, follow the steps below:

- Use the data keys, (1), or (1) to change the menu choice's selectable parameters or values.
- Terminate the data entry or parameter setting by pressing an appropriate data key. Refer to specific menu-item descriptions for more information about these parameters.
- Press (MENU UP) or (MENU DOWN) to return to the initial menu item level.

## Tracking Source Menu Maps

The (ADJUST), (AUX FCTN), (CONFIG), and (TEST) instrument state menu keys provide menu selections. Most of these selections have parameters or features that can be set for measurement requirements. Refer to the menu maps below for the menu structures.

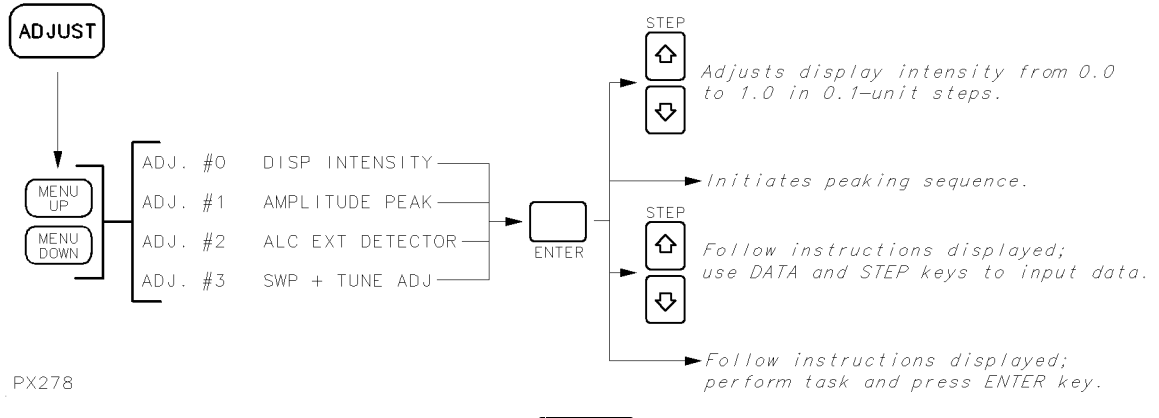

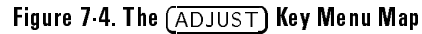
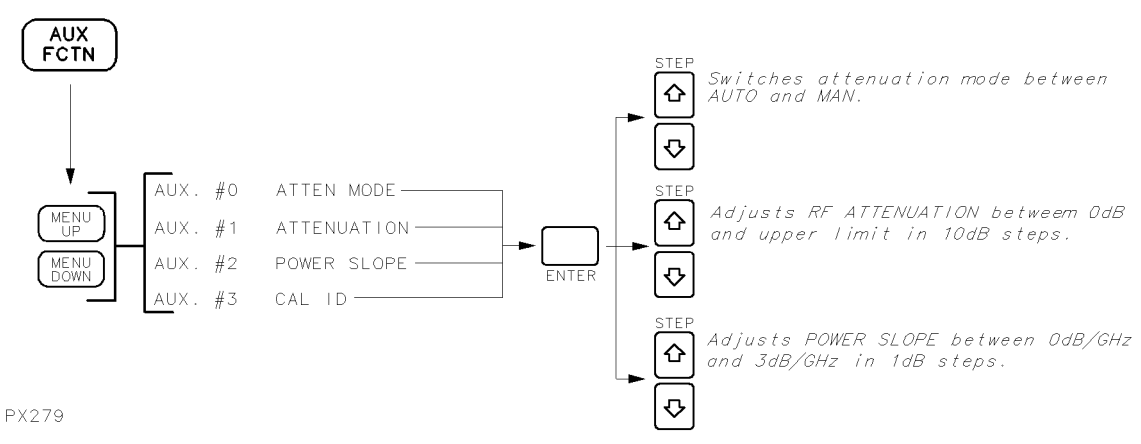

Figure 7.5. The (AUX FCTN) Key Menu Map

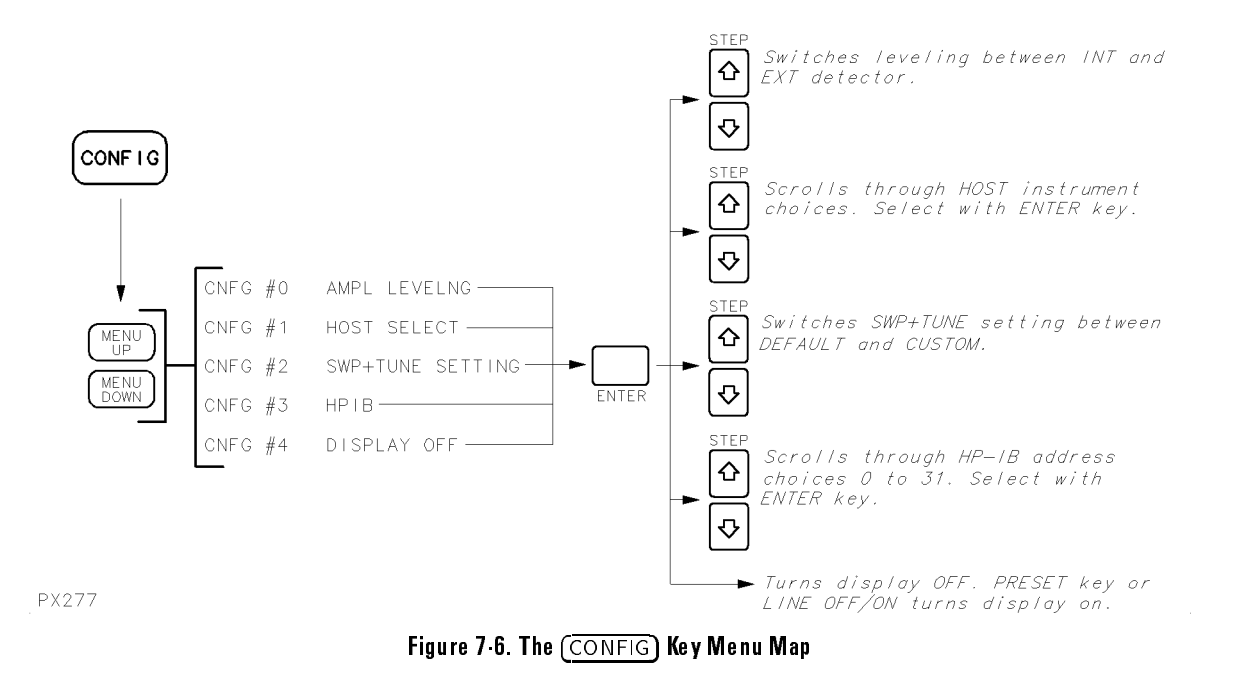

# Front-Panel Operation Tracking Source Menu Control and Menu Maps

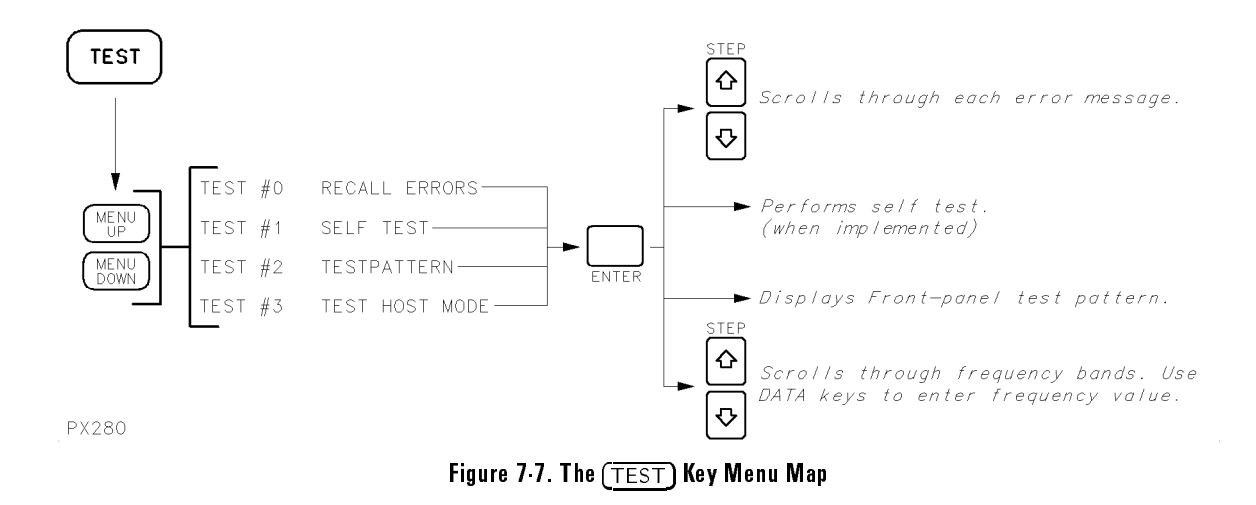

D-

The tracking source front-panel keys are alphabetically arranged in this reference section. Refer to the illustrations in Figure 7-1 and Figure 7-2 or to the menu maps in "Tracking Source Menu Maps" for locations of the keys and menu items.

| (AC COUPLED)        | Press this key (a<br>on or off output<br>mode is selected<br>lights. In ac-coup<br>placed in the tra<br>Although low free<br>coupling turned<br>some protection                                                                                                    | <i>vailable on the HP 85645A only)</i> to turn<br>power ac coupling. When ac-coupling<br>, the AC COUPLED status indicator<br>pling mode, the dc-blocking capacitor is<br>cking source's RF output signal path.<br>equency response is degraded with ac<br>on, the tracking source RF output gains<br>from any dc signal potential. |
|---------------------|----------------------------------------------------------------------------------------------------|----------------------------------------------------------------------------------------------------|
| (ADJUST)            | Press this key to access the tracking source's<br>Adjustments menu. There are four adjustments<br>available. The adjustment number (such as ADJ #O)<br>appears in the left-hand display window. The name of<br>the adjustment (such as DISP INTENSITY) appears in<br>the right-hand display window. Refer to the list below<br>for the menu selections available under this key. The<br>menu selections available under the (ADJUST) key are<br>listed below. Refer to the descriptions of these selectio<br>in this alphabatical listing |                                                                                                    |
|                     | ADJ #O                                                                                                    | DISP INTENSITY                                                                                                    |
|                     | ADJ <b>#</b> 1                                                                                                    | AMPLITUDE PEAK                                                                                                    |
|                     | ADJ #2                                                                                                    | ALC EXT DETECTOR                                                                                                    |
|                     | ADJ #3                                                                                                    | SWP + TUNE ADJ                                                                                                    |
| ALC EXT<br>DETECTOR | Press this key to<br>routine. Press (A<br>ADJ #2, ALC EX<br>windows. Press)                                                                                                    | access the external-detector calibration<br><u>DJUST</u> , then press ( <u>MENU DOWN</u> until<br>I DETECTOR appears in the display<br>ENTER to display ENTER DET FREQ.                                                                                                    |
|                     | Enter the freque tracking source)                                                                                                    | ncy value (within the range of the at which you want to calibrate the                                                                                                    |

external detector. Press a frequency-units key to terminate data entry.

The numbers that appear in the right-hand display window represent a DAC number and a previously existing power level. The power level displayed may or may not be accurate for your detector.

The adjustment routine prompts you for actual output power values at each DAC setting. Actual output power values can be accurately determined by using a power meter with a power sensor. The power sensor is placed at the point where leveling is desired. Enter the measured power value and terminate the entry with an appropriate power units key. Notice that the DAC number changes after each entry. Continue entering power meter readings associated with the DAC numbers until the message ENTER TO STORE appears. Press (ENTER). The message **PROGRAMMING** appears in the display window as the instrument stores the power values in memory. When the message ENTER TO UNDO appears, either press **ENTER** to start over, or press any other front-panel key to exit the adjustment. During the calibration routine, press (f) and (I) to check or edit data entries. Because the tracking source has no way of knowing where the minimum and maximum detector voltages are, the adjustment begins at the center of the tracking source's DAC numbers, which is at number 128. then decrements. The count of the DAC number decreases until the external detector voltage is as small as possible for the tracking source's hardware to operate. At that point, the count returns to the next DAC number just above the mid-point and begins incrementing until the detector voltage stops changing (reaches a peak output capability). The detector is now calibrated and the power values you entered are stored until you need to calibrate another detector. Anytime the calibrated detector is used in external leveling mode, the output power selected with the tracking source's (POWER LEVEL) key is accurately calibrated for your measurement.

AMPLITUDE PEAK Select this adjustment (available on the HP 85645A only) to run the automatic amplitude peaking routine. It is recommended that you press (PRESET) before selecting this adjustment. During the adjustment, avoid pressing any front-panel keys.

Make sure the RF output power is on. The ON/OFF status indicator should be lit.

Press (ADJUST), then press (MENU DOWN) until ADJ #1, AMPLITUDE PEAK appears in the display windows. Press ENTER and the automatic amplitude peaking routine begins. After a moment, the message YTM PEAK DONE is displayed. This adjustment optimizes the peak output power in bands 1 through 4 of the HP 85645A tracking source. The amplitude peak adjustment routine is especially valuable when you are using the tracking source in environments with temperature extremes, or when peak power is critical to a measurement. During the amplitude peaking routine, the following errors may occur. Regardless of the error, however, previous YTM calibration data is restored:

- If error 604 ALC LOOP BROKEN is displayed, the routine was unable to properly adjust the signal amplitude. There is possibly a problem with the ALC loop in the instrument that needs service.
- If error 605 MOD AMP PWR LOW is displayed, the output power from the modulation amplifier is low. The cause may be related to the modulation amplifier, the power detector (which is part of the modulation amplifier), or to the gain circuitry on the controller board assembly. Service the instrument to determine the cause.
- If error 610 YTM CAL FAIL is displayed, the amplitude peak routine failed to complete. This error appears, usually along with the errors listed above, if there is a problem with the YTM driver on the controller board assembly, or to the YTM itself. Service the instrument to determine the cause.

AMPL LEVELNGSelect this configuration operation to display or change<br/>the amplitude leveling mode. Press (CONFIG). Then CNFG

# Front-Panel Operation Front-Panel Key and Menu Selection Descriptions

**#**O, AMPL LEVELNG appears in the display windows. Press ENTER to display AMPL LEVELNG INT or AMPL LEVELNG EXT. Use the ( ) and ( ) keys to toggle the setting. Use the AMPL LEVELNG EXT selection when you plan to use an external detector.

ATTEN MODE Select this auxiliary function to choose either manual or automatic attenuator coupling. Press (AUX FCTN). Then AUX #0, ATTEN MODE appears in the display windows. Press (ENTER) to display the current attenuation mode. Use the () and () keys to toggle between AUTO and MAN (automatic or manual attenuation).

When AUTO is selected, the entire amplitude range of the tracking source is available at the RF output when you are changing the power level. When MAN is selected, the attenuator remains at the selected setting until you enter a new value. The power level range is limited to the attenuator vernier range.

The attenuator mode function is not available if external detector leveling is activated on the tracking source. The attenuator remains fixed at 0 dB.

ATTENUATION Select this auxiliary function to display or change the current attenuation setting. Press (AUX), then press (MENU DOWN) until AUX #1, ATTENUATION appears in the display windows. Press (ENTER) to display the current attenuator setting. Entering a new attenuation value by using the (1) and (1) keys or data keys automatically changes the attenuation mode to manual.

(AUX FCTN)

Press this key to access the tracking source's auxiliary function menu selections. There are four auxiliary functions available. The auxiliary function number (such as AUX #0) appears in the left-hand display window. The name of the auxiliary function (such as ATTEN MODE) appears in the right-hand display window. The menu selections available under the (AUX FCTN) key are listed below. Refer to the descriptions of these selections in this alphabetical listing.

| AUX | <b>#</b> O | ATTEN MODE                       |
|-----|------------|----------------------------------|
| AUX | #1         | ATTENUATION                      |
| AUX | #2         | POWER SLOPE                      |
| AUX | #3         | CAL ID (Firmware revisions B and |

later)

# Front-Panel Operation Front-Panel Key and Menu Selection Descriptions

| CAL ID            | Select this axili<br>calibration cons<br>press ( <u>MENU DO</u><br>display window<br>of the calibration                                                                                                    | ary function to display a checksum of the<br>stants stored in EEROM. Press (AUX), then<br>WN until AUX #3, CAL ID appears in the<br>rs. Press (ENTER) to display the checksum<br>on constants. |
|-------------------|----------------------------------------------------------------------------------------------------|----------------------------------------------------------------------------------------------------|
|                   | The user can co<br>checksum signa<br>If the checksum<br>has performed<br>calibration.                                                                                                    | ompare this checksum signature with the<br>ature obtained after the last calibration.<br>A signature has changed, someone<br>a partial calibration since the last full                         |
| ( <u>CONFIG</u> ) | Press this key to access the tracking source's<br>Configuration operation menu selections. There are<br>five selections available. The operation number (such<br>as CNFG #0) appears in the left-hand display window.<br>The name of the configuration operation (such as HOST<br>SELECT) appears in the right-hand display window. The<br>menu selections available under the <u>CONFIG</u> key are<br>listed below. Refer to the descriptions of these selections<br>in this alphabetical listing |                                                                                                    |
|                   | CNFG #0                                                                                                    | AMPL LEVELNG                                                                                                    |
|                   | CNFG #1                                                                                                    | HOST SELECT                                                                                                    |
|                   | CNFG #2                                                                                                    | SWP+TUNE SETTING                                                                                                    |
|                   | CNFG #3                                                                                                    | HPIB                                                                                                    |
|                   | CNFG #4                                                                                                    | DISPLAY OFF                                                                                                    |
| (CW)              | Press this key to immediately place the tracking source<br>in continuous-wave mode. The right-hand display<br>window indicates the current CW frequency setting and<br>allows you to change the setting. Display resolution<br>for CW mode settings may not be representative of the<br>actual CW signal. Refer to the specifications in this<br>manual for CW mode frequency accuracy.                                                                                                    |                                                                                                    |
| (DC COUPLED)      | Press this key (<br>turn dc couplin<br>COUPLED statu<br>the dc-blocking<br>source's RF out                                                                                                    | <i>Cavailable on the HP 85645A only)</i> to<br>g on. When dc coupling is on, the DC<br>is indicator lights. In dc-coupling mode,<br>capacitor is bypassed in the tracking<br>cput signal path. |

CAUTIONUse dc coupling only for RF output signals below 10 MHz, and only when<br/>you are confident that no dc power will be present at the RF output on the<br/>HP 85645A.

- DISP INTENSITY Select this adjustment to change the intensity level of the display windows. Press (ADJUST). Then ADJ #0, DISP INTENSITY appears in the display windows. Press (ENTER) to display the current intensity setting. Change the value with the (1) and (1) keys or enter a value between 0 and 1 with the data keys. A value of 0 reduces the display intensity to its minimum level. A value of 1 increases the display intensity to its maximum level.
- DISPLAY OFFSelect this item to turn the display windows off. Be<br/>aware that either pressing the (PRESET) key or switching<br/>the instrument off, then on again, are the only ways<br/>to restore the display. Press (CONFIG), then press<br/>(MENU DOWN) until CNFG #4, DISPLAY OFF appears<br/>in the display windows. Press (ENTER) to immediately<br/>turn the display windows off. Press (LINE) or (PRESET) to<br/>return the display windows to normal operation.
- FREQ STEPPress this key to view or change the frequency<br/>step increment. STP <number> appears in the<br/>display window. The number indicates the current<br/>step-increment size.

Use the data keys to enter specific increment sizes. Use the f and b keys to enter 1-2-5 step increments. In CW mode, the default frequency step size is 50 MHz. The step-size range is 250 kHz to 6.5 GHz for the HP 85644A tracking source and 250 kHz to 26.5 GHz for the HP 85645A.

In offset tracking mode, the default frequency step size is 10 kHz and the range for both instruments is 1 Hz to 4.0 GHz. Use the data keys to enter specific step-size increments. Use the 1 and 1 keys to enter 1-2-5 step increments.

**HOST SELECT** Select this configuration operation to identify which host instrument model is to be used with the tracking source.

|               | Press CONFIG, then MENU DOWN until CNFG #1, HOST<br>SELECT appears in the display windows. Press ENTER<br>to display the currently selected host model number.<br>Use the () and () keys to scroll through the list of host<br>instruments. Press ENTER to select the host appearing<br>in the display window. An arrow indicates which host<br>instrument is selected.                                                                                                    |
|---------------|----------------------------------------------------------------------------------------------------|
|               | For each host model listed, many host-specific parameters are selected automatically.                                                                                                    |
| HPIB          | Select this configuration operation to display the HP-IB<br>address of the tracking source. Press CONFIG, then<br>MENU DOWN until CNFG #3 HPIB is displayed. Press<br>ENTER to display the tracking source's HP-IB address.<br>You can change the address by pressing the and<br>keys or data keys. Terminate data entry with the<br>ENTER key. Store the HP-IB address in the tracking<br>source EEROM by following the subsequent prompts that<br>appear in the display windows. |
| (LINE)        | Press this switch to turn the tracking source on or off.<br>When the power is turned on, the instrument initially<br>displays the model number and firmware version. The<br>status indicator turns on when the power is on.                                                                                                    |
| (LOCAL)       | Press this key to return the tracking source from<br>remote to local operation. Pressing this key when the<br>RMT status indicator is lit turns it off and restores the<br>keyboard to normal operation. Refer to "Front- and<br>Rear-Panel Features" at the beginning of this chapter for<br>information about the status indicators.                                                                                                    |
| (OFFSET TRKG) | Press this key to display the current offset tracking<br>value in the right-hand display window. If the value<br>is zero, offset tracking is turned off. Enter a non-zero<br>value that is within the limits of the tracking source to<br>activate offset tracking. The limits of the offset tracking<br>operation are determined by the host instrument and<br>the frequency band of interest.                                                                                    |
| (ON/OFF)      | Press this key to turn RF output power on or off.<br>Turning the RF output power on or off does not change<br>the display window information, but does turn the                                                                                                    |

#### Front-Panel Operation Front-Panel Key and Menu Selection Descriptions

corresponding status indicator on or off. Refer to "Frontand Rear-Panel Features" at the beginning of this chapter for information about the status indicators.

**POWER LEVEL** Press this key to display the current output power level or to enter an output power level.

Entering a power level that exceeds the hardware limits of the tracking source causes the UNIVLD status indicator to light. The HP 85644A tracking source power settings can be between -80 dBm and +30 dBm, however, the actual power may not achieve +30 dBm. The HP 85645A tracking source operating power can be set between -70 dBm and +30 dBm.

In manual attenuation mode, the tracking source cannot automatically change the attenuator setting to allow for the difference in power output. The power limits of either tracking source when operating in manual attenuation mode is equal to the sum of the following formula:

[-internal attenuation setting + (-10.99 to +30 dBm)]

As an example, if the attenuation value is 30 dB, then the operating power range is between -40.99 dB and 0.0 dB.

POWER SLOPESelect this auxiliary function to display or enter a power<br/>slope for the tracking source output. Press (AUX), then<br/>(MENU DOWN) until AUX #3, POWER SLOPE appears in the<br/>display windows. Press (ENTER) to display the current<br/>power slope value (PWRSLP 0.00dB/Gz).

If you select the power-slope function when the host instrument is in low-band mode, you can enter a power slope between 0.00 dB per GHz and 3.00 dB per GHz. If the host instrument is in high-band mode when you select power slope, you can enter a power slope between 0.00 dB per GHz and 1.00 dB per GHz. Toggling from low-band mode to high-band mode does not change the tracking source power slope settings ranges. The range is dependent on the initial state of the host instrument.

Use the  $\bigoplus$  and  $\bigoplus$  keys or data keys to change the power slope value. The power capability of the tracking source may actually limit the operating power-slope range. Terminate data entry with any units key.

The power slope function is generally used to compensate for cable losses. At the high frequency end of a sweep, a higher power output than the tracking source display indicates is required. As a result, the true output power at this high-end frequency is the product of span and slope.

POWER STEP Press this key to change the size of the step-key increment. The increment selected controls the step-size when the (1) and (1) keys are used to change the power level, power sweep, or power slope values.
PWR STP <number> dB appears in the display window. The number indicates the current step-size increment. Use the (1) and (1) keys to change the current value by increments of 1, 2, or 5, or use the data entry keys to change the step size to a specific value.

Press this key to enter the power range over which the RF output power is to sweep. Disable power sweep either by entering a value of 0 dB or by pressing (PRESET). This operation requires a 0 to 10 V signal present at the tracking source's rear-panel SWEEP IN connector. The operation uses only the internal amplitude vernier (modulator) to attempt to satisfy the desired range of output power requested. As a result, the UNLVLD status indicator may light at high power levels. To use the power sweep function on an HP 8560 Series portable spectrum analyzer (non-Option 005 ALT SWEEP OUTPUT), move the cable on the tracking source from the SWEEP + TUNE INPUT connector to the SWEEP INPUT connector. Set the tracking source to CW mode at a frequency of interest. Use the spectrum analyzer host in a wide resolution bandwidth. A wide resolution bandwidth is at least 1 MHz or more. Also refer to the (POWER SWEEP) and (POWER LEVEL)

(POWER SWEEP)

key descriptions for information about setting these parameters.

PRESET

(RECALL

(SAVE)

Press this key to return the tracking source to a known state. The states are described in Table 7-1, "Tracking Source Preset States." Pressing (PRESET) clears errors and displays the tracking source model number and revision number. (PRESET) does not change the host model number selection.

- Press this key to initiate the tracking source's recall-state function. You can retrieve any of the 10 states saved in the tracking source memory. Press (RECALL). When the message RECALL? appears, enter a number from 0 to 9 and press (ENTER). The recalled state is then activated. The display indicates whether the recalled state is in CW mode, offset tracking, or non-offset tracking mode when the state is activated.
- RECALL ERRORS Select this test to identify the errors that have occurred. The ERR status indicator lights when there are errors. Press (TEST), then TEST #0, RECALL ERRORS appears in the display windows. Press (ENTER to display the first error number and message. Use the () and () keys to scroll through the list of errors. The message LAST ERROR appears momentarily when you reach the end of the list; FIRST ERROR when you reach the top of the list. Exit this operation by pressing any front-panel key, other than data keys, or the () and () keys. Press PRESET to clear the errors.
  - Press this key to initiate the tracking source's save-state function. You can save up to 10 states in the tracking source memory. Press (SAVE). When the message SAVE? appears, enter a number from 0 to 9, and press (ENTER) to save the state in that register number. The operating mode (CW, offset tracking, or non-offset tracking) is also saved in the register.

SELF TEST This feature is not implemented for firmware revision 062391. The firmware revision can be read in the tracking source windows when the power is turned on. When implemented, select this test to have the

tracking source perform its own self-test. Press (TEST), then press (MENU DOWN) until TEST #1, SELF TEST appears in the display windows. Press (ENTER) and the self-test process begins. The instrument sets itself to several known states, then checks various points in the circuitry for proper levels of operation. If a point does not meet defined limits, the self-test stops and a message about the failure is displayed. If the self test passes, the message TEST #1 SELF TEST PASSED is displayed.

SELF TEST can also be accessed remotely by using the command DIAG:TEST? which returns a "1" if the test passes, or "0" if the test fails. The DIAG:TEST? command will not work with instruments that have firmware revision A.

SWP+TUNE ADJ Select this adjustment to run the interactive routine that corrects for variations in the host SWP + TUNE OUTPUT connector signal. Use this adjustment only if the tracking source has difficulty remaining locked to the host (generally this is only the case with HP 8590 Series spectrum analyzers). The results of this adjustment are invoked by selecting (CONFIG), then SWP+TUNE SETTING and selecting the CUSTOM option. They are not activated at the end of the adjustment. For host instruments other than the HP 8590 Series spectrum analyzers, the factory defined default values are acceptable. Press (ADJUST), then press (MENU DOWN) until ADJ #3, SWP+TUNE ADJ appears in the display windows. Make sure the SWP + TUNE OUTPUT signal from the host is connected to the tracking source, then press (ENTER) to display Set SA to O SPAN. Set the host to 0 span. Set the host to the various frequency settings as prompted by the tracking source, pressing (ENTER) on the tracking source after each entry.

> Refer to Table 7-2 for the frequency settings required by the tracking source for the different host instruments. The tracking source stores the SWP + TUNE voltages detected at the various frequencies, then uses these voltages for self-adjustment to improve its tracking operation.

| Host Instrument                          | Band   | Adjustment Start Frequency | Adjustment<br>End<br>Frequency |
|------------------------------------------|--------|----------------------------|--------------------------------|
| HP 8560A/E spectrum analyzer             | 0      | 150 MHz                    | 2900 MHz                       |
| HP 8561A/B/E spectrum analyzer           | 0      | 150 MHz                    | 2400 MHz                       |
|                                          | 1      | 3600 MHz                   | 6460 MHz                       |
| HP 8562A spectrum analyzer,              | 0      | 150 MHz                    | 2400 MHz                       |
| HP 8562A (old) spectrum analyzer (serial | 1      | 3600 MHz                   | 5500 MHz                       |
| number 2350 A or earlier),               | 2      | 6700 MHz                   | 1190 MHz                       |
| and HP 8563A/E spectrum analyzer         | 3<br>4 | 13600 MHZ<br>19810 MHz     | 26500 MHz                      |
| HP 8566 A/B spectrum analyzer            | 0      | 0 MHz                      | 1900 MHz                       |
|                                          | 1      | 2700 MHz                   | 5500 MHz                       |
|                                          | 2      | 6100 MHz                   | 12100 MHz                      |
|                                          | 3      | 12700 MHz                  | 18100 MHz                      |
|                                          | 4      | 18900 MHz                  | 24000 MHz                      |
| HP 8593A/E spectrum analyzer             | 0      | 300 MHz                    | 2550 MHz                       |
|                                          | 1      | 3400 MHz                   | 5900 MHz                       |
|                                          | 2      | 6600 MHz                   | 12100 MHz                      |
|                                          | 3      | 13100 MHz                  | 18800 MHz                      |
|                                          | 4      | 19500 MHz                  | 26500 MHz                      |
| HP 8594A/E spectrum analyzer             | 0      | 300 MHz                    | 2900 MHz                       |
| HP 8595A/E spectrum analyzer             | 0      | 300 MHz                    | 2550 MHz                       |
|                                          | 1      | 3400 MHz                   | 6400 MHz                       |
| HP 8596E spectrum analyzer               | 0      | 300 MHz                    | 2550 MHz                       |
|                                          | 1      | 3400 MHz                   | 5900 MHz                       |
|                                          | 2      | 6600 MHz                   | 12100 MHz                      |
| HP 70909A spectrum analyzer              | 0      | 0 MHz                      | 2900 MHz                       |
|                                          | 1      | 2700 MHz                   | 6300 MHz                       |
|                                          | 2      | 5700 MHz                   | 12800 MHz                      |
|                                          | 3      | 12600 MHz                  | 26500 MHz                      |
| HP 70910A spectrum analyzer              | 0      | 0 MHz                      | 2900 MHz                       |
|                                          | 1      | 2700 MHz                   | 6300 MHz                       |
|                                          | 2      | 5700 MHz                   | 12800 MHz                      |
|                                          | 3      | 12600 MHz                  | 26500 MHz                      |

#### Table 7.2. Host Instrument Sweep + Tune Adjustment Frequency Settings

| Host Instrument               |      | Adjustment Start Frequency | Adjustment |
|-------------------------------|------|----------------------------|------------|
|                               | Band |                            | End        |
| UD 0240A curtherized currence | 0    | 10 MUL-                    |            |
| HP 8340 A synthesized sweeper | U    | TU MHZ                     | ZZUU MHZ   |
|                               | 1    | 2500 MHz                   | 6800 MHz   |
|                               | 2    | 7100 MHz                   | 13250 MHz  |
|                               | 3    | 13600 MHz                  | 19700 MHz  |
|                               | 4    | 20100 MHz                  | 26500 MHz  |
| HP 83590A RF plug-in          | 0    | 2000 MHz                   | 6800 MHz   |
|                               | 1    | 7100 MHz                   | 13300 MHz  |
|                               | 2    | 13600 MHz                  | 20000 MHz  |
| HP 83592A/B/C RF plug-in      | 0    | 25 MHz                     | 2200 MHz   |
|                               | 1    | 2500 MHz                   | 6800 MHz   |
|                               | 2    | 7100 MHz                   | 13300 MHz  |
|                               | 3    | 13600 MHz                  | 20000 MHz  |
| HP 83594A RF plug-in          | 0    | 2000 MHz                   | 6800 MHz   |
|                               | 1    | 7100 MHz                   | 13300 MHz  |
|                               | 2    | 13600 MHz                  | 19900 MHz  |
|                               | 3    | 20100 MHz                  | 26500 MHz  |
| HP 83595A RF plug-in          | 0    | 25 MHz                     | 2200 MHz   |
|                               | 1    | 2500 MHz                   | 6800 MHz   |
|                               | 2    | 7100 MHz                   | 13300 MHz  |
|                               | 3    | 13600 MHz                  | 20100 MHz  |
|                               | 4    | 20100 MHz                  | 26500 MHz  |

Table 7·2. Host Instrument Sweep + Tune Adjustment Frequency Settings (continued)

#### Front Panel Operation Front Panel Key and Menu Selection Descriptions

SWP+TUNE Select this configuration operation to display or change the correction factor status. Press (CONFIG). Press (MENU DOWN) to display CNFG #2, SWP + TUNE SETTING. Press (ENTER) to display the correction factor status for the host model selected. You can only toggle the setting between CUSTOM and DEFAULT. When CUSTOM is displayed, correction factors are host-specific and are entered by you (via the ADJUST) menu key) for a particular host instrument model. When DEFAULT is displayed, correction factors used are the predefined values stored by the tracking source.

> For HP 8590 Series spectrum analyzer hosts, the CUSTOM setting is recommended. To change the correction factor values for the HP 8590 Series spectrum analyzer host instrument, press (ADJ), then (MENU DOWN) to display ADJ #3 SWP+TUNE ADJ. Refer to SWP+TUNE ADJ in this alphabetical listing for information about changing the values. Also refer to Chapter 1 for further information.

> Press this key to access the tracking source's Test selections. There are four tests available. The test number (such as TEST #0) appears in the left-hand display window. The name of the test (such as **RECALL ERRORS**) appears in the right-hand display window. The menu selections available under the (TEST) key are listed below. Refer to the descriptions of these selections in this alphabetical listing.

| TEST | <b>#</b> 0 | RECALL ERRORS  |
|------|------------|----------------|
| TEST | <b>#</b> 1 | SELF TEST      |
| TEST | #2         | TESTPATTERN    |
| TEST | #3         | TEST HOST MODE |

(TEST)

SETTING

# Front-Panel Operation Front-Panel Key and Menu Selection Descriptions

**TEST HOST MODE** Select this test to use an external signal source (such as the HP 8340A synthesized sweeper) to provide the local oscillator input to the tracking source. The HP 8340A synthesized sweeper can be used to exercise the full frequency range of the tracking source.

Press (TEST), then press (MENU DOWN) until TEST #3, TEST HOST MODE appears in the display windows. Press (ENTER). The left-hand display window indicates BAND #0, and the right-hand display window indicates the CW frequency of the band activated.

Use the () and () keys to change the band and display the corresponding CW frequency. Change the CW frequency with the data entry keys, terminate data entry with the ENTER key. A reference frequency is required to lock to the LO input signal. In test-host mode, this frequency is defined internally as 3.9 GHz in band 0 and as 300 MHz in bands 1 through 4. The external source CW frequency, therefore, must be set 300 MHz below (or, in band 0, 3900 MHz above) the frequency setting of the tracking source. The actual output frequency of the tracking source is dependent on the frequency of the external source, not the tracking source's CW frequency.

To set the output frequency of the synthesized sweeper, refer to the following formula:

For band 0:

[desired tracking source frequency + 3900 MHz] = synthesized sweeper frequency setting

For bands 1 through 4:

[desired tracking source frequency/band number] - 300 MHz = synthesized sweeper frequency setting

| Band Number | Frequency Range              | Synthesized Sweeper<br>Frequency |
|-------------|------------------------------|----------------------------------|
| 0           | 0.00 to 3100 GHz             | 3900 to 7000 MHz                 |
| 1           | 2000 to 7500 GHz             | 1700 to 7200 MHz                 |
|             | For HP 85645A Tracking Sourc | e Only                           |
| 2           | 4000 to 15000 GHz            | refer to preceding formula       |
| 3           | 6000 to 22500 GHz            | refer to preceding formula       |
| 4           | 8000 to 26500 GHz            | refer to preceding formula       |

| TESTPATTERN   | Select this test to verify the operation of the front-panel<br>status indicators and the display windows. Press TEST,<br>then press <u>MENU DOWN</u> until TEST #2, TESTPATTERN<br>appears in the display windows. Press <u>ENTER</u> and<br>the test pattern is displayed. The status indicators<br>labeled RMT, ERR, AC COUPLING, DC COUPLING, and<br>RF OUTPUT ON should all light. Unless an external<br>reference signal is present, the INT reference status<br>indicator should light. If an external reference signal is<br>present, the EXT reference status indicator lights. |
|---------------|----------------------------------------------------------------------------------------------------|
|               | The UNLVLD and REF INT or EXT status indicator states are not changed during this test.                                                                                                    |
|               | Exit the test pattern menu by pressing any front-panel key, except the $\bigoplus$ and $\bigoplus$ keys, data keys, or any of the keys corresponding with one of the status indicators.                                                                                                    |
| (TRKG)        | Press this key to initiate the tracking sources' primary<br>function: tracking the host instrument's signal without<br>offsets. The tracking source's preset state is non-offset<br>tracking. Press (PRESET) or (TRKG) to return the tracking<br>source to normal tracking-mode from offset tracking or<br>CW mode. Pressing (TRKG) deactivates the ( $\bigcirc$ ) and ( $\bigcirc$ )<br>keys and data entry keys.                                                                                                    |
| (TRKG ADJUST) | Press this key to adjust the tracking source for optimum signal tracking. Use the $\textcircled{1}$ and $\textcircled{2}$ keys to change the DAC number displayed by 1, or the data keys to enter a specific value between $\pm 5000$ . Press (ENTER) to store the setting.                                                                                                    |

Front-Panel Operation
Front-Panel Key and Menu Selection Descriptions

8

Programming Reference

# **Programming Reference**

This chapter contains information about the IEEE 488.2 common commands and SCPI command language used with the HP 85644A or HP 85645A tracking sources.

| Command Language<br>Overview           | This section describes IEEE 488.2 common commands<br>and SCPI (standard commands for programmable<br>instruments). Information about command-usage rules<br>and parameter types accepted is also included.                                                                                                    |
|----------------------------------------|----------------------------------------------------------------------------------------------------|
| Using the Command<br>Reference         | This section contains explanations about proper<br>command structure and how to read the syntax<br>statements. Syntax diagrams are not used in this<br>command reference.                                                                                                    |
| Alphabetized<br>Command Reference      | This is the alphabetical command reference. The IEEE 488.2 common commands are separately alphabetized from the SCPI commands.                                                                                                    |
| IEEE 488.2 Common<br>Command Reference | This section contains the common commands.<br>Common commands include the asterisk character (*).<br>They are alphabetized together at the beginning of<br>the "Alphabetized Command Reference" section. The<br>IEEE 488.2 command mnemonic is spelled out in the<br>descriptive text for each command.                             |
| SCPI Command<br>Reference              | This section is the SCPI command reference. SCPI<br>commands are alphabetized by the subsystem name.<br>The commands within a subsystem are alphabetized.<br>A subsystem name is the command mnemonic<br>(keyword) that appears first in each program message.<br>Within each subsystem are the related commands and<br>parameters. |

Information about IEEE 488.2 common commands and SCPI command usage rules and restrictions are provided in the following pages. Both IEEE 488.2 common commands and SCPI commands operate over HPIB.

Refer to the glossary for terminology definitions.

The following topics are covered in this section:

| IEEE 488.2 Common<br>Commands Description | This section contains general information about IEEE 488.2 common commands used with the tracking source. The IEEE 488.2 common command summary is located here.                                             |
|-------------------------------------------|----------------------------------------------------------------------------------------------------|
| SCPI Commands<br>Description              | This section contains general information about<br>distinguishing standard SCPI commands from new<br>product-specific SCPI commands.                                                                         |
| SCPI Subsystem<br>Command Descriptions    | This section lists the subsystem names that<br>are available with the tracking sources. Brief<br>descriptions about each subsystem is provided.                                                              |
| SCPI Command<br>Parameters                | This section lists the parameter types (numeric,<br>block, discrete and so forth) that are allowed with<br>the SCPI language.                                                                                |
| SCPI Conformance<br>Information           | This section contains information about SCPI<br>command parameters, range, and status. Table 8-3<br>lists the status (new or standard) of each SCPI<br>command and each command's appropriate<br>parameters. |
| Programming Rules                         | This section contains information about proper SCPI syntax usage. Table 8-2 identifies the different types of SCPI parameters.                                                                               |
|                                           |                                                                                                    |

#### IEEE 488.2 Common Commands Description

The common commands that can be used with the tracking source conform to the requirements of the ANSI/IEEE Std 488.2-1987 IEEE Standard Codes, Formats, Protocols and Common Commands document.

These requirements are described below:

- IEEE 488.2 common commands are designated with an asterisk (\*).
- The intent of IEEE 488.2 common commands is to perform non-instrument specific functions, such as reset, self-tests, and status byte query. These commands are designed to remotely control any programmable instrument, regardless of model number or manufacturer.
- The commands are usually only four or five characters long and are preceded with an asterisk (\*). They may include parameters, and use "white space" to separate the command mnemonic from the parameter. Refer to Figure 8-1 for an illustration of an IEEE 488.2 common command.

| COMMON                                                                         | COMMANDS                 |
|--------------------------------------------------------------------------------|--------------------------|
| OUTPUT COMMAND<br>DEVICE ADDRESS<br>COMMON COMMAND OUTPUT<br>SEPARATOR<br>DATA | OUTPUT 703; '' *ESE 32'' |

PX226

Figure 8-1. IEEE 488.2 Common Command Format

### IEEE 488.2 Command Summary

The 488.2 common commands available with the tracking source are as follows:

| Mnemonic | Mnemonic Description                                                                                                    | Parameter and<br>Range           |
|----------|----------------------------------------------------------------------------------------------------|----------------------------------|
| *CLS     | Use this command to clear the status data structures.                                                                                             |                                  |
| *ESE     | Use this command to set the Standard Event Status Enable Register bits.                                                                           | integer number, O<br>through 255 |
| *ESE?    | Use this command to query the Standard Event Status Enable Register.                                                                              |                                  |
| *ESR?    | Use this command to query the standard event status register.                                                                                     |                                  |
| *IDN?    | Use this command to obtain instrument identification information.                                                                                 |                                  |
| *OPC     | Use this command to allow a device to generate an operation complete message in the ESR when a pending, selected device operations are completed. | all — —                          |
| *OPC?    | Use this command to query the operation complete flag setting.                                                                                    |                                  |
| *RST     | Use this command to perform a device reset.                                                                                                    |                                  |
| *SRE     | Use this command to enable the Service Request Enable register bits.                                                                              | integer number, O<br>through 255 |
| *SRE?    | Use this command to query the Service Request Enable Register.                                                                                    |                                  |
| *STB?    | Use this command to read the status byte register.                                                                                                |                                  |
| *TST?    | Use this command to execute the self test and obtain results.                                                                                     |                                  |
| *WAI     | Use this command to cause the device to wait for a process to complete before continuing with oth instructions.                                   | er ——                            |

#### Table 8.1. IEEE 488.2 Common Commands Summary

### SCPI Commands Description

SCPI commands are designed to perform instrument-specific functions. These include making instrument setups, making measurements, querying instrument states, and retrieving data. Tracking source SCPI commands follow version 1990.0 syntax rules of the *Standard Commands for Programmable Instruments Manual*. Figure 8-2 indicates the structure of a typical SCPI command.

Some commands in this chapter are not listed in the SCPI document. They are created to meet the need of a particular operation for this instrument. They do syntactically conform to the rules of the *Standard Commands for Programmable Instruments Manual*. SCPI commands are hierarchically structured into program messages. The first command mnemonic is the subsystem name and is the highest-level command. The next command mnemonic is more specific to the task.

The remaining command mnemonics complete the program message syntax with the most specific parameter (such as ON or OFF, or a numeric value) at the end of the program message.

| _ | SUBSYSTEM COMMANDS                                                                                                    |
|---|----------------------------------------------------------------------------------------------------|
|   | PROGRAM MESSAGE UNIT                                                                                                    |
|   | OUTPUT 703; ''DIAGnostic: PATTern TEST''                                                                                |
|   | Note:<br>The program examples in this manual assume the tracking<br>source is set at the factory to device address 703. |

PX227

Figure 8-2. SCPI Command Format

#### SCPI Subsystem Command Descriptions

The following alphabetical list identifies SCPI subsystem commands that are available with the tracking source. Refer to the alphabetical command reference for complete descriptions of the commands contained in each subsystem, their parameters and query responses.

Use the commands in this subsystem to adjust (peak) the CALibration tracking source output power or to adjust its tracking signal with respect to the host instrument. **DIAGnostic** Use the commands in this subsystem to select the test host mode and identify the test host frequency setting, identify power leveling state, or to verify selected front-panel status indicator and display window operations. DISPlay Use the commands in this subsystem to control the display window intensity or on and off state. **OUTPut** Use the commands in this subsystem to control the ac or dc RF output coupling state. SOURce Use the commands in this subsystem to control the tracking source's output power level, attenuation setting, frequency settings, and to control host instrument assignments. STATus Use the commands in this subsystem to control and evaluate the status registers of the tracking source. SYSTem Use the commands in this subsystem to preset the tracking source or to review errors.

## **SCPI** Command Parameters

SCPI commands accept Boolean, block, discrete, and numeric parameters. The parameter is separated from the command mnemonics by white-space. Refer to the following table for examples of, and restrictions about, these parameters.

| Parameter<br>Type | Description and Example                                                                                                    |
|-------------------|----------------------------------------------------------------------------------------------------|
| Boolean           | Represents a single binary condition that is either true or false. When Boolean is specified, any mantissa value gets rounded to either 1 or 0.                                                                                                    |
|                   | O represents OFF                                                                                                    |
| Block             | Definite block program data format as specified in IEEE 488.2 <i>IEEE Standard Codes, Formats, Protocols, and Common Commands</i> .                                                                                                    |
| Discrete          | Selects from a finite number of values. These parameters use mnemonics to represent each valid setting. As an example, the SOURce:POWer:ATTenuation:< <i>value&gt;</i> command can use either a numeric value within the specified range, or the mnemonics UP or DOWN for < <i>value&gt;</i> . |

| Tab le | 8.2. | SCPI | Parame | ter Types |
|--------|------|------|--------|-----------|
|--------|------|------|--------|-----------|

| Description and Example                                                                                                    |
|----------------------------------------------------------------------------------------------------|
| Indicated in syntax as either <real number=""> or <integer>. This parameter accepts all commonly used decimal representations of numbers, including optional signs, decimal points for real numbers, and scientific notation. For example:</integer></real> |
| 123 or 1.23E2<br>—123 or —1.23E2<br>0.123 or 1.23E—1 or 1.23000E—01                                                                                                    |
| Accepts all commonly used suffixes with decimal representations of numbers including optional signs and decimal points. As an example:                                                                                                    |
| 0.123S or 123MS and 12340HM or 1.234K0HM<br>Voltage:<br>UV for E—6<br>MV for E—3<br>V for E0<br>KV for E3<br>Percent:<br>PCT<br>Ohms:<br>OHM<br>KOHM for E3<br>MOHM for E6<br>Frequency Units:<br>HZ for E0, or hertz<br>KHZ for E3, or kilohertz           |
| MHZ for E6, or megahertz<br>GHZ for E9, or gigahertz<br>Time:<br>PS for E—12<br>NS for E—9<br>US for E—6<br>MS for E—3                                                                                                    |
|                                                                                                    |

Table 8-2. SCPI Parameter Types (continued)

### SCPI Conformance Information

Table 8-3 contains SCPI conformance information, the parameter type allowed, and acceptable parameter range. Each command mnemonic for the tracking source is identified as new (NEW) or standard (STD). Both new and standard commands conform to SCPI guidelines. Table 8-3 lists each of the SCPI commands that can be used with the tracking source. These commands conform to the following SCPI requirements:

- Standard and new SCPI commands must meet the criteria of SCPI rules as documented in version 1990.0 of the *Standard Commands for Programmable Instruments Manual*.
- Standard commands must match a previously confirmed SCPI mnemonic in syntax and operation. These commands are identified as "*STD*" in Table 8-3.
- New commands, which are created for the specific purpose of tracking source remote operation, must conform to SCPI guidelines. These commands are identified as "*NEW*" in Table 8-3 and may not yet appear in the *Standard Commands for Programmable Instruments Manual*.

| Subsystem   | Command                 | Parameter Type      | Range                                                                                                   | SCPI<br>Status |
|-------------|-------------------------|---------------------|----------------------------------------------------------------------------------------------------|----------------|
| CALibration |                         |                     |                                                                                                    |                |
|             | :ALC :EXTernal          |                     | activates function                                                                                      | NEW            |
|             | :ALC :EXTernal:Freq     | real number GHz     | same as frequency range of instrument                                                                   | NEW            |
|             | :ALC :EXTernal:[ADJust] | real number dBm     | same as power range of instrument                                                                       | NEW            |
|             | :PEAKing[:EXECute]      |                     |                                                                                                    | NEW            |
|             | :SWEeptune:SETTing      | string              | character string "Custom" or "Default"                                                                  | NEW            |
|             | :TRACk:ADJ              | numeric             | Integer from —5000 to +5000                                                                             | NEW            |
|             | :TRACk:ADJ?             |                     | returns integer from —5000 to +5000                                                                     | NEW            |
| DIAGnostic  |                         |                     |                                                                                                    |                |
|             | :PATTern                | discrete            | TEST                                                                                                    | NEW            |
|             | :TEST?                  |                     | if return is 1, indicates pass; if return is 0, indicates fail                                          | NEW            |
|             | :THMode                 |                     |                                                                                                    | NEW            |
|             | :THMode?                |                     | if return is 1, indicates mode on; if return<br>is O, indicates mode off                                | NEW            |
|             | :THFReq                 | numeric             | band number, integer O to 4 and<br>real number in frequency units  see<br>command description for range | NEW            |
|             | :THFReq?                |                     | returns a band number between 0 and 4,<br>and CW frequency setting  see command for<br>range            | NEW            |
|             | :UNLeveled ?            |                     | if return is 1, indicates unleveled state; if<br>return is 0, indicates leveled state                   | NEW            |
| DISPlay     |                         |                     |                                                                                                    |                |
|             | BRIGhtness              | numeric             | real number from 0.0 to 1.0                                                                             | STD            |
|             | :BRIGhtness?            |                     | returns a real number between 0.0 to 1.0                                                                | STD            |
|             | [:STATe]                | discrete or Boolean | ON   OFF   1   0                                                                                        | STD            |
|             | [:STATe]?               |                     | if return is 1, indicates state on;<br>if return is 0, indicates state off                              | STD            |

Table 8.3. SCPI Command, Parameter, and Status Summary

| Subsystem | Command                                 | Parameter Type      | Range                                                                                                  | SCPI<br>Status |
|-----------|-----------------------------------------|---------------------|----------------------------------------------------------------------------------------------------|----------------|
| OUTPut    |                                         |                     |                                                                                                    |                |
|           | :CO UPling                              | discrete            | AC   DC                                                                                                | STD            |
|           | :COUPling?                              |                     | returns AC or DC                                                                                       | STD            |
|           | [:STATe]                                | discrete or Boolean | ON   OFF   1   0                                                                                       | STD            |
|           | [:STATe]?                               |                     | if return is 1, indicates state on;<br>if return is 0, indicates state off                             | STD            |
| SOURce    |                                         |                     |                                                                                                    |                |
|           | :POWer:ATTenuation                      | discrete or numeric | UP   DOWN   real number range:<br>for HP 85645A 0 to 60 dB;<br>for HP 85644A 0 to 70 dB                | STD            |
|           | :POWer:ATTenuation?                     |                     | returns a numeric value [DB]                                                                           | STD            |
|           | :POWer:ATTenuation:AUTO                 | discrete or Boolean | ON   OFF   1   0                                                                                       | STD            |
|           | :POWer:ATTenuation:AUTO?                |                     | if return is 1, indicates on;<br>if return is 0, indicates off                                         | STD            |
|           | :POWer:ALC[:STATe]                      | discrete or Boolean | ON   OFF   1   0                                                                                       | STD            |
|           | :POWer:ALC[:STATe]?                     |                     | if return is 1, indicates on;<br>if return is 0, indicates off                                         | STD            |
|           | :POWer:ALC:SOURce                       | discrete            | INTernal   DIO De                                                                                      | STD            |
|           | :POWer:ALC:SOURce?                      |                     | returns INT or DIODE                                                                                   | STD            |
|           | :POWer:CENTer                           | numeric             | UP   DOWN  real number range:<br>for HP 85645A —70 dBm to +30 dBm;<br>for HP 85644A —80 dBm to +30 dBm | STD            |
|           | :POWer:CENTer?                          |                     | returns a real number in [DBm]                                                                         | STD            |
|           | :POWer[:LEVel][:IMMediate][:AMPLitude]  | discrete or numeric | UP   DOWN  real number range:<br>for HP 85645A —70 dBm to +30 dBm;<br>for HP 85644A —80 dBm to +30 dBm | STD            |
|           | :POWer[:LEVel][:IMMediate][:AMPLitude]? |                     | returns a real number in [DBM]                                                                         | STD            |
|           | :POWer:MODE                             | discrete            | FIXed   SWEep                                                                                          | STD            |
|           | :POWer:MODE?                            |                     | returns FIXED or SWEEP                                                                                 | STD            |

| Table 8-3. SCPI | Command, | Parameter, | and Status | Summary | (continued) |
|-----------------|----------|------------|------------|---------|-------------|
|-----------------|----------|------------|------------|---------|-------------|

| Subsystem              | Command                      | Parameter Type      | Range                                                                                                    | SCPI<br>Status |
|------------------------|------------------------------|---------------------|----------------------------------------------------------------------------------------------------|----------------|
| SO URce<br> con tinued |                              |                     |                                                                                                    |                |
|                        | :POWer:SLOPe                 | discrete or numeric | UP   DOWN   real number range:<br>for band 0, 0 to 3 dB/GHz;<br>for bands 1 to 4, 0 to 1 dB/GHz                | NEW            |
|                        | :POWer:SLOPe?                |                     | returns a real number in [DB/GHz]                                                                              | NEW            |
|                        | :POWer:SPAN                  | discrete or numeric | UP   DOWN   real number range is band<br>specific  see command for range                                       | NEW            |
|                        | :POWer:SPAN?                 |                     | returns a real number in [DB]                                                                                  | NEW            |
|                        | :POWer:STEP:AUTO             | discrete or Boolean | ON   OFF   1   0                                                                                               | NEW            |
|                        | :POWer:STEP:AUTO?            |                     | if return is 1, indicates on;<br>if return is 0, indicates off                                                 | NEW            |
|                        | :POWer:STEP[:INCRement]      | discrete or numeric | UP   DOWN   a real number from 0.01 dB<br>to 100 dB                                                            | NEW            |
|                        | :POWer:STEP[:INCRement]?     | numeric             | returns a real number in [DB]                                                                                  | NEW            |
|                        | :FREQuency[:CW   FIXed]      | discrete or numeric | UP   DOWN   real number range:<br>for HP 85644A is 0.0 GHz to 6.5 GHz;<br>for HP 85645A is 0.0 GHz to 26.5 GHz | NEW            |
|                        | :FREQuency[:CW   :FIXed]?    |                     | returns a real number in $<\!$ frequency unit $>$                                                              | NEW            |
|                        | :FREQuency:STEP:AUTO         | discrete or Boolean | ON   OFF   1   0                                                                                               | NEW            |
|                        | :FREQuency:STEP:AUTO?        |                     | if return is 1, indicates on;<br>if return is 0, indicates off                                                 | NEW            |
|                        | :FREQuency:STEP[:INCRement]  | discrete or numeric | UP   DOWN   real number range;<br>for HP 85644A is 250 kHz to 6.5 GHz;<br>for HP 85645A is 250 kHz to 26.5 GHz | NEW            |
|                        | :FREQuency:STEP[:INCRement]? |                     | UP   DOWN   real number range;<br>for HP 85644A is 0.0 GHz to 6.5 GHz;<br>for HP 85645A is 0.0 GHz to 26.5 GHz | NEW            |

#### Table 8-3. SCPI Command, Parameter, and Status Summary (continued)

| Subsystem            | Command                             | Parameter Type      | Range                                                                                                    | SCPI<br>Status |
|----------------------|-------------------------------------|---------------------|----------------------------------------------------------------------------------------------------|----------------|
| SOURce<br> continued |                                     |                     |                                                                                                    |                |
|                      | :FREQuency:MODE                     | discrete            | CW   FIXed   SWEep                                                                                                    | NEW            |
|                      | :FREQuency:MODE?                    |                     | returns CW or SWEEP                                                                                                    |                |
|                      | :FREQuency:OFFSet                   | discrete or numeric | UP   DOWN  real number range<br>from — 4.0 GHz to 4.0 GHz                                                                             | NEW            |
|                      | :FREQuency:OFFSet?                  | numeric             | returns a real number [Hz]                                                                                                    | NEW            |
|                      | :FREQuency:OFFSet:STEP:AUTO         | discrete or Boolean | ON   OFF   1   0                                                                                                    | NEW            |
|                      | :FREQuency:OFFSet:STEP:AUTO?        |                     | if return is 1, indicates on;<br>if return is 0, indicates off                                                                        | NEW            |
|                      | :FREQuency:OFFSet:STEP[:INCRement]  | discrete or numeric | UP   DOWN   real number <frequency<br>unit&gt;</frequency<br>                                                                         | NEW            |
|                      | :FREQuency:OFFSet:STEP[:INCRement]? |                     | returns a real number in <frequency<br>unit&gt;. Range is 1 Hz to 4.0 GHz</frequency<br>                                              | NEW            |
|                      | :ROSCillator:SOURce?                |                     | if return is 1, indicates using external<br>reference oscillator;<br>if return is 0, indicates using internal<br>reference oscillator | STD            |
|                      | :SWEep:RSELect                      | discrete            | host instrument model number  see<br>command reference section for model<br>numbers                                                   | NEW            |
|                      | :SWEep:RSELect?                     |                     | returns selected host instrument model<br>number                                                                                      | NEW            |
| S TATu s             |                                     |                     |                                                                                                    |                |
|                      | :OPERation[:EVENt]?                 |                     | returns an integer from 0 to 32767                                                                                                    | STD            |
|                      | :OPERation:CONDition?               |                     | returns an integer from O to 32767                                                                                                    | STD            |
|                      | :OPERation:ENABle                   | numeric             | an integer from 0 to 32767                                                                                                    | STD            |
|                      | :OPERation:ENABle?                  |                     | returns an integer from O to 32767                                                                                                    | STD            |
|                      | :OPERation: PTRansition             | numeric             | an integer from 0 to 32767                                                                                                    | STD            |
|                      | :OPERation:PTRansition?             |                     | returns an integer from O to 32767                                                                                                    | STD            |

Table 8-3. SCPI Command, Parameter, and Status Summary (continued)

| Subsystem            | Command                    | Parameter Type | Range                                                | SCPI<br>Status |
|----------------------|----------------------------|----------------|------------------------------------------------------|----------------|
| STATus<br> continued |                            |                |                                                      |                |
|                      | :OPERation:NTRansition     | numeric        | an integer from 0 to 32767                           | STD            |
|                      | :OPERation:NTRansition?    |                | returns an integer from 0 to 32767                   | STD            |
|                      | :QUEStionable[:EVENt]?     |                | returns an integer from 0 to 32767                   | STD            |
|                      | :QUEStionable:CONDition?   |                | returns an integer from 0 to 32767                   | STD            |
|                      | :QUEStionable:EN ABle      | numeric        | an integer from O to 32767                           | STD            |
|                      | :QUEStionable:ENABLe?      |                | returns an integer from O to 32767                   | STD            |
|                      | :QUEStionable:PTRansition  | numeric        | an integer from O to 32767                           | STD            |
|                      | :QUEStionable:PTRansition? |                | returns an integer from O to 32767                   | STD            |
|                      | :QUEStionable:NTRansition  | numeric        | an integer from O to 32767                           | STD            |
|                      | :QUEStionable:NTRansition? |                | returns an integer from 0 to 32767                   | STD            |
|                      | :PRESet                    | _              | returns the status registers to known states         | STD            |
| SYSTem               |                            |                |                                                      |                |
|                      | :ERRor?                    |                | returns error number and discrete  or string<br>data | NEW            |
|                      | :PRESet                    |                | Sets the tracking source to known conditions         | NEW            |

### Programming Usage Rules

The tracking source command language follows specific guidelines that are in conformance with defined standards. Refer to the IEEE 488.2 documentation previously identified, or to the beginners guide for SCPI (HP part number H2325-90001).

|  | Linking SCPI with<br>IEEE 488.2<br>Commands                                       | Semicolons link second commands. Semicolons with S<br>commands with S<br>as shown in "Exa<br>Command Combin | equential IEEE 488.2 common<br>colons also link IEEE 488.2 common<br>CPI commands in a program message<br>mple of IEEE 488.2 and SCPI<br>nation".                                |  |
|--|-----------------------------------------------------------------------------------|----------------------------------------------------------------------------------------------------|----------------------------------------------------------------------------------------------------|--|
|  | Using colons                                                                      | Always use colon<br>and use white-spa<br>parameters as illu<br>and SCPI Comma                               | se colons to separate command mnemonics,<br>white-space to separate commands from<br>rs as illustrated in "Example of IEEE 488.2<br>Command Combination".                        |  |
|  | *CLS;*RST;DIAGnostic:TEST?<br>SYSTem:PRESet;*OPC?;<br>SOURce:FREQuency:MODE SWEep |                                                                                                    | Clear the status data structures, re-<br>set the system, run the SCPI diag-<br>nostics test, and return the status<br>of the test result.                                        |  |
|  |                                                                                   |                                                                                                    | Preset the instrument and return<br>an ASCII 1 at the completion of all<br>measurements.                                                                                         |  |
|  |                                                                                   |                                                                                                    | Set the source to sweep mode. No-<br>tice that subsequent commands are<br>separated with colons (:) and pa-<br>rameters are separated from the<br>last command with white-space. |  |

| Using Uppercase or | Any portion of a command mnemonic appearing in        |
|--------------------|-------------------------------------------------------|
| Lowercase Letters  | uppercase letters indicates the minimum characters    |
|                    | that must be entered in the program message. Entering |
|                    | the remaining lowercase letters is optional. However, |
|                    | all of the lowercase letters must be entered if any   |

Example of IEEE 488.2 and SCPI Command Combination
|                                    | are entered. Otherwise an error occurs. <i>Command messages are not case sensitive</i> . You can enter any combination of uppercase or lowercase letters.                                                                                                    |
|------------------------------------|----------------------------------------------------------------------------------------------------|
| Using PMT                          | PMTs (program message terminators), such as <new<br>line&gt;, &lt;^END&gt; (or both terminators combined) returns<br/>the command path to the root (subsystem command<br/>mnemonic). The &lt;^END&gt; terminator means that EOI<br/>is asserted on the HPIB interface at the same time the<br/>preceding data byte is sent. Refer to Figure 8-3 in this<br/>section, for an example of a PMT.</new<br> |
| Using Different<br>Parameter Types | The four types of parameters used with the SCPI<br>command language are numeric, Boolean, block,<br>and discrete. Refer to Table 8-2, "SCPI Command<br>Parameters," in the following section.                                                                                                    |

Example Syntax of a Program Message Terminator

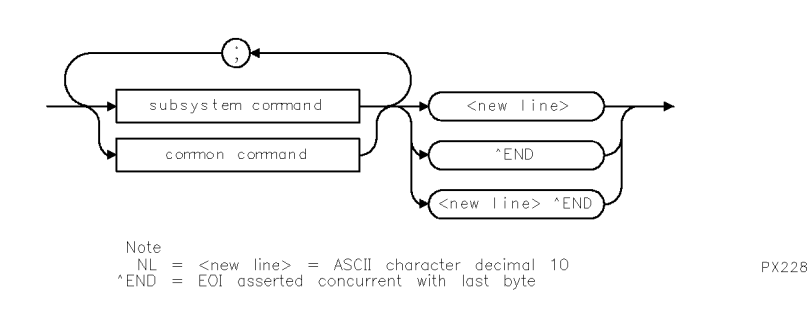

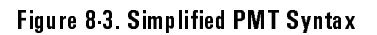

Refer to the following information for details about using the command reference.

# Mnemonics in Examples

IEEE 488.2 commands require that the asterisk (\*) character be entered into the command line.

SCPI command mnemonics in the examples in this reference are completely spelled out with the abbreviated uppercase letters and the optional complete spelling in lowercase letters.

You may enter just the abbreviated (uppercase) letters in your actual commands, or you can enter the entire mnemonic, completely spelled out in uppercase or lowercase letters. Neither the abbreviated nor the fully spelled mnemonic are case sensitive.

# Syntax in Examples

Syntax diagrams are not used in this command reference.

Syntax statements that appear at the top of each command description indicate proper syntax.

Optional syntax characters, such as semi-colons (;) that can be entered at the end of a program message, are omitted. Optional command mnemonics and parameter units, (parameter units such as power and frequency units) are included in syntax statements. The optional commands are represented in the syntax statement as mnemonics within brackets ([]).

Never enter the brackets as part of the program message. Entering any mnemonic into a program message that is enclosed within brackets is strictly optional.

Separate the command mnemonics from argument syntax or values with space. The minimum space allowed is one space. You decide the amount of maximum space to use in your program messages. Parameter arguments are separated with a vertical-bar character |. Read the vertical bar as "or".

# Syntax Statements

Use the syntax statement to create a program message. Refer to the procedure below for creating a program message from a documented syntax statement:

- 1. Enter the subsystem command mnemonic. The subsystem mnemonic appears first in the syntax statement. Recall the uppercase and lowercase lettering rules.
- 2. Enter the colon (:) and subsequent command mnemonics with colons as appropriate.
- 3. Insert a blank space between the last command mnemonic and an argument where indicated in the syntax statement. Do not insert a space between the command mnemonic and a question mark (?).
- 4. Enter the argument syntax into the program message. Allowable argument choices are divided with the vertical-bar (|) character. Read the vertical-bar character as "or."

The program message is ready to be executed.

The first alphabetized group of commands are IEEE 488.2 commands. For complete information about these commands, refer to the *ANSI/IEEE Std* 488.2-1987 *IEEE Standard Codes, Formats, Protocols and Common Commands* reference document.

The second alphabetized group of commands are SCPI commands. SCPI commands are alphabetized by the subsystem name. Each subsystem contains commands. The commands within the subsystem are alphabetized. Any related parameters are stated in the textual command syntax.

Use the commands in this section to control non-instrument specific operations. Refer to command summary in Table 8-1 in this chapter.

# \*CLSSyntax\*CLS<terminator>DescriptionUse this command to clear status data structures and the request-for-<br/>operation-complete flag (refer to the \*OPC command).<br/>After a SYSTem:PRESet or \*RST command, bit 7 of the Standard Event Status<br/>Register (ESR) is set to 1.ExampleOUTPUT 703; "\*CLS; " Clear the instrument's status registers.

\*ESE

Syntax

\*ESE <mask><terminator> \*ESE?

Description Use this command to set the standard event status register bits. The query allows you to determine the current contents of the Standard Event Status Enable Register.

| Parameter Type | Parameter Allowed | Range         |
|----------------|-------------------|---------------|
| numeric        | integer           | 0 through 255 |
| query          | ?                 | 0 through 255 |

Example

OUTPUT 703; "\*ESE 32;" Enable bit 5 of the Standard Event Status Register, to be read by the Status Byte Register.

### \*ESR

Syntax \*ESR?<terminator>

Description Use this command to query the contents of the standard event status register. This command purges the contents of the standard event status register after it is read.

After a SYSTem:PRESet command, bit 7 (power on) of the Standard Event Status Register is set to 1.

Refer to Table 8-4 for definitions of the ESR bits.

| Bit Number | Title                             | IEEE 488.2 Reference Section |
|------------|-----------------------------------|------------------------------|
| Bit 7  MSB | power on 11.5.1.1.2               |                              |
| Bit 6      | user request 11.5.1.1.3  N/A      |                              |
| Bit 5      | command error 11.5.1.1.4          |                              |
| Bit 4      | execution error 11.5.1.1.5        |                              |
| Bit 3      | device specific error  11.5.1.1.6 |                              |
| Bit 2      | query error  11.5.1.1.7           |                              |
| Bit 1      | request control 11.5.1.1.8  N/A   |                              |
| Bit O      | operation complete                | 11.5.1.1.9                   |

Table 8-4. ESR Bit Definitions

Example

OUTPUT 703;"\*ESR?;" Returns the contents of the standard event status register; then clears the register.

# \*IDN

| Syntax      | *IDN? <terminator></terminator>                                                                                                    |                                                                                                    |
|-------------|----------------------------------------------------------------------------------------------------|----------------------------------------------------------------------------------------------------|
| Description | Use this query to obtain instr<br>four fields of the response are<br>manufacturer's name. The se<br>The third field is the serial nu<br>unavailable. The fourth field<br>date- code is unavailable. Ref | rument-related identification information. The<br>e separated by commas. The first field is the<br>cond field is the instrument model number.<br>Imber, or an ASCII 0 if the serial number is<br>is the firmware date-code, or an ASCII 0 if the<br>fer to the example of a response below: |
| Example     | OUTPUT 703;"*IDN?;"                                                                                                    | Return the manufacturer, instrument model<br>number, the serial number, and the firmware<br>date-code (in the yymmdd format). As an ex-<br>ample, HEWLETT-PACKARD,85645A,2411A00092,910408<br>for an HP 85645A might be returned.                                                           |

|                                                                                         | *OPC                                                                                                    |                                        |                                                                                                    |
|-----------------------------------------------------------------------------------------|----------------------------------------------------------------------------------------------------|----------------------------------------|----------------------------------------------------------------------------------------------------|
| Syntax                                                                                  | *OPC <terminator></terminator>                                                                                                    |                                        |                                                                                                    |
|                                                                                         | *OPC? <terminator></terminator>                                                                                                    |                                        |                                                                                                    |
| Description                                                                             | Use this command to set the operation-complete-flag request bit. Once all pending device operations are completed, the OPC bit in the standard event status register is set. When the operations are completed, the query places a ASCII character 1 in the output queue. |                                        | complete-flag request bit. Once all<br>d, the OPC bit in the standard event<br>ons are completed, the query places an |
|                                                                                         | In the following examp<br>standard status register<br>event.                                                                                                    | le, the Standard I<br>r enable must be | Event Status Enable Register and the set to allow a serial poll to read the                                           |
| The following SCPI or IEEE 488.2 commands are compatible with the or the *OPC? command: |                                                                                                    |                                        | ands are compatible with the *OPC                                                                                     |
|                                                                                         | CALibration: PEAK                                                                                                    |                                        |                                                                                                    |
|                                                                                         | DIAGnostic:TEST?                                                                                                    |                                        |                                                                                                    |
|                                                                                         | SYSTem: PRESet                                                                                                    |                                        |                                                                                                    |
|                                                                                         | *RST                                                                                                    |                                        |                                                                                                    |
|                                                                                         | *TST                                                                                                    |                                        |                                                                                                    |
| Fyamnle                                                                                 |                                                                                                    | q. 11                                  | Clear the Status Registers                                                                                            |
| LXumpic                                                                                 | OUTPUT 703;"*ES                                                                                                    | E 1;"                                  | Enable bit 1 of the Standard Event<br>Status Register;                                                                |
|                                                                                         | OUTPUT 703;"*SR                                                                                                    | E 32;"                                 | Enable bit 5 of the Service Request<br>Register.                                                                      |
|                                                                                         | OUTPUT 703;"*CA                                                                                                    | L:PEAK;*OPC;"                          | Peak the tracking source then set<br>the operation complete flag when<br>completed.                                   |
|                                                                                         | J=0                                                                                                    |                                        |                                                                                                    |
|                                                                                         | REPEAT                                                                                                    |                                        |                                                                                                    |
|                                                                                         | J=J+1<br>IF J>10000                                                                                                    | THEN                                   |                                                                                                    |
|                                                                                         |                                                                                                    |                                        |                                                                                                    |

OUTPUT 703"\*RST;" If the loop continues past 10000 passes, reset the system. DISP "ABORTED" Print aborted on the display. STOP END IF UNTIL BIT(SPOLL(703),6)=1 END

Query Example In the following example, the parser is held off until the CAL:PEAK operation is completed.

| OUTPUI | [ 703;"*CAL:PEAK;*OPC?;" | Peak the tracking source then re-<br>turn the operation complete flag |
|--------|--------------------------|-----------------------------------------------------------------------|
|        |                          | when completed.                                                       |
| ENTER  | 703;A\$                  | Find the operation complete flag.                                     |

F 1

# \*RST

| Syntax      | *RST <terminator></terminator>                                                                                                    |  |
|-------------|----------------------------------------------------------------------------------------------------|--|
| Description | Use this command to perform a device reset and the following events:                                                                                                    |  |
|             | • Set device-dependent functions to known states, independent of the past-use history of the device.                                                                                                    |  |
|             | • Abort the pending operations.                                                                                                    |  |
|             | • Clear the output queue.                                                                                                    |  |
|             | • Clear the request for the operation-complete flag.                                                                                                    |  |
|             | <ul> <li>The reset command does not do any of the following:</li> <li>Affect the IEEE 488.1 (HPIB) interface state.</li> <li>Modify the standard status register enable (SRE) setting.</li> <li>Modify the standard event status enable (ESE) setting.</li> <li>Modify the power-on-clear flag.</li> </ul> |  |
|             |                                                                                                    |  |
|             |                                                                                                    |  |
|             |                                                                                                    |  |
|             |                                                                                                    |  |
|             | • Modify the calibration data.                                                                                                    |  |
| Example     | OUTPUT 703;"*RST;" Reset the device.                                                                                                    |  |

# \*SRE

Syntax

\*SRE <mask><terminator> \*SRE?<terminator>

Description Use this command to set the service request enable register bits. The query returns the contents of the service request enable register.

| Parameter Type | Parameter Allowed | Range         |
|----------------|-------------------|---------------|
| numeric        | in teger          | 0 through 255 |
| query          | ?                 | 0 through 255 |

| Example | OUTPUT 703;"*SRE 32;"<br>OUTPUT 703;"*SRE?;" | Enable bit 5 of the Service Request Register.<br>What is the enable-bit setting for the ser- |
|---------|----------------------------------------------|----------------------------------------------------------------------------------------------|
|         |                                              | vice request register.                                                                       |
|         | ENTER 703;Enable_bits                        | Get the current Service Request Enable<br>Register setting.                                  |

|             | *STB                                               |                                                |
|-------------|----------------------------------------------------|------------------------------------------------|
| Syntax      | *STB <terminator></terminator>                     |                                                |
| Description | Use this command to read the s status bit setting. | tatus byte register and the master summary     |
| Example     | OUTPUT 703;"*STB?;"                                | Get the status of the instrument's status byte |
|             | ENTER 703;Status_byte                              | 194131813.                                     |

# \*TST

| Syntax      | *TST? <terminator></terminator>                                                                                                    |                                                                                                    |  |
|-------------|----------------------------------------------------------------------------------------------------|----------------------------------------------------------------------------------------------------|--|
| Description | This command is not yet implemented.                                                                                                    |                                                                                                    |  |
|             | Once implemented, use this command to e<br>place the pass/fail status code in the output<br>result is an ASCII 0. If the self-test failed,<br>SCPI command ERR to identify the error co | xecute an internal self-test and<br>it queue. If the self-test passes, the<br>the result is an ASCII 1. Use the<br>ponditions. |  |
| Example     | OUTPUT 703;"*TST?;"                                                                                                    | Execute the device's internal self-<br>test.                                                                                   |  |
|             | ENTER 703;Fail                                                                                                    | Get the self-test status, pass or fail.                                                                                        |  |
|             | IF Fail = O THEN                                                                                                    |                                                                                                    |  |
|             | PRINT "Self-test passed."                                                                                                    |                                                                                                    |  |
|             | ELSE                                                                                                    |                                                                                                    |  |
|             | PRINT "Self-test failed."                                                                                                    |                                                                                                    |  |
|             | END IF                                                                                                    |                                                                                                    |  |

# \*WAI

| Syntax      | *WAI <terminator></terminator>                                                   |                                                                                                    |  |
|-------------|----------------------------------------------------------------------------------|----------------------------------------------------------------------------------------------------|--|
| Description | Use this command to prevent the device<br>queries until the no-operation-pending | Use this command to prevent the device from executing further commands or queries until the no-operation-pending flag is true. |  |
|             | The *WAI command does not set the op event status register.                      | eration complete bit in the standard                                                                                           |  |
| Example     | OUTPUT 703;"CAL:PEAK; *WAI;"                                                     | Peak the tracking source and wait<br>until the operation is finished be-<br>fore executing any further commands.               |  |

The SCPI commands are used to control measurement operations or instrument-specific functions.

Command syntax is represented as a syntax statement. Syntax diagrams are not used.

Refer to the table preceding each subsystem to learn which commands are available and the how they are alphabetized within the subsystem.

Р

Calibration subsystem commands control the tracking source peaking operation and monitor the tracking signal with respect to the host instrument signal. Table 8-5 lists the CALibration subsystem commands in alphabetical order.

| SCPI Command<br>and Syntax                            | Description                                                                               | Related<br>Front-Panel<br>Operation    |
|-------------------------------------------------------|-------------------------------------------------------------------------------------------|----------------------------------------|
| CALibration:ALC:EXTernal                              | Perform ALC calibration for EXTernal ALC mode                                             | (ADJUST) ADJ #2 ALC<br>EXT Detector    |
| CALibration:ALC:EXTernal:Freq <real num="">GHz</real> | Perform ALC calibration for EXTernal ALC mode                                             | (ADJUST) ADJ #2 ALC<br>EXT Detector    |
| CALibration:ALC:EXTernal <real num="">dBm</real>      | Perform ALC calibration for EXTernal ALC mode                                             | (ADJUST) ADJ #2 ALC<br>EXT Detector    |
| CALibration:PEAKing[:EXECute]                         | Adjusts the YTM  yig-tuned-multiplier  offset and gain circuitry for peak output power.   | (ADJUST), ADJ #1<br>Amplitude peak     |
| CALibration:SWEeptune:SETTing                         | Selects custom calibration settings or factory settings relating to host SWP+TUNE voltage | (CONFIG) CNFG #3<br>Swp + Tune setting |
| CALibration:TRACk:ADJ                                 | Adjusts tracking with respect to the host instrument signal.                              | (TRACK ADJ)                            |
| CALibration:TRACk:ADJ?                                | Query returns the current tracking number.                                                | (TRACK ADJ)                            |

Table 8.5. CALibration Subsystem Commands Descriptions

# :ALC:EXTernal

| Syntax      | CALibration:ALC:EXTernal<br>CALibration:ALC:EXTernal:FREQuency <====================================                                                                                 | real number>GHz<br>>dBm                                                                                                    |
|-------------|----------------------------------------------------------------------------------------------------|----------------------------------------------------------------------------------------------------|
| Description | Use this command to remotely adjust the AL detection. The first time that the command of <real number="">dBm is used, it must be precedent CALibration:ALC:EXTernal commands.</real> | C for external modes of ALC<br>CALibration:ALC:EXTernal<br>eeded by the other two                                                                      |
| Example     |                                                                                                    |                                                                                                    |
|             | OUTPUT 703;"CAL:ALC:EXTernal;*OPC;"                                                                                                    | *OPC will alert the user when<br>the sequence has ended. *OPC?<br>is NOT meant to be used with<br>this command and will hang<br>the bus if it is used. |
|             | OUTPUT 703;"CAL:ALC:EXT:FREQ 1.OGHz;"                                                                                                    | Sets the frequency point where the ALC is to be adjusted.                                                                                              |
|             | REPEAT                                                                                                    |                                                                                                    |
|             | OUTPUT 703;"CAL:ALC:EXT <power meter<br="">reading in dBm&gt;;"</power>                                                                                                    | Reads power meter, allowing appropriate settling time.                                                                                                 |
|             | UNTIL BIT (SPOLL(703),6)=1                                                                                                    | The "repeat-until loop" is exe-<br>cuted until OPC = 1, which trig-<br>gers bit 6 of the status byte reg-<br>ister to equal 1.                         |
|             | DIAG:STOREE                                                                                                    | This command stores the table to EEPROM.                                                                                                    |

command [:EXECute] is included

for this example.

# :PEAKing

 Syntax
 CALibration:PEAKing[:EXECute]

 Description
 Use this command to obtain optimum peak-amplitude response. The PEAKing command automatically adjusts the tracking source's YTM (yig-tuned-multiplier) offset and gain circuitry to give peak amplitude response. The new gain and offset settings for each band are determined, then saved in the tracking source's memory.

 Example
 OUTPUT 703;"CALibration:PEAKing:EXECute"
 Execute the peak-amplitude routine. Notice that the optional

# :SWEeptune:SETTing

| Syntax      | CALibration:SWEeptune:SETTing                                                                |                                                                                                    |
|-------------|----------------------------------------------------------------------------------------------|----------------------------------------------------------------------------------------------------|
| Description | Use this command to select custom or factor<br>seetings relating to the host's sweep-plus-tu | y sweep-plus-tune calibration<br>ne voltage                                                                           |
| Example     |                                                                                              |                                                                                                    |
|             | OUTPUT 703;"CALibration:SWEeptune:<br>SETTing CUSTOM;"                                       | Select the custom calibration<br>settings obtained by perform-<br>ing ADJ #3 SWP+TUNE ADJ<br>under the (ADJUST) menu. |

# :TRACk

is set to", Track

#### Syntax CALibration:TRACk:ADJust <integer>| UP | DOWN CALibration:TRACk:ADJust?

Description Use this command to query or make tracking-source tracking signal adjustments, with respect to the host instrument. This adjustment is typically made with the host instrument set to a narrow resolution bandwidth. Tracking is adjusted until the displayed response is at its maximum (peak) level.

| Parameter Type | Parameter Allowed | Range                             |
|----------------|-------------------|-----------------------------------|
| discrete       | UP or DOWN        | increment = 1                     |
| numeric        | in teg er         | —5000 to +5000                    |
| query          | ?                 | integer between — 5000 and + 5000 |

Example

|               | OUTPUT | 703;"CALibration:TRACk:ADJust | 1294'' | Set the tracking source DAC number to 1,294.                         |
|---------------|--------|-------------------------------|--------|----------------------------------------------------------------------|
|               | OUTPUT | 703;"CALibration:TRACk:ADJust | UP''   | Adjust the tracking source up<br>1 unit from its current position.   |
|               | OUTPUT | 703;"CALibration:TRACk:ADJust | DOWN'' | Adjust the tracking source down<br>1 unit from its current position. |
| Query Example | 8      |                               |        |                                                                      |
|               | OUTPUI | 703;"CALibration:TRACking:ADJ | ust?"  | What is the current tracking adjust DAC set to?                      |
|               | ENTER  | 703;Track                     |        | Get the current DAC number.                                          |
|               | PRINT  | "The tracking adjustment DAC  |        | Print or display the current                                         |

DAC number.

Programming Reference CALibration Subsystem These subsystem commands can be used to evaluate tracking source operation, to determine which test host instrument is selected, or to monitor RF output power leveling. You can also test front-panel status indicators for proper operation. Table 8-6 lists the DIAGnostic subsystem commands in alphabetical order.

| SCPI Command<br>and Syntax | Description                                                                                               | Related<br>Front-Panel<br>Operation        |
|----------------------------|----------------------------------------------------------------------------------------------------|--------------------------------------------|
| DIAGnostic:TEST?           | Query returns self-test pass  1  or fail  0  status                                                       | ( <u>TEST</u> ), TEST #1<br>SELF TEST      |
| DIAGnostic: TH Mode        | Allows you to select a synthesized sweeper for the 1 $^{ m st}$ LO input signal to the tracking source.   | ( <u>TEST</u> ), TEST #4<br>TEST HOST MODE |
| DIAGnostic:TH Mode?        | Query returns current test-host mode.                                                                     | ( <u>TEST</u> ), TEST #4<br>TEST HOST MODE |
| DIAGnostic: TH FReq        | Allows you to send the test host band number and CW frequency value to the tracking source.               | ( <u>TEST</u> ), TEST #4<br>TEST HOST MODE |
| DIAGnostic: TH FReq ?      | Query returns the current test-host band number and CW frequency setting.                                 | ( <u>TEST</u> ), TEST #4<br>TEST HOST MODE |
| DIAGnostic:UNLeveled ?     | Query returns Boolean 1 if state is unleveled;<br>O if state is leveled. The query resets the value to O. | UNLVLD status indicator                    |
| DIAGnostic:PATTern TEST    | Displays a front-panel test pattern.                                                                      | ( <u>TEST</u> ), TEST #2<br>TESPATTERN     |

Table 8.6. DIAGnostic Subsystem Commands Descriptions

D

# :TEST?

Syntax DIAGnostic:TEST?

Description

This query command starts a self-test routine that verifies certain tracking source hardware operations. The command sets the instrument hardware to various known states. Then, appropriate points in the circuitry are measured with an internal ADC. The name of the diagnostic test being run flashes across the tracking source display window as it occurs. If the measured value does not meet defined limits, then SELF TEST FAILED appears. Any further testing is halted.

If the self-test completes and passes, a "0" is returned to the controller, a "1" is returned if the test failed.

Review error messages remotely by using the SYSTem:ERRor? command. Any programming errors are cleared from the tracking source's memory after they are reviewed. Hardware errors are retained in memory after they are reviewed.

| Parameter Type | Parameter Allowed | Range                                         |
|----------------|-------------------|-----------------------------------------------|
| query          | ?                 | Boolean, 1 if test failed<br>O if test passed |

Example

OUTPUT 703; "DIAGnostic:TEST?"Did the test pass or fail?ENTER 703; FailFind the test status.PRINT "If Test fail print 1"Return 1 if the test has failed.PRINT FailPrint or display the result.

# :THMode

| Syntax        | DIAGnos<br>DIAGnos                                        | tic:THMode<br>tic:THMode?                                    | 1                                                                          |                                       |                                                                                                    |                               |
|---------------|-----------------------------------------------------------|--------------------------------------------------------------|----------------------------------------------------------------------------|---------------------------------------|----------------------------------------------------------------------------------------------------|-------------------------------|
| Description   | Use this con<br>input to the<br>eliminates<br>source's YT | mmand to se<br>e tracking so<br>the need for<br>O. Select th | elect an HP 8340<br>ource. The frequ<br>multiple spectr<br>e frequency wit | )A syn<br>lency 1<br>um an<br>h the 1 | thesized sweeper as the<br>range of the synthesized<br>alyzers when testing the<br>FHFReq command. | l⁵t LO<br>sweeper<br>tracking |
|               | Pa                                                        | rameter Type                                                 | Parameter Allowed                                                          |                                       | Range                                                                                              | 1                             |
|               |                                                           | query                                                        | ?                                                                          | Boo                                   | olean, 1 if test-host mode is on<br>O if test-host mode is off                                     |                               |
| Example       | OUTPUT                                                    | 703;"DIA(                                                    | Gnostic:THMod                                                              | e"                                    | Place the tracking so<br>test host mode.                                                           | urce in                       |
| Query Example |                                                           |                                                              |                                                                            |                                       |                                                                                                    |                               |
|               | OUTPUT                                                    | 703;"DIAG                                                    | nostic:THMode                                                              | ∋?"                                   | What is the current mode setting?                                                                  | test-host                     |
|               | ENTER                                                     | 703;Thost                                                    | ;                                                                          |                                       | Find the current test-h<br>setting.                                                                | ost mode                      |
|               | PRINT                                                     | "The Test<br>Thost;BO                                        | : Host mode is<br>OLEAN                                                    | 5″,                                   | Print or display a 1 if<br>mode is on; a 0 if it is                                                | test host<br>off.             |

# :THFReq

Syntax DIAGnostic:THFReq <integer> <real number><frequency unit> DIAGnostic:THFReq?

# Description Use this command to enter or query the tracking source band number and frequency setting when test host mode is enabled.

Set the synthesized sweeper frequency 300 MHz (specific to the each tracking source band) below the tracking source's CW frequency. As an example, if the tracking source is set to 2.5 GHz, then the synthesized sweeper must be set to 2.2 GHz. Refer to Table 8-7 below for synthesized sweeper settings.

For band 0:

[desired tracking source frequency + 3900 MHz] = synthesized sweeper frequency setting

For bands 1 through 4:

[desired tracking source frequency / band number] - 300 MHz = synthesized sweeper frequency setting

| Band Number | Frequency Range              | Synthesized Sweeper<br>Frequency |
|-------------|------------------------------|----------------------------------|
| 0           | 0.00 to 3100 GHz             | 3900 to 7000 MHz                 |
| 1           | 2000 to 7500 GHz             | 1700 to 7200 MHz                 |
|             | For HP 85645A Tracking Sourc | e Only                           |
| 2           | 4000 to 15000 GHz            | refer to preceding formula       |
| 3           | 6000 to 22500 GHz            | refer to preceding formula       |
| 4           | 8000 to 26500 GHz            | refer to preceding formula       |

#### Table 8.7. Band Number and Frequency Ranges

| Parameter Type                  | Parameter Allowed | Range                                                                                            |
|---------------------------------|-------------------|--------------------------------------------------------------------------------------------------|
| numeric                         | in teger          | 0 or 1 for HP 85644A;<br>0 through 4 for HP 85645A                                               |
| numeric                         | real number       | 0 to 6.5 GHz for HP 85644A;<br>0 to 26.5 GHz for HP 85645A                                       |
| <frequency unit=""></frequency> | See Table 8-2.    |                                                                                                  |
| query                           | ?                 | band number:<br>O, 1, 2, 3, or 4 depending on the tracking<br>source model and frequency setting |
|                                 |                   | frequency value:<br>O to 6.5 GHz for HP 85644A;<br>O to 26.5 GHz for HP 85645A                   |

Example

| OUTPUT | 703;"DIAGnostic:TH | Req 0 1.2 | 5 GHZ;" | Select tracking source band 0,<br>and set the frequency to 1.25<br>GHz. |
|--------|--------------------|-----------|---------|-------------------------------------------------------------------------|
|        |                    |           |         |                                                                         |

| Query Example |
|---------------|
|---------------|

| OUTPUT | 703;"DIAGnostic:THFReq?;"                                 | What are the current test-host<br>mode band number and fre-<br>quency settings? |
|--------|-----------------------------------------------------------|---------------------------------------------------------------------------------|
| ENTER  | 703;Band,Freq                                             | Get the band number and fre-<br>quency setting.                                 |
| PRINT  | "The test host band is ",Band,<br>"and frequency is",Freq | Print or display the band num-<br>ber and frequency settings.                   |

# :UNLeveled?

 Syntax
 DIAGnostic:UNLeveled?

 Description
 Use this query command to determine whether or not the tracking source output power is leveled. If a Boolean 1 is returned, the output power is unleveled. If a Boolean 0 is returned, the output power is leveled.

The UNLeveled? query command resets the Boolean value to 0. If an unleveled condition occurs at anytime during a sweep, the value is set to 1 and remains at 1 until the query is executed.

| Parameter Type | Parameter Allowed | Range                                                                   |
|----------------|-------------------|-------------------------------------------------------------------------|
| query          | ?                 | Boolean, 1 if output power is unleveled<br>O if output power is leveled |

Example

| OUTPUT 703;"DIAGnostic:UNLeveled?" | What is the current output power |
|------------------------------------|----------------------------------|
|                                    | leveling state?                  |
| ENTER 703;Level                    | Determine what the current lev-  |
|                                    | eling status is.                 |
| PRINT 703;"The output power is ",  | Return a Boolean 1 if output     |
| Level;BOOLEAN                      | power is unleveled, a 0 if it is |
|                                    | leveled.                         |

# :PATTern

SyntaxDIAGnostic:PATTern TESTDescriptionUse this command to display the tracking source front-panel test pattern.<br/>Certain status indicator also light simultaneously. The command causes a<br/>predetermined pattern to appear in the display windows and to light a certain<br/>combination of the status indicators.

The following status indicators should light simultaneously:

- ADRSD
- RMT
- ERR
- AC COUPLING (HP 85645A only)
- DC COUPLING (HP 85645A only)
- RF ON

The following display pattern should appear. There should be and alternating pattern of 4 LEDs on and 4 LEDs off across the 24-character display windows.

| RMT | ADRSD | ERR | UNLVLD | r<br>Int | EF |
|-----|-------|-----|--------|----------|----|

|  | ЛЛ |
|--|----|
|--|----|

PX289

#### Figure 8.4. Display Pattern of "DIAGnostic:PATTern TEST" Command

= OFF

| Parameter Type | Parameter Allowed | Range |
|----------------|-------------------|-------|
| discrete       | TEST              | -     |

Example

OUTPUT 703; "DIAGnostic: PATTern TEST"

Start the front-panel display and status indicator test routine. DP

These subsystem commands can be used to control the intensity and on or off state of the tracking source's 24-character display windows. Table 8-8 lists the DISPlay subsystem commands in alphabetical order.

| SCPI Command<br>and Syntax | Description                                                         | Related<br>Front-Panel<br>Operation         |
|----------------------------|---------------------------------------------------------------------|---------------------------------------------|
| DISPlay:BRIGhtness         | Allows you to adjust the display window's brightness, or intensity. | ( <u>ADJUST</u> ), ADJ #0<br>DISP INTENSITY |
| DISPlay:BRIGhtness?        | Query returns current display intensity setting.                    | ( <u>ADJUST</u> ), ADJ #0<br>DISP INTENSITY |
| DISPlay[:STATe]            | Allows toggling display windows on  1  or off  0 .                  |                                             |
| DISPlay[:STATe]?           | Query returns Boolean 1 if display is turned on, 0 if off.          | (CONFIG), CNFG #4<br>DISPLAY OFF            |

#### Table 8-8. DISPlay Subsystem Commands Descriptions

# :BRIGhtness

Syntax

DISPlay:BRIGhtness <real number> DISPlay:BRIGhtness?

Description

Use this command to change or query the display window intensity setting.

| Parameter Type | Parameter Allowed | Range                                                 |
|----------------|-------------------|-------------------------------------------------------|
| numeric        | real number       | 0.0 is minimum intensity;<br>1.0 is maximum intensity |
| query          | ?                 | real number from 0.0 to 1.0                           |

Example

| OUTPUT 703; "DISPlay: BRIGhtness | 0.8" | Set the display windows to a |
|----------------------------------|------|------------------------------|
|                                  |      | 0.8 level of intensity.      |
|                                  |      |                              |

Query Example

| OUTPUT 703;"DISPlay:BRIGhtness?" | What is the current display  |
|----------------------------------|------------------------------|
|                                  | window intensity setting?    |
| ENTER 703;Value                  | Get the intensity setting.   |
| PRINT "The display intensity     | Print or display the current |
| setting is ",Value               | setting value.               |

# [:STATe]

Syntax

DISPlay[:STATe] ON | OFF | 1 | 0 DISPlay[:STATe]?

Description Use this command to toggle or query the state of the 24-character display windows. Notice that [:STATe] is an assumed command which can be entered optionally.

| Parameter Type | Parameter Allowed | Range                                                       |
|----------------|-------------------|-------------------------------------------------------------|
| discrete       | ON or OFF         |                                                             |
| numeric        | Boolean           | 1 turns the display on;<br>O turns the display off          |
| query          | ?                 | Boolean, 1 if the display is on;<br>O if the display is off |

| Example       | OUTPUT 703;"DISPlay:STATe OFF"     | Turn the 24-character display<br>windows off. The [:STATe] com-<br>mand is optionally entered. |
|---------------|------------------------------------|------------------------------------------------------------------------------------------------|
|               | OUTPUT 703;"DISPlay ON"            | The display is turned on. The<br>[:STATe] command is assumed<br>here.                          |
| Query Example |                                    |                                                                                                |
|               | OUTPUT 703;"DISPlay:STATe?"        | What is the 24-character dis-<br>play state, on or off?                                        |
|               | ENTER 703;Disp                     | Return a Boolean 1 is if the                                                                   |
|               | PRINT "The display state is ",Disp | state is on;<br>a 0 if the state is of.                                                        |

Programming Reference DISPlay Subsystem These subsystem commands can be used to toggle the HP 85645A tracking source's RF output between ac or dc. They can also be used for both instruments to control the RF output state. Table 8-9 lists the OUTPut subsystem commands in alphabetical order.

| SCPI Command<br>and Syntax | Description                                                                 | Related<br>Front-Panel<br>Operation                                                         |
|----------------------------|-----------------------------------------------------------------------------|---------------------------------------------------------------------------------------------|
| OUTPut:COUPling            | Allows selection of AC or DC RF output power coupling on HP<br>85645A only. | ( <u>AC COUPLING</u> or<br>( <u>DC COUPLING</u> )<br>toggle key                             |
| OUTPut:COUPling?           | Query returns AC or DC coupling status                                      | Either the AC or DC status<br>indicator is lit.                                             |
| OUTPut[:STATe]             | Allows turning RF output on  1  or off  0                                   | RF OUTPUT (ON/OFF)<br>toggle key. A lit RF<br>OUTPUT status indicator<br>means state is on. |
| OUTPut(:STATe)?            | Query returns Boolean 1 if RF output is on, 0 if off.                       | A lit RF OUTPUT status<br>indicator means RF output<br>is on.                               |

Table 8.9. OUTPut Subsystem Commands Descriptions

# :COUPling

| Syntax |
|--------|
|--------|

OUTPut:COUPling AC | DC OUTPut:COUPling?

Description Use this command on the HP 85645A to select either ac or dc RF output coupling.

When ac coupling is selected, the AC COUPLED status indicator lights and the dc-blocking capacitor is included in the RF output path.

When dc is selected, the DC COUPLED status indicator lights and the dc-blocking capacitor is bypassed in the RF output path.

| Parameter Type | Parameter Allowed | Range                        |
|----------------|-------------------|------------------------------|
| discrete       | AC or DC          | AC on or off<br>DC on or off |
| query          | ?                 | AC or DC                     |

Example

| OUTPUT 703;"OUTPut:COUPling   | AC'' | Select ac coupling. |
|-------------------------------|------|---------------------|
| OUTPUT 703; "OUTPut: COUPling | DC"  | Select dc coupling. |

Query Example

| OUTPUT 703;"OUTPut:COUPling?"              | What is the current HP 85645A    |
|--------------------------------------------|----------------------------------|
|                                            | RF output coupling state?        |
| ENTER 703;In\$                             | Get the RF output state setting. |
| PRINT "The RF output is "&In\$&" coupled." | Print or display the output cou- |
|                                            | pling state.                     |
|               | [:STA                                                                                                    | Te]                                                |                                                                                                    |                                                                                                    |
|---------------|----------------------------------------------------------------------------------------------------|----------------------------------------------------|----------------------------------------------------------------------------------------------------|----------------------------------------------------------------------------------------------------|
| Syntax        | OUTI<br>OUTI                                                                                                    | OUTPut[:STATe] ON   OFF   1   0<br>OUTPut[:STATe]? |                                                                                                    |                                                                                                    |
| Description   | Use this command to remotely turn the RF output state on or off. Enter<br>the [:STATe] command is optional.                                                                           |                                                    |                                                                                                    | e RF output state on or off. Entering                                                                             |
|               |                                                                                                    | Parameter Type                                     | Parameter Allowed                                                                                                    | Range                                                                                                    |
|               |                                                                                                    | discrete                                           | ON or OFF                                                                                                    |                                                                                                    |
|               |                                                                                                    | numeric                                            | Boolean                                                                                                    | 1 turns RF output on;<br>O turns RF output off                                                                    |
|               |                                                                                                    | query                                              | ?                                                                                                    | Boolean, 1 indicates automatic attenuation is<br>on;<br>O indicates automatic attenuation is off                  |
| Example       | OUTPUT 703;"OUTPut:STATE ON"<br>[:STATe] command is option-<br>ally entered.<br>OUTPUT 703;"OUTPut OFF"<br>Turn the RF output off. Notice<br>that the [:STATe] command is<br>assumed. |                                                    | Turn the RF output on. The<br>[:STATe] command is option-<br>ally entered.<br>Turn the RF output off. Notice<br>that the [:STATe] command is<br>assumed. |                                                                                                    |
| Query Example | OUTPUT 703;'                                                                                                    | 'OUTPut:STATe                                      | <u>،</u> دُو                                                                                                    | What is the current RF output                                                                                     |
|               | ENTER 703; H<br>PRINT "The H                                                                                                    | Rfstate<br>RF output sta                           | ate is ",Rfst                                                                                                    | Get the current RF output state.<br>ate Return a Boolean 1 if the RF<br>output state is on and 0 if it is<br>off. |

Programming Reference **OUTPut Subsystem** 

Use the commands in this subsystem to control the tracking source's operating and measurement parameters. These parameters include commands for power level, attenuation, frequency settings, offset tracking, and slope. You can also verify the presence of a 10 MHz external reference, and verify or select the host instrument model number. Table 8-10 lists the SOURce subsystem commands in alphabetical order.

| SCPI Command<br>and Syntax                                                                             | Description                                                                        | Related<br>Front-Panel<br>Operation |
|----------------------------------------------------------------------------------------------------|------------------------------------------------------------------------------------|-------------------------------------|
| SO URce:PO Wer:ATTenuation                                                                             | Allows entry of tracking source's internal attenuation value                       | (AUX), AUX #1<br>ATTENUATION        |
| SOURce:POWer:ATTenuation?                                                                              | Query returns the tracking source's internal attenuation setting.                  | (AUX), AUX #1<br>ATTENUATION        |
| SOURce:POWer:ATTenuation:AUTO                                                                          | Allows toggling automatic attenuation mode on $ 1 $ or off $ 0 $                   | (AUX), AUX #0<br>ATTEN MODE         |
| )URce:POWer:ATTenuation:AUTO? Query returns Boolean 1 if automatic attenuator mode is on,<br>O if off. |                                                                                    | (AUX), AUX #0<br>ATTEN MODE         |
| SOURce:POWer:ALC[:STATe] Allows entry of ALC state on  1  or off  0                                    |                                                                                    |                                     |
| SOURce:POWer:ALC [:STATe]?                                                                             | Query returns Boolean 1 if ALC state is on, O if off                               |                                     |
| SOURce:POWer:ALC:SOURce                                                                                | Allows selection of internal  INTernal  or external  DIODe  amplitude<br>leveling. | (CONFIG), CNFG #0<br>AMPL LEVELNG   |
| SOURce:POWer:ALC:SOURce?                                                                               | Query returns current amplitude leveling state  DIODE or INT .                     | (CONFIG), CNFG #0<br>AMPL LEVELNG   |

Table 8-10. SOURce Subsystem Commands Descriptions

| SCPI Command<br>and Syntax                    | Description                                                                                     | Related<br>Front-Panel<br>Operation        |
|-----------------------------------------------|-------------------------------------------------------------------------------------------------|--------------------------------------------|
| SOURce Subsystem  continued                   |                                                                                                 |                                            |
| SOURce: POWer: CEN Ter                        | Allows entry of center-reference power point for power sweep function                           | (POWER LEVEL)                              |
| SOURce: POWer: CEN Ter?                       | Query returns current setting of center-reference power point for power sweep function          | (POWER LEVEL)                              |
| SOURce:POWer[:LEVel][:IMMediate][:AMPLitude]  | Allows entry of tracking source RF output power level                                           | (POWER LEVEL)                              |
| SOURce:POWer[:LEVel][:IMMediate][:AMPLitude]? | Query returns the current RF output power level setting                                         | (POWER LEVEL)                              |
| SOURce:POWer:MODE                             | Allows selection of either sweep  SWEep  or fixed  FIXed  power<br>sweep mode                   | (POWER SWEEP)                              |
| SOURce:POWer:MODE?                            | Query returns current power sweep mode, SWEEP or FIXED                                          | (POWER SWEEP)                              |
| SOURce:POWer:SLOPe                            | Allows selection of power-slope constant used for amplitude slope compensation.                 | ( <u>AUX FCTN</u> ), AUX<br>#2 POWER SLOPE |
| SOURce:POWer:SLOPe?                           | Query returns the current power-slope constant value                                            | ( <u>AUX FCTN</u> ), AUX<br>#2 POWER SLOPE |
| SOURce:POWer:SPAN                             | Allows selection of power range about the center-reference power point for power sweep function | (POWER SWEEP)                              |
| SOURce:POWer:SPAN?                            | Query returns the current range from center-reference power point                               | (POWER SWEEP)                              |
| SOURce:POWer:STEP:AUTO                        | Allows toggling the automatic power step-increment function on $ 1 $ or off $ 0 $               |                                            |
| SOURce:POWer:STEP:AUTO?                       | Query returns Boolean 1 if automatic power-step is on, 0 if off                                 |                                            |

#### Table 8-10. SOURce Subsystem Commands Descriptions (continued)

| SCPI Command<br>and Syntax         | Description                                                                                                    | Related<br>Front-Panel<br>Operation |
|------------------------------------|----------------------------------------------------------------------------------------------------|-------------------------------------|
| SOURce Subsystem  continued        |                                                                                                    |                                     |
| SOURce:POWer:STEP[:INCRement]      | Allows selection of power step increment to use with UP or DOWN command                                                            | (POWER STEP)                        |
| SOURce:POWer:STEP[:INCRement]?     | Query returns the current power step increment for power step function                                                             | (POWER STEP)                        |
| SOURce:FREQuency[:CW   :FIXed]     | Allows selection of a CW, or fixed, RF output signal frequency value ICW and FIXed are identical commands) and entry of a CW value | (CW)                                |
| SOURce:FREQuency[:CW   :FIXed]?    | Returns the current CW frequency of tracking source RF output signal                                                               |                                     |
| SOURce:FREQuency:STEP[:INCRement]  | Allows selection of a frequency step increment for UP or DOWN command                                                              | (FREQ STEP)                         |
| SOURce:FREQuency:STEP[:INCRement]? | Query returns the current frequency step increment to function with UP or DOWN command                                             | (FREQ STEP)                         |
| SO URce:FREQuency:STEP:AUTO        | Allows toggling automatic frequency step increment on $ 1 $ or off $ 0 $                                                           |                                     |
| SOURce:FREQuency:STEP:AUTO?        | Query returns Boolean 1 if automatic frequency step is on, O if off                                                                |                                     |
| SOURce:FREQuency:MODE              | Allows selection of either CW  CW  or swept  SWEep  frequency mode                                                                 | (CW) or (TRKG)                      |
| SOURce:FREQuency:MODE?             | Query returns the current frequency mode selection                                                                                 |                                     |
| SOURce:FREQuency:OFFSet            | Allows selection of offset tracking mode and entry of an offset-frequency value                                                    | (OFFSET TRKG)                       |
| SOURce:FREQuency:OFFSet?           | Query returns the current value of the offset tracking frequency                                                                   |                                     |

Table 8-10. SOURce Subsystem Commands Descriptions (continued)

| SCPI Command<br>and Syntax                 | Description                                                                                                    | Related<br>Front-Panel<br>Operation |
|--------------------------------------------|----------------------------------------------------------------------------------------------------|-------------------------------------|
| SOURce Subsystem  continued                |                                                                                                    |                                     |
| SOURce:FREQuency:OFFSet:STEP:AUTO          | Allows toggling automatic offset step mode on $ 1 $ or off $ 0 $                                                 |                                     |
| SOURce:FREQuency:OFFSet:STEP:AUTO?         | Returns Boolean 1 if automatic offset step mode is on, 0 if off                                                  |                                     |
| SOURce:FREQuency:OFFSet:STEP[:INC Rement]  | Allows entry of a frequency offset-step increment to use with UP or DOWN command                                 | (FREQ STEP)                         |
| SOURce:FREQuency:OFFSet:STEP[:INC Rement]? | Query returns the current frequency offset-step increment used with UP or DOWN command                           | (FREQ STEP)                         |
| SOURce:ROSCillator:SOURce?                 | Query returns Boolean 1 if tracking source is in external reference<br>oscillator mode, or 0 if in internal mode |                                     |
| SOURce:SWEep:RSELect                       | Allows selection of a supported host model number  see command<br>in reference section for host model numbers    | CONFIG), CNFG #1<br>HOST SELECT     |
| SOURce:SWEep:RSELect?                      | Query returns the currently selected host model number                                                           | (CONFIG), CNFG #1<br>HOST SELECT    |

#### Table 8-10. SOURce Subsystem Commands Descriptions (continued)

## :POWer:ALC:SOURce

# Syntax SOURce:POWer:ALC:SOURce INTernal | DIODe SOURce:POWer:ALC:SOURce?

# Description Use this command to select or query the amplitude-leveling mode. You can select either external (diode) or internal amplitude leveling mode.

| Parameter Type | Parameter Allowed | Range        |
|----------------|-------------------|--------------|
| discrete       | INTernal or DIODe |              |
| query          | ?                 | INT or DIODE |

Example

OUTPUT 703;"SOURce:POWer:ALC:SOURce INTernal"

Set the tracking source's amplitude leveling mode to internal.

| OUTPUT 703;"SOURce:POWer:ALC:SOURce?"        | What is the current amplitude    |
|----------------------------------------------|----------------------------------|
|                                              | leveling source?                 |
| ENTER 703;Source\$                           | Get the current amplitude lev-   |
|                                              | eling state.                     |
| PRINT "The ALC loop is ",Source\$,"leveled." | Print or display the source, in- |
|                                              | ternal or diode (external). The  |
|                                              | response is either DIODE for     |
|                                              | external leveling or INT for in- |
|                                              | iernai ampiiiude leveling.       |

## :POWer:ATTenuation:AUTO

Syntax SOURce:POWer:ATTenuation:AUTO ON | OFF | 1 | 0 SOURce:POWer:ATTenuation:AUTO?

Description Use this command to set the tracking source's internal output attenuator to automatic or manual operation.

Programming a specific output attenuation level turns the automatic attenuation function off, regardless of the :ATTenuation:AUTO command setting.

| Parameter Type | Parameter Allowed | Range                                                                                          |
|----------------|-------------------|------------------------------------------------------------------------------------------------|
| discrete       | ON or OFF         |                                                                                                |
| numeric        | Boolean           | 1 turns automatic attenuation on;<br>O turns manual attenuation on                             |
| query          | ?                 | Boolean, indicates automatic attenuation is<br>on;<br>O indicates automatic attenuation is off |

Example

Query Exam

| OUTPUT 703;"POWer:ATTenuation:AUTO ON"                  | <i>Turn on the tracking source's automatic attenuation feature.</i>                                                                                                    |
|---------------------------------------------------------|----------------------------------------------------------------------------------------------------|
| ole                                                     |                                                                                                    |
| OUTPUT 703;"SOURce:POWer:ATTenuation:AUTO?"             | Is the output attenuator mode set to automatic or manual?                                                                                                    |
| ENTER 703;Att_mode                                      | Get the attenuator mode setting.                                                                                                    |
| PRINT "The automatic-attenuation mode is ",<br>Att_mode | Print or display the mode (re-<br>sponse is Boolean). If 1 is re-<br>turned, the automatic attenu-<br>ation mode is on. If 0 is re-<br>turned, the manual mode is<br>on. |

## :POWer:ATTenuation

Syntax SOURce: POWer: ATTenuation <integer>[DB] UP | DOWN SOURce: POWer: ATTenuation?

Description Use this command to set the tracking source's internal attenuation level. The attenuation setting is coupled to the power level setting. Increasing internal attenuation by 10 dB causes the RF output signal power level to decrease by 10 dB.

Programming a specific attenuation level turns the automatic attenuation off. As a result, the power level range is limited to the ALC range. The ALC range is dependent on frequency.

| Parameter Type | Parameter Allowed | Range                                                              |
|----------------|-------------------|--------------------------------------------------------------------|
| discrete       | UP or DOWN        | 10 dB                                                              |
| numeric        | in teger          | 0 to 70 dB for HP 85644A<br>0 to 60 dB for HP 85645A               |
| query          | ?                 | integer from 0 to 70 dB for HP 85644A;<br>0 to 60 dB for HP 85645A |

Example

OUTPUT 703; "SOURce: POWer: ATTenuation 20DB"

Set the tracking source internal attenuation to 20 dB.

| OUTPUT 703;"SOURce:POWer:ATTenuation?"       | What is the tracking source's        |
|----------------------------------------------|--------------------------------------|
|                                              | $internal\ attenuation\ setting?$    |
| ENTER 703;Att                                | Get the current attenuation setting. |
| PRINT "The output attenuator is set to ",Att | Print or display the internal        |
|                                              | attenuator settina.                  |

## :POWer:ALC[:STATe]

#### Syntax SOURce:POWer:ALC[:STATe] ON | OFF | 1 | 0 SOURce:POWer:ALC[:STATe]?

Description Use this command to activate or deactivate the tracking source's ALC-loop function. When the ALC loop is activated, the unleveled power condition is monitored by the tracking source. When ALC is set to off, unleveled power conditions can occur, regardless of the internal or external (diode) reference mode. This command is useful for diagnostic purposes. Notice that [:STATe] is an assumed command which can be entered optionally.

| Parameter Type | Parameter Allowed | Range                                                                                 |
|----------------|-------------------|---------------------------------------------------------------------------------------|
| discrete       | ON or OFF         |                                                                                       |
| numeric        | Boolean           | 1 turns ALC-loop function on;<br>O turns ALC-loop function off                        |
| query          | ?                 | Boolean, 1 indicates ALC-loop function is on;<br>O indicates ALC-loop function is off |

Example

| OUTPUT 703;"SOURce:POWer:ALC:STATe OFF" | Turn the ALC loop function<br>off. The optional command<br>[:STATe] is included. |
|-----------------------------------------|----------------------------------------------------------------------------------|
|                                         | What is the summer ALC loss                                                      |

| OUTPUT 703;"SOURce:POWer:ALC:STATe?"      | What is the current ALC loop                                                                                  |
|-------------------------------------------|----------------------------------------------------------------------------------------------------|
| ENTER 703;Alcstate                        | Get the current ALC loop func-                                                                                |
| PRINT "The ALC state is set to ",Alcstate | tion state.<br>A Boolean 1 is returned if the<br>ALC-loop state is activated and<br>a 0 if it is deactivated. |

#### :POWer:CENTer

Syntax SOURce:POWer:CENTer <real number>[DBM] | UP | DOWN SOURce:POWer:CENTer?

Description Use this command to set a power-span center-reference point for use with the power sweep operation. From this reference point, the SOURce:POWer:SPAN setting has a center point of reference about which to pivot.

Valid center-power values are directly affected by the power-level setting of the instrument. The power range of the HP 85644A is 0 to -80 dBm, and for the HP 85645A is 0 to -70 dBm.

Refer to the SOURce:POWer:SPAN and SOURce:POWer:MODE commands which are also part of the SOURce subsystem.

| Parameter Type | Parameter Allowed | Range                                                                                                    |
|----------------|-------------------|----------------------------------------------------------------------------------------------------|
| discrete       | UP or DOWN        | The increment is controlled by the power<br>step command. Refer to the<br>:POWer:STEP[:INCRement] command. |
| numeric        | real number       | corresponds to the power level setting                                                                     |
| query          | ?                 | value of center, reference-power setting                                                                   |

Example

OUTPUT 703;"SOURce:POWer:CENTer -20 DBM"

OUTPUT 703; "SOURce: POWer: CENTer UP"

Set the power-span center referencepoint to -20 dBm. Increment the power-span center reference point. The size of the step is controlled by the :POWer:STEP[:INCRement] setting.

Query Example

OUTPUT 703; "SOURce: POWer: CENTer?"

What is the current power-span center reference-point setting?

Programming Reference **SOURce Subsystem** 

| ENTER | 703;Level                                              | Get the current power-span cen-<br>ter reference-point value. |
|-------|--------------------------------------------------------|---------------------------------------------------------------|
| PRINT | "The center reference power of the<br>sweep is ",Level | A power point between -70 or<br>-80 dBm and +30 is returned.  |

## :POWer[:LEVel][:IMMediate][:AMPLitude]

| Syntax | SOURce:POWer[:LEVel][:IMMediate][:AMPLitude]  |
|--------|-----------------------------------------------|
|        | <real number="">[DBM]   UP   DOWN</real>      |
|        | SOURce:POWer[:LEVel][:IMMediate][:AMPLitude]? |

Description Use this command to set the tracking source's RF output power level. The output power range is different for the two tracking source models. Refer to the parameter table below.

The actual output power is limited by hardware capability. Although leveled output power is specified to be 0 dBm, the actual leveled output power above 0 dBm is not quantified by the instrument during operation.

If you request a power value that exceeds the range of the ALC output power compensation circuitry, the UNLVLD status indicator lights. Recall that the bracketed ([]) mnemonics are assumed commands and can be entered optionally.

| Parameter Type | Parameter Allowed | Range                                                                                                    |
|----------------|-------------------|----------------------------------------------------------------------------------------------------|
| discrete       | UP or DOWN        | The increment is controlled by the power<br>step command. Refer to the<br>:POWer:STEP[:INCRement] command. |
| numeric        | real number       | —70 to +30 dBm for HP 85644A<br>—80 to +30 dBm for HP 85645A                                               |
| query          | ?                 | The value of the power level.                                                                              |

Example

OUTPUT 703;"SOURce:POWer:LEVel :IMMediate:AMPLitude -20 DBM"

Set the power level to -20 dBm. Recall that the bracketed, optional command mnemonics, are all included.

| OUTPUT 703;"SOURce:POWer:LEVel<br>:IMMediate:AMPLitude?" | What is the current power level setting?   |
|----------------------------------------------------------|--------------------------------------------|
| ENTER 703;Level                                          | Get the current power level setting.       |
| PRINT "The power level is ",Level                        | Print or display the tracking              |
|                                                          | source's $RF$ $output$ $power$ $setting$ . |

#### :POWer:MODE

# SyntaxSOURce:POWer:MODE SWEep | FIXed<br/>SOURce:POWer:MODE?DescriptionUse this command to select or query the power sweep mode. If power span is<br/>set to 0 dB, the SWEep command does not activate power sweep. Selecting<br/>FIXed, however, does turn power sweep off and sets the power span to 0 dB.

| Parameter Type | Parameter Allowed | Range          |
|----------------|-------------------|----------------|
| discrete       | SWEep or FIXed    |                |
| query          | ?                 | SWEEP or FIXED |

Example

|               | OUTPUT | 703;"SOURce:POWer:MODE | SWEep" | Turn on the tracking source's<br>power-sweep mode (useful only<br>if SOURce: POWer: SPAN is not<br>set to 0 dB). |
|---------------|--------|------------------------|--------|----------------------------------------------------------------------------------------------------|
|               | OUTPUT | 703;"SOURce:POWer:MODE | FIXed" | Turn off power-sweep mode and<br>set the span to 0 dB                                                            |
| Query Example |        |                        |        |                                                                                                    |

| OUTPUT 703;"SOURce:POWer:MODE?"                     | What is the current power-sweep                    |
|-----------------------------------------------------|----------------------------------------------------|
| ENTER 703;Mode\$                                    | <i>moues</i><br><i>Get the current power-sweep</i> |
|                                                     | mode setting.                                      |
| PRINT "The power-sweep mode is set to ",<br>Mode\$" | Print or display the mode, SWEEP<br>or FIXED.      |

## :POWer:SLOPe

Syntax SOURce:POWer:SLOPe <real number>[DB/GHZ] | UP | DOWN SOURce:POWer:SLOPe?

Description Use this command to set the incremental value of change in power the tracking source is to use as it tracks the host instrument signal. This command allows you to adjust the tracking source output power for tracking accuracy.

| Parameter Type | Parameter Allowed | Range                                                                                                 |
|----------------|-------------------|----------------------------------------------------------------------------------------------------|
| discrete       | UP or DOWN        | The increment is controlled by the power<br>step command. See the<br>:POWer:STEP[:INCRement] command. |
| numeric        | real number       | O to 3.00 dB/GHz  band O ;<br>O to 1.0 dB/GHz  bands 1 through 4                                      |
| query          | ?                 | 0 to 3.00 DB/GHZ                                                                                      |

Example

| OUTPUT 703;"SOURce:POWer:SLOPe 0.5" | Set the power-slope increment<br>to 0.5 dB/GHz. |
|-------------------------------------|-------------------------------------------------|
| OUTPUT 703;"SOURce:POWer:SLOPe?"    | What is the current power-slope                 |
| ENTER 703.Slope                     | increment setting?                              |
| ENTER 703,510pe                     | crement setting.                                |
| PRINT "The power-slope increment    | Print or display the power-slope                |
| is set to ",Slope," dB/GHz."        | value.                                          |

## :POWer:SPAN

# Syntax SOURce:POWer:SPAN <real number>[DB] | UP | DOWN SOURce:POWer:SPAN?

Description Use this command to set the tracking source's power-span width for power-sweep measurements. The actual power-sweep range is frequency dependent.

For the low-band frequencies of the tracking source, the range is typically 30 dB, if the start power point is -10 dBm. For the fourth-band frequencies, the range is 10 dB if the start power point is -10 dB.

| Parameter Type | Parameter Allowed | Range                                                                                                 |
|----------------|-------------------|----------------------------------------------------------------------------------------------------|
| discrete       | UP or DOWN        | The increment is controlled by the power<br>step command. See the<br>:POWer:STEP[:INCRement] command. |
| numeric        | real number       | 0 to +30 dB                                                                                           |
| query          | ?                 | 0 to + 30 DB                                                                                          |

Example

|               | OUTPUT 703;"SOURce:POWer:SPAN 20DB"<br>OUTPUT 703;"SOURce:POWer:SPAN DOWN" | Set power-span to 20 dB.<br>Decrease the power-span range<br>by the step-size increment con-<br>trolled by the<br>:POWer:STEP[:INCRement] commar |
|---------------|----------------------------------------------------------------------------|----------------------------------------------------------------------------------------------------|
| Query Example |                                                                            |                                                                                                    |
|               | OUTPUT 703;"SOURce:POWer:SPAN?"                                            | What is the current power-span range?                                                                                                    |
|               | ENTER 703;Span                                                             | Get the current power-span setting.                                                                                                    |
|               | PRINT "The power-span range<br>is set to ",Span," dB."                     | Print or display the power-span value.                                                                                                    |

## :POWer:STEP:AUTO

Syntax SOURce:POWer:STEP:AUTO ON | OFF | 1 | 0 SOURce:POWer:STEP:AUTO

#### Description Use this command to activate or deactivate automatic power-step mode. When automatic power-step is activated, the step-increment value defaults to 1 dB. When UP or DOWN parameters are used with the SOURce:POWer commands, the increment of change is 1 dB.

When automatic power-step is deactivated, the step-increment value equals the SOURce:POWer:STEP[:INCRement] command setting.

| Parameter Type | Parameter Allowed | Range                                                             |
|----------------|-------------------|-------------------------------------------------------------------|
| discrete       | 0 N               | 1 dB                                                              |
| discrete       | 0 FF              |                                                                   |
| numeric        | Boolean           | 1 turns automatic mode on;<br>O turns automatic mode off          |
| query          | ?                 | Boolean, 1 if automatic mode is on;<br>O if automatic mode is off |

Example

OUTPUT 703; "SOURce:POWer:STEP:AUTO ON"

#### Activate automatic power-step. Step-increments default to 1 dB.

| OUTPUT 703;"SOURce:POWer:STEP:AUTO?" | What is the current automatic    |
|--------------------------------------|----------------------------------|
|                                      | power-step mode?                 |
| ENTER 703;Auto                       | Get the current power-step mode. |
| PRINT "Is step-mode set to           | Print or display the step-mode   |
| automatic?",Auto                     | setting. Return is Boolean 1 if  |
|                                      | automatic-mode is on or 0 if     |
|                                      | automatic-mode is off.           |

## :POWer:STEP[:INCRement]

#### Syntax SOURce:POWer:STEP[:INCRement] <real number>[DB] | UP | DOWN SOURce:POWer:STEP[:INCRement]?

Description Use this command to select a power-step increment value. This increment controls the size of change that occurs when automatic power-step is off, and UP or DOWN is used in SOURce:POWer commands.

When the automatic power-step mode is activated, the power-step increment defaults to 1 dB. When automatic-mode is deactivated, the power step size becomes the value entered via this command. To deactivate automatic power-step mode, enter this command along with a desired numeric value for the step increment.

Notice that [:INCRement] is an assumed command which can be entered optionally.

| Parameter Type | Parameter Allowed | Range                                |
|----------------|-------------------|--------------------------------------|
| discrete       | UP or DOWN        | Increment change in 1, 2, 5 sequence |
| numeric        | real number       | 0.01 dB to 100 dB                    |
| query          | ?                 | 0.01 to 100 DB                       |

Example

OUTPUT 703;"SOURce:POWer:STEP :INCRement 1.25 DB"

OUTPUT 703;"SOURce:POWer:STEP :INCRement UP" Set power-step size to 1.25 dB increments. Entering the [:IN-CRement] command is optional. Step the power level up 1.25 dB from its current setting.

Query Example

OUTPUT 703;"SOURce:POWer:STEP :INCRement?" What is the current power-step increment setting?

Programming Reference **SOURce Subsystem** 

| ENTER | 703;Stepinc                       |        |    |         | Get the current power-step in-<br>crement setting. |
|-------|-----------------------------------|--------|----|---------|----------------------------------------------------|
| PRINT | "The power-step<br>Stepinc," dB." | is set | to | 11<br>, | Print or display the power-step increment value.   |

## :FREQuency [:CW | :FIXed]

| Syntax      | SOURce:FREQuency[:CW   :FIXed]<br><real number=""><frequency unit="">   UP   DOWN<br/>SOURce:FREQuency[:CW   :FIXed]?</frequency></real>                                                                                                    |
|-------------|----------------------------------------------------------------------------------------------------|
| Description | Use this command to turn the tracking source into a CW signal source. For<br>this mode, enter a continuous wave or fixed frequency value that is used<br>while CW or fixed mode is active. The :CW and :FIXed commands provide<br>identical signal conditions and are optionally entered in the command line.<br>Enter whichever command you prefer, or enter neither command, the effect<br>is the same. |
|             | If you activate the CW or fixed signal mode with the                                                                                                    |

SOURce:FREQuency:MODE CW command, the frequency value is unknown. Use the command SOURce:FREQuency[:CW | :FIXed] <frequency value> to activate CW or fixed frequency mode at a known frequency setting.

| Parameter Type | Parameter Allowed | Range                                                                                                    |
|----------------|-------------------|----------------------------------------------------------------------------------------------------|
| discrete       | UP or DOWN        | The increment is controlled by the frequency<br>step command. See the<br>:FREQuency:STEP[:INCREMENT] command. |
| numeric        | real number       | For HP 85644A, 0 Hz to 6.5 GHz<br>For HP 85645A, 0 Hz to 26.5 GHz                                             |
| query          | ?                 | 0 Hz to 6.5 GHz for HP 85644A;<br>0 Hz to 26.5 GHz for HP 85645A                                              |

Example

OUTPUT 703; "SOURce: FREQuency: CW 5.25124 GHZ"

Set and activate the tracking source continuous wave signal at 5.25124 GHZ. Notice that the [:CW] command is optionally entered. The :FIXed command would deliver the same signal condition.

# Programming Reference **SOURce Subsystem**

| OUTPUT 703;"SOURce:FREQuency:FIXe                     | d?" What is the current fixed mode frequency setting? |
|-------------------------------------------------------|-------------------------------------------------------|
| ENTER 703;Freq                                        | Get the current fixed-mode fre-<br>quency setting.    |
| PRINT "The fixed frequency settin<br>is ",Freq," Hz." | g Print or display the fixed fre-<br>quency value.    |

#### :FREQuency:STEP:AUTO

#### Syntax SOURce:FREQuency:STEP:AUTO ON | OFF | 0 | 1 SOURce:FREQuency:STEP:AUTO?

Description Use this command to activate or deactivate automatic frequency-step mode. When automatic frequency-step is activated, the step-increment value defaults to 50 MHz. When UP or DOWN parameters are used with the SOURce:FREQuency commands, the increment of change is 50 MHz.

When automatic frequency-step is deactivated, the step-increment value equals the SOURce:FREQuency:STEP[:INCRement] command setting.

| Parameter Type | Parameter Allowed | Range                                                             |
|----------------|-------------------|-------------------------------------------------------------------|
| discrete       | ON                | 50 MHz                                                            |
| discrete       | OFF               |                                                                   |
| numeric        | Boolean           | 1 turns automatic mode on<br>O turns automatic mode off           |
| query          | ?                 | Boolean, 1 if automatic mode is on;<br>O if automatic mode is off |

| OUTPUT 703;"SOURce:FREQuency<br>:STEP:AUTO ON" | Activate automatic frequency-<br>step mode. The step-size de-<br>faults to 50 MHz increments,                                                                      |
|------------------------------------------------|----------------------------------------------------------------------------------------------------|
| OUTPUT 703;"SOURce:FREQuency<br>:STEP:AUTO?"   | What is the current automatic<br>frequency- step mode?                                                                                                    |
| ENTER (05, Auto                                | mode setting.                                                                                                    |
| PRINT "Is step-mode set<br>to automatic?",Auto | Print or display the step-mode<br>setting. Return is Boolean 1 if<br>automatic-mode is on or 0 if<br>automatic-mode is off.                                        |
|                                                | OUTPUT 703;"SOURce:FREQuency<br>:STEP:AUTO ON"<br>OUTPUT 703;"SOURce:FREQuency<br>:STEP:AUTO?"<br>ENTER 703;Auto<br>PRINT "Is step-mode set<br>to automatic?",Auto |

## :FREQuency:STEP[:INCRement]

Syntax SOURce:FREQuency:STEP[:INCRement] <real number><frequency unit> | UP | DOWN SOURce:FREQuency:STEP[:INCRement]?

Description Use this command to select or query the frequency-step increment value. This frequency-step increment value controls the size of change that occurs when the UP and DOWN commands are used with the SOURce:FREQuency commands.

When the automatic frequency-step mode is activated, the step size defaults to 50 MHz. When automatic-mode is deactivated, the frequency-step size becomes the value entered with the SOURce:FREQuency:STEP command. Entering a value with the SOURce:FREQuency:STEP command turns automatic mode off.

| Parameter Type | Parameter Allowed | Range                                                             |
|----------------|-------------------|-------------------------------------------------------------------|
| discrete       | UP or DOWN        | Increments change in 1, 2, 5 sequence.                            |
| numeric        | real number       | For HP 85644A, 1 Hz to 6.5 GHz<br>For HP 85645A, 1 Hz to 26.5 GHz |
| query          | ?                 | 1 Hz to 6.5 GHz for HP 85644A;<br>1 Hz to 26.5 GHz for HP 85645A, |

Example

OUTPUT 703; "SOURce:FREQuency:STEP<br/>:INCRement 100.25 MHZ"Set frequency-step size incre-<br/>ment to 100.25 MHz. Notice<br/>that the [:INCRement] command<br/>is optionally entered.OUTPUT 703; "SOURce:FREQuency:STEP UP"Increase the frequency 100.25<br/>MHz from its current setting.

Programming Reference SOURce Subsystem

Query Example

OUTPUT 703;"SOURce:FREQuency:STEP :INCRement?"

ENTER 703;Step

PRINT "The frequency-step size is ",Step," Hz." What is the current frequencystep increment setting? Notice that the [:INCRement] command is optionally entered. Get the current frequency-step increment setting. Print or display the frequencystep increment value.

## :FREQuency:MODE

#### Syntax SOURce:FREQuency:MODE CW | SWEep SOURce:FREQuency:MODE?

Description Use this command to activate either the tracking source's swept- or CW-signal mode of operation. The major function of the tracking source is to track a host instrument at no offset to the host's input frequency.

| Parameter Type | Parameter Allowed | Range       |
|----------------|-------------------|-------------|
| discrete       | CW or SWEep       |             |
| query          | ?                 | CW or SWEEP |

Example

| OUTPUT | 703;"SOURce:FREQuency<br>:MODE SWEep" | Activate the tracking source's<br>swept-frequency mode for host<br>instrument tracking |
|--------|---------------------------------------|----------------------------------------------------------------------------------------|
| OUTPUT | 703;"SOURce:FREQuency<br>:MODE CW"    | Activate the tracking source's<br>CW-frequency mode for host in-<br>strument tracking. |
|        |                                       |                                                                                        |

| OUTPUT 703;"SOURce:FREQuency:MODE?"   | What is the tracking source tracking-signal mode?                                              |  |
|---------------------------------------|------------------------------------------------------------------------------------------------|--|
| ENTER 703;Mode\$                      | Get the current frequency-tracking<br>mode setting.                                            |  |
| PRINT "The frequency mode is ",Mode\$ | Print or display the frequency-<br>tracking mode setting. The<br>return is either CW or SWEEP. |  |

#### :FREQuency:OFFSet

Syntax SOURce:FREQuency:OFFSet <real number><frequency unit> | UP | DOWN SOURce:FREQuency:OFFSet?

Description Use this command to select an offset frequency for offset tracking operations. Offset limits are dependent upon the host instrument hardware. You can,

however, enter offset values within the tracking source range at anytime.

The preset condition is non-offset tracking.

| Parameter Type | Parameter Allowed | Range                                                                                                 |
|----------------|-------------------|----------------------------------------------------------------------------------------------------|
| discrete       | UP or DOWN        | When automatic-step mode is off, the<br>increment is controlled by the offset<br>frequency-step size. |
| numeric        | real number       | -4.00 GHz to $4.00$ GHz                                                                               |
| query          | ?                 | — 4.00 GHZ to 4.00 GHZ                                                                                |

| Example       | OUTPUT 703;"SOURce:FREQuency<br>:OFFSet 21.4 MHz" | Set the offset tracking value to 21.4 MHz.             |
|---------------|---------------------------------------------------|--------------------------------------------------------|
| Query Example |                                                   |                                                        |
|               | OUTPUT 703;"SOURce:FREQuency:OFFSet?"             | What is the current offset-tracking frequency setting? |
|               | ENTER 703;Offset                                  | Get the current offset-tracking<br>frequency setting.  |

PRINT "The frequency offset settingPrint or display the frequencyis ",Offset,"Hz"setting for offset-tracking.

## :FREQuency:OFFSet:STEP:AUTO

#### Syntax SOURce:FREQuency:OFFSet:STEP:AUTO ON | OFF | 1 | 0 SOURce:FREQuency:OFFSet:STEP:AUTO?

#### Description Use this command to activate or deactivate automatic offset-tracking frequency-step mode. When the automatic mode is activated, the step-increment value defaults to 10 kHz. When the UP or DOWN commands are used with the SOURce:FREQuency:OFFSet commands, the increment of change is 10 kHz.

When the automatic mode is deactivated, the step-increment value equals the SOURce:FREQuency:OFFSet:STEP[:INCRement] command setting.

| Parameter Type | Parameter Allowed | Range                                                             |  |
|----------------|-------------------|-------------------------------------------------------------------|--|
| discrete       | 0 N               | 10 kHz                                                            |  |
| discrete       | 0 FF              |                                                                   |  |
| numeric        | Boolean           | O turns automatic mode off;<br>1 turns automatic mode on          |  |
| query          | ?                 | Boolean, 1 if automatic mode is on;<br>O if automatic mode is off |  |

#### Example

OUTPUT 703; "SOURce: FREQuency: STEP: AUTO ON"

# Activate automatic offset-tracking frequency-step mode.

| OUTPUT 703;"SOURce:FREQuency:STEP:AUTO?"    | What is the current step mode?  |
|---------------------------------------------|---------------------------------|
| ENTER 703;Auto                              | Get the step mode setting.      |
| PRINT "Is step-mode set to automatic?",Auto | Print or display the step-mode  |
|                                             | setting. Return is Boolean 1 if |
|                                             | automatic-mode is on or 0 if    |
|                                             | automatic-mode is off.          |

#### :FREQuency:OFFSet:STEP[:INCRement]

#### Syntax SOURce:FREQuency:OFFSet:STEP[:INCRement] <real number> <frequency unit> | UP | DOWN SOURce:FREQuency:OFFSet:STEP[:INCRement]?

Description Use this command to select an offset tracking frequency-step increment. This increment controls the size of change that occurs when the UP or DOWN commands are used with the SOURce:FREQuency:OFFSet commands. When automatic step-mode is activated, the step size defaults to 10 kHz. In manual mode, the value entered with this command is in effect. Entering a value with the :FREQuency:OFFSet:STEP[:INCRement] command deactivates automatic frequency offset-step mode. Notice that the [:INCRement] mnemonic is an assumed command.

| Parameter Type | Parameter Allowed | Range                                                                                                   |
|----------------|-------------------|----------------------------------------------------------------------------------------------------|
| discrete       | UP or DOWN        | Increments change in 1, 2, 5 sequence. If<br>automatic step mode is on, default<br>increment is 10 kHz. |
| numeric        | real number       | —4.00 GHz to 4.00 GHz                                                                                   |
| query          | ?                 | — 4.00 GHZ to 4.00 GHZ                                                                                  |

Example

OUTPUT 703; "SOURce:FREQuency:OFFSet :STEP:INCRement 21.4 MHz" Set the offset tracking step-increment value to 21.4 MHz. The :IN-CRement command is optionally entered.

Query Example

OUTPUT 703; "SOURce:FREQuency:OFFSet :STEP:INCRement?" ENTER 703;Offset What is the current offset-tracking frequency step-increment setting? Get the current offset-tracking frequency step-increment setting. Programming Reference **SOURce Subsystem** 

PRINT "The tracking offset settingPrint or display the offset-trackingis ",Offset,"Hz"frequency step-increment setting.

## :ROSCillator:SOURce?

Syntax SOURce: ROSCillator: SOURce?

Description Use this query command to determine the presence of a 10 MHz external reference. The external reference is attached to the rear-panel 10 MHz connector on the tracking source.

| Parameter Type | Parameter Allowed | Range                                                                                            |
|----------------|-------------------|--------------------------------------------------------------------------------------------------|
| query          | ?                 | Boolean, 1 when an external reference is<br>connected;<br>O when no external reference connected |

| OUTPUT 703;"SOURce:ROSCillator:SOURce?"                           | Is there a 10 MHz external ref-<br>erence connected to the track-<br>ing source?.                      |
|-------------------------------------------------------------------|----------------------------------------------------------------------------------------------------|
| ENTER 703;Ext_ref                                                 | Get the current external refer-<br>ence setting.                                                       |
| PRINT "The status of a 10 MHz external<br>reference is ",Ext_ref" | Print or display the status, Boolear<br>1 if an external reference is at-<br>tached; Boolean 0 if not. |

#### :SWEPt:RSELect

Syntax SOURce:SWEep:RSELect <host model number>SOURce:SWEep:RSELect?

Description Use this command to select the host-instrument model for the tracking source to track. Refer to Table 8-11 below for the list of valid host-instrument model numbers.

| Parameter Type | Parameter Allowed | Range                                                      |
|----------------|-------------------|------------------------------------------------------------|
| discrete       | See Table 8-11    | one model number                                           |
| query          | ?                 | Host instrument model number as indicated<br>in Table 8-11 |

| Parameter Allowed                                                                                                    | Model Number             | Instrument Type             | Restrictions                                 |
|----------------------------------------------------------------------------------------------------|--------------------------|-----------------------------|----------------------------------------------|
| HP8560                                                                                                    | HP 8560A/E               | portable spectrum analyzers |                                              |
| HP8561                                                                                                    | HP 8561A/B/E             | portable spectrum analyzers |                                              |
| HP8562                                                                                                    | HP 8562A/B               | portable spectrum analyzers |                                              |
| HP85620LD                                                                                                    | HP 8562A/B               | portable spectrum analyzer  | For those serial prefixes<br>2350A and below |
| HP8563                                                                                                    | HP 8563A/E               | portable spectrum analyzers |                                              |
| HP8566                                                                                                    | HP 8566A/B               | spectrum analyzer           |                                              |
| HP8593                                                                                                    | HP 8593A/E               | portable spectrum analyzer  | Option 009                                   |
| HP8594                                                                                                    | HP 8594A/E               | portable spectrum analyzer  | Option 009                                   |
| HP8595                                                                                                    | HP 8595A/E               | portable spectrum analyzer  | Option 009                                   |
| HP8596                                                                                                    | HP 8596E                 | portable spectrum analyzer  | Option 009 *                                 |
| HP8340_5                                                                                                    | HP 8340A/B  0.5 V/GHz    | synthesized sweeper         | *                                            |
| HP8340_1                                                                                                    | HP 8340A/B  1.0 V/GHz    | synthesized sweeper         | *                                            |
| HP8341_5                                                                                                    | HP 8341A  0.5 V/GHz      | synthesized sweeper         | *                                            |
| HP8341_1                                                                                                    | HP 8341A  1.0 V/GHz      | synthesized sweeper         | *                                            |
| HP70909                                                                                                    | HP 70909A                | spectrum analyzer           |                                              |
| HP70910                                                                                                    | HP 70910A                | spectrum analyzer           |                                              |
| HP83590_5                                                                                                    | HP 83590A  0.5 V/GHz     | RF plug-in                  | *                                            |
| HP83590_1                                                                                                    | HP 83590A  1.0 V/GHz     | RF plug-in                  | *                                            |
| HP83592_5                                                                                                    | HP 83592A/B/C  0.5 V/GHz | RF plug-in                  | *                                            |
| HP83592_1                                                                                                    | HP 83592A/B/C  1.0 V/GHz | RF plug-in                  | *                                            |
| HP83594_5                                                                                                    | HP 83594A  0.5 V/GHz     | RF plug-in                  | *                                            |
| HP83594_1                                                                                                    | HP 83594A  1.0 V/GHz     | RF plug-in                  | *                                            |
| HP83595_5                                                                                                    | HP 83595A  0.5 V/GHz     | RF plug-in                  | *                                            |
| HP83595_1                                                                                                    | HP 83595A  1.0 V/GHz     | RF plug-in                  | *                                            |
| * Requires HP 85644A/45A firm ware later than revision A. For firm ware revision A, the $ Parameter Allowed $ does not include "_5" or "_1", |                          |                             |                                              |

| Table 8.1 | 1. Supported | HostInstruments |
|-----------|--------------|-----------------|
|-----------|--------------|-----------------|

only the basic HP model number.

Example

|               | OUTPUT 703;"SOURce:SWEep:RSELect HP8563" | Select the HP 8563A/E spectrum<br>analyzer as the host instru-<br>ment for the tracking source to<br>track. |
|---------------|------------------------------------------|----------------------------------------------------------------------------------------------------|
| Query Example |                                          |                                                                                                    |
|               | OUTPUT 703;"SOURce:SWEep:RSELect?"       | What is the current host-instrument model number?                                                           |
|               | ENTER 703;Host\$                         | Get the current host-instrument<br>model number.                                                            |
|               | PRINT "The host-instrument is ",Host\$   | Print or display the host-instrument model number.                                                          |

Use the commands in this subsystem to evaluate the status registers of the tracking source.

These commands access non-IEEE 488.2 status structures. The additional structures supported are identified in the following tables. Table 8-12 lists the STATus subsystem commands in alphabetical order.

| SCPI Command<br>and Syntax     | Description                                                                                                    | Related<br>Front-Panel<br>Operation |
|--------------------------------|----------------------------------------------------------------------------------------------------|-------------------------------------|
| STATus:OPERation:CONDition?    | Query returns the current status of the Standard Operation Status<br>Condition register                                                                          |                                     |
| STATus:OPERation:ENABle        | Determines which bits of Standard Operation Status Event register will set bit 7 in the Status Byte register                                                     |                                     |
| STATus:OPERation:ENABle?       | Query returns the current state of the Enable register                                                                                                    |                                     |
| STATus:OPERation[:EVENt]?      | Query returns current status of Standard Operation Status Event register                                                                                         |                                     |
| STATus:OPERation: PT Ransition | Determines which bits of Standard Operation Status Condition<br>register sets corresponding Standard Operation Status Event register<br>with positive transition |                                     |
| STATus:OPERation:PTRansition?  | Query returns current state of positive transition  PTR  filter                                                                                                  |                                     |
| STATus:OPERation:NTRansition   | Determines which bits of Standard Operation Status Condition<br>register sets corresponding Standard Operation Status Event register<br>with negative transition |                                     |
| STATus:OPERation:NTRansition?  | Query returns current state of negative transition  NTR  filter                                                                                                  |                                     |
| STATus:QUEStionable:CONDition? | Query returns current status of the Standard Questionable Status<br>Condition register                                                                           |                                     |

Table 8-12. STATus Subsystem Commands Descriptions

| SCPI Command<br>and Syntax       | Description                                                                                                    | Related<br>Front-Panel<br>Operation |
|----------------------------------|----------------------------------------------------------------------------------------------------|-------------------------------------|
| STATus Subsystem  continued      |                                                                                                    |                                     |
| STATus:QUEStionable:ENABle       | Determines which bits of Standard Questionable Status Event<br>register will set bit 3 in Status Byte register                                                  |                                     |
| STATus:QUEStionable:ENABLe?      | Query returns the current state of the Enable register                                                                                                    |                                     |
| STATus:QUEStionable[:EVENt]?     | Query returns current status of Standard Questionable Status Event register                                                                                     |                                     |
| STATus:QUEStionable:PTRansition  | Determines which bits of Standard Questionable Status Event<br>register sets corresponding Standard Operation Status Event register<br>with positive transition |                                     |
| STATus:QUEStionable:PTRansition? | Query returns the current state of the positive transition $ PTR $ bit                                                                                          |                                     |
| STATus:QUEStionable:NTRansition  | Determines which bits of Standard Questionable Status Event<br>register sets corresponding Standard Operation Status Event register<br>with negative transition |                                     |
| STATus:QUEStionable:NTRansition? | Query returns the current state of negative transition $ NTR $ bit                                                                                              |                                     |
| STATus:PRESet                    | Presets the Status subsystem to initial states:                                                                                                    |                                     |
|                                  | PTR bits to 1<br>NTR bits to 0<br>ENAB bits to 0<br>COND and EVEN registers to 0                                                                                |                                     |

Table 8-12. STATus Subsystem Commands Descriptions (continued)
#### STATus Subsystem Register States

The STATus subsystem standard operation status register bits and the standard questionable status register bits are set as indicated in Table 8-13 and Table 8-14.

| Bit Number | Definition                                                                                     |
|------------|------------------------------------------------------------------------------------------------|
| 0          | calibrating, set at the start of the calibration, cleared at the end of the calibration        |
| 1          | unused, defined as settling bit                                                                |
| 2          | unused, defined as ranging bit                                                                 |
| 3          | unused, defined as sweeping bit                                                                |
| 4          | unused, defined as measuring bit                                                               |
| 5          | unused, defined as waiting for trigger bit                                                     |
| 6          | unused, defined as waiting for arm bit                                                         |
| 7          | unused, defined as correcting bit                                                              |
| 8          | unused, an instrument specific bit                                                             |
| 9          | unused, an instrument specific bit                                                             |
| 10         | self-test in progress, set at the start of the self-test, cleared at the end of the self-test. |
| 11         | unused, an instrument specific bit                                                             |
| 12         | unused, an instrument specific bit                                                             |
| 13         | unused, a reserved bit                                                                         |
| 14         | unused, defined as user-defined program running bit                                            |
| 15         | zero                                                                                           |

Table 8.13. Standard Operation Status Register

## Programming Reference **STATus Subsystem**

| Bit Number | Definition                                                                                                   |  |
|------------|----------------------------------------------------------------------------------------------------|--|
| 0          | unused, defined as voltage summary bit                                                                       |  |
| 1          | unused, defined as current summary bit                                                                       |  |
| 2          | unused, defined as time summary bit                                                                          |  |
| 3          | unleveled power, set if the tracking source output power goes unleveled and is cleared when power is leveled |  |
| 4          | unused, defined as temperature bit                                                                           |  |
| 5          | frequency error, set if frequency error occurs in self test                                                  |  |
| 6          | unused, defined as phase summary bit                                                                         |  |
| 7          | unused, defined as modulation summary bit                                                                    |  |
| 8          | calibration error, set if error in calibration occurs, cleared when no error exists                          |  |
| 9          | self-test failed, set if the self-test failed, cleared if self- test passed                                  |  |
| 10         | hard ware fault, <i>unused</i>                                                                               |  |
| 11         | unused, an instrument specific bit                                                                           |  |
| 12         | unused, an instrument specific bit                                                                           |  |
| 13         | unused, defined as instrument summary bit                                                                    |  |
| 14         | unused, defined as unexpected parameter                                                                      |  |
| 15         | unused, reserved bit                                                                                         |  |

#### Table 8-14. Standard Questionable Status Register

## :OPERation:CONDition?

Syntax STATus:OPERation:CONDition?<terminator>

Description Use this query command to return the current status of the operation condition register.

| Parameter Type | Parameter Allowed | Range      |
|----------------|-------------------|------------|
| query          | ?                 | 0 to 32767 |

Query Example

OUTPUT 703; "STATus: OPERation: CONDition?"

What is the current status of the Standard Operation Status Condition register?

ENTER 703; Condition

## :OPERation:ENABle

SyntaxSTATus:OPERation:ENABle <mask><terminator>STATus:OPERation:ENABle?<terminator>

Description Use this command to set the bit in the standard operation status register that enables a summary bit to occur (to set bit 7) in the status byte register. The query returns the current state (*or enable bit*) of the enable register.

| Parameter Type | Parameter Allowed | Range      |
|----------------|-------------------|------------|
| numeric        | in teger          | 0 to 32767 |
| query          | ?                 | 0 to 32767 |

Example

|               | OUTPUT 703;"STATus:OPERation:ENABle 1025" | Set the Standard Operation Sta-<br>tus register to 1025.                                                                 |
|---------------|-------------------------------------------|----------------------------------------------------------------------------------------------------|
| Query Example |                                           |                                                                                                    |
|               | OUTPUT 703;"STATus:OPERation:ENABle?"     | Which Standard Operation Sta-<br>tus bits are set to enable a sum-<br>mary bit to occur in the Status<br>Byte registers. |
|               | ENTER 703;Enable_mask                     | Get the current enable mask.                                                                                             |

## :OPERation[:EVENt]?

| Nostructivo Road | This query command purges the contents of the event register.                                                                                                    |
|------------------|----------------------------------------------------------------------------------------------------|
| Description      | Use this query command to obtain the status of the standard operation status<br>event register. The event register contains the positive- or negative-transition<br>filtered contents of the condition register. |
| Syntax           | STATus:OPERation:EVENt? <terminator></terminator>                                                                                                    |

#### Query Example

| OUTPUT 703;"STATus:OPERation[:EVENt]?"                               | What are the contents in the<br>Standard Operation Status Event<br>registers.                 |
|----------------------------------------------------------------------|-----------------------------------------------------------------------------------------------|
| ENTER 703;Event                                                      | Get the contents of the Event registers.                                                      |
| PRINT 703;"The contents of the Standard Event<br>register is ",Event | Print or display the contents.<br>The response is an NR1 <nl<br>(new line)&gt; value.</nl<br> |

#### :OPERation:NTRansition

SyntaxSTATus:OPERation:NTRansition <mask><terminator>STATus:OPERation:NTRansition?<terminator>

Description Use this command to control the NTR (negative-transition) filter bits. The transition filter bits determine which negative-going bits in the condition register will set corresponding bits in the event register. Transition filters are unaffected by \*CLS (clear status) or queries.

| Parameter Type | Parameter Allowed | Range      |
|----------------|-------------------|------------|
| numeric        | in teger          | 0 to 32767 |
| query          | ?                 | 0 to 32767 |

#### Programming Reference STATus Subsystem

Example

| OUTPUT 703;"STATus:OPERation:NTRansition 1024" | Activate the self-test bit num-<br>ber 10                  |
|------------------------------------------------|------------------------------------------------------------|
| OUTPUT 703;"STATus:OPERation:PTRansition O"    | Disable the positive transition                            |
| OUTPUT 703;"STATus:OPERation:ENABle 1024"      | puter.<br>Enable the self-test bit number                  |
| OUTPUT 703;"*SRE 128"                          | 10.<br>Service Request Enable Regis-                       |
| OUTPUT 703:"*TST?"                             | ter bit number 7.<br>The instrument asserts SRQ when       |
|                                                | the self-test is completed.                                |
| J=0<br>REPEAT                                  | If the loop exceeds 10,000 rounds,<br>reset the operation. |
| J=J+1                                          |                                                            |
| IF J>10000 THEN                                |                                                            |
| OUTPUT 703;"*RST"                              |                                                            |
| DISPlay "ABORTED"                              | Print or display ABORTED.                                  |
| STOP                                           | The results of TST are sent to                             |
| END IF                                         | Fail\$. If 1 is returned, the test                         |
| UNTIL BIT(SPOLL(703),6)=1                      | failed; if 0 is returned, the test                         |
| ENTER 703; Fail\$                              | passed.                                                    |
|                                                |                                                            |

Query Example

OUTPUT 703; "STATus: OPERation: NTRansition?" What is the negative transition mask value?

ENTER 703; Negative\_mask

#### :OPERation:PTRansition

Syntax STATus:OPERation:PTRansition <mask><terminator> STATus:OPERation:PTRansition?<terminator>

Description Use this command to control the PTR (positive-transition) filter bits. The transition filter bits determine which positive-going bits in the condition register will set corresponding bits in the event register. Transition filters are unaffected by \*CLS (clear status) or queries.

| Parameter Type | Parameter Allowed | Range      |
|----------------|-------------------|------------|
| numeric        | in teger          | 0 to 32767 |
| query          | ?                 | 0 to 32767 |

#### Example

| OUTPUT | 703; "STATus: OPERation: PTRansition | 1" | Activate calibration bit num-<br>ber 1.                      |
|--------|--------------------------------------|----|--------------------------------------------------------------|
| OUTPUT | 703; "STATus: OPERation: NTRansition | 0" | Disable the negative transition filter.                      |
| OUTPUT | 703;"STATus:OPERation:ENABle 1"      |    | Enable the calibration bit number 1.                         |
| OUTPUT | 703;"*SRE 128"                       |    | Service Request Enable Regis-<br>ter bit number 7.           |
| OUTPUT | 703;"*TST?"                          |    | The instrument asserts SRQ when<br>the self-test is started. |
| J=0    |                                      |    |                                                              |

REPEAT J=J+1 IF J>10000 THEN OUTPUT 703;"\*RST" DISPlay "ABORTED" STOP END IF UNTIL BIT(SPOLL(703),6)=1 ENTER 703; Fail\$ If the loop exceeds 10,000 rounds, reset the operation.

Print or display ABORTED. The results of TST are sent to Fail\$. If 1 is returned, the test failed; if 0 is returned, the test passed.

Query Example

OUTPUT 703;"STATus:OPERation:PTRansition?" What

What is the positive transition mask value?

ENTER 703; Positive\_mask

## :PRESet

| Syntax      | STAT us: PRESet                                                                                                    |
|-------------|----------------------------------------------------------------------------------------------------|
| Description | Use this command to preset the tracking source' status registers. Presetting the status registers sets all PTRansition filter bits to 1, all NTRansition filter bits to 0, all ENABLE bits to 0, and all CONDition registers to 0.                                                                           |
|             | All used bits of the Questionable and Operation Status Registers (which includes the Condition, Event, Transition, and Enable registers) are set or cleared. However, bit number 15 (MSB) is not used, therefore, this bit is neither set nor cleared. As a result, the range is 0 to 32767, not 0 to 32768. |
| Example     | OUTPUT 703; "STATus: PRESet" Preset the tracking source's sta-<br>tus registers.                                                                                                    |

## :QUEStionable:CONDition?

Syntax STATus:QUEStionable:CONDition?<terminator>

Description Use this query command to return the current status of the questionable condition register.

| Parameter Type | Parameter Allowed | Range      |
|----------------|-------------------|------------|
| query          | ?                 | 0 to 32767 |

Query Example

OUTPUT 703; "STATus: QUEStionable: CONDition?"

What is the current status of the Standard Questionable Status Condition register?

ENTER 703; Condition

### :QUEStionable:ENABle

Syntax STATus:QUEStionable:ENABle <mask><terminator> STATus:QUEStionable:ENABle?<terminator>

Description Use this command to set the bits in the standard questionable status register that enables a summary bit to occur (to set bit 3 in the status byte register). The query returns the current state of the enable register.

| Parameter Type | Parameter Allowed | Range      |
|----------------|-------------------|------------|
| numeric        | in teger          | 0 to 32767 |
| query          | ?                 | 0 to 32767 |

Example

OUTPUT 703;"STATus:QUEStionable:ENABle 8" Set the Standard Questionable Status register to bit 3.

Query Example

| OUTPUT 703;"STATus:QUEStionable:ENABle?" | Which Standard Questionable<br>Status bits are set to enable a<br>summary bit to occur in the<br>status bute registers. |
|------------------------------------------|----------------------------------------------------------------------------------------------------|
| ENTER 703;Enable_mask                    | Get the current enable mask.                                                                                            |

## :QUEStionable[:EVENt]?

Syntax STATus:QUEStionable[:EVENt]?<terminator>

Description Use this query command to obtain the status of the standard questionable status event register. The event register contains the positive- or negative-transition filtered contents of the condition register.

**Destructive Read** This query command purges the contents of the event register.

| Parameter Type | Parameter Allowed | Range      |
|----------------|-------------------|------------|
| query          | ?                 | 0 to 32767 |

Query Example

| OUTPUT 703;"STATus:QUEStionable:EVENt?"                              | What are the contents in the<br>Standard Questionable Status<br>Event register?              |
|----------------------------------------------------------------------|----------------------------------------------------------------------------------------------|
| ENTER 703;Event                                                      | Get the contents of the Event register.                                                      |
| PRINT 703;"The contents of the Standard Event<br>register is ",Event | Print or display the contents.<br>The response is an NR1 <nl<br>(newline)&gt; value.</nl<br> |

### :QUEStionable:NTRansition

SyntaxSTATus:QUEStionable:NTRansition <mask><terminator>STATus:QUEStionable:NTRansition?<terminator>

Description Use this command to control the NTR (negative-transition) filter bits. The transition filter bits determine which negative-going bits in the condition register will set corresponding bits in the event register. Transition filters are unaffected by \*CLS (clear status) or queries.

| Parameter Type | Parameter Allowed | Range      |
|----------------|-------------------|------------|
| numeric        | in teger          | 0 to 32767 |
| query          | ?                 | 0 to 32767 |

#### Example

| number 3.                                                                             |                                |
|---------------------------------------------------------------------------------------|--------------------------------|
| OUTPUT 703;"STATus:QUEStionable:PTRansition 0" Disable the po<br>filter.              | ositive transition             |
| OUTPUT 703; "STATus: QUEStionable: ENABle"       Enable the unl         number 3.     | leveled- power bit             |
| OUTPUT 703;"*SRE 8"       Service Reque         ter bit number                        | st Enable Regis-<br>r 7.       |
| OUTPUT 703;"*TST?"       The instrumer         the power is later       The instrumer | nt asserts SRQ when<br>eveled. |
| J=0 If the loop exce                                                                  | eds 10,000 rounds,             |
| REPEAT reset the operation                                                            | ation.                         |
| J=J+1                                                                                 |                                |
| IF J>10000 THEN                                                                       |                                |
| OUTPUT 703;"*RST"                                                                     |                                |
| DISPlay "ABORTED" Print or displ                                                      | day ABORTED.                   |

Programming Reference STATus Subsystem

STOP END IF UNTIL BIT(SPOLL(703),6)=1 ENTER 703; Fail\$ The results of TST are sent to Fail\$. If 1 is returned, the test failed; if 0 is returned, the test passed.

Query Example

OUTPUT 703;"STATus:QUEStionable:NTRansition?"

What is the negative transition mask value?

ENTER 703; Negative\_mask

#### :QUEStionable:PTRansition

Syntax STATus:QUEStionable:PTRansition <mask><terminator> STATus:QUEStionable:PTRansition?<terminator>

Description Use this command to control the PTR (positive-transition) filter bits. The transition filter bits determine which positive-going bits in the condition register will set corresponding bits in the event register. Transition filters are unaffected by \*CLS (clear status) or queries.

| Parameter Type | Parameter Allowed | Range      |
|----------------|-------------------|------------|
| numeric        | in teger          | 0 to 32767 |

#### Example

| OUTPUT 703; "STATus: QUEStionable: PTRansition | 512" | Activate the self-test fail bit number 9.                    |
|------------------------------------------------|------|--------------------------------------------------------------|
| OUTPUT 703; "STATus: QUEStionable: NTRansition | 0"   | Disable the negative going tran-<br>sition filter.           |
| OUTPUT 703;"STATus:QUEStionable:ENABle 512"    |      | Enable the self-test fail bit number 9.                      |
| OUTPUT 703;"*SRE 128"                          |      | Service Request Enable Regis-<br>ter bit number 7.           |
| OUTPUT 703;"*TST?"                             |      | The instrument asserts SRQ when<br>the self-test is started. |
| J=0                                            |      | If the loop exceeds 10.000 rounds.                           |
| REPEAT                                         |      | reset the operation.                                         |
| J=J+1                                          |      |                                                              |
| IF J>10000 THEN                                |      |                                                              |
| OUTPUT 703;"*RST"                              |      |                                                              |
| DISPlay "ABORTED"                              |      | Print or display ABORTED.                                    |
| STOP                                           |      |                                                              |
| END IF                                         |      |                                                              |
| UNTIL BIT(SPOLL(703),6)=1                      |      |                                                              |
|                                                |      |                                                              |

Query Example

OUTPUT 703; "STATus: QUEStionable: PTRansition?"

ENTER 703; Positive\_mask ENTER 703; Fail\$ What is the positive transition mask value? The results of TST are sent to Fail\$. If 1 is returned, the test failed; if 0 is returned, the test passed. Programming Reference **STATus Subsystem** 

Use the commands in this subsystem to remotely preset the tracking source or to review errors. Table 8-15 lists the SYSTem subsystem commands in alphabetical order.

| SCPI Command<br>and Syntax | Description                                                             | Related<br>Front-Panel<br>Operation       |
|----------------------------|-------------------------------------------------------------------------|-------------------------------------------|
| SYSTem:ERRor?              | Query returns tracking source error. Repeat the command for each error. | ( <u>TEST</u> ), TEST #0<br>RECALL ERRORS |
| SYSTem:PRESet              | Presets the tracking source to known states                             | (PRESET)                                  |

#### Table 8-15. SYSTem Subsystem Commands Descriptions

### :ERRor?

Syntax

SYSTem: ERRor?

# Description Use this query command to review error messages. After reviewing an error that is related to remote programming, the error is erased from memory. After reviewing an error that is hardware related, the error is retained in memory.

Refer to the error messages in Chapter 6 of this manual for error message information.

| Parameter Type | Parameter Allowed | Range                                                   |
|----------------|-------------------|---------------------------------------------------------|
| query          | ?                 | An error message as listed in Chapter 6 of this manual. |

Example

| What is the first error in the error-queue?                                                                                                    |
|----------------------------------------------------------------------------------------------------|
| <i>Get the first error stored in the error-queue.</i>                                                                                                    |
| Print or display the error num-<br>ber and message. Delete the er-<br>ror from memory if it is due to<br>remote programming, retain<br>the error if it is hardware related. |
| What is the next error in the error-queue?                                                                                                    |
| Get the next (and so forth) er-<br>ror from the error-queue.                                                                                                    |
| Print or display the error num-<br>ber and message. Delete the er-<br>ror from memory if it is due to<br>remote programming, retain<br>the error if it is hardware related. |
|                                                                                                    |

## :PRESet

| Syntax      | SYSTem: PRESet                                                                                                    |                                                                           |
|-------------|----------------------------------------------------------------------------------------------------|---------------------------------------------------------------------------|
| Description | Use this command to return the tracking source to a known state. These states are listed in Table 7-1 and 7-2 of Chapter 7, "Operation Reference." |                                                                           |
| Example     | OUTPUT 703;"SYSTem:PRESet"                                                                                                    | Preset the tracking source and<br>return it to its known preset<br>state. |

Programming Reference
SYSTem Subsystem

Index

## Index

A absolute amplitude accuracy, verification test, 2-19 accessories, included, 1-5 adapters, included, 1-5 adjusting amplitude peak, 7-20 adjusting external detectors, 7-19 adjusting sweep + tune, 7-29 amplitude accuracy, specification, 4-5 amplitude decrease problem, 5-47 amplitude glitches, 5-37 amplitude peaking error messages, 7-20 amplitude resolution, specification, 4-3 amplitude, specifications and characteristics, 4-3-7 amplitude accuracy, 4-5 amplitude resolution, 4-3 attenuator accuracy, 4-6 attenuator range, 4-6 dynamic range, 4-4 external AM, 4-7 harmonics. 4-7 maximum leveled power output, 4-3 maximum sweep speed, 4-7 minimum leveled power output, 4-3 output signal flatness, 4-5 power sweep, 4-6 vernier range, 4-4 attenuator accuracy, characteristic, 4-6 attenuator range, specification, 4-6

B beginning sweep signal drop-outs, 5-39, 5-41

C cable connections, 1-3 cables, ac power, 1-3 cables, included, 1-5 calibrating an HP 8563A/E and an HP 85645A for measurements, 3-11 calibrating an older HP 8560 spectrum analyzer and HP 85645A for measurements, 3-12 calibrating a spectrum analyzer and HP 85644A for measurements, 3-9 calibrating the system for measurements, 3-8 calibration, 2-2. See also verification tests calibration cycle, 2-2 calibration interval, specification, 4-31 calibration related error messages, 6-17-18 calibration test record, 2-2 changing menu parameters, 7-15 command combinations of IEEE 488.2 and SCPI languages, 8-16 command language conformance, 8-10 command language conformation, 8-4 command language parameters, 8-8 command reference for IEEE 488.2 commands, 8-21-31 command reference usage, 8-18-19 command summary of SCPI, 8-10-15 common commands from IEEE 488.2, 8-21-31 concatinating IEEE 488.2 and SCPI languages, 8-16 configuration, 1-8-29 HP 8340A/B, 1-21 HP 8350 Series, 1-26 HP 8560A/E, 1-2, 1-8 HP 8560 Series, 1-2, 1-8 HP 8561A/B/E, 1-2, 1-8 HP 8562A/B, 1-2, 1-8 HP 8563A/E, 1-2, 1-8 HP 8566A/B, 1-13 HP 8590 Series, 1-2, 1-17 HP 8593A/E, 1-2, 1-17 HP 8594A/E, 1-2, 1-17 HP 8595A/E, 1-2, 1-17 HP 8596E, 1-17 connections, cable, 1-3 connectors, front-panel, 7-3-8 connectors, rear-panel, 7-9-11 controller-board error messages, 6-13-14 controlling display on and off settings, 7-24 CW frequency, characteristic, 4-8 CW mode resolution, 7-23

D dc coupling hazzard, 7-24 decreased amplitude problem, 5-47 definitions of front-panel keys, 7-18 diagnostics related error messages, 6-20-25 dimensions, nominal, 4-33 display on and off control, 7-24 distortion on output signal, 5-25 drop-outs at beginning of sweep, 5-39 drop-outs in signal, 5-33 dynamic range adjustment, 3-22 dynamic range, characteristic, 4-4 E entering external detector data, 7-19 environmental, specification, 4-31 error messages, 6-3 error messages 100 to 199, 6-13-14 error messages 200 to 299, 6-15 error messages 400 to 499, 6-16 error messages 600 to 699, 6-17-18 error messages 700 to 799, 6-19 error messages 800 to 899, 6-20-25 error messages -100 to -199, 6-4-7 error messages -200 to -299, 6-8-9 error messages -300 to -399, 6-10 error messages -400 to -499, 6-11-12 errors, recalling and reviewing, 7-28 external AM, characteristic, 4-7 external detector adjustment, 7-19

F failure to signal track, 5-14 features, front panel, 7-3-8 features, rear-panel, 7-9-11 flatness accuracy, verification test, 2-22 flatness not acceptable, 5-22 frequency error problem, 5-41 frequency offset error, 5-27 frequency range, specification, 4-8 frequency related error messages, 6-15 frequency, specifications and characteristics, 4-8-28 available offset frequency frequencies, 4-9-28 CW frequency, 4-8 frequency range, 4-8 offset frequency tracking range, 4-8 front panel, characteristic, 4-29 front-panel connectors, 7-3-8 front-panel key descriptions, 7-18-35

G general, specifications and characteristics, 4-31-33 calibration interval, 4-31 dimensions, 4-33 environmental, 4-31 power dissipation, 4-33 power requirements, 4-32 warmup, 4-31 weight, 4-33 glitches in amplitude, 5-37

H harmonics, characteristic, 4-7 HP 8340A, configuration, 1-21 HP 8350 Series, configuration, 1-26 HP 8560 Series, configuration, 1-8 HP 8566A/B, configuration, 1-13 HP 8590 Series, configuration, 1-17 HP 8590 Series hosts and the sweep + tune adjustment, 7-29 HP 8593A/E, 1-17 HP 8594A/E, 1-17 HP 8595A/E, 1-17 HP 8596E, 1-17 HP IB related error messages, 6-16 I IEEE 488.2 command reference, 8-21-31 IEEE 488.2 commands combined with SCPI commands, 8-16 IEEE 488.2 common command description, 8-4 inputs and outputs, specifications and characteristics, 4-29-30 front panel, 4-29 rear panel, 4-30 installation, 1-5 preparing for, 1-5 rack, 1-30 System II, 1-30 instrument menu maps, 7-16-17 instrument preset states, 7-12-13 **K** key descriptions, 7-18 L language mnemonics, 8-18-19 language reference for IEEE 488.2 commands, 8-21-31 language reference for SCPI commands, 8-32-109 lowercase letters in SCPI language, 8-16 low power problem, 5-16 M math related error messages, 6-19 maximum leveled power output, specification, 4-3 maximum RF power level of the HP 85644A, verification test, 2-4 maximum RF power level of the HP 85645A, verification test, 2-9 maximum sweep speed, specification, 4-7 menu maps, 7-16-17 menu parameter control, 7-15 menu selection keys, 7-14 (MENU UP) and (MENU DOWN) operation, 7-14 minimum leveled power output, characteristic, 4-3 mnemonics usage, 8-18-19

#### N NEW and STD commands, 8-10

normalizing an HP 8563A/E and an HP 85645A tracking source, 3-11 normalizing an older HP 8560 spectrum analyzer and HP 85645A for measurements, 3-12 normalizing a spectrum analyzer and HP 85644A tracking source for measurements, 3-9 normalizing the system for making measurements, 3-8

O obtaining calibrated-detector measurements, 7-19 offset frequency tracking range, specification, 4-8 offset tracking range, verification test, 2-15 output amplitude wrong, 5-40 output frequency error, 5-15 output frequency wrong, 5-40 output power failure, 5-18 output power not flat, 5-22 output power not setable, 5-20 output signal distortion, 5-25 output signal flatness, specification, 4-5

P parameters for command language, 8-8 peaking adjustment for amplitude, 7-20 Performance Test record, 2-2, 2-30-39 power cable, 1-3 power dissipation, nominal, 4-33 power low problem, 5-16 power requirements, 115 V ac, 4-32 power requirements, 230 V ac, 4-32 power super range, 7-26 power-step setting, 7-27 power sweep, characteristic), 4-6 power sweeping, 7-27 preset states, 7-12-13 program message rules, 8-16

R rack, installation, 1-30 rear panel, characteristic, 4-30 rear-panel connectors, 7-9-11 recalling errors, 7-28 resolution of CW mode value, 7-23 S saving states, 7-28 SCPI command error messages, 6-8-9 SCPI command format, 8-6 SCPI command query error messages, 6-11-12 SCPI command reference, 8-32-109 calibration subsystem commands, 8-33 diagnostic subsystem commands, 8-39 display subsystem commands, 8-47 output subsystem commands, 8-51 source subsystem commands, 8-55 status subsystem commands, 8-87 system subsystem commands, 8-107 SCPI commands combined with IEEE 488.2 commands, 8-16 SCPI command summary, 8-10-15 SCPI conformance, 8-10 SCPI error messages, 6-4-7 SCPI related device error messages, 6-10 SCPI subsystem description, 8-6 SCPI subsystems, 8-7 selecting menu choices, 7-14 self-test, 7-28 self-test related error messages, 6-20-25 setting power slope, 7-27 setting power step, 7-27 signal drop-out at right- hand side of sweep, 5-45 signal drop-outs, 5-12 signal drop-outs at beginning of sweep, 5-41 signal tracking failure, 5-14 signal tracking stops, 5-30 software. See verification and calibration software specifications and characteristics, 4-2-33 amplitude, 4-3 frequency, 4-8 general, 4-31 inputs and outputs, 4-29 spikes in output signal, 5-34 standard commands for programmable instruments reference, 8-32-109 status indicators descriptions, 7-3-8 STD and NEW commands, 8-10 subsystem description, 8-6 subsystem names, 8-7 summary of SCPI commands, 8-10-15 sweep + tune adjustment and the HP 8590 Series hosts, 7-29 sweep + tune frequency settings, 7-30 syntax and uppercase vs lowercase letters, 8-16 syntax for SCPI commands, 8-6 System II, installation, 1-30

T test host mode settings, 7-33 tracking adjustment, 3-22 tracking source and spectrum analyzer measurement calibrations, 3-8 tracking source error messages, 6-3 tracking stops after 10 MHz, 5-44 tracking stops at 19 GHz, 5-43

U up-arrow and down-arrow keys menu parameter control, 7-15 uppercase letters in SCPI language, 8-16 using power sweep, 7-27 using test-host mode, 7-33

- V verification tests, 2-2-29 absolute amplitude accuracy, 2-19 equipment, 2-3 flatness accuracy, 2-22 maximum RF power level of the HP 85644A, 2-4 maximum RF power level of the HP 85645A, 2-9 offset tracking range, 2-15 vernier range, characteristic, 4-4
- W warmup, specification, 4-31 weight, specifications and characteristics, 4-33